# Service

# Residential/Light Commercial Generator Sets

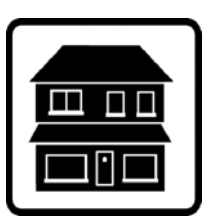

Models: 24RCL 30RCL 38RCLB

> Controller: RDC2

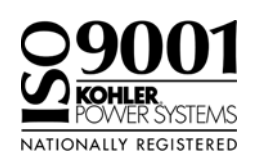

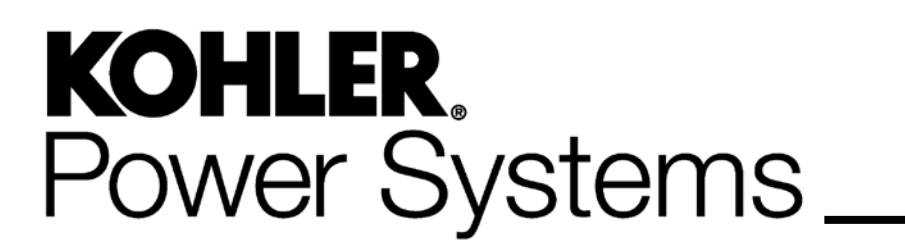

TP-6907 5/16c

| Safety Precautions and Instructions 5 |                                                                                                    |                                                                                                    |  |  |  |
|---------------------------------------|----------------------------------------------------------------------------------------------------|----------------------------------------------------------------------------------------------------|--|--|--|
| Introduction                          |                                                                                                    |                                                                                                    |  |  |  |
| List of Related Materials             |                                                                                                    |                                                                                                    |  |  |  |
|                                       |                                                                                                    |                                                                                                    |  |  |  |
| Service Assistance                    |                                                                                                    |                                                                                                    |  |  |  |
| Section 1 Speci                       | ficatio                                                                                                    | ons                                                                                                    |  |  |  |
|                                       | 1.1                                                                                                    | Introduction                                                                                                    |  |  |  |
|                                       | 1.2                                                                                                    | Controller Specifications 13                                                                                                    |  |  |  |
|                                       | 1.3                                                                                                    | Engine Service                                                                                                    |  |  |  |
|                                       | 1.4                                                                                                    | Engine Specifications                                                                                                    |  |  |  |
|                                       | 1.5                                                                                                    | Alternator Specifications                                                                                                    |  |  |  |
|                                       | 1.6                                                                                                    | Torque Specifications 13                                                                                                    |  |  |  |
|                                       | 1.7                                                                                                    | Service Views 14                                                                                                    |  |  |  |
| Section 2 Scheo                       | duled                                                                                                    | Maintenance                                                                                                    |  |  |  |
|                                       | 2.1                                                                                                    | General Maintenance                                                                                                    |  |  |  |
|                                       | 2.2                                                                                                    | Service Schedule                                                                                                    |  |  |  |
|                                       | 2.3                                                                                                    | Lubrication System                                                                                                    |  |  |  |
|                                       |                                                                                                    | 2.3.1 Oil Specifications                                                                                                    |  |  |  |
|                                       |                                                                                                    | 2.3.2 Oil Check                                                                                                    |  |  |  |
|                                       |                                                                                                    | 2.3.3 Oil Additions                                                                                                    |  |  |  |
|                                       |                                                                                                    | 2.3.4 Oil and Filter Change                                                                                                    |  |  |  |
|                                       | 2.4                                                                                                    | Air Cleaner                                                                                                    |  |  |  |
|                                       | 2.5                                                                                                    | Exhaust System                                                                                                    |  |  |  |
|                                       | 2.6                                                                                                    | Spark Plug                                                                                                    |  |  |  |
|                                       | 2.7                                                                                                    | Battery 25                                                                                                    |  |  |  |
|                                       |                                                                                                    | 2.7.1 Checking Electrolyte Level 25                                                                                                    |  |  |  |
|                                       |                                                                                                    | 2.7.2 Checking Specific Gravity                                                                                                    |  |  |  |
|                                       | 2.8                                                                                                    | Fuel System Maintenance 27                                                                                                    |  |  |  |
| Section 3 Contr                       | oller                                                                                                    |                                                                                                    |  |  |  |
|                                       | 0.4                                                                                                    |                                                                                                    |  |  |  |
|                                       | 3.1                                                                                                    | Introduction                                                                                                    |  |  |  |
|                                       | 3.1<br>3.2                                                                                                    | Introduction    29      SiteTech and OnCue Plus Software    29                                                                                                    |  |  |  |
|                                       | 3.1<br>3.2<br>3.3                                                                                                    | Introduction    29      SiteTech and OnCue Plus Software    29      Controller Parameters    30                                                                                                    |  |  |  |
|                                       | 3.1<br>3.2<br>3.3                                                                                                    | Introduction29SiteTech and OnCue Plus Software29Controller Parameters303.3.1Controller Parameters Table30                                                                                                    |  |  |  |
|                                       | 3.1<br>3.2<br>3.3                                                                                                    | Introduction29SiteTech and OnCue Plus Software29Controller Parameters303.3.1Controller Parameters Table303.3.2Notes on Selected Parameters30                                                                                                    |  |  |  |
|                                       | 3.1<br>3.2<br>3.3<br>3.4                                                                                                    | Introduction29SiteTech and OnCue Plus Software29Controller Parameters303.3.1Controller Parameters Table303.3.2Notes on Selected Parameters30Controller Firmware44                                                                                                    |  |  |  |
|                                       | 3.1<br>3.2<br>3.3<br>3.4<br>3.5                                                                                                    | Introduction29SiteTech and OnCue Plus Software29Controller Parameters303.3.1Controller Parameters Table303.3.2Notes on Selected Parameters30Controller Firmware44Controller Replacement45                                                                                                    |  |  |  |
|                                       | 3.1<br>3.2<br>3.3<br>3.4<br>3.5<br>3.6                                                                                                    | Introduction29SiteTech and OnCue Plus Software29Controller Parameters303.3.1Controller Parameters Table303.3.2Notes on Selected Parameters30Controller Firmware44Controller Replacement45Controller Setup47                                                                                                    |  |  |  |
|                                       | 3.1<br>3.2<br>3.3<br>3.4<br>3.5<br>3.6<br>3.7                                                                                               | Introduction29SiteTech and OnCue Plus Software29Controller Parameters303.3.1Controller Parameters Table303.3.2Notes on Selected Parameters30Controller Firmware44Controller Replacement45Controller Setup47Voltage Calibration50                                                                                                    |  |  |  |
|                                       | 3.1<br>3.2<br>3.3<br>3.4<br>3.5<br>3.6<br>3.7                                                                                               | Introduction29SiteTech and OnCue Plus Software29Controller Parameters303.3.1Controller Parameters Table303.3.2Notes on Selected Parameters30Controller Firmware44Controller Replacement45Controller Setup47Voltage Calibration503.7.1Calibration using the RDC2 Controller Keypad and Menus50                                                                                                    |  |  |  |
|                                       | 3.1<br>3.2<br>3.3<br>3.4<br>3.5<br>3.6<br>3.7                                                                                               | Introduction29SiteTech and OnCue Plus Software29Controller Parameters303.3.1Controller Parameters Table303.3.2Notes on Selected Parameters30Controller Firmware44Controller Replacement45Controller Setup47Voltage Calibration503.7.1Calibration using the RDC2 Controller Keypad and Menus503.7.2Calibration Using SiteTech52                                                                                                    |  |  |  |
|                                       | 3.1<br>3.2<br>3.3<br>3.4<br>3.5<br>3.6<br>3.7<br>3.8                                                                                        | Introduction29SiteTech and OnCue Plus Software29Controller Parameters303.3.1Controller Parameters Table303.3.2Notes on Selected Parameters30Controller Firmware44Controller Replacement45Controller Setup47Voltage Calibration503.7.1Calibration using the RDC2 Controller Keypad and Menus503.7.2Calibration Using SiteTech52Setting the OnCue Plus Password53                                                                                                    |  |  |  |
| Section 4 Cooli                       | 3.1<br>3.2<br>3.3<br>3.4<br>3.5<br>3.6<br>3.7<br>3.8<br>3.8                                                                                 | Introduction29SiteTech and OnCue Plus Software29Controller Parameters303.3.1Controller Parameters Table303.3.2Notes on Selected Parameters30Controller Firmware44Controller Replacement45Controller Setup47Voltage Calibration503.7.1Calibration using the RDC2 Controller Keypad and Menus503.7.2Calibration Using SiteTech52Setting the OnCue Plus Password53stem55                                                                                                    |  |  |  |
| Section 4 Coolin                      | 3.1<br>3.2<br>3.3<br>3.4<br>3.5<br>3.6<br>3.7<br>3.8<br>3.8<br>9<br>4.1                                                                     | Introduction29SiteTech and OnCue Plus Software29Controller Parameters303.3.1Controller Parameters Table303.3.2Notes on Selected Parameters30Controller Firmware44Controller Replacement45Controller Setup47Voltage Calibration503.7.1Calibration using the RDC2 Controller Keypad and Menus503.7.2Calibration Using SiteTech52Setting the OnCue Plus Password5355General55                                                                                                    |  |  |  |
| Section 4 Coolin                      | 3.1<br>3.2<br>3.3<br>3.4<br>3.5<br>3.6<br>3.7<br>3.8<br><b>ng Sy</b><br>4.1<br>4.2                                                          | Introduction29SiteTech and OnCue Plus Software29Controller Parameters303.3.1Controller Parameters Table303.3.2Notes on Selected Parameters30Controller Firmware44Controller Replacement45Controller Setup47Voltage Calibration503.7.1Calibration using the RDC2 Controller Keypad and Menus503.7.2Calibration Using SiteTech52Setting the OnCue Plus Password53stem55Inspecting the Cooling System55                                                                                                    |  |  |  |
| Section 4 Coolin                      | 3.1<br>3.2<br>3.3<br>3.4<br>3.5<br>3.6<br>3.7<br>3.8<br><b>ng Sy</b><br>4.1<br>4.2<br>4.3                                                   | Introduction29SiteTech and OnCue Plus Software29Controller Parameters303.3.1Controller Parameters Table303.3.2Notes on Selected Parameters30Controller Firmware44Controller Replacement45Controller Setup47Voltage Calibration503.7.1Calibration using the RDC2 Controller Keypad and Menus503.7.2Calibration Using SiteTech52Setting the OnCue Plus Password53stem55Inspecting the Cooling System55Cleaning the Radiator Fins and Inspecting the Hoses56                                                                                                    |  |  |  |
| Section 4 Coolin                      | 3.1<br>3.2<br>3.3<br>3.4<br>3.5<br>3.6<br>3.7<br>3.8<br><b>ng Sy</b><br>4.1<br>4.2<br>4.3<br>4.4                                            | Introduction29SiteTech and OnCue Plus Software29Controller Parameters303.3.1Controller Parameters Table303.3.2Notes on Selected Parameters30Controller Firmware44Controller Replacement45Controller Setup47Voltage Calibration503.7.1Calibration using the RDC2 Controller Keypad and Menus503.7.2Calibration Using SiteTech52Setting the OnCue Plus Password53stem55Inspecting the Cooling System55Cleaning the Radiator Fins and Inspecting the Hoses56Engine Thermostat57                                                                                                    |  |  |  |
| Section 4 Coolin                      | 3.1<br>3.2<br>3.3<br>3.4<br>3.5<br>3.6<br>3.7<br>3.8<br><b>ng Sy</b><br>4.1<br>4.2<br>4.3<br>4.4<br>4.5                                     | Introduction29SiteTech and OnCue Plus Software29Controller Parameters303.3.1Controller Parameters Table303.3.2Notes on Selected Parameters30Controller Firmware44Controller Replacement45Controller Setup47Voltage Calibration503.7.1Calibration using the RDC2 Controller Keypad and Menus503.7.2Calibration Using SiteTech52Setting the OnCue Plus Password53stem55Inspecting the Cooling System55Cleaning the Radiator Fins and Inspecting the Hoses56Engine Thermostat57Checking and Filling Coolant57                                                                                                    |  |  |  |
| Section 4 Coolin                      | 3.1<br>3.2<br>3.3<br>3.4<br>3.5<br>3.6<br>3.7<br>3.8<br><b>ng Sy</b><br>4.1<br>4.2<br>4.3<br>4.4<br>4.5<br>4.6                              | Introduction29SiteTech and OnCue Plus Software29Controller Parameters303.3.1Controller Parameters Table303.3.2Notes on Selected Parameters30Controller Firmware44Controller Replacement45Controller Setup47Voltage Calibration503.7.1Calibration using the RDC2 Controller Keypad and Menus503.7.2Calibration Using SiteTech52Setting the OnCue Plus Password53stem55Inspecting the Cooling System55Cleaning the Radiator Fins and Inspecting the Hoses56Engine Thermostat57Checking and Filling Coolant57Draining Cooling System58                                                                                                    |  |  |  |
| Section 4 Coolin                      | 3.1<br>3.2<br>3.3<br>3.4<br>3.5<br>3.6<br>3.7<br>3.8<br><b>ng Sy</b><br>4.1<br>4.2<br>4.3<br>4.4<br>4.5<br>4.6<br>4.7                       | Introduction29SiteTech and OnCue Plus Software29Controller Parameters303.3.1Controller Parameters Table303.3.2Notes on Selected Parameters30Controller Firmware44Controller Replacement45Controller Setup47Voltage Calibration503.7.1Calibration using the RDC2 Controller Keypad and Menus503.7.2Calibration Using SiteTech52Setting the OnCue Plus Password53stem55Inspecting the Cooling System55Cleaning the Radiator Fins and Inspecting the Hoses56Engine Thermostat57Checking and Filling Coolant57Draining Cooling System58Flushing and Cleaning58                                                                                                    |  |  |  |
| Section 4 Coolin                      | 3.1<br>3.2<br>3.3<br>3.4<br>3.5<br>3.6<br>3.7<br>3.8<br><b>ng Sy</b><br>4.1<br>4.2<br>4.3<br>4.4<br>4.5<br>4.6<br>4.7<br>4.8                | Introduction29SiteTech and OnCue Plus Software29Controller Parameters303.3.1Controller Parameters Table303.3.2Notes on Selected Parameters30Controller Firmware44Controller Replacement45Controller Setup47Voltage Calibration503.7.1Calibration using the RDC2 Controller Keypad and Menus503.7.2Calibration Using SiteTech52Setting the OnCue Plus Password53stem55General55Inspecting the Cooling System55Cleaning the Radiator Fins and Inspecting the Hoses56Engine Thermostat57Checking and Filling Coolant57Draining Cooling System58Filling the Cooling System58Filling the Cooling System58Filling the Cooling System58Stem58Stem58Stem58Stem58Stem58Stem58Stem58Stem58Stem58Stem58Stem58Stem58Stem58Stem58Stem58Stem58Stem58Stem58Stem58Stem58Stem58Stem58Stem58Stem58                                                                    |  |  |  |
| Section 4 Coolin                      | 3.1<br>3.2<br>3.3<br>3.4<br>3.5<br>3.6<br>3.7<br>3.8<br><b>ng Sy</b><br>4.1<br>4.2<br>4.3<br>4.4<br>4.5<br>4.6<br>4.7<br>4.8<br>4.9         | Introduction29SiteTech and OnCue Plus Software29Controller Parameters303.3.1Controller Parameters Table303.3.2Notes on Selected Parameters30Controller Firmware44Controller Replacement45Controller Setup47Voltage Calibration503.7.1Calibration using the RDC2 Controller Keypad and Menus503.7.2Calibration Using SiteTech52Setting the OnCue Plus Password53stem55General55Inspecting the Cooling System55Cleaning the Radiator Fins and Inspecting the Hoses56Engine Thermostat57Checking and Filling Coolant57Draining Cooling System58Flushing and Cleaning58Filling the Cooling System58Filling the Cooling System58Filling the Cooling System58Setsen58Filling the Cooling System58Setsen58Setsen58Setsen58Setsen58Setsen58Setsen58Setsen58Setsen58Setsen58Setsen58Setsen58Setsen58Setsen58Setsen58Setsen58Setsen58Setsen58Setsen58Setsen58 |  |  |  |
| Section 4 Coolin                      | 3.1<br>3.2<br>3.3<br>3.4<br>3.5<br>3.6<br>3.7<br>3.8<br><b>ng Sy</b><br>4.1<br>4.2<br>4.3<br>4.4<br>4.5<br>4.6<br>4.7<br>4.8<br>4.9<br>4.10 | Introduction29SiteTech and OnCue Plus Software29Controller Parameters303.3.1Controller Parameters Table303.3.2Notes on Selected Parameters30Controller Firmware44Controller Replacement45Controller Setup47Voltage Calibration503.7.1Calibration using the RDC2 Controller Keypad and Menus503.7.2Calibration Using SiteTech52Setting the OnCue Plus Password53stem55General55Inspecting the Cooling System55Cleaning the Radiator Fins and Inspecting the Hoses56Engine Thermostat57Checking and Filling Coolant57Draining Cooling System58Flushing and Cleaning58Filling the Cooling System58Filling the Cooling System58Focoling Fans58Focoling Fans58Soling Fans58Soling Fans58Soling Fans58Soling Fans59                                                                                                    |  |  |  |
| Section 4 Coolin                      | 3.1<br>3.2<br>3.3<br>3.4<br>3.5<br>3.6<br>3.7<br>3.8<br><b>ng Sy</b><br>4.1<br>4.2<br>4.3<br>4.4<br>4.5<br>4.6<br>4.7<br>4.8<br>4.9<br>4.10 | Introduction29SiteTech and OnCue Plus Software29Controller Parameters303.3.1Controller Parameters Table303.3.2Notes on Selected Parameters30Controller Firmware44Controller Replacement45Controller Setup47Voltage Calibration503.7.1Calibration using the RDC2 Controller Keypad and Menus503.7.2Calibration Using SiteTech52Setting the OnCue Plus Password53stem55General55Inspecting the Cooling System55Cleaning the Radiator Fins and Inspecting the Hoses56Engine Thermostat57Checking and Filling Coolant57Draining Cooling System58Flushing and Cleaning58Filling the Cooling System58Filling the Cooling System58Focoling Fans594.10.1Fan Operation                                                                                                    |  |  |  |

| Section 5 Troub                            | olesho | ooting                                               | <b>;1</b> |  |
|--------------------------------------------|--------|------------------------------------------------------|-----------|--|
|                                            | 5.1    | Introduction                                         | <b>1</b>  |  |
|                                            | 5.2    | Theory of Operation, Electronic Start Sequence       | 51        |  |
|                                            | 5.3    | Initial Checks                                       | 2         |  |
|                                            |        | 5.3.1 Line Circuit Breaker                           | 3         |  |
|                                            |        | 5.3.2 Fuses                                          | 3         |  |
|                                            |        | 5.3.3 Controller Internal Circuit Protection         | 3         |  |
|                                            | 54     | Fuel System Troubleshooting 6                        | 3         |  |
|                                            | 5.5    | USB Port Access                                      | 33        |  |
|                                            | 5.6    | Fault Messares                                       | :/        |  |
|                                            | 5.7    | Status Messares                                      | ·<br>/1   |  |
|                                            | 5.8    | Generator Set Troubleshooting                        | י<br>גי   |  |
|                                            | 5.0    | Centreller Troubleshooting                           | 7         |  |
|                                            | 5.9    |                                                      | '         |  |
| Section 6 Comp                             | onen   | t Testing and Adjustment 7                           | 9         |  |
|                                            | 6.1    | Alternator Excitation Troubleshooting 79             | 9         |  |
|                                            |        | 6.1.1 Low to No Voltage Operation                    | 9         |  |
|                                            |        | 6.1.2 Erratic Voltage Regulation 8                   | 0         |  |
|                                            |        | 6.1.3 Overvoltage Condition                          | 0         |  |
|                                            | 6.2    | Voltage Connections                                  | 1         |  |
|                                            | 6.3    | Additional Alternator Service Information            | 1         |  |
|                                            | 64     | Voltage Adjustments 8                                | 1         |  |
|                                            | 0.1    | 6 4 1 Voltage Adjustments Lising SiteTech            | d I       |  |
|                                            |        | 6.4.2 Voltage Regulator Average Voltage Adjustment   | 2         |  |
|                                            |        | 6.4.2 Voltage Negulator Average Voltage Aujustitient | 2         |  |
|                                            |        | 6.4.4 Voltage Degulator Coin                         | 0         |  |
|                                            | e e    | C.4.4 Voltage Regulator Gain                         | 0         |  |
|                                            | 0.5    | Prequency Adjustment                                 | 4         |  |
|                                            |        | 6.5.1 Engine Speed Governor Settings                 | 4         |  |
|                                            | ~ ~    | 6.5.2 Hunting/Surging                                | 4         |  |
|                                            | 6.6    | Generator Set Switches                               | 6         |  |
|                                            |        | 6.6.1 Engine Compartment Air Temperature Sensor 8    | 6         |  |
|                                            |        | 6.6.2 Other Switches and Sensors 8                   | 6         |  |
|                                            | 6.7    | Fuel Systems 8                                       | 7         |  |
|                                            |        | 6.7.1 Fuel Solenoid Valves 8                         | 7         |  |
|                                            |        | 6.7.2 Checking the Fuel Pressure 8                   | 8         |  |
|                                            |        | 6.7.3 Fuel Conversion Procedures 88                  | 9         |  |
| Section 7 Disas                            | semb   | lv/Reassembly                                        | 1         |  |
|                                            | 71     | Introduction 9                                       | 1         |  |
|                                            | 72     | Initial Steps                                        | 12        |  |
|                                            | 73     | Enclosure Disassembly                                | 2         |  |
|                                            | 7.0    | Connection Box Disassembly                           | 14        |  |
|                                            | 7.7    | Alternator Disassembly                               | -         |  |
|                                            | 7.5    |                                                      | 5         |  |
|                                            | 7.0    |                                                      | 0         |  |
|                                            | 7.1    | Alternator Decessmely                                | 0         |  |
|                                            | 7.8    | Alternation Reassembly                               | 9         |  |
|                                            | 7.9    | Connection Box Reassembly                            | 0         |  |
|                                            | 7.10   |                                                      | 1         |  |
|                                            | 7.11   | Final Steps                                          | 2         |  |
| Section 8 Diagr                            | ams a  | and Drawings                                         | 3         |  |
| Appendix A Abl                             | brevia | ations                                               | 7         |  |
| Appendix B Co                              | mmor   | h Hardware Application Guidelines 11                 | 9         |  |
| Appendix C. Ge                             | neral  | Torque Specifications                                | 0         |  |
| Annendix D. Common Hardware Identification |        |                                                      |           |  |
|                                            |        |                                                      | . 1       |  |
| Appendix E Col                             | mmor   | i ⊓aruware List                                      | 2         |  |

IMPORTANT SAFETY INSTRUCTIONS. Electromechanical equipment, including generator sets, transfer switches, switchgear, and accessories, can cause bodily harm and pose life-threatening danger when improperly installed, operated, or maintained. To prevent accidents be aware of potential dangers and act safely. Read and follow all safety precautions and instructions. SAVE THESE INSTRUCTIONS.

This manual has several types of safety precautions and instructions: Danger, Warning, Caution, and Notice.

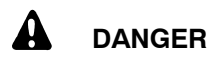

Danger indicates the presence of a hazard that *will cause severe personal injury, death*, or *substantial property damage*.

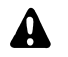

#### WARNING

Warning indicates the presence of a hazard that *can cause severe personal injury, death, or substantial property damage*.

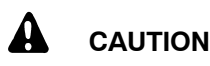

Caution indicates the presence of a hazard that *will* or *can cause minor personal injury* or *property damage*.

#### NOTICE

Notice communicates installation, operation, or maintenance information that is safety related but not hazard related.

Safety decals affixed to the equipment in prominent places alert the operator or service technician to potential hazards and explain how to act safely. The decals are shown throughout this publication to improve operator recognition. Replace missing or damaged decals.

## **Accidental Starting**

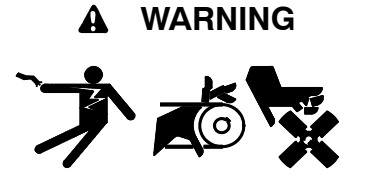

Accidental starting. Can cause severe injury or death.

Disconnect the battery cables before working on the generator set. Remove the negative (-) lead first when disconnecting the battery. Reconnect the negative (-) lead last when reconnecting the battery.

Disabling the generator set. Accidental starting can cause severe injury or death. Before working on the generator set or equipment connected to the set, disable the generator set as follows: (1) Press the generator set off/reset button to shut down the generator set. (2) Disconnect the power to the battery charger, if equipped. (3) Remove the battery cables, negative (-) lead first. Reconnect the negative (-) lead last when reconnecting the battery. Follow these precautions to prevent the starting of the generator set by the remote start/stop switch.

## Battery

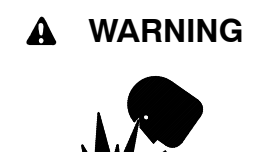

Sulfuric acid in batteries. Can cause severe injury or death.

Wear protective goggles and clothing. Battery acid may cause blindness and burn skin.

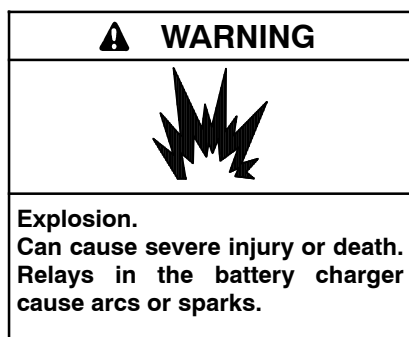

Locate the battery in a well-ventilated area. Isolate the battery charger from explosive fumes.

Battery electrolyte is a diluted sulfuric acid. Battery acid can cause severe injury or death. Battery acid can cause blindness and burn skin. Always wear splashproof safety goggles, rubber gloves, and boots when servicing the battery. Do not open a sealed battery or mutilate the battery case. If battery acid splashes in the eyes or on the skin, immediately flush the affected area for 15 minutes with large quantities of clean water. Seek immediate medical aid in the case of eye contact. Never add acid to a battery after placing the battery in service, as this may result in hazardous spattering of battery acid.

Battery acid cleanup. Battery acid can cause severe injury or death. Battery acid is electrically conductive and corrosive. Add 500 g (1 lb.) of bicarbonate of soda (baking soda) to a container with 4 L (1 gal.) of water and mix the neutralizing solution. Pour the neutralizing solution on the spilled battery acid and continue to add the neutralizing solution to the spilled battery acid until all evidence of a chemical reaction (foaming) has ceased. Flush the resulting liquid with water and dry the area.

Battery gases. Explosion can cause severe injury or death. Battery gases can cause an explosion. Do not smoke or permit flames or sparks to occur near a battery at any time, particularly when it is charging. Do not dispose of a battery in a fire. To prevent burns and sparks that could cause an explosion, avoid touching the battery terminals with tools or other metal objects. Remove all jewelry before servicing the equipment. Discharge static electricity from your body before touching batteries by first touching a grounded metal surface away from the battery. To avoid sparks, do not disturb the battery charger connections while the battery is charging. Always turn the battery charger off before disconnecting the battery connections. Ventilate the compartments containing batteries to prevent accumulation of explosive gases.

Battery short circuits. Explosion can cause severe injury or death. Short circuits can cause bodily injury and/or equipment damage. Disconnect the battery before generator set installation or Remove all jewelry maintenance. before servicing the equipment. Use tools with insulated handles. Remove the negative (-) lead first when disconnecting the battery. Reconnect the negative (-) lead last when reconnecting the battery. Never connect the negative (-) battery cable to the positive (+) connection terminal of the starter solenoid. Do not test the battery condition by shorting the terminals together.

## Engine Backfire/Flash Fire

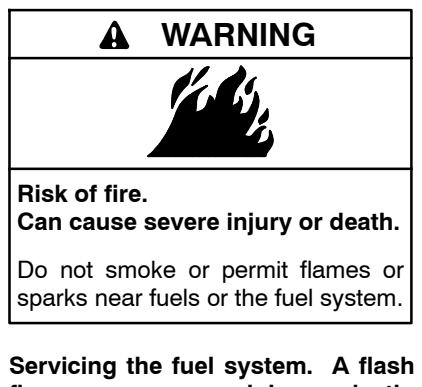

**Servicing the fuel system.** A hash **fire can cause severe injury or death.** Do not smoke or permit flames or sparks near the carburetor, fuel line, fuel filter, fuel pump, or other potential sources of spilled fuels or fuel vapors. Catch fuels in an approved container when removing the fuel line or carburetor.

Servicing the air cleaner. A sudden backfire can cause severe injury or death. Do not operate the generator set with the air cleaner removed.

Combustible materials. A fire can cause severe injury or death. Generator set engine fuels and fuel vapors are flammable and explosive. Handle these materials carefully to minimize the risk of fire or explosion. Equip the compartment or nearby area with a fully charged fire extinguisher. Select a fire extinguisher rated ABC or BC for electrical fires or as recommended by the local fire code or an authorized agency. Train all fire extinguisher personnel on operation and fire prevention procedures.

## Engine Fluids and Chemical Products

Leaking or accumulated engine fluids. A fire can cause severe injury or death. Clean up engine fluids including fuel, oil, grease, and coolant. Determine the source of engine leaks and correct before starting the generator set. Keep the generator set area clean and remove combustible materials.

# WARNING WARNING Carbon monoxide. Can cause severe nausea, fainting, or death. The exhaust system must be leakproof and routinely inspected.

Exhaust System

Generator set operation. Carbon monoxide can cause severe nausea, fainting, or death. Carbon monoxide is an odorless, colorless, tasteless, nonirritating gas that can cause death if inhaled for even a short time. Avoid breathing exhaust fumes when working on or near the generator set. Never operate the generator set inside a building. Never operate the generator set where exhaust gas could seep inside or be drawn into a potentially occupied building through windows, air intake vents, or other openings. Carbon monoxide detectors. Carbon monoxide can cause severe nausea, fainting, or death. Install carbon monoxide detectors on each level of any building adjacent to the generator set. Locate the detectors to adequately warn the building's occupants of the presence of carbon Keep the detectors monoxide. operational at all times. Periodically test and replace the carbon monoxide detectors according to the manufacturer's instructions.

Carbon monoxide symptoms. Carbon monoxide can cause severe nausea, fainting, or death. Carbon monoxide is a poisonous gas present in exhaust gases. Carbon monoxide is an odorless, colorless, tasteless, nonirritating gas that can cause death if inhaled for even a short time. Carbon monoxide poisoning symptoms include but are not limited to the following:

• Light-headedness, dizziness

- Physical fatigue, weakness in joints and muscles
- Sleepiness, mental fatigue, inability to concentrate or speak clearly, blurred vision

• Stomachache, vomiting, nausea If experiencing any of these symptoms and carbon monoxide poisoning is possible, seek fresh air immediately and remain active. Do not sit, lie down, or fall asleep. Alert others to the possibility of carbon monoxide poisoning. Seek medical attention if the condition of affected persons does not improve within minutes of breathing fresh air.

## **Hazardous Noise**

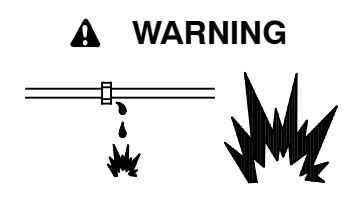

Explosive fuel vapors. Can cause severe injury or death.

Use extreme care when handling, storing, and using fuels.

The fuel system. Explosive fuel vapors can cause severe injury or death. Vaporized fuels are highly explosive. Use extreme care when handling and storing fuels. Store fuels in a well-ventilated area away from spark-producing equipment and out of the reach of children. Never add fuel to the tank while the engine is running because spilled fuel may ignite on contact with hot parts or from sparks. Do not smoke or permit flames or sparks to occur near sources of spilled fuel or fuel vapors. Keep the fuel lines and connections tight and in good condition. Do not replace flexible fuel lines with rigid lines. Use flexible sections to avoid fuel line breakage caused by vibration. Do not operate the generator set in the presence of fuel leaks, fuel accumulation, or sparks. Repair fuel systems before resuming generator set operation.

Explosive fuel Gas fuel leaks. vapors can cause severe injury or death. Fuel leakage can cause an explosion. Check the LPG vapor or natural gas fuel system for leakage by using a soap and water solution with the fuel system test pressurized to 6-8 ounces per square inch (10-14 inches water column). Do not use a soap solution containing either ammonia or chlorine because both prevent bubble formation. A successful test depends on the ability of the solution to bubble.

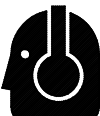

Hazardous noise. Can cause hearing loss.

Never operate the generator set without a muffler or with a faulty exhaust system.

## Hazardous Voltage/ Moving Parts

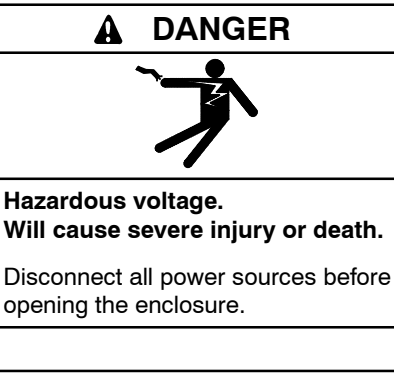

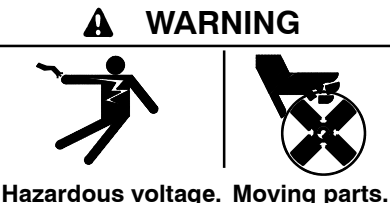

Hazardous voltage. Moving parts. Can cause severe injury or death.

Operate the generator set only when all guards and electrical enclosures are in place.

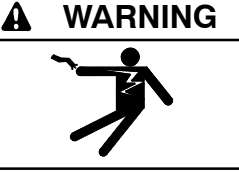

Hazardous voltage. Backfeed to the utility system can cause property damage, severe injury, or death.

If the generator set is used for standby power, install an automatic transfer switch to prevent inadvertent interconnection of standby and normal sources of supply.

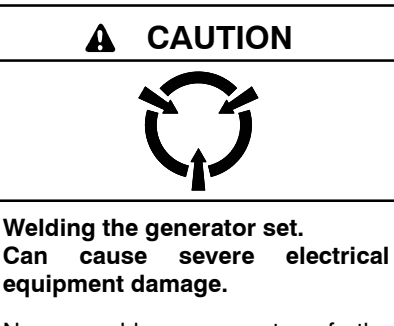

Never weld components of the generator set without first disconnecting the battery, controller wiring harness, and engine electronic control module (ECM).

Grounding electrical equipment. Hazardous voltage can cause severe injury or death. Electrocution is possible whenever electricity is present. Ensure you comply with all applicable codes and standards. Electrically ground the generator set, transfer switch, and related equipment and electrical circuits. Turn off the main circuit breakers of all power sources before servicing the equipment. Never contact electrical leads or appliances when standing in water or on wet ground because these conditions increase the risk of electrocution.

Disconnecting the electrical load. Hazardous voltage can cause severe injury or death. Disconnect the generator set from the load by turning off the line circuit breaker or by disconnecting the generator set output leads from the transfer switch and heavily taping the ends of the leads. High voltage transferred to the load during testing may cause personal injury and equipment damage.

Engine block heater. Hazardous voltage can cause severe injury or death. The engine block heater can cause electrical shock. Remove the engine block heater plug from the electrical outlet before working on the block heater electrical connections.

High voltage test. Hazardous voltage can cause severe injury or death. Follow the instructions of the test equipment manufacturer when performing high-voltage tests on the rotor or stator. An improper test procedure can damage equipment or lead to generator set failure.

Connecting the battery and the battery charger. Hazardous voltage can cause severe injury or death. Reconnect the battery correctly, positive to positive and negative to negative, to avoid electrical shock and damage to the battery charger and battery(ies). Have a qualified electrician install the battery(ies). Servicing the generator set when it is operating. Exposed moving parts can cause severe injury or death. Keep hands, feet, hair, clothing, and test leads away from the belts and pulleys when the generator set is running. Replace guards, screens, and covers before operating the generator set.

Short circuits. Hazardous voltage/current can cause severe injury or death. Short circuits can cause bodily injury and/or equipment damage. Do not contact electrical connections with tools or jewelry while making adjustments or repairs. Remove all jewelry before servicing the equipment.

Electrical backfeed to the utility. Hazardous backfeed voltage can cause severe injury or death. Install a transfer switch in standby power installations to prevent the connection of standby and other sources of power. Electrical backfeed into a utility electrical system can cause severe injury or death to utility personnel working on power lines. Welding on the generator set. Can cause severe electrical equipment damage. Before welding on the generator set perform the following steps: (1) Remove the battery cables, negative (-) lead first. (2) Disconnect all engine electronic control module (ECM) connectors. (3) Disconnect all generator set controller and voltage regulator circuit board connectors. (4) Disconnect the engine batteryalternator connections. charging (5) Attach the weld ground connection close to the weld location.

Testing live electrical circuits. Hazardous voltage or current can cause severe injury or death. Have trained and qualified personnel take diagnostic measurements of live circuits. Use adequately rated test equipment with electrically insulated probes and follow the instructions of the test equipment manufacturer when performing voltage tests. Observe the following precautions when performing voltage tests: (1) Remove all jewelry. (2) Stand on a dry, approved electrically insulated mat. (3) Do not touch the enclosure or components inside the enclosure. (4) Be prepared for the system to operate automatically. (600 volts and under)

## **Heavy Equipment**

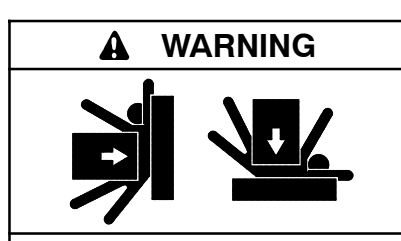

Unbalanced and elevated weight. Improper lifting can cause severe injury or death and equipment damage.

Do not lift the generator set from the engine or alternator eyes. Never stand under a unit being lifted. Always maintain a safe distance from the unit being lifted.

See the lifting instructions in the installation manual that was provided with the unit.

## **Hot Parts**

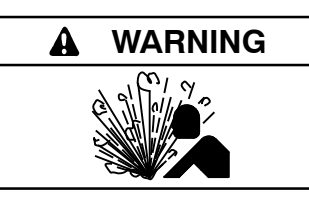

Hot coolant and steam. Can cause severe injury or death.

Before removing the pressure cap, stop the generator set and allow it to cool. Then loosen the pressure cap to relieve pressure.

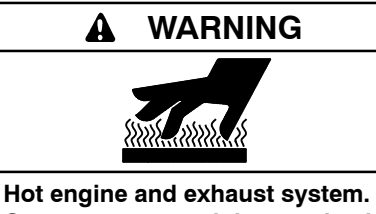

Can cause severe injury or death.

Do not work on the generator set until it cools.

Servicing the alternator. Hot parts can cause severe injury or death. Avoid touching the alternator field or exciter armature. When shorted, the alternator field and exciter armature become hot enough to cause severe burns.

Servicing the exhaust system. Hot parts can cause severe injury or death. Do not touch hot engine parts. The engine and exhaust system components become extremely hot during operation.

## Notice

#### NOTICE

**Canadian installations only.** For standby service connect the output of the generator set to a suitably rated transfer switch in accordance with Canadian Electrical Code, Part 1.

#### NOTICE

**Electrostatic discharge damage.** Electrostatic discharge (ESD) damages electronic circuit boards. Prevent electrostatic discharge damage by wearing an approved grounding wrist strap when handling electronic circuit boards or integrated circuits. An approved grounding wrist strap provides a high resistance (about 1 megohm), *not a direct short*, to ground.

## Notes

This manual provides troubleshooting and repair instructions for the generator set models listed on the front cover. This manual may also be supplied for similar models not listed on the front cover.

Information in this publication represents data available at the time of print. Kohler Co. reserves the right to change this publication and the products represented without notice and without any obligation or liability whatsoever.

Read this manual and carefully follow all procedures and safety precautions to ensure proper equipment operation and to avoid bodily injury. Read and follow the Safety Precautions and Instructions section at the beginning of this manual.

The equipment service requirements are very important to safe and efficient operation. Inspect the parts often and perform required service at the prescribed intervals. Maintenance work must be performed by appropriately skilled and suitably trained maintenance personnel familiar with generator set operation and service.

For engine service procedures not covered in this manual, refer to the Engine Service Manual.

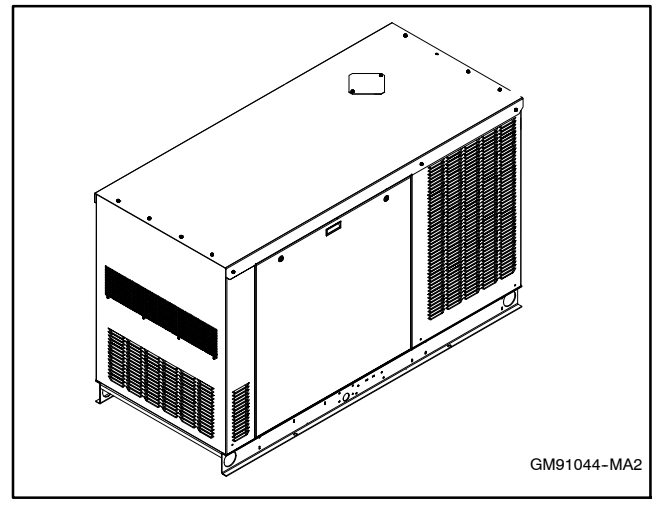

Figure 1 Model 24RCL Generator Set

## List of Related Materials

Separate manuals contain operation, installation, and parts information not provided in this manual. Separate engine operation and service manuals and alternator service manuals are also available. The following table lists the available manual part numbers.

| Literature Type                                                   | Part Number |
|-------------------------------------------------------------------|-------------|
| Specification Sheet, 24RCL                                        | G4-228      |
| Specification Sheet, 30RCL                                        | G4-229      |
| Specification Sheet, 38RCLB                                       | G4-262      |
| Installation Manual, Generator Set                                | TP-6906     |
| Operation Manual, Generator Set                                   | TP-6905     |
| Service Manual, 4D/4E Alternator                                  | TP-6878     |
| Parts Catalog, Generator Set                                      | TP-6908     |
| Engine Literature                                                 |             |
| Operation Manual, KG2204/KG2204T<br>Engine                        | TP-6901     |
| Service Manual, KG2204/KG2204T<br>Engine Mechanical               | TP-6902     |
| Service Manual, Fuel System and Engine Diagnostics                | TP-6903     |
| Parts Catalog, KG2204/KG2204T Engine                              | TP-6904     |
| Transfer Switch Literature                                        |             |
| Operation/Installation Manual, RXT ATS                            | TP-6807     |
| Operation/Installation Manual, RDT ATS                            | TP-6345     |
| Accessory Literature                                              |             |
| Installation Instructions, Programmable<br>Interface Module (PIM) | TT-1584     |
| Instructions, Load Shed Kit                                       | TT-1609     |
| Instructions, Firmware Update Using<br>USB Utility                | TT-1636     |
| Operation Manual, OnCue® Plus                                     | TP-6928     |
| User Guide, OnCue® Plus                                           | TP-7006     |
| Technical Manual, OnCue® Plus                                     | TP-7007     |

Figure 2 Related Literature

## **Service Assistance**

For professional advice on generator set power requirements and conscientious service, please contact your nearest Kohler distributor or dealer.

- Consult the Yellow Pages under the heading Generators—Electric.
- Visit the Kohler Power Systems website at KohlerPower.com.
- Look at the labels and decals on your Kohler product or review the appropriate literature or documents included with the product.
- Call toll free in the US and Canada 1-800-544-2444.
- Outside the US and Canada, call the nearest regional office.

## Headquarters Europe, Middle East, Africa (EMEA)

Kohler Power Systems Netherlands B.V. Kristallaan 1 4761 ZC Zevenbergen The Netherlands Phone: (31) 168 331630 Fax: (31) 168 331631

#### **Asia Pacific**

Power Systems Asia Pacific Regional Office Singapore, Republic of Singapore Phone: (65) 6264-6422 Fax: (65) 6264-6455

#### China

North China Regional Office, Beijing Phone: (86) 10 6518 7950 (86) 10 6518 7951 (86) 10 6518 7952 Fax: (86) 10 6518 7955 East China Regional Office, Shanghai

Phone: (86) 21 6288 0500 Fax: (86) 21 6288 0550

#### India, Bangladesh, Sri Lanka

India Regional Office Bangalore, India Phone: (91) 80 3366208 (91) 80 3366231 Fax: (91) 80 3315972

#### Japan, Korea

North Asia Regional Office Tokyo, Japan Phone: (813) 3440-4515 Fax: (813) 3440-2727

#### Latin America

Latin America Regional Office Lakeland, Florida, USA Phone: (863) 619-7568 Fax: (863) 701-7131

## 1.1 Introduction

The specification sheets for each generator set provide specific generator and engine information. Refer to the generator set specification sheet for ratings and other data not supplied in this manual. Consult the generator set installation manual, engine operation manual, and engine service manual for additional specifications.

Consult the generator set nameplate for specific generator set ratings.

## 1.2 Controller Specifications

The generator sets covered in this manual are equipped with the RDC2 controller. For a specific description of the controller, see the generator set operation manual.

| Environmental Specifications | RDC2 Controller  |  |  |
|------------------------------|------------------|--|--|
| Operating temperature        | -30° to 70°C     |  |  |
| Storage temperature          | -40° to 85°C     |  |  |
| Humidity                     | 5-95% condensing |  |  |
| Voltage Requirements         |                  |  |  |
| Controller operation         | 12 VDC           |  |  |
| Built-in battery charger     | 120 VAC          |  |  |

## 1.3 Engine Service

Generator sets covered in this manual are equipped with a 2.2L (134.25 cu. in.) 4-cycle, four-cylinder, liquid-cooled Kohler engine.

For engine service information and specifications not covered in this manual, see the engine service manuals. See the List of Related Materials in the Introduction section.

| Generator Set Model | Engine                     |
|---------------------|----------------------------|
| 24RCL               | KG2204 Naturally Aspirated |
| 30RCL               | KG2204T Turbocharged       |
| 38RCLB              | KG2204T Turbocharged       |

## 1.4 Engine Specifications

Selected engine specifications are shown on the generator set specification sheets. For additional engine specifications, refer to the engine Service Manuals. See the List of Related Materials in the Introduction section.

## 1.5 Alternator Specifications

Selected alternator specifications are shown on the generator set specification sheets and also shown in the table below. See the alternator service manual for more information.

| Alternator Specifications                |                               |
|------------------------------------------|-------------------------------|
| Manufacturer                             | Kohler                        |
| Exciter type                             | Brushless, Wound-Field        |
| Voltage regulator                        | Solid State, Volts/Hz         |
| Insulation:                              | NEMA MG1                      |
| Material                                 | Class H                       |
| Temperature rise                         | 130°C, Standby                |
| Bearing: quantity, type                  | 1, Sealed                     |
| Coupling                                 | Flexible Disc                 |
| Amortisseur windings                     | NA                            |
| Voltage regulation, no-load to full-load | ±1.0% Maximum                 |
| Unbalanced load capability               | 100% of Rated Standby Current |
| One-step load acceptance                 | 100% of Rating                |

## 1.6 Torque Specifications

For alternator assembly torque specifications, refer to the alternator service manual.

For engine assembly torque specifications, refer to the engine service manual.

See the List of Related Materials in the Introduction section for document part numbers.

## 1.7 Service Views

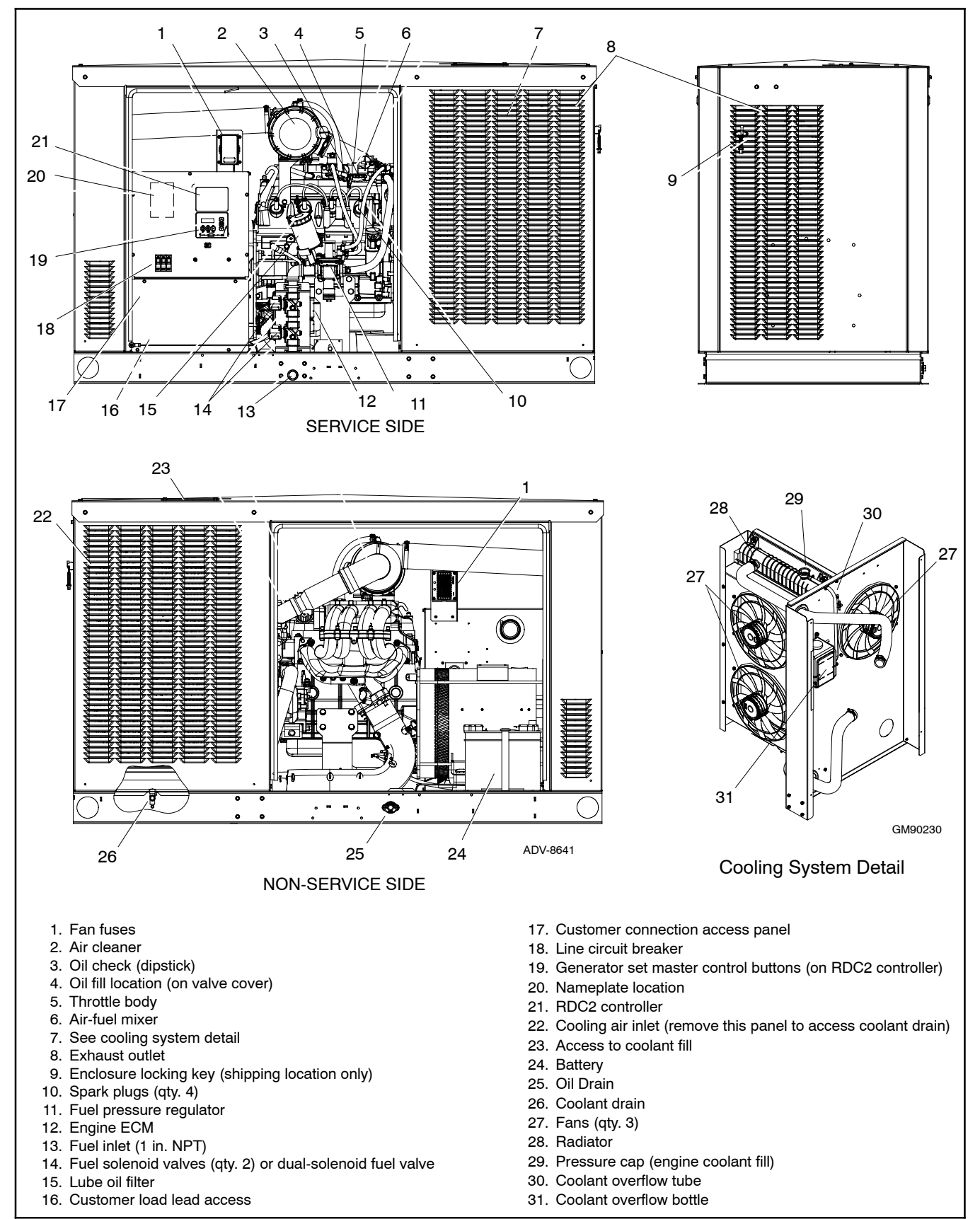

Figure 1-1 24RCL Service Views

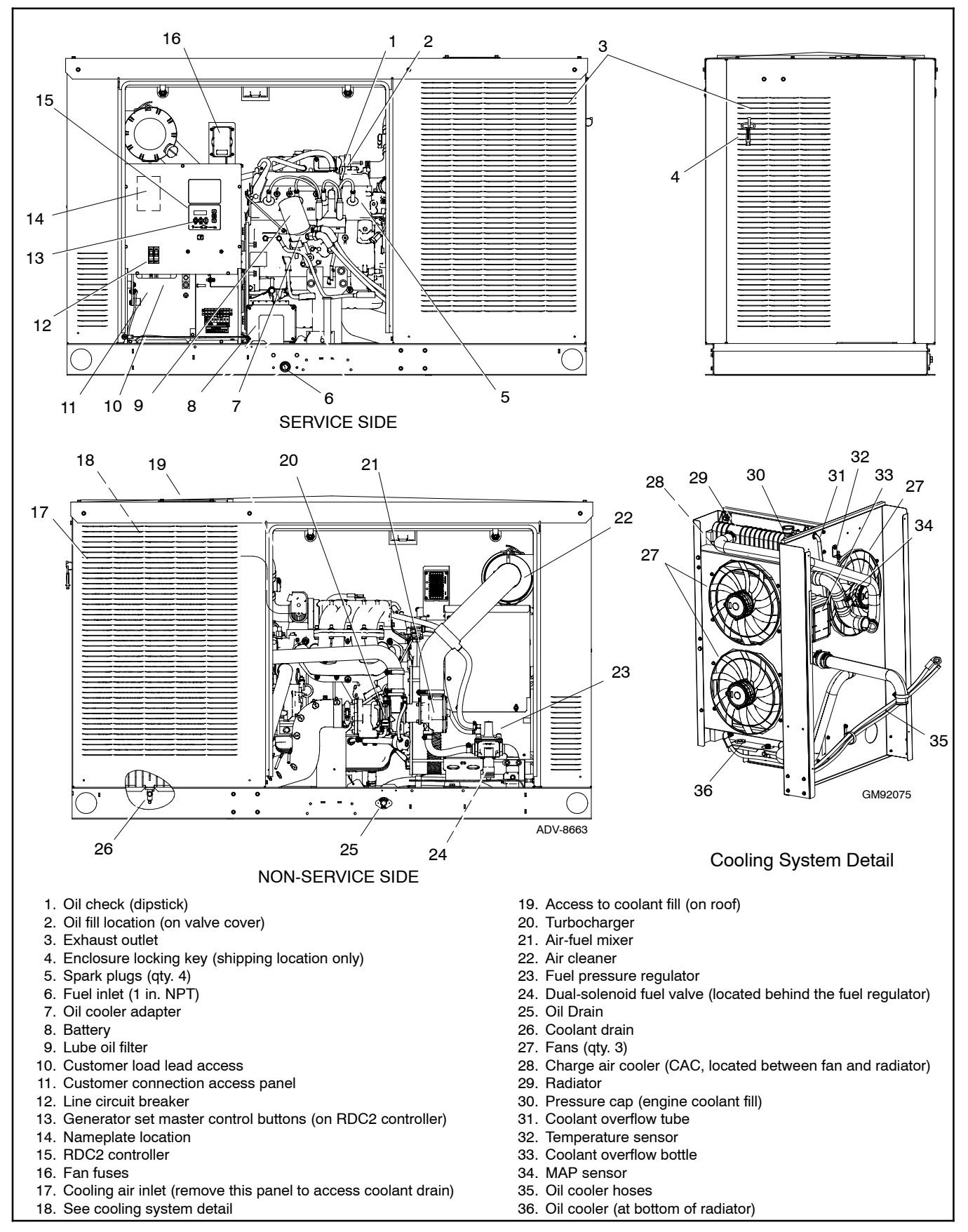

Figure 1-2 30RCL and 38RCLB Service Views

## Notes

## 2.1 General Maintenance

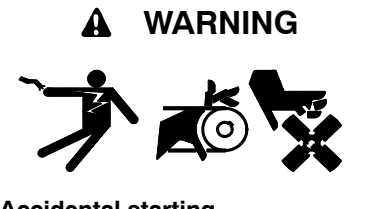

Accidental starting. Can cause severe injury or death.

Disconnect the battery cables before working on the generator set. Remove the negative (-) lead first when disconnecting the battery. Reconnect the negative (-) lead last when reconnecting the battery.

**Disabling the generator set.** Accidental starting can cause severe injury or death. Before working on the generator set or equipment connected to the set, disable the generator set as follows: (1) Move the generator set master switch to the OFF position. (2) Disconnect the power to the battery charger. (3) Remove the battery cables, negative (-) lead first. Reconnect the negative (-) lead last when reconnecting the battery. Follow these precautions to prevent starting of the generator set by an automatic transfer switch, remote start/stop switch, or engine start command from a remote computer.

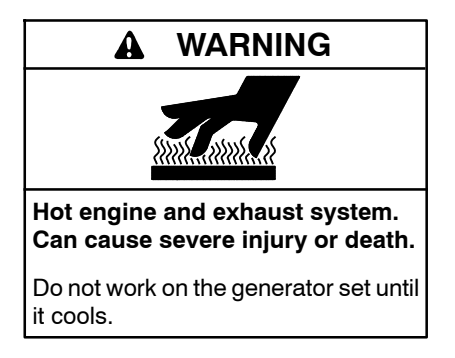

Servicing the exhaust system. Hot parts can cause severe injury or death. Do not touch hot engine parts. The engine and exhaust system components become extremely hot during operation.

Servicing the alternator. Hot parts can cause severe injury or death. Avoid touching the alternator field or exciter armature. When shorted, the alternator field and exciter armature become hot enough to cause severe burns.

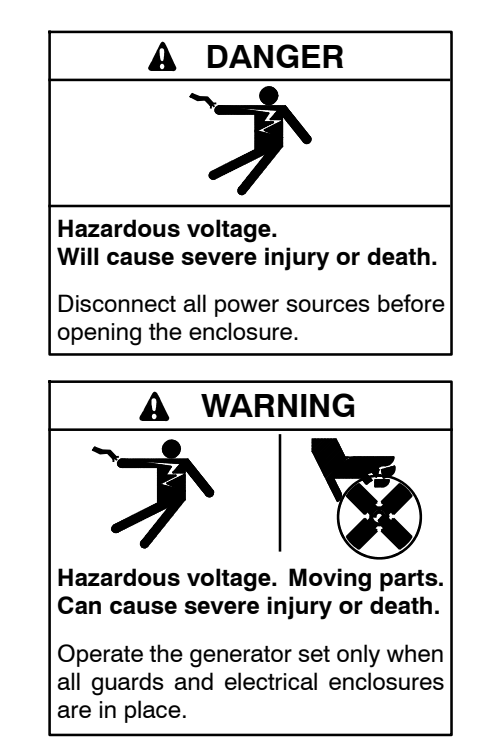

Servicing the generator set when it is operating. Exposed moving parts can cause severe injury or death. Keep hands, feet, hair, clothing, and test leads away from the belts and pulleys when the generator set is running. Replace guards, screens, and covers before operating the generator set.

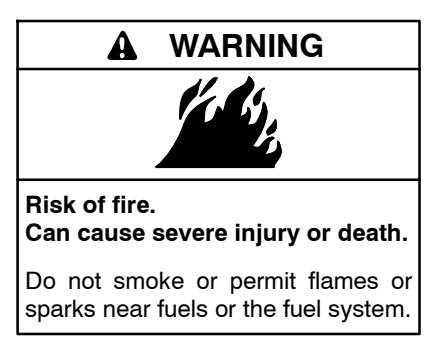

The engine and generator set may use both American Standard and metric hardware. Use the correct size tools to prevent rounding of the bolt heads and nuts.

See the Safety Precautions and Instructions at the beginning of this manual before attempting to service, repair, or operate the generator set. Have an authorized Kohler distributor/dealer perform generator set service.

**Engine Service.** Perform generator set engine service at the intervals specified by the engine operation manual.

**Generator Set Service.** Perform generator set service at the intervals specified by the generator set operation manual.

**Routine Maintenance.** Refer to the following generator set service schedule, the engine service schedule, and the runtime hours shown on the RDC2 controller to determine when to schedule routine maintenance. Service generator sets that are subject to extreme weather or dusty or dirty conditions more frequently.

**Maintenance and Service Parts.** Obtain maintenance and service parts from an authorized Kohler distributor/dealer.

## 2.2 Service Schedule

|                                                                                                   |                   | Procedure                |                        |                       |            |          |                       |
|---------------------------------------------------------------------------------------------------|-------------------|--------------------------|------------------------|-----------------------|------------|----------|-----------------------|
| System Component or Procedure                                                                     | See<br>Section    | Visually<br>Inspect      | Check                  | Change                | Clean      | Test     | Frequency             |
| General Maintenance                                                                               |                   | •                        |                        |                       |            |          |                       |
| Fluid leaks                                                                                       |                   | X                        | +                      | 1                     |            | +        | Daily                 |
| Engine oil level                                                                                  |                   | X                        | +                      | +                     | +          |          | Daily                 |
| Coolant level                                                                                     | 4.5               | X                        | +                      | +                     | +          |          | Daily                 |
| Obstructions or combustible materials near exhaust outlet                                         |                   | X                        |                        |                       |            |          | Weekly                |
| Leaks, hissing, and gas odor                                                                      |                   | Х                        | 1                      | 1                     | 1          |          | Weekly                |
| Bolts and nuts for tightness                                                                      |                   | 1                        | Х                      | 1                     |            |          | Quarterly or 20 hours |
| Engine oil and filter †                                                                           | 2.3               | 1                        | 1                      | Х                     |            |          | Yearly or 120 hours   |
| Belts and belt tension                                                                            |                   | 1                        | Х                      | 1                     |            |          | Yearly or 120 hours   |
| Inspect wiring for cuts, abrasions, or corro-<br>sion                                             |                   | X                        |                        |                       |            |          | 5 Years               |
| Inspect vacuum lines and fittings                                                                 | <u> </u>          | Х                        | <u> </u>               | <u> </u>              | <u> </u>   | Τ        | 5 Years               |
| Air Intake System                                                                                 |                   |                          |                        |                       |            |          |                       |
| Air cleaner element †                                                                             | 2.4               |                          | Quarterly<br>or 20 hr. | 3 years or<br>400 hr. |            |          | Hours shown           |
| Air induction for leaks                                                                           |                   |                          | Х                      |                       |            |          | 3 Years or 500 hours  |
| Intake manifold for vacuum leaks                                                                  |                   | T                        | Х                      | T                     | T          | T        | 3 Years or 500 hours  |
| Cooling System                                                                                    |                   | T                        | T                      | T                     | T          | Γ        |                       |
| Clamps and hoses, tightness and leaks                                                             | 4.2               | Х                        | Х                      | R                     |            |          | Daily                 |
| Radiator exterior                                                                                 | T                 | X                        | T                      | T                     | X          | T        | Yearly or 120 hours   |
| Coolant condition §                                                                               | 4.5               | Τ                        | T                      | X                     | Γ          | T        | 3 Years or 500 hours  |
| Hoses, condition                                                                                  | 4.2               | Х                        | Х                      | R                     | T          |          | 3 Years or 500 hours  |
| Electrical System                                                                                 |                   |                          |                        |                       |            |          |                       |
| Battery charge‡                                                                                   | 2.7               | T                        | X                      | T                     | T          | Τ        | Yearly or 120 hours   |
| Battery fluid level ‡                                                                             | T                 | X                        | Τ                      | Τ                     | Γ          | T        | Yearly or 120 hours   |
| Battery for cracks and corrosion                                                                  |                   | Х                        |                        |                       |            |          | Yearly or 120 hours   |
| Clean battery cables ‡                                                                            |                   | Х                        |                        |                       |            |          | Yearly or 120 hours   |
| Exhaust System                                                                                    | 2.5               | Γ                        | Γ                      | Γ                     | Γ          | Γ        |                       |
| Exhaust manifold for leaks                                                                        | T                 | Τ                        | X                      | R                     | Γ          | T        | 5 Years or 2000 hours |
| Exhaust piping for leaks                                                                          | T                 | Τ                        | X                      | Τ                     | Γ          | T        | 5 Years or 2000 hours |
| Check HEGO (oxygen) sensor connections and wires                                                  |                   | X                        | T                      | T                     |            |          | 5 Years or 2000 hours |
| Fuel System                                                                                       | T                 | Γ                        | Γ                      | Γ                     | Γ          | Τ        |                       |
| Fuel lines for leaks                                                                              | T                 | Τ                        | X                      | Τ                     | Γ          | T        | Quarterly             |
| Fuel regulator pressure                                                                           | T                 | Τ                        | X                      | Τ                     | Γ          | T        | Yearly or 120 hours   |
| Fuel shutoff valve for leaks and function                                                         |                   |                          | X                      |                       |            |          | 5 Years or 2000 hours |
| Ignition System                                                                                   | T                 | T                        | T                      | T                     | Γ          | Γ        |                       |
| Spark plug wires for cuts, abrasions, or hardening                                                | 2.6               | X                        | T                      | R                     | Ī          |          | 3 Years or 500 hours  |
| Secondary ignition coil wires                                                                     | T                 | X                        | Τ                      | R                     | Γ          | T        | 3 Years or 500 hours  |
| Spark plugs                                                                                       | 2.6               |                          |                        | Х                     |            |          | 3 Years or 500 hours  |
| * Not necessary for maintenance-free batteries.                                                   | _                 | _                        | X /                    | Action                | _          | _        |                       |
| Service more frequently under extremely dusty<br>Long-life coolant is recommended.                | //dirty conditio  | ons.                     | D A<br>only            | Authorized            | distributo | r/dealer |                       |
| S Long-life coolant is recommended. When long-<br>change interval is 5000 hours or 5 years. Do no | ot mix coolant is | s used, the<br>it types. |                        | Teplace as T          | ecessary   |          |                       |

## 2.3 Lubrication System

#### 2.3.1 Oil Specifications

Use oil that displays the American Petroleum Institute (API) Starburst certification mark FOR GASOLINE ENGINES on the container. Do not use straight-weight oils recommended for industrial or stationary engines. CC or CD classification oils, even when labeled Heavy Duty or For Natural Gas Engines are not acceptable.

Multi-viscosity synthetic oils are recommended. For best performance in colder environments (such as the United States and Canada), use Society of Automotive Engineers (SAE) **5W-30**, API service class SJ or higher. In extremely hot environments where temperatures are never or rarely below 0°C (32°F), use a synthetic oil with a viscosity designation of **10W-30**, API service class SJ or higher.

#### 2.3.2 Oil Check

Check the oil level in the crankcase every 24 hours of operation or before the engine is started each day. Do not check the oil level while operating the unit. Stop the generator set and keep the generator set level to get an accurate reading.

To check the oil level, remove the dipstick and wipe the end clean. Reinsert the dipstick and wait at least 30 seconds. Remove the dipstick and check the level. Maintain the oil level between the Full and Add marks on the dipstick, as shown in Figure 2-1. See Section 1, Service Views for the dipstick location.

**Note:** Do not operate the set if the oil level is below the Add mark or above the Full mark on the dipstick.

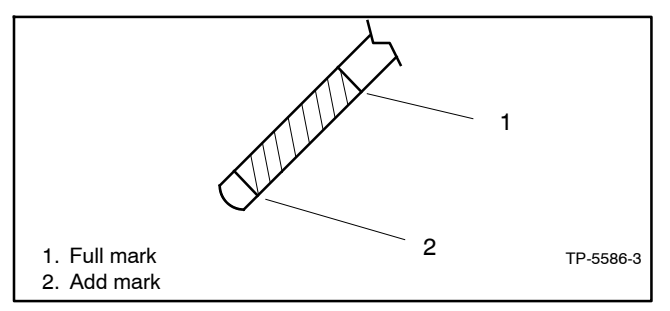

Figure 2-1 Oil Level Check

#### 2.3.3 Oil Additions

Adding some oil between oil changes is normal. The amount varies with generator set usage. Open the oil fill cap and pour in a small amount of oil using a funnel or other suitable pouring device. See Section 1, Service Views, for the oil check and oil fill locations.

#### 2.3.4 Oil and Filter Change

Change the oil yearly, after every 120 hours of use, or before generator set storage. Change the oil more frequently if the generator set operates under dirty, dusty conditions. Change the oil while the engine is still warm. See Section 1, Service Views, for oil fill, oil check, and oil filter locations.

Dispose of all waste materials (engine oil, fuel, filter, etc.) in an environmentally safe manner.

**Note:** Reset the maintenance timer on the RDC2 controller after changing the oil.

#### **Oil Change Procedure**

- 1. Drain the oil.
  - a. Press the OFF button on the RDC2 generator set controller.
  - b. Disconnect the power for the battery charger.
  - c. Disconnect the generator set engine starting battery, negative (-) lead first.
  - d. Remove the housing side panel.
  - e. Remove the plug from the oil drain fitting and install a drain hose.
  - f. Open the oil drain valve on the engine.
  - g. Allow time for the engine oil to drain completely.
  - h. Close the oil drain valve.
  - i. Replace the oil drain plug.

#### 2. Replace the oil filter.

- a. Remove the oil filter by rotating it counterclockwise with an oil filter wrench.
- b. Clean any surfaces that the oil filter contacts.
- c. Apply a light coat of clean oil to the gasket of the new oil filter.
- Lightly thread the new oil filter by hand until you feel resistance. Then, tighten the filter an additional 3/4 turn with an oil filter wrench [Torque = 25 Nm (18.4 ft.lbs.)].
- 3. **Fill with oil.** Use **5W-30** for oil selection and Figure 2-2 for oil capacity.

| Model                    | Oil Capacity, L (qt.) |  |  |
|--------------------------|-----------------------|--|--|
| 24RCL, 30RCL, and 38RCLB | 4.2 (4.4)             |  |  |

Figure 2-2 Oil Capacity

#### 4. Check for leaks.

- a. Press the OFF button on the RDC2 generator set controller.
- b. Reconnect the generator set engine starting battery, negative (-) lead last.
- c. Reconnect the power for the battery charger.
- d. Start the generator set and check for leaks around the oil filter.
- e. Stop the generator set and tighten the oil filter to stop any leaks.
- f. Reinstall the housing side panel.
- 5. **Stop the generator set.** Check the oil level. Add oil, as necessary, to bring the level up to the Full mark.
  - **Note:** Too high an oil level causes high oil consumption and engine carbonizing. Too low a level damages the engine.

#### 6. Reset the maintenance timer on the RDC2.

- a. In the Overview menu, step down to the Next Maintenance screen.
- b. Press the Select button.
- c. Press the Up arrow button so that Reset Maint Timer? Yes is displayed.
- d. Press the Select button. The next maintenance interval and date will be displayed.

## 2.4 Air Cleaner

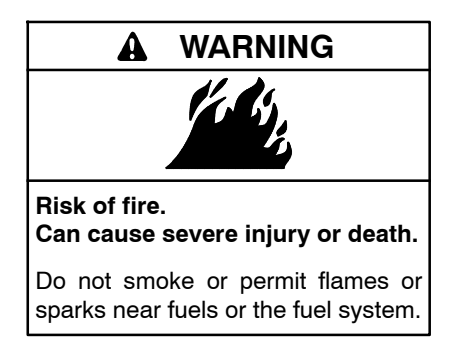

Servicing the air cleaner. A sudden backfire can cause severe injury or death. Do not operate the generator set with the air cleaner removed.

At the interval specified in the service schedule (Section 2.2), inspect and clean or replace the air cleaner element. Clean the element more frequently in

dirty, dusty conditions. Check the element for accumulated oil or dirt that could cause poor performance. Replace a damaged air cleaner element. Follow the procedure described below.

#### **Air Cleaner Service Procedure**

A dry-type air cleaner silences and filters the intake air. The air intake silencer assembly connects to the intake manifold via a rubber hose. Refer to Figure 2-3 during this procedure.

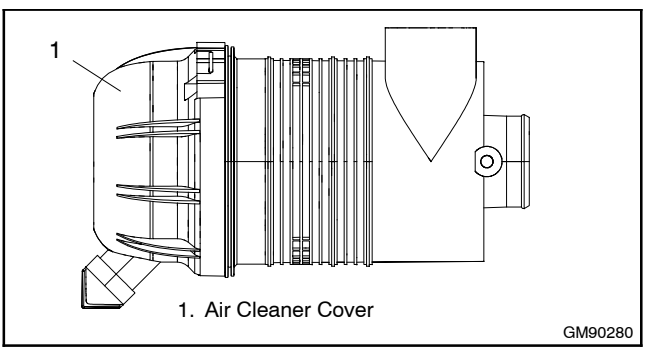

Figure 2-3 Air Cleaners

- 1. Release the retaining clips to open the cover and then remove the air cleaner element.
- 2. Tap the element lightly against a flat surface to dislodge loose surface dirt. Do not clean the element in any liquid or use compressed air as these will damage the filter element. Replace the element and precleaner at the intervals shown in the service schedule.
- 3. Examine the element and housing for damage. Replace the element and housing if damaged.
- 4. Wipe the cover and housing with a clean rag to remove dirt. Make sure the sealing surfaces fit correctly.
- 5. Replace the air cleaner cover.

## 2.5 Exhaust System

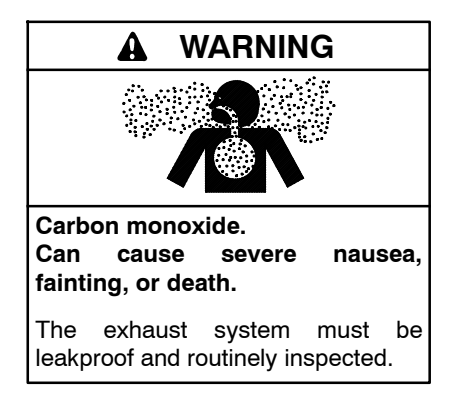

Generator set operation. Carbon monoxide can cause severe nausea, fainting, or death. Carbon monoxide is an odorless, colorless, tasteless, nonirritating gas that can cause death if inhaled for even a short time. Avoid breathing exhaust fumes when working on or near the generator set. Never operate the generator set inside a building. Never operate the generator set where exhaust gas could seep inside or be drawn into a potentially occupied building through windows, air intake vents, or other openings.

Carbon monoxide symptoms. Carbon monoxide can cause severe nausea, fainting, or death. Carbon monoxide is a poisonous gas present in exhaust gases. Carbon monoxide is an odorless, colorless, tasteless, nonirritating gas that can cause death if inhaled for even a short time. Carbon monoxide poisoning symptoms include but are not limited to the following:

- Light-headedness, dizziness
- Physical fatigue, weakness in joints and muscles
- Sleepiness, mental fatigue, inability to concentrate or speak clearly, blurred vision
- Stomachache, vomiting, nausea

If experiencing any of these symptoms and carbon monoxide poisoning is possible, seek fresh air immediately and remain active. Do not sit, lie down, or fall asleep. Alert others to the possibility of carbon monoxide poisoning. Seek medical attention if the condition of affected persons does not improve within minutes of breathing fresh air.

Carbon monoxide detectors. Carbon monoxide can cause severe nausea, fainting, or death. Install carbon monoxide detectors on each level of the building. Locate the detectors to adequately warn the building's occupants of the presence of carbon monoxide. Keep the detectors operational at all times. Periodically test and replace the carbon monoxide detectors according to the manufacturer's instructions.

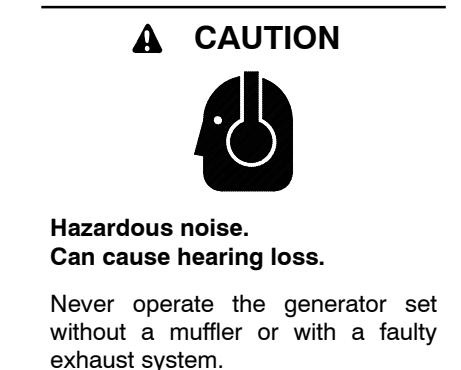

At the interval specified in the service schedule, inspect the exhaust system components (exhaust manifold, exhaust outlet, exhaust line, exhaust clamps, and muffler) for cracks, leaks, and corrosion.

#### **Exhaust System Inspection Points**

- Check for corroded or broken metal parts and replace them as needed.
- Check that the exhaust outlet is unobstructed.
- Check the exhaust gas color.
- Visually inspect for exhaust leaks (*blowby*). Check for carbon or soot residue on exhaust components. Carbon and soot residue indicates an exhaust leak. Seal leaks as needed.
- Check that all covers and doors are undamaged, in place, and locked.
- Check for the installation and operation of carbon monoxide (CO) detectors on each level of any building near the generator set.

#### **WARNING**

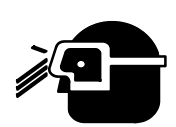

Airborne particles. Can cause severe injury or blindness.

Wear protective goggles and clothing when using power tools, hand tools, or compressed air.

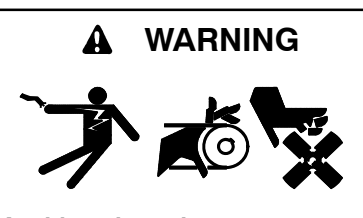

Accidental starting. Can cause severe injury or death.

Disconnect the battery cables before working on the generator set. Remove the negative (-) lead first when disconnecting the battery. Reconnect the negative (-) lead last when reconnecting the battery.

**Disabling the generator set.** Accidental starting can cause severe injury or death. Before working on the generator set or equipment connected to the set, disable the generator set as follows: (1) Press the generator set off/reset button to shut down the generator set. (2) Disconnect the power to the battery charger, if equipped. (3) Remove the battery cables, negative (-) lead first. Reconnect the negative (-) lead last when reconnecting the battery. Follow these precautions to prevent the starting of the generator set by the remote start/stop switch.

Service the spark plugs at the interval specified in the service schedule using the following procedure.

- 1. Press the OFF button on the RDC2 controller.
- 2. Disconnect the power to the battery charger.
- 3. Disconnect the generator set engine starting battery, negative (-) lead first.
- 4. Use a cloth to wipe dirt and oil away from the area around each of the four spark plug wires.
- 5. Remove spark plug wires by grasping the spark plug boot and turning slightly while pulling. Do not pull the wire. Pulling on the wire rather than the boot may damage the wire or terminal.

- 6. Wipe the interior of the spark plug tubes.
- 7. Loosen the spark plug with a ratchet and 13/16-in. spark plug socket with a rubber insert to prevent spark plug damage.
- 8. Use compressed air to remove dirt from around each spark plug to prevent dirt particles from falling into the combustion chamber.
- 9. Remove spark plugs, one at a time, and examine. Identify a normal spark plug in good operating condition by observing a light tan or gray deposit on firing tip. See Figure 2-6 to evaluate engine condition by color/condition of a problem spark plug.
- 10. Check that the spark plug washer is in good condition.
- 11. Clean spark plugs by wiping them with a rag.
  - Note: Do not sandblast, wire brush, scrape, or otherwise service spark plugs in poor condition. Obtain a new plug for best results.
- 12. Check the spark plug gap before installing any spark plug. See Figure 2-4 and Figure 2-5. Attain a correct gap when the feeler (or wire) passes between the spark plug electrodes. It should pass easily but with some resistance or drag; otherwise adjust as necessary.

| Model            | Spark Plug Gap               |  |
|------------------|------------------------------|--|
| 24RCL            | 0.9–1.0 mm (0.036–0.040 in.) |  |
| 30RCL and 38RCLB | 0.7-0.8 mm (0.028–0.031 in.) |  |

Figure 2-4 Recommended Spark Plug Gap

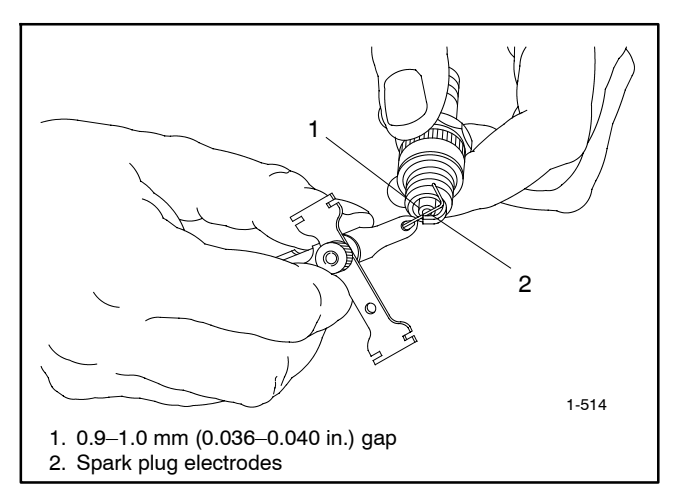

Figure 2-5 Spark Plug Gap Inspection

| Problem/Condition               | Means of Identification                                                                                                  | Possible Cause/Solution                                                                                                    |
|---------------------------------|----------------------------------------------------------------------------------------------------|----------------------------------------------------------------------------------------------------|
| Gap-bridged spark<br>plug       | Built-up deposits and gap between electrodes<br>closing.                                                                 | Oil or carbon fouling. Clean and regap the spark plug.                                                                                                    |
| Oil-fouled spark plug           | Wet, black deposits on the insulator shell, bore, and electrodes.                                                        | Excessive oil entering combustion chamber<br>through worn rings and pistons, excessive<br>clearance between valve guides and stems, or<br>worn or loose bearings. Replace the spark plug. |
| Carbon-fouled spark<br>plug     | Black, dry, fluffy carbon deposits on insulator tips, exposed shell surfaces and electrodes.                             | Incorrect spark plug, weak ignition, clogged air<br>intake, overrich fuel mixture, or excessive<br>no-load operation. Clean and regap the spark<br>plug.                                  |
| Lead-fouled spark plug          | Dark gray, black, yellow, or tan deposits; or a glazed coating on the insulator tip.                                     | Caused by highly leaded fuel. Replace the spark plug.                                                                                                    |
| Pre-ignition damaged spark plug | Melted electrodes and possibly blistered<br>insulator. Metallic deposits on insulator suggest<br>internal engine damage. | Wrong type of fuel, incorrect timing or advance,<br>too hot a plug, burned valves, or engine<br>overheating. Replace the spark plug.                                                      |
| Overheated spark plug           | White or light gray insulator with small black or gray/brown spots with bluish (burned) appearance on electrodes.        | Engine overheating, wrong type of fuel, loose<br>spark plugs, too hot a plug, low fuel pressure or<br>incorrect ignition timing. Replace the spark plug.                                  |
| Worn spark plug                 | Severely eroded or worn electrodes.                                                                                      | Caused by normal wear and failure to replace spark plug at prescribed interval. Replace the spark plug.                                                                                   |

Figure 2-6 Engine Evaluation Using Spark Plug Condition

13. Use a gapping tool to gently bend the side electrode closer to or farther from the center electrode to set the correct gap. See Figure 2-7. Position the side electrode directly over the center electrode.

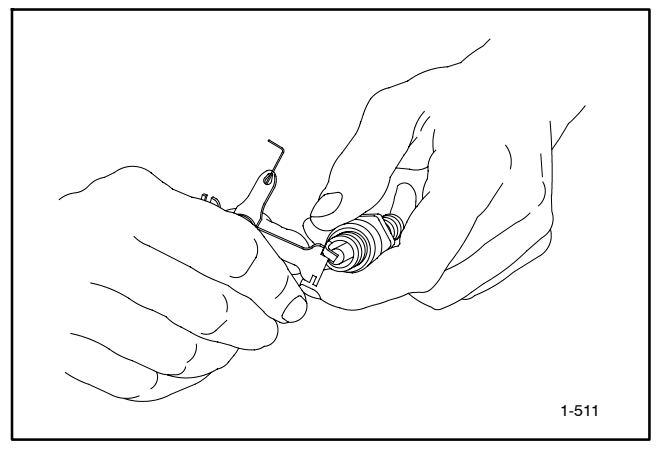

Figure 2-7 Spark Plug Gap Adjustment

**Note:** Ensure that the spark plug tubes are seated before installing the spark plugs. If the tubes were removed, reinstall them before installing the spark plugs.

- 14. Reinstall the spark plug. Do not bump the electrode against the cylinder head. Rotate the spark plug clockwise until you feel resistance.
- 15. Use a torque wrench to tighten each spark plug to the torque shown in Figure 2-8. Otherwise, hand-tighten the spark plug until you feel resistance.

| Model            | Spark Plug Torque     |
|------------------|-----------------------|
| 24RCL            | 18 Nm (13.3 ft. lbs.) |
| 30RCL and 38RCLB | 25 Nm (18.4 ft. lbs.) |

Figure 2-8 Spark Plug Torque

- 16. Use a ratchet wrench to tighten an additional 1/4 turn. Do not overtighten, as doing so may strip the threads or alter the electrode gap setting.
- 17. Check the spark plug wire connector in the boot for accumulated dirt, grease, and other debris, and clean as necessary.
- 18. Firmly push the spark plug boot onto the spark plug.
- 19. Reconnect the generator set engine starting battery, negative (-) lead last.
- 20. Reconnect the power for the battery charger.

## 2.7 Battery

Consult the battery manufacturer's instructions regarding battery care and maintenance.

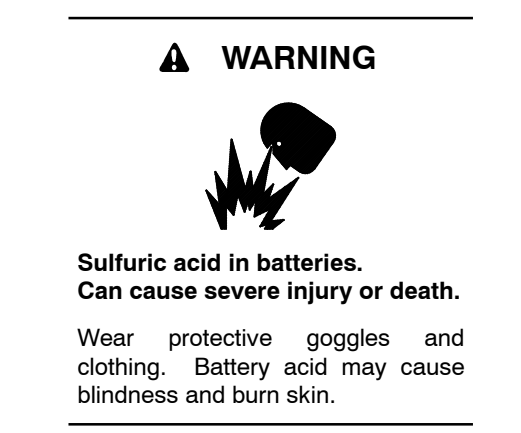

Battery electrolyte is a diluted sulfuric acid. Battery acid can cause severe injury or death. Battery acid can cause blindness and burn skin. Always wear splashproof safety goggles, rubber gloves, and boots when servicing the battery. Do not open a sealed battery or mutilate the battery case. If battery acid splashes in the eyes or on the skin, immediately flush the affected area for 15 minutes with large quantities of clean water. Seek immediate medical aid in the case of eye contact. Never add acid to a battery after placing the battery in service, as this may result in hazardous spattering of battery acid.

Battery acid cleanup. Battery acid can cause severe injury or death. Battery acid is electrically conductive and corrosive. Add 500 g (1 lb.) of bicarbonate of soda (baking soda) to a container with 4 L (1 gal.) of water and mix the neutralizing solution. Pour the neutralizing solution on the spilled battery acid and continue to add the neutralizing solution to the spilled battery acid until all evidence of a chemical reaction (foaming) has ceased. Flush the resulting liquid with water and dry the area.

Battery gases. Explosion can cause severe injury or death. Battery gases can cause an explosion. Do not smoke or permit flames or sparks to occur near a battery at any time, particularly when it is charging. Do not dispose of a battery in a fire. To prevent burns and sparks that could cause an explosion, avoid touching the battery terminals with tools or other metal objects. Remove all jewelry before servicing the equipment. Discharge static electricity from your body before touching batteries by first touching a grounded metal surface away from the battery. To avoid sparks, do not disturb the battery charger connections while the battery is charging. Always turn the battery charger off before disconnecting the battery connections. Ventilate the compartments containing batteries to prevent accumulation of explosive gases.

**Battery short circuits. Explosion can cause severe injury or death.** Short circuits can cause bodily injury and/or equipment damage. Disconnect the battery before generator set installation or maintenance. Remove all jewelry before servicing the equipment. Use tools with insulated handles. Remove the negative (-) lead first when disconnecting the battery. Reconnect the negative (-) lead last when reconnecting the battery. Never connect the negative (-) battery cable to the positive (+) connection terminal of the starter solenoid. Do not test the battery condition by shorting the terminals together.

## 2.7.1 Checking Electrolyte Level

Check the electrolyte level of batteries with filler caps monthly. Remove filler caps and verify that electrolyte level reaches bottom of filler holes. Refill as necessary with distilled water. DO NOT add fresh electrolyte. Tighten all filler caps. If water is added during freezing temperatures, run the generator set for 20–30 minutes to mix the electrolyte and water to prevent battery damage from freezing.

## 2.7.2 Checking Specific Gravity

Use a battery hydrometer to check the specific gravity of the electrolyte in each battery cell. While holding the hydrometer vertically, read the number on the glass bulb at the top of the electrolyte level or the number adjacent to the pointer. If the hydrometer used does not have a correction table, use the correction factors in Figure 2-11. Determine specific gravity and electrolyte temperature of battery cells. Locate temperature in Figure 2-11 and adjust the specific gravity by the amount shown.

The battery is fully charged if the specific gravity is 1.260 at an electrolyte temperature of 80°F (26.7°C). The difference between specific gravities of each cell should not exceed  $\pm 0.01$ . Charge the battery if the specific gravity is below 1.215 at an electrolyte temperature of 80°F (26.7°C). See Figure 2-9.

| Specific Gravity,<br>Corrected to 80°F (26.7°C) | Battery<br>Condition |  |
|-------------------------------------------------|----------------------|--|
| Below 1.215                                     | Needs charging       |  |
| 1.260                                           | Fully charged        |  |

Figure 2-9 Specific Gravity Interpretation

Some battery testers have four or five beads in the test tube. Draw electrolyte into the tube as performed with the battery hydrometer described previously. Use the manufacturer's instructions. Figure 2-10 interprets typical test results.

| Number of Floating Beads | Battery<br>Condition |
|--------------------------|----------------------|
| 5                        | Overcharged          |
| 4                        | Fully charged        |
| 3                        | Good charge          |
| 1 or 2                   | Low charge           |
| 0                        | Dead battery         |

Figure 2-10 Bead-Type Test Interpretation

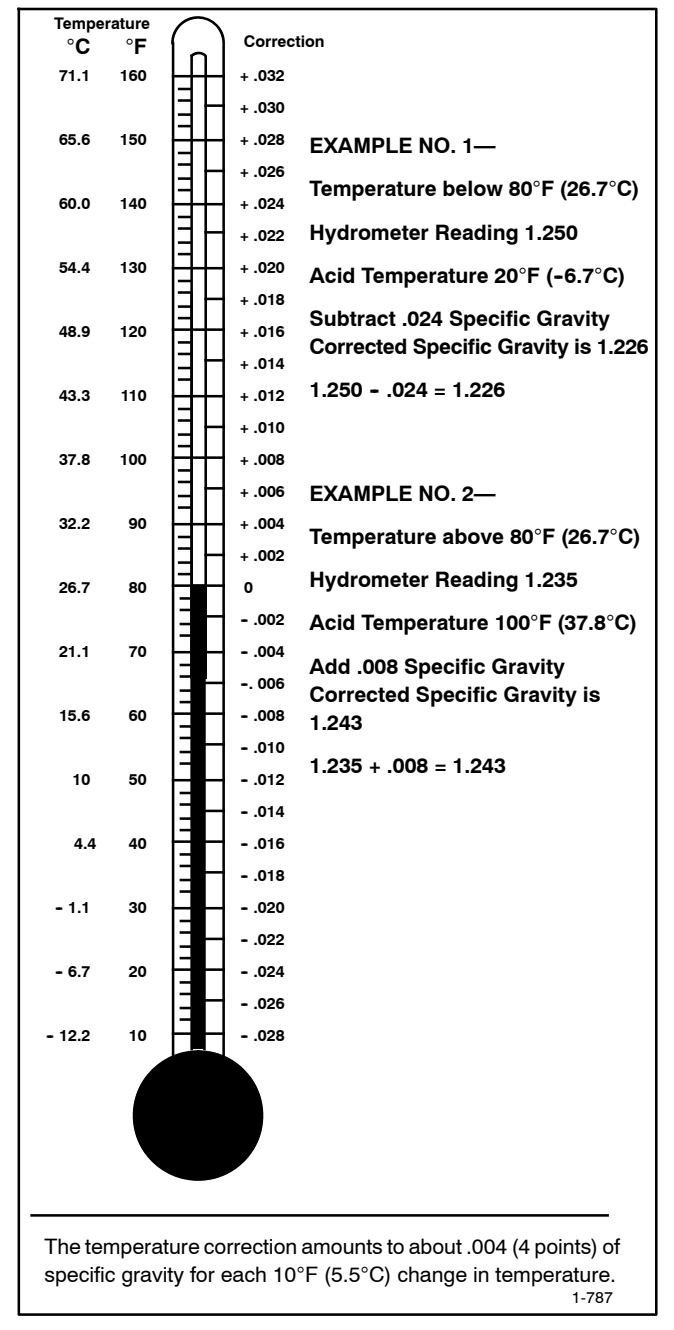

Figure 2-11 Specific Gravity Temperature Correction

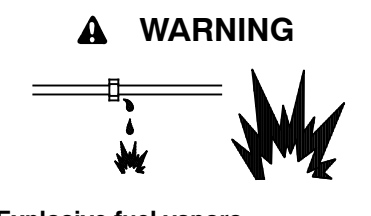

Explosive fuel vapors. Can cause severe injury or death.

Use extreme care when handling, storing, and using fuels.

The fuel system. Explosive fuel vapors can cause severe injury or death. Vaporized fuels are highly explosive. Use extreme care when handling and storing fuels. Store fuels in a well-ventilated area away from spark-producing equipment and out of the reach of children. Never add fuel to the tank while the engine is running because spilled fuel may ignite on contact with hot parts or from sparks. Do not smoke or permit flames or sparks to occur near sources of spilled fuel or fuel vapors. Keep the fuel lines and connections tight and in good condition. Do not replace flexible fuel lines with rigid lines. Use flexible sections to avoid fuel line breakage caused by vibration. Do not operate the generator set in the presence of fuel leaks, fuel accumulation, or sparks. Repair fuel systems before resuming generator set operation. **Gas fuel leaks. Explosive fuel vapors can cause severe injury or death.** Fuel leakage can cause an explosion. Check the LPG vapor or natural gas fuel system for leakage by using a soap and water solution with the fuel system test pressurized to 6–8 ounces per square inch (10–14 inches water column). Do not use a soap solution containing either ammonia or chlorine because both prevent bubble formation. A successful test depends on the ability of the solution to bubble.

Routine fuel system maintenance items include draining water and sediment from fuel piping at petcock or pipe end cap, checking for fuel leaks at pipe connections, checking flexible sections for cracks or chafing, and keeping the fuel regulator vent holes and other fuel system components clean.

## Notes

## 3.1 Introduction

The RDC2 controller manages the operation of the generator set, a Model RXT transfer switch (if equipped), an optional Programmable Interface Module (PIM) and an optional load management device. See the generator set Operation Manual for controller operation instructions.

This section covers adjustment and replacement of the RDC2 controller. See Section 5 for troubleshooting procedures.

See the service view and Figure 3-3 for the controller location.

# 3.2 SiteTech and OnCue Plus Software

Many procedures in this manual require the use of a personal computer (or laptop) with Kohler<sup>®</sup> SiteTech<sup>™</sup> software to change controller settings or update firmware. SiteTech software is available to Kohler-authorized distributors and dealers. See the SiteTech Operation Manual, TP-6701, for general software operation instructions.

Use a USB cable to connect the personal computer directly to the device. See Figure 3-2. The USB cable must have a male USB A connector on one end and a male mini-B connector on the other and must be less than 5 m (16.4 ft.) long. See Figure 3-1.

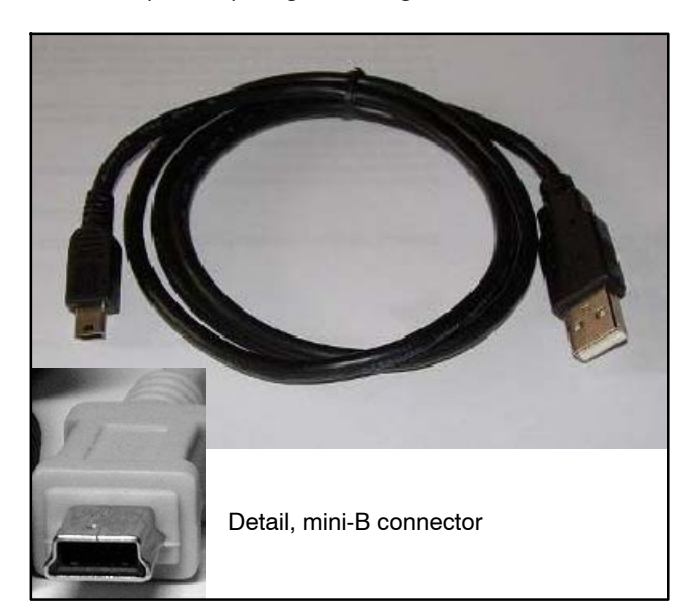

Figure 3-1 USB Cable

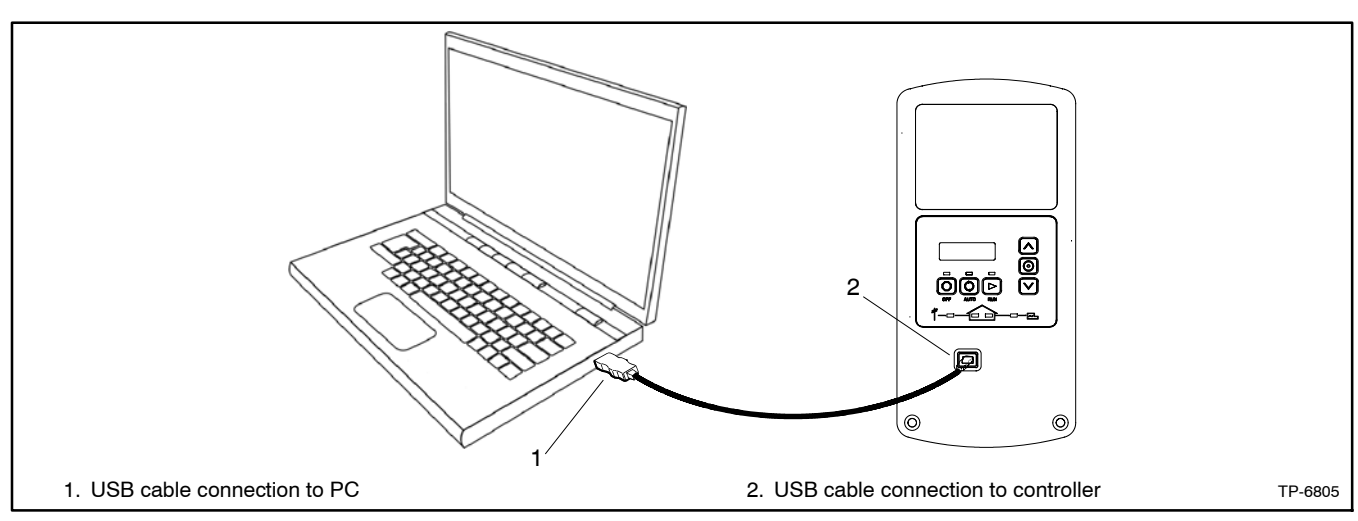

Figure 3-2 USB Connection (RDC2 controller shown)

## 3.3 Controller Parameters

Adjustable parameter settings can be changed using a personal computer (or laptop) with Kohler<sup>®</sup> SiteTech<sup>™</sup> software. See Section 3.2, SiteTech Software, for USB connection information. See the SiteTech Operation Manual, TP-6701, for general software operation instructions.

Some settings can also be changed at the controller. See the generator set operation manual for instructions to navigate through the controller menus and change settings.

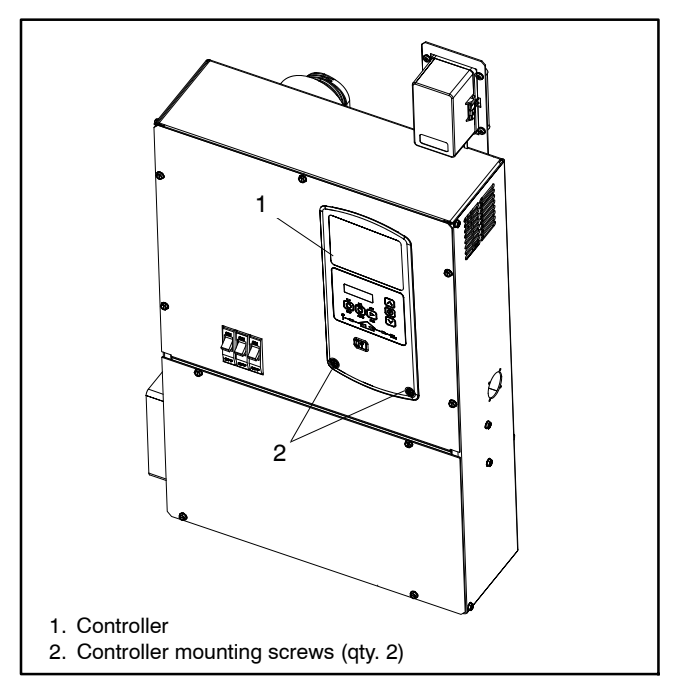

Figure 3-3 Controller Location

#### 3.3.1 Controller Parameters Table

The table on the following pages lists controller parameters that are visible in SiteTech. Settings marked Read Only are not user-adjustable.

Some parameters that are visible in SiteTech do not apply to all models. Those parameters are marked in the last column, and the line in the table is shaded gray.

The table indicates the following:

- Factory default settings
- Adjustment range for adjustable settings

Note: Some settings are not user-adjustable.

- Units for the setting (e.g. RPM)
- The group in SiteTech that contains the parameter.

#### 3.3.2 Notes on Selected Parameters

#### **Genset Info**

Model numbers and serial numbers are factory-set for each unit. If the controller is replaced, the genset model number and serial number will need to be entered by the installer. For the genset model number, select the appropriate model from the dropdown list. Find the generator set serial number on the nameplate and enter it using SiteTech. See Section 3.5, Controller Replacement, for information about other setup required on a replacement controller.

Changing the genset model number will update the engine model number automatically. Select the genset model number and then click Apply Changes in SiteTech to see the updated engine model number.

#### Genset Fuel Type

The Genset Fuel Type setting is located in the Genset System Configuration group in SiteTech. Generator set power and current ratings are different for different fuel types (natural gas or Liquid Propane). The fuel type setting is available with controller firmware versions 4.5 and higher.

Changing the Genset Fuel Type setting automatically updates the Genset Power Rating and Genset Rated Current settings. The power rating is used to determine setpoints for the optional load management device. If a load management device is connected and the generator set is converted to a different fuel, use SiteTech to change the Genset Fuel Type setting.

#### ECM Model

**Do not change the ECM Model setting** (located in the Genset Personality Profile group). Changing the ECM model to the wrong setting can damage the controller.

#### **Genset Voltage Phase Connection**

The Genset Voltage Phase Connection setting appears in the Genset System Configuration group in SiteTech. A dropdown list allows selection of one of four possible configurations:

- Single phase
- Single phase dogleg (not applicable for these models)
- Three phase wye
- Three phase delta

If the alternator is reconnected to a different voltage/phase configuration than the original factory setup, select the appropriate new configuration from the dropdown list. See the generator set Installation Manual for reconnection instructions.

#### **Digital Inputs and Outputs**

Digital inputs and outputs are available only if the optional Programmable Interface Module (PIM) is connected to the RDC2 controller. One PIM provides two digital inputs and 6 digital outputs.

Dropdown menus allow selection of the digital input and output events. Be sure to select Digital Inputs B1-B2 and Digital Outputs B1-B6 in SiteTech. Digital Inputs A1–A2 and Digital Outputs A1–A2 do not apply to the PIM. Digital outputs B7–B12 are reserved for the load management device and cannot be changed by the user. These outputs will display the status of the load management device.

Refer to Installation Instruction Sheet TT-1584, provided with the PIM, for information about the input and output events.

#### **RBUS Devices**

A maximum of three RBUS devices, including one Model RXT transfer switch, one programmable interface module (PIM), and/or load management device, can be connected to the generator set. RBUS devices 4 through 5 appear in SiteTech but do not apply to the generator set models covered in this manual at the time of publication.

RBUS devices are numbered according to the device serial numbers, which are read by the RDC2 controller. RBUS Device B1 is the RXT transfer switch, PIM, or load management device with the lowest serial number. Look at the RBUS device type to determine which device is B1, B2, or B3.

#### **Temperature Settings**

In SiteTech, all temperature settings are shown in degrees F but stored as degrees C. When you highlight a parameter value (click it), the °F value changes to the equivalent °C value. Enter temperature settings in °F. The new setting is calculated from a conversion equation, so the final value may include some rounding that makes the setting higher or lower by 1 degree.

| SiteTech Group        | Paramotor                                | Unito | Adjustment<br>Bange *        | Default<br>Setting | Notos + |
|-----------------------|------------------------------------------|-------|------------------------------|--------------------|---------|
| Identity              | Vondor                                   | Units | Pood Only                    | Koblor             | NOLES   |
| ldeniity              | Vendor                                   |       | Read Only                    | Company            |         |
| Identity              | Product                                  |       | Read Only                    | RDC2               |         |
| Identity              | Firmware Version                         |       | Read Only                    | N/A                |         |
| Engine Metering       | Engine Speed                             | R/min | Read Only                    | N/A                |         |
| Engine Metering       | Engine Target Speed                      | R/min | Read Only                    | N/A                |         |
| Engine Metering       | Engine Oil Pressure                      | kPa   | Read Only                    | N/A                |         |
| Engine Metering       | Engine Coolant Temperature               | °C    | Read Only                    | N/A                |         |
| Engine Metering       | Battery Voltage                          | V     | Read Only                    | N/A                |         |
| Engine Metering       | Lube Oil Temperature                     | °C    | Read Only                    | N/A                |         |
| Engine Metering       | Genset Controller Temperature            | °C    | Read Only                    | N/A                |         |
| Engine Metering       | Engine Low Oil Pressure<br>Switch        |       | Read Only                    | N/A                |         |
| Engine Metering       | Engine Compartment<br>Temperature        | °C    | Read Only                    | N/A                |         |
| Engine Speed Governor | Engine Speed Adjustment                  |       | 0 - 99<br>See Section 3.3.2. | 50                 |         |
| Engine Speed Governor | Engine Speed Gain Adjustment             |       | No effect.                   | 50                 | N/A     |
| Generator Metering    | Generator Rotation Actual                |       | Read Only                    | N/A                |         |
| Generator Metering    | Generator Current Lead/Lag L1            |       | Read Only                    | N/A                |         |
| Generator Metering    | Generator Current Lead/Lag L2            |       | Read Only                    | N/A                |         |
| Generator Metering    | Generator Current Lead/Lag L3            |       | Read Only                    | N/A                |         |
| Generator Metering    | Generator Current Total<br>Lead/Lag      |       | Read Only                    | N/A                |         |
| Generator Metering    | Generator Power Factor L1                |       | Read Only                    | N/A                |         |
| Generator Metering    | Generator Power Factor L2                |       | Read Only                    | N/A                |         |
| Generator Metering    | Generator Power Factor L3                |       | Read Only                    | N/A                |         |
| Generator Metering    | Generator Total Power Factor             |       | Read Only                    | N/A                |         |
| Generator Metering    | Generator Apparent Power L1              | VA    | Read Only                    | N/A                |         |
| Generator Metering    | Generator Apparent Power L2              | VA    | Read Only                    | N/A                |         |
| Generator Metering    | Generator Apparent Power L3              | VA    | Read Only                    | N/A                |         |
| Generator Metering    | Generator Total Apparent<br>Power        | VA    | Read Only                    | N/A                |         |
| Generator Metering    | Generator Reactive Power L1              | VAR   | Read Only                    | N/A                |         |
| Generator Metering    | Generator Reactive Power L2              | VAR   | Read Only                    | N/A                |         |
| Generator Metering    | Generator Reactive Power L3              | VAR   | Read Only                    | N/A                |         |
| Generator Metering    | Generator Total Reactive<br>Power        | VAR   | Read Only                    | N/A                |         |
| Generator Metering    | Generator True Power L1                  | W     | Read Only                    | N/A                |         |
| Generator Metering    | Generator True Power L2                  | W     | Read Only                    | N/A                |         |
| Generator Metering    | Generator True Power L3                  | W     | Read Only                    | N/A                |         |
| Generator Metering    | Generator True Total Power               | W     | Read Only                    | N/A                |         |
| Generator Metering    | Generator True Percent Of<br>Rated Power | %     | Read Only                    | N/A                |         |
| Generator Metering    | Generator Voltage L1-L2                  | V     | Read Only                    | N/A                |         |
| Generator Metering    | Generator Voltage L2-L3                  | V     | Read Only                    | N/A                |         |

§ Load management device (LCM, load shed kit, or RXT with combined interface/load management board).

† Notes indicate applicability to genset or accessories. N/A = Not applicable to the models covered in this manual.

‡ See TT-1584 for more information about digital inputs and outputs.

| SiteTech Group               | Parameter                                   | Unite | Adjustment<br>Bange *                                                   | Default<br>Setting       | Notes * |
|------------------------------|---------------------------------------------|-------|-------------------------------------------------------------------------|--------------------------|---------|
| Generator Metering           | Generator Voltage   3-  1                   | V     | Bead Only                                                               | N/A                      | NOLES T |
| Generator Metering           | Generator Voltage Average                   | V     | Read Only                                                               | N/A                      |         |
| donorator motornig           | Line To Line                                |       | rioud only                                                              | 14/7                     |         |
| Generator Metering           | Generator Current L1                        | Α     | Read Only                                                               | N/A                      |         |
| Generator Metering           | Generator Current L2                        | Α     | Read Only                                                               | N/A                      |         |
| Generator Metering           | Generator Current L3                        | Α     | Read Only                                                               | N/A                      |         |
| Generator Metering           | Generator Current Average                   | Α     | Read Only                                                               | N/A                      |         |
| Generator Metering           | Generator Frequency                         | Hz    | Read Only                                                               | N/A                      |         |
| Genset Info                  | Genset Model Number Select                  |       | (Dropdown list)                                                         | Factory set              |         |
| Genset Info                  | Genset Serial Number                        |       | 0-20 characters                                                         | per unit.                |         |
| Genset Info                  | Alternator Part Number                      |       | 0-20 characters                                                         | Section3.3.2             | N/A     |
| Genset Info                  | Genset Controller Serial<br>Number          |       | 1-10 characters                                                         |                          |         |
| Genset Info                  | Engine Part Number                          |       | 0-20 characters                                                         |                          | N/A     |
| Genset Info                  | Engine Model Number                         |       | GW 2.2<br>(Auto select with genset model)                               |                          |         |
| Genset Info                  | Engine Serial Number                        |       | 0-10 characters                                                         |                          | N/A     |
| Genset Info                  | Genset State                                | N/A   | Read Only                                                               | _                        |         |
| Genset Run Time              | Genset Controller Clock Time                |       | Read Only                                                               | N/A                      |         |
| Genset Run Time              | Genset Controller Total<br>Operation Time   | h     | Read Only                                                               | N/A                      |         |
| Genset Run Time              | Engine Total Run Time                       | h     | Read Only                                                               | N/A                      |         |
| Genset Run Time              | Engine Total Run Time Loaded                | h     | Read Only                                                               | N/A                      |         |
| Genset Run Time              | Engine Total Number Of Starts               |       | Read Only                                                               | N/A                      |         |
| Genset Run Time              | Genset Date Time Of Last<br>Maintenance     |       | Read Only<br>(See Section 2.3.4,<br>Resetting the<br>Maintenance Timer) | 1/1/01<br>12:00:00<br>AM |         |
| Genset Run Time              | Engine Run Time Until<br>Maintenance        | h     | Read Only                                                               | 200.0                    |         |
| Genset Run Time              | Genset Controller Date Format               |       | MM/DD/YYYY or<br>DD/MM/YYYY                                             | MM/DD/<br>YYYY           |         |
| Genset Run Time              | Genset Controller Time Format               |       | 12 or 24 hr                                                             | 12 Hr                    |         |
| Genset Run Time              | Genset Date Time of Next<br>Maintenance     |       | Read Only                                                               | N/A                      |         |
| Genset Run Time              | Maintenance Period In Days                  | days  | Read Only                                                               | 365                      |         |
| Genset Run Time              | Maintenance Period Remaining                | S     | Read Only                                                               | 31536000                 |         |
| Genset Run Time              | Genset Controller Clock Time<br>Zone Offset |       | Read Only                                                               | 1/1/01<br>12:00:00<br>AM |         |
| Genset Personality Profile   | ECM Model                                   |       | Auto select with genset model <b>DO NOT CHANGE</b>                      | Impco ECM                |         |
| Genset Personality Profile   | Maximum Alternator Current                  | Α     | Read Only                                                               | 920                      |         |
| Genset Personality Profile   | Engine Number Of Flywheel<br>Teeth          |       | Locked                                                                  | 1                        |         |
| * Read Only = Not adjustable |                                             |       |                                                                         |                          |         |

§ Load management device (LCM, load shed kit, or RXT with combined interface/load management board).

† Notes indicate applicability to genset or accessories. N/A = Not applicable to the models covered in this manual.

‡ See TT-1584 for more information about digital inputs and outputs.

| SiteTech Group             | Darameter                                            | Unite | Adjustment<br>Bange * | Default<br>Setting | Notes * |
|----------------------------|------------------------------------------------------|-------|-----------------------|--------------------|---------|
| Connet Personality Profile |                                                      | °C/⊑  |                       |                    | Soo     |
| Genset Personality Profile | Temperature                                          | °C/F  | 25 - 60 °C            | 32°C (90°F)        | note in |
| Genset Personality Profile | Engine Cooled Down<br>Temperature                    | °C/F  | Locked                | 79°C<br>(174°F)    | 3.3.2.  |
| Genset Personality Profile | Engine Crank Disconnect<br>Speed                     | RPM   | 300 -1000             | 750                |         |
| Genset Personality Profile | Engine Idle Speed                                    | RPM   | 600 - 3000            | 1350               |         |
| Genset Personality Profile | Engine Run Speed                                     | RPM   | 1000 - 3900           | 1800               |         |
| Genset Personality Profile | Engine Coolant Temperature<br>Protectives Enabled    |       | No effect.            |                    | N/A     |
| Genset Personality Profile | Engine Coolant Temperature<br>Sensor                 |       | No effect.            |                    | N/A     |
| Genset Personality Profile | Engine High Coolant<br>Temperature Inhibit Delay     | S     | No effect.            |                    | N/A     |
| Genset Personality Profile | Engine Low Coolant<br>Temperature Warning Delay      | S     | No effect.            |                    | N/A     |
| Genset Personality Profile | Engine High Coolant<br>Temperature Warning Delay     | S     | No effect.            |                    | N/A     |
| Genset Personality Profile | Engine Low Coolant<br>Temperature Shutdown Delay     | S     | No effect.            |                    | N/A     |
| Genset Personality Profile | Engine High Coolant<br>Temperature Shutdown Delay    | S     | No effect.            |                    | N/A     |
| Genset Personality Profile | Engine Low Coolant<br>Temperature Warning Limit      | °C    | No effect.            |                    | N/A     |
| Genset Personality Profile | Engine High Coolant<br>Temperature Warning Limit     | °C    | No effect.            |                    | N/A     |
| Genset Personality Profile | Engine High Coolant<br>Temperature Shutdown Limit    | °C    | No effect.            |                    | N/A     |
| Genset Personality Profile | Engine Coolant Temperature<br>Deadband               | °C    | No effect.            |                    | N/A     |
| Genset Personality Profile | Personality Alternator<br>Manufacturer               |       | No effect.            |                    | N/A     |
| Genset Personality Profile | Personality Alternator Toc Time<br>Constant          | S     | No effect.            |                    | N/A     |
| Genset Personality Profile | Personality Alternator Number<br>Of Poles            |       | No effect.            |                    | N/A     |
| Genset Personality Profile | Personality Alternator Type                          |       | No effect.            |                    | N/A     |
| Genset Personality Profile | Personality Fixed Voltage 50<br>Hz                   | V     | No effect.            |                    | N/A     |
| Genset Personality Profile | Personality Power Rating<br>Single Phase 50 Hz 10 PF | kW    | No effect.            |                    | N/A     |
| Genset Personality Profile | Personality Power Rating<br>Single Phase 50 Hz 8 PF  | kW    | No effect.            |                    | N/A     |
| Genset Personality Profile | Personality Power Rating Fixed<br>Volt 50 Hz         | kW    | No effect.            |                    | N/A     |
| Genset Personality Profile | Personality Power Rating 50 Hz 220 440               | kW    | No effect.            |                    | N/A     |
| Genset Personality Profile | Personality Power Rating 50 Hz 208 415               | kW    | No effect.            |                    | N/A     |

§ Load management device (LCM, load shed kit, or RXT with combined interface/load management board).

† Notes indicate applicability to genset or accessories. N/A = Not applicable to the models covered in this manual.

‡ See TT-1584 for more information about digital inputs and outputs.

| SiteTech Group                 | Parameter                                            | Units | Adjustment<br>Range * | Default<br>Setting | Notes † |
|--------------------------------|------------------------------------------------------|-------|-----------------------|--------------------|---------|
| Genset Personality Profile     | Personality Power Rating 50 Hz 200 400               | kW    | No effect.            |                    | N/A     |
| Genset Personality Profile     | Personality Power Rating 50 Hz<br>190 380            | kW    | No effect.            |                    | N/A     |
| Genset Personality Profile     | Personality Power Rating 50 Hz<br>173 346            | kW    | No effect.            |                    | N/A     |
| Genset Personality Profile     | Personality Power Rating 50 Hz<br>Delta              | kW    | No effect.            |                    | N/A     |
| Genset Personality Profile     | Personality Fixed Voltage 60<br>Hz                   | V     | No effect.            |                    | N/A     |
| Genset Personality Profile     | Personality Power Rating<br>Single Phase 60 Hz 10 PF | kW    | No effect.            |                    | N/A     |
| Genset Personality Profile     | Personality Power Rating<br>Single Phase 60 Hz 8 PF  | kW    | No effect.            |                    | N/A     |
| Genset Personality Profile     | Personality Power Rating Fixed<br>Volt 60 Hz         | kW    | No effect.            |                    | N/A     |
| Genset Personality Profile     | Personality Power Rating 60 Hz<br>240 480            | kW    | No effect.            |                    | N/A     |
| Genset Personality Profile     | Personality Power Rating 60 Hz 230 460               | kW    | No effect.            |                    | N/A     |
| Genset Personality Profile     | Personality Power Rating 60 Hz 220 440               | kW    | No effect.            |                    | N/A     |
| Genset Personality Profile     | Personality Power Rating 60 Hz 208 416               | kW    | No effect.            |                    | N/A     |
| Genset Personality Profile     | Personality Power Rating 60 Hz<br>190 380            | kW    | No effect.            |                    | N/A     |
| Genset Personality Profile     | Personality Power Rating 60 Hz<br>Delta              | kW    | No effect.            |                    | N/A     |
| Genset Personality Profile     | Personality Installed Options                        |       | Locked                | None               | N/A     |
| Genset System<br>Configuration | Genset System Voltage                                | V     | 110 - 600             | 240.0              |         |
| Genset System<br>Configuration | Genset System Frequency                              | Hz    | 50/ 60                | 60.0               |         |
| Genset System<br>Configuration | Genset Voltage Phase<br>Connection                   |       | 0-3                   | Single<br>Phase    |         |
| Genset System<br>Configuration | Genset Power Rating                                  | kW    | 10- 5000              | 21                 |         |
| Genset System<br>Configuration | Genset Rated Current                                 | A     | Read Only             | Factory set        |         |
| Genset System<br>Configuration | Genset System Battery Voltage                        | V     | 12 / 24               | 12                 |         |
| Genset System<br>Configuration | Prime Power Application                              |       | Standby or prime      | Standby            |         |
| Genset System<br>Configuration | Current Transformer Ratio                            |       | Locked                | Factory set        | N/A     |
| Genset System<br>Configuration | Local Start Mode                                     |       | Read Only             | Off                |         |
| Genset System<br>Configuration | Measurement System                                   |       | English or metric     | English            |         |

§ Load management device (LCM, load shed kit, or RXT with combined interface/load management board).

† Notes indicate applicability to genset or accessories. N/A = Not applicable to the models covered in this manual.

‡ See TT-1584 for more information about digital inputs and outputs.

| SiteTech Group                 | Parameter                                       | Units | Adjustment<br>Range *           | Default<br>Setting | Notes † |
|--------------------------------|-------------------------------------------------|-------|---------------------------------|--------------------|---------|
| Genset System<br>Configuration | ECM Power                                       |       | On or Off                       | Off                |         |
| Genset System<br>Configuration | Display Contrast                                |       | 0 – 100                         | 50                 |         |
| Genset System<br>Configuration | Genset System Language                          |       | 0 - 4                           | English            | N/A     |
| Genset System<br>Configuration | Genset Maximum Percent<br>Capacity              | %     | 0 - 120                         | 70.0               |         |
| Genset System<br>Configuration | Generator Overloaded Percent                    | %     | 0 – 120                         | 85.0               |         |
| Genset System<br>Configuration | Under Frequency Shed Level                      | Hz    | 0 – 5                           | 0.5                |         |
| Genset System<br>Configuration | Base Load Add Time                              | S     | 10 - 2400                       | 60                 |         |
| Genset System<br>Configuration | Base Over Load Shed Time                        | S     | 2 - 30                          | 30                 |         |
| Genset System<br>Configuration | Base Under Frequency Shed<br>Time               | S     | 1 - 20                          | 5                  |         |
| Genset System<br>Configuration | Genset Fuel Type                                |       | Natural Gas or LP<br>(pulldown) | Natural Gas        |         |
| Genset System<br>Configuration | Automatic Start Minimum<br>Voltage              | V     | 15 - 60                         | 51                 |         |
| Genset System<br>Configuration | Automatic Stop Minimum<br>Percent Load          | %     | 0 - 100                         | 20                 |         |
| Genset System<br>Configuration | Automatic Start Minimum<br>Voltage Delay        | S     | 1 - 3600                        | 180                |         |
| Genset System<br>Configuration | Automatic Stop Minimum Load<br>Delay            | S     | 1 - 3600                        | 180                |         |
| Genset System<br>Configuration | ECM Powered Mode                                |       | On or Off                       | Off                |         |
| Genset Calibration             | Genset Calibration Factor<br>Voltage L1-L2      |       | 0.9 - 1.1                       | 0.9811             |         |
| Genset Calibration             | Genset Calibration Factor<br>Voltage L2-L3      |       | 0.9 - 1.1                       | 0.9722             |         |
| Genset Calibration             | Genset Calibration Factor<br>Voltage L3-L1      |       | 0.9 - 1.1                       | 0.9717             |         |
| Genset Calibration             | Genset Calibration Factor<br>Current L1 - N     |       | 0.9 - 1.1                       | 1.000000           |         |
| Genset Calibration             | Genset Calibration Factor<br>Current L1         |       | 0.9 - 1.1                       | 1.04               |         |
| Genset Calibration             | Genset Calibration Factor<br>Current L2         |       | 0.9 - 1.1                       | 1.04               |         |
| Genset Calibration             | Genset Calibration Factor<br>Current L3         |       | 0.9 - 1.1                       | 1.04               |         |
| Genset Calibration             | Current Transformer Calibration<br>At No Load   |       | 0 - 100                         | 3.5                |         |
| Genset Calibration             | Current Transformer Calibration<br>At Full Load |       | 0 - 400                         | 121.5              |         |
| Advanced Speed Control         | Proportional Gain                               |       | No effect.                      |                    | N/A     |
| Advanced Speed Control         | Transient Integral Gain                         |       | No effect.                      |                    | N/A     |

§ Load management device (LCM, load shed kit, or RXT with combined interface/load management board).

† Notes indicate applicability to genset or accessories. N/A = Not applicable to the models covered in this manual.

‡ See TT-1584 for more information about digital inputs and outputs.
| SiteTech Group         | Parameter                                             | Units | Adjustment<br>Range * | Default<br>Setting           | Notes † |
|------------------------|-------------------------------------------------------|-------|-----------------------|------------------------------|---------|
| Advanced Speed Control | Derivative Gain                                       |       | No effect.            |                              | N/A     |
| Advanced Speed Control | Slow Correction Integral Gain                         |       | No effect.            |                              | N/A     |
| Advanced Speed Control | Diagnostic Derivative Gain                            |       | No effect.            |                              | N/A     |
| Advanced Speed Control | Diagnostic Transient Integral<br>Gain                 |       | No effect.            |                              | N/A     |
| Voltage Regulator      | Voltage Regulator Average<br>Voltage Adjustment       | V     | 108 - 660             | 240.0<br>(System<br>voltage) |         |
| Voltage Regulator      | Voltage Regulator Volts Per<br>Hertz Slope            | %     | 1- 10                 | 2                            |         |
| Voltage Regulator      | Voltage Regulator Volts Per<br>Hertz Cut In Frequency | Hz    | 42 - 62               | 59                           |         |
| Voltage Regulator      | Voltage Regulator Gain                                |       | 1 - 255               | 16                           |         |
| Engine Timing          | Engine Start Delay                                    | s     | 0 - 300               | 0                            |         |
| Engine Timing          | Engine Cool Down Delay                                | S     | 300 - 600             | 300                          |         |
| Engine Timing          | Engine Crank On Delay                                 | s     | 10 - 30               | 15                           |         |
| Engine Timing          | Engine Crank Pause Delay                              | S     | 1 - 60                | 15                           |         |
| Engine Timing          | Engine Number Of Crank<br>Cycles                      |       | 1 - 6                 | 3                            |         |
| Genset Protection      | Genset Low Battery Voltage<br>Warning Delay           | S     | Read Only             | 90                           |         |
| Genset Protection      | Genset High Battery Voltage<br>Warning Delay          | S     | Read Only             | 10                           |         |
| Genset Protection      | Genset Low Battery Voltage<br>Warning Limit           | %     | 80 - 100              | 100                          |         |
| Genset Protection      | Genset High Battery Voltage<br>Warning Limit          | %     | 110 - 135             | 125                          |         |
| Genset Protection      | Genset Battery Low Cranking<br>Voltage Warning Delay  | S     | Read Only             | 6                            |         |
| Genset Protection      | Genset Battery Low Cranking<br>Voltage Warning Limit  | %     | Read Only             | 60                           |         |
| Engine Protection      | Engine Locked Rotor Shutdown<br>Delay                 | S     | 3                     | 3                            |         |
| Engine Protection      | Genset Low Engine Speed<br>Shutdown Limit             | %     | 75 - 95               | 85                           |         |
| Engine Protection      | Genset High Engine Speed<br>Shutdown Limit            | %     | No effect.            |                              | N/A     |
| Engine Protection      | Engine Low Oil Pressure<br>Warning Limit              | kPa   | No effect.            |                              | N/A     |
| Engine Protection      | Engine High Oil Pressure<br>Shutdown Limit            | kPa   | No effect.            |                              | N/A     |
| Generator Protection   | Loss Of AC Sensing Shutdown<br>Delay                  | S     | Read Only             | 3                            |         |
| Generator Protection   | Genset Low Voltage Shutdown<br>Delay                  | S     | Read Only             | 10                           |         |
| Generator Protection   | Genset High Voltage Shutdown<br>Delay                 | S     | Read Only             | 2                            |         |
| Generator Protection   | Genset Low Voltage Shutdown<br>Limit                  | %     | Read Only             | 80                           |         |
|                        |                                                       |       | *                     |                              |         |

§ Load management device (LCM, load shed kit, or RXT with combined interface/load management board).

† Notes indicate applicability to genset or accessories. N/A = Not applicable to the models covered in this manual.

‡ See TT-1584 for more information about digital inputs and outputs.

|                      |                                                   |       | Adjustment                          | Default                            |         |
|----------------------|---------------------------------------------------|-------|-------------------------------------|------------------------------------|---------|
| SiteTech Group       | Parameter                                         | Units | Range *                             | Setting                            | Notes † |
| Generator Protection | Genset High Voltage Shutdown<br>Limit             | %     | Read Only                           | 120                                |         |
| Generator Protection | Genset Short Term Low<br>Frequency Shutdown Delay | S     | Read Only                           | 10                                 |         |
| Generator Protection | Genset Long Term Low<br>Frequency Shutdown Delay  | S     | Read Only                           | 60                                 |         |
| Generator Protection | Genset High Frequency<br>Shutdown Delay           | s     | Read Only                           | 10                                 |         |
| Generator Protection | Genset Low Frequency<br>Shutdown Limit            | %     | Read Only                           | 90                                 |         |
| Generator Protection | Genset High Frequency<br>Shutdown Limit           | %     | Read Only                           | 110                                |         |
| Digital Input A1     | Digital Input A1 Value                            |       | Read Only                           | False                              | N/A     |
| Digital Input A1     | Digital Input A1 Enabled                          |       | True or False                       | True                               | N/A     |
| Digital Input A1     | Digital Input A1 Event                            |       | See dropdown list in<br>SiteTech. ‡ | Fuel<br>Pressure<br>Low<br>Warning | N/A     |
| Digital Input A2     | Digital Input A2 Value                            |       | Read Only                           | False                              | N/A     |
| Digital Input A2     | Digital Input A2 Enabled                          |       | True or False                       | True                               | N/A     |
| Digital Input A2     | Digital Input A2 Event                            |       | See dropdown list in<br>SiteTech. ‡ | Auxiliary<br>Input<br>Warning      | N/A     |
| Digital Input B1     | Digital Input B1 Value                            |       | Read Only                           | False                              | PIM     |
| Digital Input B1     | Digital Input B1 Enabled                          |       | True or False                       | False                              | PIM     |
| Digital Input B1     | Digital Input B1 Event                            |       | See dropdown list in<br>SiteTech. ‡ | None (0)                           | PIM     |
| Digital Input B2     | Digital Input B2 Value                            |       | Read Only                           | False                              | PIM     |
| Digital Input B2     | Digital Input B2 Enabled                          |       | True or False                       | False                              | PIM     |
| Digital Input B2     | Digital Input B2 Event                            |       | See dropdown list in<br>SiteTech. ‡ | None (0)                           | PIM     |
| Digital Output A1    | Digital Output A1 Value                           |       | Read Only                           | False                              | N/A     |
| Digital Output A1    | Digital Output A1 Event                           |       | See dropdown list in<br>SiteTech. ‡ | NFPA 110<br>Alarm Active           | N/A     |
| Digital Output A2    | Digital Output A2 Value                           |       | Read Only                           | N/A                                | N/A     |
| Digital Output A2    | Digital Output A2 Event                           |       | See dropdown list in<br>SiteTech. ‡ | N/A                                | N/A     |
| Digital Output B1    | Digital Output B1 Value                           |       | Read Only                           | False                              | PIM     |
| Digital Output B1    | Digital Output B1 Event                           |       | See dropdown list in<br>SiteTech. ‡ | Generator<br>Running               | PIM     |
| Digital Output B2    | Digital Output B2 Value                           |       | Read Only                           | False                              | PIM     |
| Digital Output B2    | Digital Output B2 Event                           |       | See dropdown list in<br>SiteTech. ‡ | Common<br>Fault                    | PIM     |
| Digital Output B3    | Digital Output B3 Value                           |       | Read Only                           | False                              | PIM     |
| Digital Output B3    | Digital Output B3 Event                           |       | See dropdown list in<br>SiteTech. ‡ | Battery<br>Voltage Low<br>Warning  | PIM     |
| Digital Output B4    | Digital Output B4 Value                           |       | Read Only                           | False                              | PIM     |

\$ Load management device (LCM, load shed kit, or RXT with combined interface/load management board).

† Notes indicate applicability to genset or accessories. N/A = Not applicable to the models covered in this manual.

‡ See TT-1584 for more information about digital inputs and outputs.

| SiteTech Group       | Parameter                                | Units | Adjustment<br>Range *               | Default<br>Setting                       | Notes †        |
|----------------------|------------------------------------------|-------|-------------------------------------|------------------------------------------|----------------|
| Digital Output B4    | Digital Output B4 Event                  |       | See dropdown list in<br>SiteTech. ‡ | Not In Auto<br>Warning                   | PIM            |
| Digital Output B5    | Digital Output B5 Value                  |       | Read Only                           | False                                    | PIM            |
| Digital Output B5    | Digital Output B5 Event                  |       | See dropdown list in SiteTech. ‡    | Engine Cool<br>Down Active               | PIM            |
| Digital Output B6    | Digital Output B6 Value                  |       | Read Only                           | False                                    | PIM            |
| Digital Output B6    | Digital Output B6 Event                  |       | See dropdown list in<br>SiteTech. ‡ | Normal<br>Power<br>Source<br>Unavailable | PIM            |
| Digital Output B7    | Digital Output B7 Value                  |       | Read Only                           | False                                    | Load<br>Mgmnt§ |
| Digital Output B7    | Digital Output B7 Event                  |       | Read Only                           | 65004                                    | Load<br>Mgmnt§ |
| Digital Output B8    | Digital Output B8 Value                  |       | Read Only                           | False                                    | Load<br>Mgmnt§ |
| Digital Output B8    | Digital Output B8 Event                  |       | Read Only                           | 65007                                    | Load<br>Mgmnt§ |
| Digital Output B9    | Digital Output B9 Value                  |       | Read Only                           | False                                    | Load<br>Mgmnt§ |
| Digital Output B9    | Digital Output B9 Event                  |       | Read Only                           | 65003                                    | Load<br>Mgmnt§ |
| Digital Output B10   | Digital Output B10 Value                 |       | Read Only                           | False                                    | Load<br>Mgmnt§ |
| Digital Output B10   | Digital Output B10 Event                 |       | Read Only                           | 65005                                    | Load<br>Mgmnt§ |
| Digital Output B11   | Digital Output B11 Value                 |       | Read Only                           | False                                    | Load<br>Mgmnt§ |
| Digital Output B11   | Digital Output B11 Event                 |       | Read Only                           | 65006                                    | Load<br>Mgmnt§ |
| Digital Output B12   | Digital Output B12 Value                 |       | Read Only                           | False                                    | Load<br>Mgmnt§ |
| Digital Output B12   | Digital Output B12 Event                 |       | Read Only                           | 65008                                    | Load<br>Mgmnt§ |
| ATS Metering Summary | ATS Contactor Position                   |       | Read Only                           | N/A                                      | RXT            |
| ATS Metering Summary | ATS Sources Available                    |       | Read Only                           | N/A                                      | RXT            |
| Source 1 Metering    | Source 1 Rotation Actual                 |       | Read Only                           | N/A                                      | RXT            |
| Source 1 Metering    | Source 1 Voltage L1-L2                   | V     | Read Only                           | N/A                                      | RXT            |
| Source 1 Metering    | Source 1 Voltage L2-L3                   | V     | Read Only                           | N/A                                      | RXT            |
| Source 1 Metering    | Source 1 Voltage L3-L1                   | V     | Read Only                           | N/A                                      | RXT            |
| Source 1 Metering    | Source 1 Voltage Average Line<br>To Line | V     | Read Only                           | N/A                                      | RXT            |
| Source 1 Metering    | Source 1 Frequency                       | Hz    | Read Only                           | N/A                                      | RXT            |
| Source 2 Metering    | Source 2 Rotation Actual                 |       | Read Only                           | N/A                                      | RXT            |
| Source 2 Metering    | Source 2 Voltage L1-L2                   | V     | Read Only                           | N/A                                      | RXT            |
| Source 2 Metering    | Source 2 Voltage L2-L3                   | V     | Read Only                           | N/A                                      | RXT            |
| Source 2 Metering    | Source 2 Voltage L3-L1                   | V     | Read Only                           | N/A                                      | RXT            |
| Source 2 Metering    | Source 2 Voltage Average Line<br>To Line | V     | Read Only                           | N/A                                      | RXT            |

§ Load management device (LCM, load shed kit, or RXT with combined interface/load management board).

† Notes indicate applicability to genset or accessories. N/A = Not applicable to the models covered in this manual.

‡ See TT-1584 for more information about digital inputs and outputs.

|                                  | <b>_</b>                                     |       | Adjustment                    | Default                       |         |
|----------------------------------|----------------------------------------------|-------|-------------------------------|-------------------------------|---------|
| SiteTech Group                   | Parameter                                    | Units | Range *                       | Setting                       | Notes † |
| Source 2 Metering                | Source 2 Frequency                           | Hz    | Read Only                     | N/A                           | RXT     |
| ATS Connection<br>Configuration  | ATS Source                                   |       | Read Only                     | N/A                           | RXT     |
| Source 1 System<br>Configuration | Source 1 System Voltage                      | V     | 110.0 - 600.0                 | Genset<br>System<br>Voltage   | RXT     |
| Source 1 System<br>Configuration | Source 1 System Frequency                    | Hz    | 48.0 - 62.0                   | Genset<br>System<br>Frequency | RXT     |
| Source 1 System<br>Configuration | Source 1 Voltage Debounce<br>Delay           | s     | 1 - 99                        | 0.5                           | RXT     |
| Source 1 System<br>Configuration | Source 1 Low Voltage Pickup                  | %     | 85 - 100                      | 90                            | RXT     |
| Source 1 System<br>Configuration | Source 1 Low Voltage Dropout                 | %     | 75 - 98                       | 90                            | RXT     |
| Source 1 Calibration             | Source 1 Calibration Factor<br>Voltage L1-L2 |       | Read Only                     | 1                             | RXT     |
| Source 1 Calibration             | Source 1 Calibration Factor<br>Voltage L2-L3 |       | Read Only                     | 1                             | RXT     |
| Source 1 Calibration             | Source 1 Calibration Factor<br>Voltage L3-L1 |       | Read Only                     | 1                             | RXT     |
| Source 2 System<br>Configuration | Source 2 System Voltage                      | V     | 110.0 - 600.0                 | 240.0                         | RXT     |
| Source 2 System<br>Configuration | Source 2 System Frequency                    | Hz    | 48.0 - 62.0                   | 60.0                          | RXT     |
| Source 2 System<br>Configuration | Source 2 Voltage Debounce<br>Delay           | S     | 0.1 - 9.9                     | 0.5                           | RXT     |
| Source 2 System<br>Configuration | Source 2 Low Voltage Pickup                  | %     | 85 - 100                      | 90                            | RXT     |
| Source 2 System<br>Configuration | Source 2 Low Voltage Dropout                 | %     | 75 - 98                       | 90                            | RXT     |
| Source 2 Calibration             | Source 2 Calibration Factor<br>Voltage L1-L2 |       | Read Only                     | 1                             | RXT     |
| Source 2 Calibration             | Source 2 Calibration Factor<br>Voltage L2-L3 |       | Read Only                     | 1                             | RXT     |
| Source 2 Calibration             | Source 2 Calibration Factor<br>Voltage L3-L1 |       | Read Only                     | 1                             | RXT     |
| ATS Exercise                     | Exercise Interval                            |       | Weekly or<br>Every Other Week | Weekly                        | RXT     |
| ATS Exercise                     | Exercise Run Duration                        | min   | 10 - 30                       | 20                            | RXT     |
| ATS Exercise                     | Exercise Mode                                |       | Pulldown<br>See List          | Unloaded<br>Cycle (2)         | RXT     |
| ATS Exercise                     | Exercise Warning Enabled                     |       | True or False                 | True                          | RXT     |
| ATS Delays                       | ATS Transfer From Preferred<br>Delay         | S     | 1 - 10                        | 3                             | RXT     |
| ATS Delays                       | ATS Transfer From Standby<br>Delay           | S     | 1 - 600                       | 120                           | RXT     |
| ATS Delays                       | ATS Source 2 Engine Start<br>Delay           | S     | 1 - 10                        | 3                             | RXT     |
| Modbus                           | Is Modbus Master                             |       | 0 – 1                         | 0                             |         |

§ Load management device (LCM, load shed kit, or RXT with combined interface/load management board).

† Notes indicate applicability to genset or accessories. N/A = Not applicable to the models covered in this manual.

‡ See TT-1584 for more information about digital inputs and outputs.

| SiteTech Group        | Parameter                         | Units | Adjustment<br>Range *        | Default<br>Setting     | Notes †       |
|-----------------------|-----------------------------------|-------|------------------------------|------------------------|---------------|
| Network Configuration | DHCP Enabled                      |       | True or False                | True                   | OnCue<br>Plus |
| Network Configuration | Static IP Address                 |       | 0.0.0.0 -<br>255.255.255.255 | 0.0.0.0                | OnCue<br>Plus |
| Network Configuration | Static Subnet Mask                |       | 0.0.0.0 -<br>255.255.255.255 | 0.0.0.0                | OnCue<br>Plus |
| Network Configuration | Static Default Gateway            |       | 0.0.0.0 -<br>255.255.255.255 | 0.0.0.0                | OnCue<br>Plus |
| Network Configuration | Static DNS Server 1               |       | 0.0.0.0 -<br>255.255.255.255 | 0.0.0.0                | OnCue<br>Plus |
| Network Configuration | Static DNS Server 2               |       | 0.0.0.0 -<br>255.255.255.255 | 0.0.0.0                | OnCue<br>Plus |
| Network Configuration | Server Host Name                  |       | devices.kohler.com           | devices.<br>kohler.com | OnCue<br>Plus |
| Network Status        | IP Address                        |       | Read Only                    | 0.0.0.0                | OnCue<br>Plus |
| Network Status        | Subnet Mask                       |       | Read Only                    | 0.0.0.0                | OnCue<br>Plus |
| Network Status        | Default Gateway                   |       | Read Only                    | 0.0.0.0                | OnCue<br>Plus |
| Network Status        | DNS Server 1                      |       | Read Only                    | 0.0.0.0                | OnCue<br>Plus |
| Network Status        | DNS Server 2                      |       | Read Only                    | 0.0.0.0                | OnCue<br>Plus |
| Network Status        | MAC Address                       |       | Read Only                    | N/A                    | OnCue<br>Plus |
| Network Status        | Connected Server IP Address       |       | Read Only                    | 0.0.0.0                | OnCue<br>Plus |
| Network Status        | Network Connection<br>Established |       | Read Only                    | False                  | OnCue<br>Plus |
| Network Status        | Media Connected                   |       | Read Only                    | False                  | OnCue<br>Plus |
| RBUS Network          | RBUS Active                       |       | Read Only                    | False                  |               |
| RBUS Network          | RBUS Connection Count             |       | Read Only                    | 0                      |               |
| RBUS Network          | RBUS Net Cycle Time               | ms    | Read Only                    | 100                    |               |
| RBUS Network          | RBUS Timeouts                     |       | Read Only                    | 0                      |               |
| RBUS Network          | RBUS Errors                       |       | Read Only                    | 0                      |               |

§ Load management device (LCM, load shed kit, or RXT with combined interface/load management board).

† Notes indicate applicability to genset or accessories. N/A = Not applicable to the models covered in this manual.

‡ See TT-1584 for more information about digital inputs and outputs.

| SiteTech Group  | Parameter                                 | Units | Adjustment<br>Range *                      | Default<br>Setting | Notes †                 |
|-----------------|-------------------------------------------|-------|--------------------------------------------|--------------------|-------------------------|
| RBUS Devices B1 | RBUS Devices B1 Serial<br>Number          |       | Read Only                                  | N/A                | RXT,<br>PIM, or         |
| RBUS Devices B1 | RBUS Devices B1 Type                      |       | Read Only (RXT,<br>PIM, or Load<br>Mgmnt§) | N/A                | Load<br>Mgmnt§          |
| RBUS Devices B1 | RBUS Devices B1<br>Communication Errors   |       | Read Only                                  | N/A                |                         |
| RBUS Devices B1 | RBUS Devices B1<br>Communication Timeouts |       | Read Only                                  | N/A                |                         |
| RBUS Devices B1 | RBUS Devices B1 Modbus Id                 |       | Read Only                                  | N/A                |                         |
| RBUS Devices B1 | RBUS Devices B1 Last<br>Connection Date   |       | Read Only                                  | N/A                |                         |
| RBUS Devices B1 | RBUS Devices B1 Firmware<br>Version       |       | Read Only                                  | N/A                |                         |
| RBUS Devices B1 | RBUS Devices B1 Connected                 |       | Read Only                                  | N/A                |                         |
| RBUS Devices B2 | RBUS Devices B2 Type                      |       | Read Only (RXT,<br>PIM, or Load<br>Mgmnt§) | N/A                | RXT,<br>PIM, or<br>Load |
| RBUS Devices B2 | RBUS Devices B2<br>Communication Errors   |       | Read Only                                  | N/A                | Mgmnt§                  |
| RBUS Devices B2 | RBUS Devices B2<br>Communication Timeouts |       | Read Only                                  | N/A                |                         |
| RBUS Devices B2 | RBUS Devices B2 Modbus Id                 |       | Read Only                                  | N/A                |                         |
| RBUS Devices B2 | RBUS Devices B2 Last<br>Connection Date   |       | Read Only                                  | N/A                |                         |
| RBUS Devices B2 | RBUS Devices B2 Firmware<br>Version       |       | Read Only                                  | N/A                |                         |
| RBUS Devices B2 | RBUS Devices B2 Connected                 |       | Read Only                                  | N/A                |                         |
| RBUS Devices B3 | RBUS Devices B3 Serial<br>Number          |       | Read Only                                  | N/A                | RXT,<br>PIM, or         |
| RBUS Devices B3 | RBUS Devices B3 Type                      |       | Read Only (RXT,<br>PIM, or Load<br>Mgmnt§) | N/A                | Load<br>Mgmnt§          |
| RBUS Devices B3 | RBUS Devices B3<br>Communication Errors   |       | Read Only                                  | N/A                |                         |
| RBUS Devices B3 | RBUS Devices B3<br>Communication Timeouts |       | Read Only                                  | N/A                |                         |
| RBUS Devices B3 | RBUS Devices B3 Modbus Id                 |       | Read Only                                  | N/A                |                         |
| RBUS Devices B3 | RBUS Devices B3 Last<br>Connection Date   |       | Read Only                                  | N/A                |                         |
| RBUS Devices B3 | RBUS Devices B3 Firmware<br>Version       |       | Read Only                                  | N/A                |                         |
| RBUS Devices B3 | <b>RBUS Devices B3 Connected</b>          |       | Read Only                                  | N/A                |                         |
| RBUS Devices B4 | RBUS Devices B4 Serial<br>Number          |       | Read Only                                  | N/A                | N/A                     |
| RBUS Devices B4 | RBUS Devices B4 Type                      |       | Read Only                                  | N/A                | N/A                     |
| RBUS Devices B4 | RBUS Devices B4<br>Communication Errors   |       | Read Only                                  | N/A                | N/A                     |
| RBUS Devices B4 | RBUS Devices B4<br>Communication Timeouts |       | Read Only                                  | N/A                | N/A                     |
| RBUS Devices B4 | RBUS Devices B4 Modbus Id                 |       | Read Only                                  | N/A                | N/A                     |

\$ Load management device (LCM, load shed kit, or RXT with combined interface/load management board).

<sup>+</sup> Notes indicate applicability to genset or accessories. N/A = Not applicable to the models covered in this manual.

‡ See TT-1584 for more information about digital inputs and outputs.

| SiteTech Group  | Parameter                                 | Units | Adjustment<br>Range * | Default<br>Setting | Notes † |
|-----------------|-------------------------------------------|-------|-----------------------|--------------------|---------|
| RBUS Devices B4 | RBUS Devices B4 Last<br>Connection Date   |       | Read Only             | N/A                | N/A     |
| RBUS Devices B4 | RBUS Devices B4 Firmware Version          |       | Read Only             | N/A                | N/A     |
| RBUS Devices B4 | RBUS Devices B4 Connected                 |       | Read Only             | N/A                | N/A     |
| RBUS Devices B5 | RBUS Devices B5 Serial<br>Number          |       | Read Only             | N/A                | N/A     |
| RBUS Devices B5 | RBUS Devices B5 Type                      |       | Read Only             | N/A                | N/A     |
| RBUS Devices B5 | RBUS Devices B5<br>Communication Errors   |       | Read Only             | N/A                | N/A     |
| RBUS Devices B5 | RBUS Devices B5<br>Communication Timeouts |       | Read Only             | N/A                | N/A     |
| RBUS Devices B5 | RBUS Devices B5 Modbus Id                 |       | Read Only             | N/A                | N/A     |
| RBUS Devices B5 | RBUS Devices B5 Last<br>Connection Date   |       | Read Only             | N/A                | N/A     |
| RBUS Devices B5 | RBUS Devices B5 Firmware Version          |       | Read Only             | N/A                | N/A     |
| RBUS Devices B5 | RBUS Devices B5 Connected                 |       | Read Only             | N/A                | N/A     |

\$ Load management device (LCM, load shed kit, or RXT with combined interface/load management board).

† Notes indicate applicability to genset or accessories. N/A = Not applicable to the models covered in this manual.

‡ See TT-1584 for more information about digital inputs and outputs.

# 3.4 Controller Firmware

The manufacturer may release new versions of controller firmware. Kohler® distributors can download the latest software from the Kohler Power Resource Center website. Controller firmware is also available for download on the Kohler dealer portal or at www.kohlergenerators.com/usb.

A personal computer (laptop), a USB cable, and Kohler<sup>®</sup> SiteTech<sup>™</sup> or Kohler USB Utility are required for firmware updates (updating controller firmware is not available through OnCue Plus). Use a USB cable to connect the computer to the controller's USB port. See Section 3.2 for USB connection information.

The firmware version number is shown in the controller's Overview menu. See SW Version in Figure 3-4. The firmware version number is also displayed in SiteTech<sup>™</sup> and OnCue<sup>®</sup> Plus software under parameters. In SiteTech, the firmware version number is shown in the Identity Group, which is the first group displayed. Refer to the SiteTech<sup>™</sup>, OnCue<sup>®</sup> Plus, or USB Utility software manuals for specific instructions.

Firmware version numbers: Preceding zeroes may be dropped from firmware version numbers. For example, version number 4.03 is the same as version 4.3. The version number displayed in SiteTech or OnCue<sup>®</sup> Plus may show a third number. For example, SiteTech may display version 4.3.5 for software version 4.3.

For instructions about loading new firmware onto the controller, refer to the SiteTech Software Operation Manual or the USB Utility Instructions.

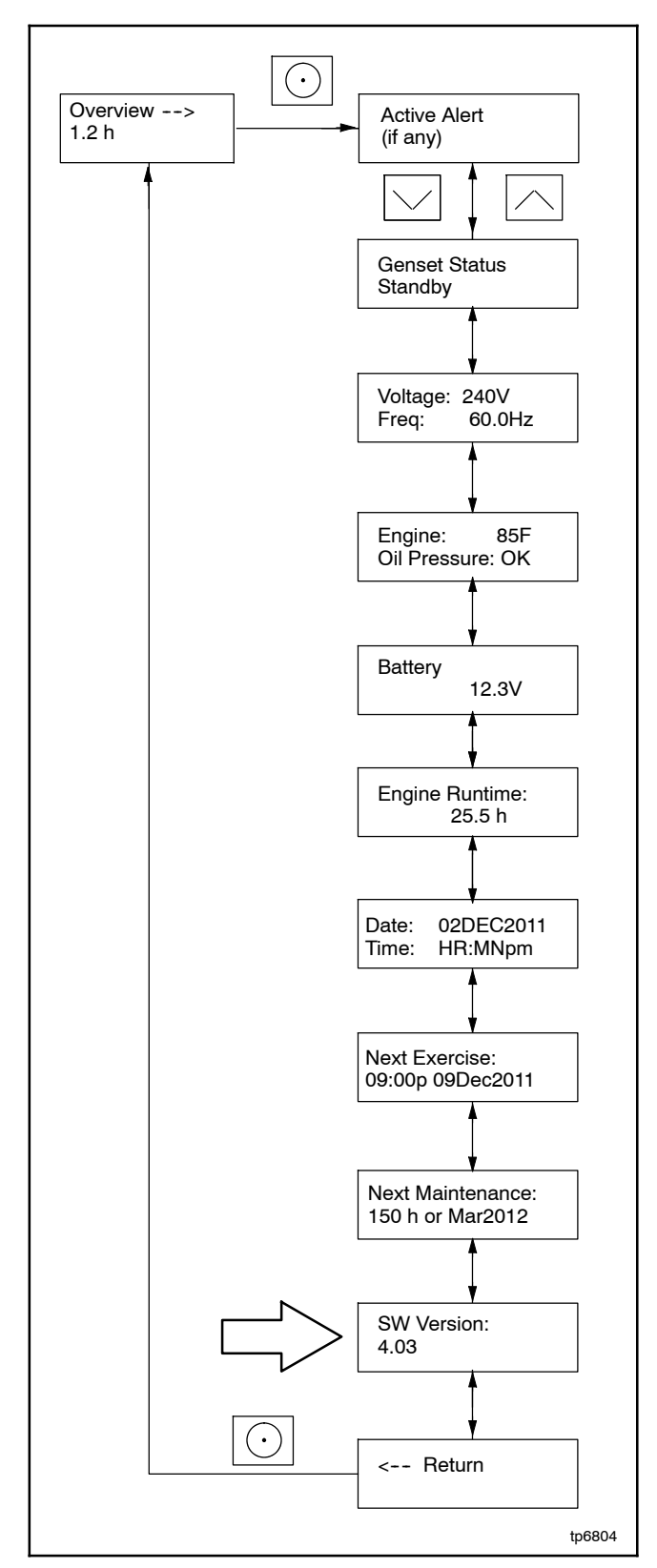

Figure 3-4 Firmware (SW) Version Number in Overview Menu

# 3.5 Controller Replacement

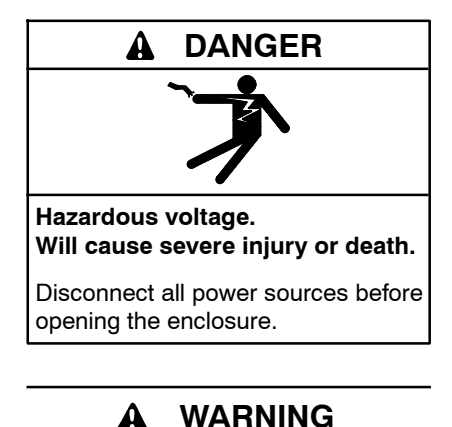

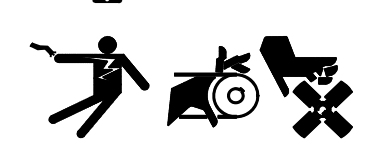

Accidental starting. Can cause severe injury or death.

Disconnect the battery cables before working on the generator set. Remove the negative (-) lead first when disconnecting the battery. Reconnect the negative (-) lead last when reconnecting the battery.

**Disabling the generator set.** Accidental starting can cause severe injury or death. Before working on the generator set or equipment connected to the set, disable the generator set as follows: (1) Press the generator set off/reset button to shut down the generator set. (2) Disconnect the power to the battery charger, if equipped. (3) Remove the battery cables, negative (-) lead first. Reconnect the negative (-) lead last when reconnecting the battery. Follow these precautions to prevent the starting of the generator set by the remote start/stop switch.

If the troubleshooting procedures in Section 5 identify a failed controller, use the procedure in this section for controller replacement. Always check the controller settings, wiring, and connections before replacing the controller.

Some setup is required after the new controller is installed. There are several ways to set up the controller:

- The controller can be set up using the buttons on the controller.
- The controller can be set up using a personal computer and Kohler<sup>®</sup> SiteTech<sup>™</sup> software.
- If a controller settings file was created at installation or at some other time when the controller was known to be operating correctly, a personal computer

(laptop) with Kohler SiteTech software can be used to load the settings onto the new controller.

**Note:** Load the old controller settings onto the new controller only if you are certain that the settings are correct. Many controller operation problems can be caused by incorrect settings.

In some cases, the Kohler Generator Service Department may provide a settings file to load onto the controller for testing or troubleshooting. See TP-6701, SiteTech Software Operation Manual, for instructions to export and import settings after controller replacement.

#### **Controller Replacement Procedure**

- 1. Using the enclosure locking tool provided with the generator set, open and remove the enclosure door on the service side of the generator set. See Figure 3-5.
- 2. Press the OFF button on the controller.
- 3. Disconnect utility power to the generator set by opening the circuit breaker in the distribution panel.
- 4. Disconnect the generator set engine starting battery, negative (-) lead first.

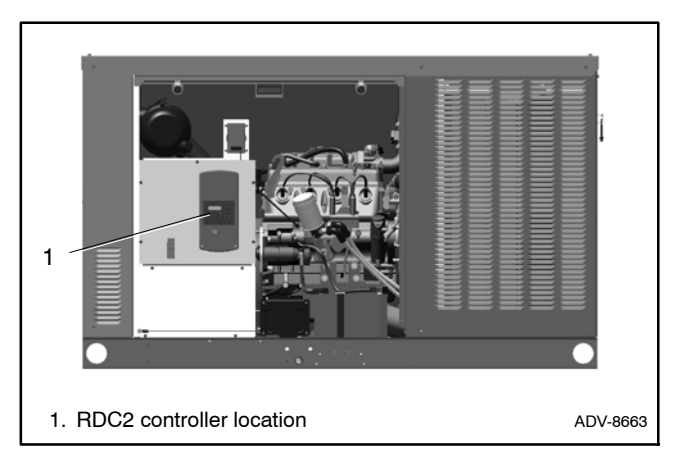

Figure 3-5 Controller Location

- 5. Remove the customer connection access panel and use a voltmeter to confirm that utility power has been disconnected. See Figure 3-6.
- 6. Remove the two (2) screws securing the controller to the junction box and *carefully* lift the bottom edge of the controller. See Figure 3-6.
  - **Note:** Be careful of the leads and harness connected to the controller panel.
- 7. Note the connections on the back of the controller, and then disconnect P1, P2, P3, P4, P5, and P6. See Figure 3-7 or the wiring diagram.
- 8. Remove the old controller.
- 9. Reconnect all harnesses to the new controller assembly. See Figure 3-7 or the wiring diagram.
- Install the controller onto the junction box using the two (2) screws removed in step 6.
- 11. Replace the access panel and secure with the screws.
- 12. Reconnect the engine starting battery, negative (-) lead last.
- 13. Reconnect the utility power to the generator set by closing the circuit breaker in the distribution panel.
- Check the firmware version on the controller, and update to the latest released version, if necessary. See Section 3.4 and TP-6701, SiteTech Software Operation Manual, for instructions.
- 15. The controller will prompt you to set the date and time, and then to set the exerciser. See the generator set Operation Manual for instructions, if necessary.
- 16. Set up the controller as instructed in Section 3.6, Controller Setup.
- 17. Calibrate the voltage. See Section 3.7, Voltage Calibration.
- 18. If OnCue<sup>®</sup> Plus is used to monitor this generator set, reset the OnCue password on the controller and note the new password. See Section 3.8, Setting the OnCue Plus Password. Then connect with OnCue Plus and enter the new password.
- 19. Verify that OnCue<sup>®</sup> Plus can communicate with the generator set over the Internet before leaving the job site.

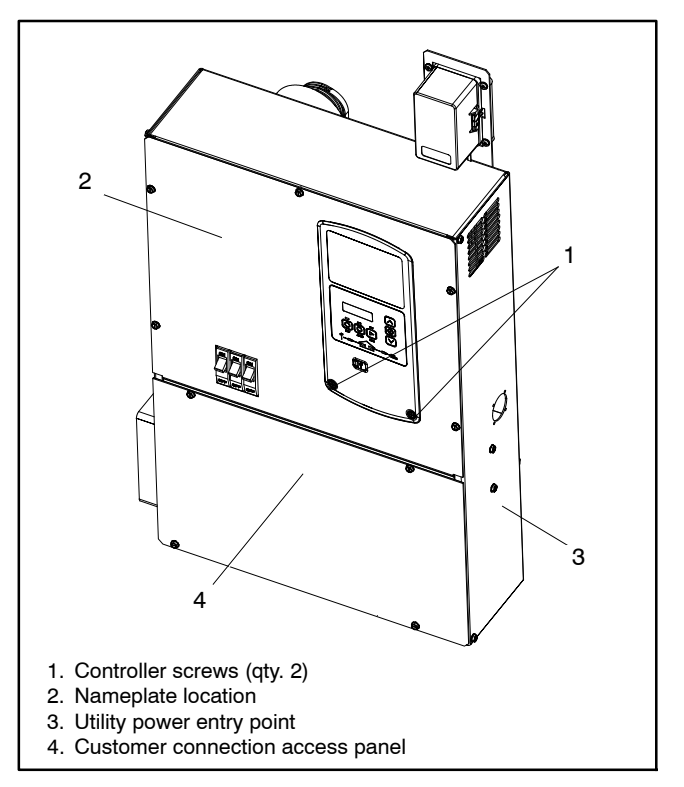

Figure 3-6 Controller and Access Panel

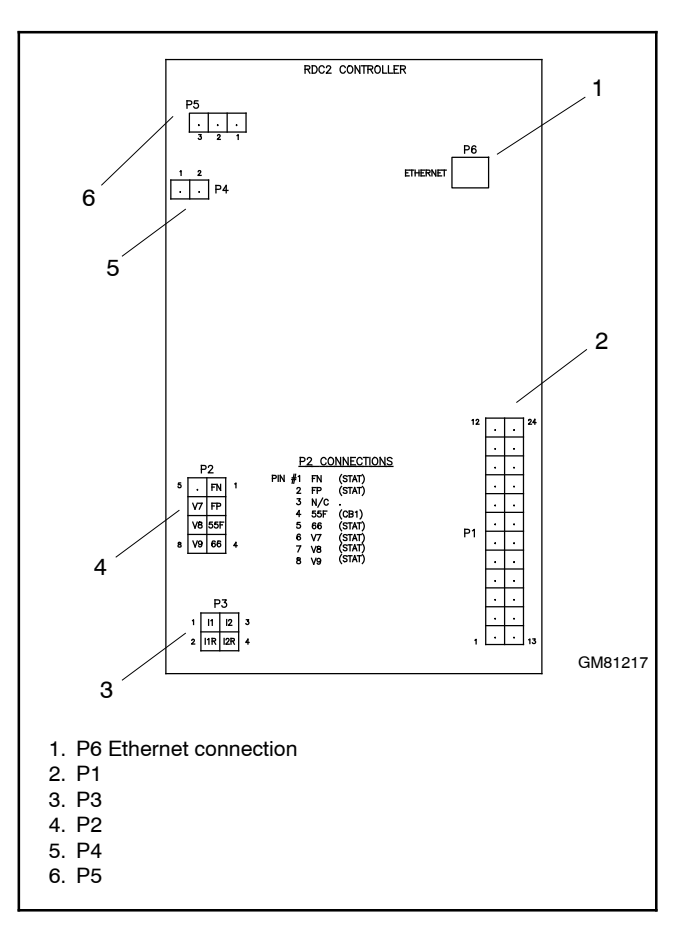

Figure 3-7 Controller Connections

# 3.6 Controller Setup

Controller setup is required after installation. Follow the instructions in this section to set the necessary parameters.

#### **Controller Setup Notes:**

- Some of the required information can be found on the generator set. See Figure 3-6 for the nameplate location.
- The Engine Model Number is automatically selected when the Genset Model Number is selected and the change is applied.
- The Fuel Type parameter is available with controller firmware versions 4.5 or higher. The fuel type setting affects the generator set power rating, which is used to determine setpoints for the optional load management device. Setting the Fuel Type is recommended if the generator set is connected to a load management device.

#### **Controller Setup Procedure**

- 1. Use one of the methods listed below to set the parameters shown in Figure 3-9.
  - a. Use the buttons on the controller to navigate through the controller menus and change the settings. See the required controller menus in Figure 3-10 and Figure 3-11. See the generator set operation manual for additional instructions, if necessary.

- b. Use a personal computer and Kohler<sup>®</sup> SiteTech<sup>™</sup> software to change the settings. See Figure 3-12. Refer to TP-6701, SiteTech Software Operation Manual, for instructions if necessary.
- 2. Check the voltage calibration and adjust, if necessary. See Section 3.7, Voltage Calibration.

#### **Exporting Settings from a File**

If a personal computer (laptop) and Kohler<sup>®</sup> SiteTech<sup>™</sup> software were used to create a controller settings file at the time of generator set installation (when the controller was known to be operating correctly), then SiteTech software can be used to load the saved settings onto the new controller. See TP-6701, SiteTech Software Operation Manual, for instructions to export and import controller settings.

Note: Load the old controller settings to the new controller only if you are certain that the settings are correct. Many generator set operation problems can be caused by incorrect settings.

| System Voltage | Phases | Phase Connection  |
|----------------|--------|-------------------|
| 120/240        | 1      | Single Phase      |
| 120/208        | 3      | Three-Phase Wye   |
| 127/220        | 3      | Three-Phase Wye   |
| 120/240        | 3      | Three-Phase Delta |
| 277/480        | 3      | Three-Phase Wye   |
| 220/380        | 3      | Three-Phase Wye   |
| 230/400        | 3      | Three-Phase Wye   |
| 240/416        | 3      | Three-Phase Wye   |

Figure 3-8 Voltage and Phase Connections

| Parameter                     | Controller Menu                 | SiteTech Group | Settings                              |
|-------------------------------|---------------------------------|----------------|---------------------------------------|
| Genset Model Number           |                                 |                | 24RCL, 30RCL, or 38RCLB               |
| Genset Serial Number          | Genset Information              | Genset Info    | From nameplate; see Figure 3-6.       |
| Fuel Type †                   |                                 |                | Natural Gas or<br>Liquid Propane (LP) |
| Phase Connection              | Genset System                   | Genset System  | See Figure 3-8                        |
| Genset System Voltage         | ,                               | Configuration  | From nameplate; see Figure 3-6.       |
| Genset System Frequency       |                                 |                | 50 or 60 Hz                           |
| † Fuel Type is available with | controller firmware versions 4. | 5 or higher.   |                                       |

Figure 3-9 Controller Setup

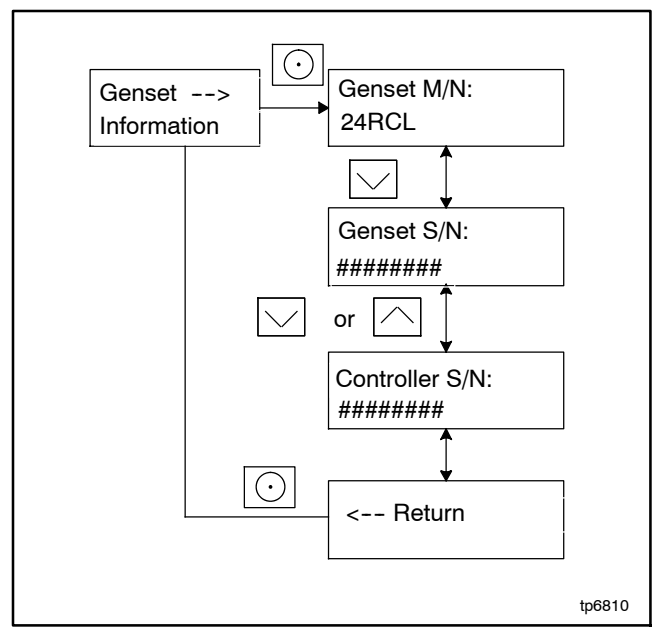

Figure 3-10 Generator Set Information Menu, RDC2

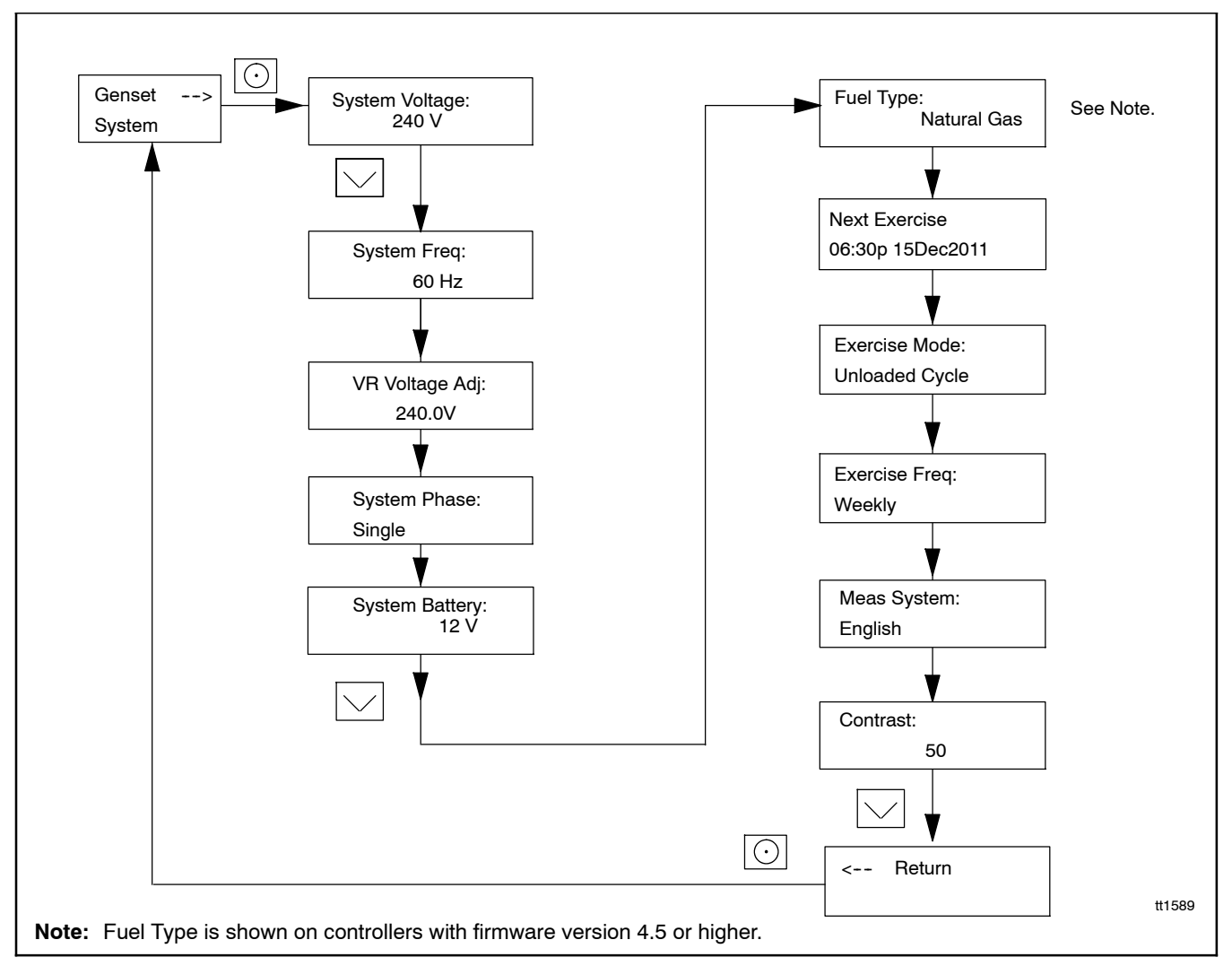

Figure 3-11 Genset System Menu, RDC2

| 1 / / / 5 / 5    |                                                 | 100100                                                                                                    |
|------------------|-------------------------------------------------|----------------------------------------------------------------------------------------------------|
| 0.0 V 0.0 Hz -   | Parameter                                       | 123456                                                                                                    |
| Battery: 11.9 V  | A Genset Info                                   | lease of the second second sec |
| Eng Hours: 0.0 h | Genset Model Number Select                      | 24RCL                                                                                                    |
|                  | Genset Serial Number                            | 123456                                                                                                    |
|                  | Alternator Part Number                          |                                                                                                    |
|                  | Genset Controller Serial Number                 | 0                                                                                                    |
| I                | Engine Part Number                              | CW 2.2                                                                                                    |
|                  | Engine Model Number                             | GW 2.2                                                                                                    |
|                  | Engine Serial Number                            | Charalles                                                                                                    |
|                  | Genset State                                    | Standby                                                                                                    |
|                  | 🕑 Genset Run Time                               |                                                                                                    |
|                  | Genset Personality Profile                      |                                                                                                    |
|                  | <ul> <li>Genset System Configuration</li> </ul> |                                                                                                    |
|                  | Genset System Voltage                           | 240.0 V                                                                                                    |
|                  | Genset System Frequency                         | 60.0 Hz                                                                                                    |
|                  | Genset Voltage Phase Connection                 | Single Phase                                                                                                    |
|                  | Genset Power Rating                             | 24.0 kW                                                                                                    |
|                  | Genset Rated Current                            | 100.0 A                                                                                                    |
| 2                | Genset System Battery Voltage                   | 12 V                                                                                                    |
|                  | Prime Power Application                         | Standby                                                                                                    |
|                  | Current Transformer Ratio                       | 400                                                                                                    |
|                  | Local Start Mode                                | Off                                                                                                    |
| ·                | Measurement System                              | English                                                                                                    |
| 3                | ECM Power                                       | Off                                                                                                    |
|                  | Display Contrast                                | 50                                                                                                    |
|                  | Genset System Language                          | English                                                                                                    |
|                  | Genset Maximum Percent Capacity                 | 70.0 %                                                                                                    |
|                  | Generator Overloaded Percent                    | 85.0 %                                                                                                    |
|                  | Under Frequency Shed Level                      | 0.50 Hz                                                                                                    |
|                  | Base Load Add Time                              | 60.0 s                                                                                                    |
|                  | Base Over Load Shed Time                        | 30.0 s                                                                                                    |
|                  | Base Under Frequency Shed Time                  | 5.0 s                                                                                                    |
|                  | Genset Fuel Type                                | Natural Gas                                                                                                    |
|                  | Automatic Start Minimum Voltage                 | 51.0 V                                                                                                    |
|                  | Automatic Stop Minimum Percent Load             | 20.0 %                                                                                                    |
|                  | Automatic Start Minimum Voltage Delay           | 180.0 s                                                                                                    |
|                  | Automatic Stop Minimum Load Delay               | 180.0 s                                                                                                    |
|                  | ECM Powered Mode                                | Off                                                                                                    |
|                  | <ul> <li>Genset Calibration</li> </ul>          |                                                                                                    |

Figure 3-12 Controller Setup Using SiteTech™

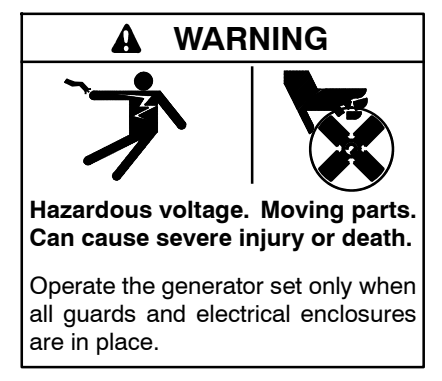

**Testing live electrical circuits. Hazardous voltage or current can cause severe injury or death.** Have trained and qualified personnel take diagnostic measurements of live circuits. Use adequately rated test equipment with electrically insulated probes and follow the instructions of the test equipment manufacturer when performing voltage tests. Observe the following precautions when performing voltage tests: (1) Remove all jewelry. (2) Stand on a dry, approved electrically insulated mat. (3) Do not touch the enclosure or components inside the enclosure. (4) Be prepared for the system to operate automatically. (600 volts and under)

Servicing the generator set when it is operating. Exposed moving parts can cause severe injury or death. Keep hands, feet, hair, clothing, and test leads away from the belts and pulleys when the generator set is running. Replace guards, screens, and covers before operating the generator set.

Short circuits. Hazardous voltage/current can cause severe injury or death. Short circuits can cause bodily injury and/or equipment damage. Do not contact electrical connections with tools or jewelry while making adjustments or repairs. Remove all jewelry before servicing the equipment.

Correct voltage calibration is necessary for proper generator set operation. Check the voltage calibration after controller replacement or generator set reconnection, and adjust if necessary.

The RDC2 controller can be calibrated using the controller keypad and menus, or using a personal computer with Kohler<sup>®</sup> SiteTech<sup>™</sup> software.

### 3.7.1 Calibration using the RDC2 Controller Keypad and Menus

The controller's voltage calibration can be adjusted using the controller keypad. See Figure 3-13 and follow the procedure below.

- **Note:** A digital voltmeter is required for these adjustments.
  - With the generator set off, connect a digital multimeter to measure output voltage across L1 and L2. Set the meter to measure AC volts.
  - 2. Start the generator set by pressing the RUN button on the RDC2 controller.
  - 3. On the RDC2 controller, press the Select button and then use the arrow buttons to navigate to the Generator Metering menu on the RDC2 controller.
  - 4. Press the Select button to display Volts L1-L2. Compare the number displayed with the voltmeter reading.
  - 5. If the correct voltage is not displayed, follow these steps to adjust it:
    - a. Press the Select button. The voltage will flash.
    - b. Press the up or down arrow button to adjust the voltage to match the voltmeter reading.
    - c. Press Select to save the voltage setting. The voltage stops flashing.
    - d. Wait for the voltmeter reading to stabilize. This may take 30 to 60 seconds.
  - 6. For three-phase models, press the Down arrow button and repeat the calibration procedure for voltage across L2-L3 and L3-L1.
  - 7. Use the arrow buttons to step down to the Return screen. Press Select to exit the Generator Metering menu.
  - 8. Press OFF to stop the generator set.

#### **Reset Calibration**

Pressing the select button when "Reset Calibration? Yes" is displayed will discard the changes and reset the calibration to the original settings. See Figure 3-13.

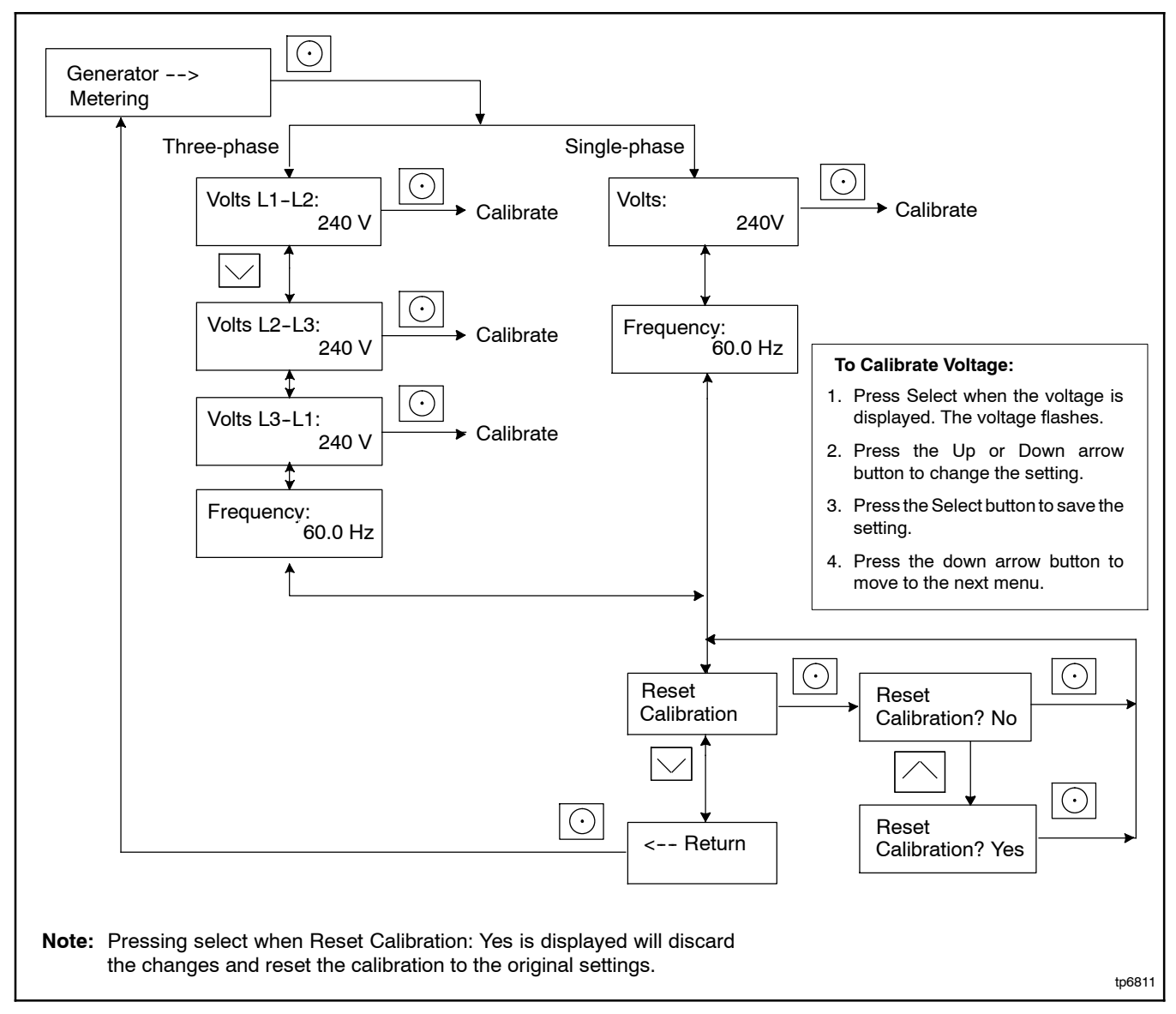

Figure 3-13 Voltage Calibration

#### 3.7.2 Calibration Using SiteTech

Voltage calibration factors can be adjusted using SiteTech software to calibrate the RDC2 controller. Connect a personal computer (laptop) to the controller using a USB cable and follow this procedure to use Kohler<sup>®</sup> SiteTech<sup>™</sup> software to calibrate the controller.

The voltage calibration factors are located in the Genset Calibration group in SiteTech<sup>™</sup>. Find the parameter labelled Genset Calibration Factor Voltage, L1-L2. See Figure 3-15.

- **Note:** A digital voltmeter is required for these adjustments.
  - With the generator set off, connect a digital multimeter to measure output voltage across L1 and L2. Set the meter to measure AC volts.
  - 2. Start the generator set by pressing the RUN button on the RDC2 controller.
  - 3. Compare the voltage reading on the digital voltmeter to the voltage displayed by the controller.
  - If the voltage displayed on the controller does not match the measured voltage, use the equation in Figure 3-14 to calculate a new value for Genset Calibration Factor Voltage, L1–L2.
  - 5. Type the new value for Genset Calibration Factor Voltage, L1-L2 into SiteTech and click on Apply Changes. See Figure 3-15.
  - 6. Allow a few seconds for the controller to adjust to the new factor and then compare the voltmeter reading with the voltage displayed on the controller.
  - If the voltage readings do not match, check your calculations. Check the calibration factor and both voltage readings again. Repeat the procedure using the new values, if necessary.
- **Note:** If you would like to simplify the calculation, set the calibration factor to 1.0000 and then repeat the calibration procedure from step 3.
  - 8. Press OFF to stop the generator set.
  - 9. Repeat the procedure for voltage across L2-L3 and L3-L1, if necessary (Three-phase only).

( $V_{meter} \div V_{control}$ ) x F<sub>old</sub> = F<sub>new</sub>

**V**<sub>meter</sub> = Voltmeter reading

V<sub>control</sub> = Voltage displayed on controller

 $\mathbf{F}_{old}$  = Genset Calibration Factor Voltage, L1-L2, from SiteTech before calibration

**F**<sub>new</sub> = New value to enter for Genset Calibration Factor Voltage, L1-L2, in SiteTech

#### Example:

Voltmeter reading: 241.2

Controller display: 240

Old calibration factor (from SiteTech): 1.0063

New calibration factor:

(241.2 ÷ 240) x 1.0063 = **1.0113** 

Figure 3-14 Voltage Calibration Factor

| <ul> <li>Genset Personality Profile</li> </ul> |          |
|------------------------------------------------|----------|
| Genset System Configuration                    |          |
| Genset Calibration                             | -        |
| Genset Calibration Factor Voltage L1-L2        | 0.981100 |
| Genset Calibration Factor Voltage L2-L3        | 0.972200 |
| Genset Calibration Factor Voltage L3-L1        | 0.971700 |
| Genset Calibration Factor Voltage L1-N         | 1.000000 |
| Genset Calibration Factor Current L1           | 1.040000 |
| Genset Calibration Factor Current L2           | 1.040000 |
| Genset Calibration Factor Current L3           | 1.040000 |
| Current Transformer Calibration At No Load     | 3.5      |
| Current Transformer Calibration At Full Load   | 121.5    |
| <ul> <li>Advanced Speed Control</li> </ul>     |          |
| <ul> <li>Voltage Regulator</li> </ul>          |          |

Figure 3-15 Voltage Calibration Factor in SiteTech™

### 3.8 Setting the OnCue Plus Password

If the Kohler<sup>®</sup> OnCue<sup>®</sup> Plus Generator Management System is used to monitor the generator set, reset the OnCue password as described below.

Refer to Figure 3-16 during this procedure.

- 1. Press Select and then press the down arrow button to navigate to the networking Information menu.
- 2. Press Select. Networking Status is displayed.
- 3. Press the Down arrow button. Networking Configuration is displayed.

- 4. Press Select. Reset OnCue Password is displayed.
- 5. Press and HOLD the Select button until Reset OnCue Password? No appears. The word No will flash.
- 6. Press the Up arrow button to change the word No to Yes.
- Press Select to reset the password. The generator set serial number and new password are displayed for 10 seconds. Be sure to write down the new password for entry into the OnCue Plus program.

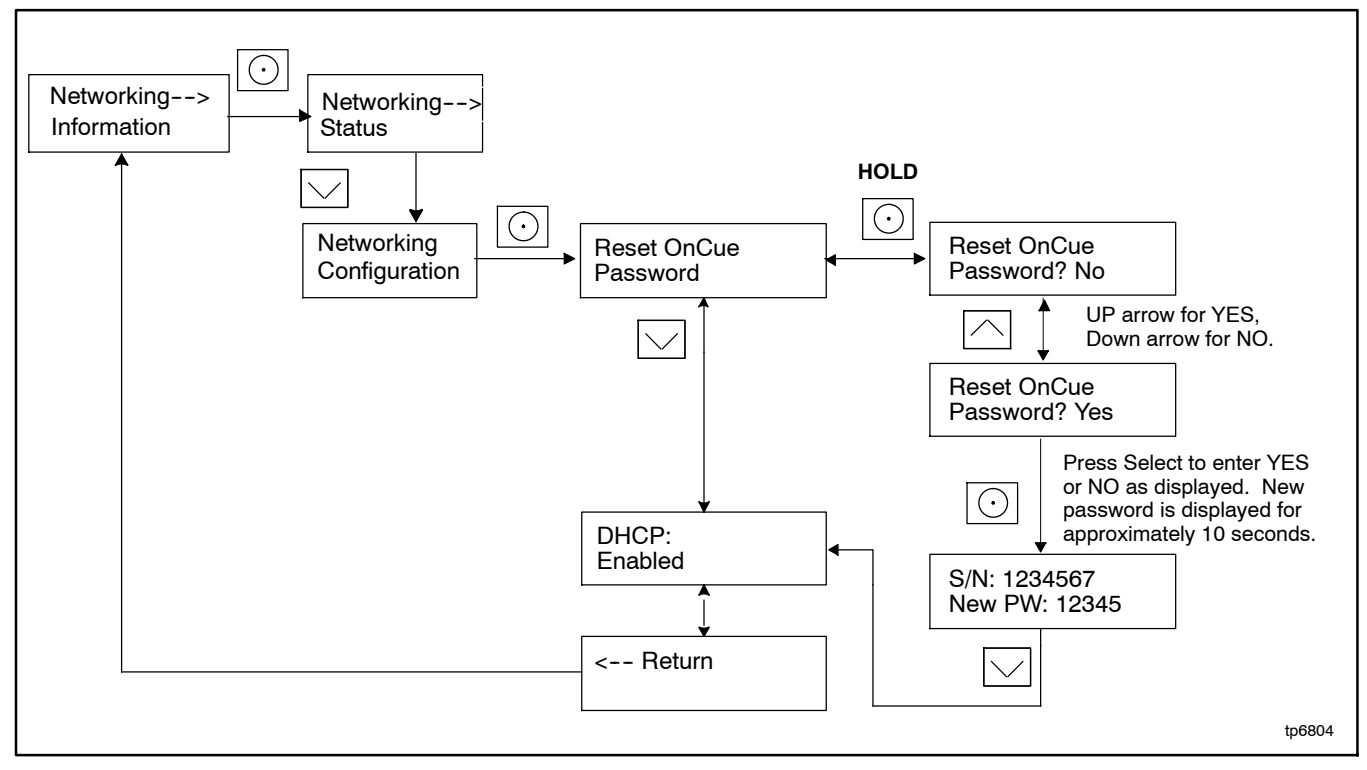

Figure 3-16 Setting the OnCue Plus Password, RDC2

# Notes

# 4.1 General

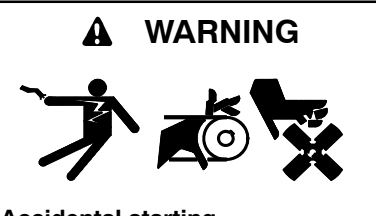

Accidental starting. Can cause severe injury or death.

Disconnect the battery cables before working on the generator set. Remove the negative (-) lead first when disconnecting the battery. Reconnect the negative (-) lead last when reconnecting the battery.

**Disabling the generator set.** Accidental starting can cause severe injury or death. Before working on the generator set or equipment connected to the set, disable the generator set as follows: (1) Press the generator set off/reset button to shut down the generator set. (2) Disconnect the power to the battery charger, if equipped. (3) Remove the battery cables, negative (-) lead first. Reconnect the negative (-) lead last when reconnecting the battery. Follow these precautions to prevent the starting of the generator set by the remote start/stop switch.

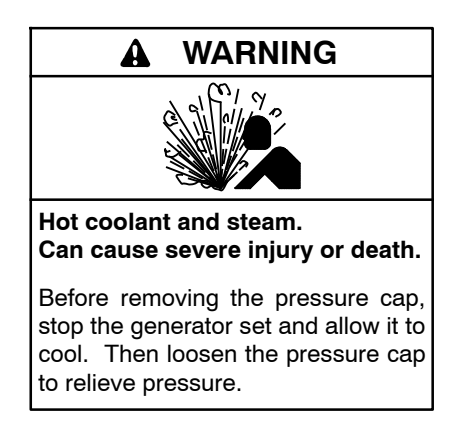

The generator set engine is water cooled. The cooling system includes the radiator and cooling fans. Components of the cooling system are shown in Figure 4-1 and Figure 4-2. Cooling fans are described in Section 4.10.

The closed-loop engine cooling system includes the engine water pump, which circulates the cooling water, and the engine thermostat which opens and closes the cooling water flow to maintain a constant engine temperature. Refer to the engine service manual for thermostat and water pump service information.

Before servicing, allow the engine to cool. Release pressure from the cooling system before removing the pressure cap. To release pressure, cover the pressure cap with a thick cloth and then slowly turn the cap counterclockwise to the first stop. Remove the cap after pressure has been completely released and the engine has cooled. Check the coolant level at the overflow bottle.

# 4.2 Inspecting the Cooling System

To prevent generator shutdown or damage because of overheating:

- Keep the cooling air inlets clean and unobstructed.
- Inspect the radiator's exterior for obstructions and remove dirt and foreign material with a soft brush or cloth to avoid damaging the radiator fins.
- Check the hoses and connections for leaks and replace any cracked, frayed, or spongy hoses.
- Check the condition and tension of the radiator water pump belt(s).
- Check the rubber seal of the radiator's pressure cap. Remove dirt and other debris from the pressure cap and filler neck. Replace a cracked or deteriorated cap.

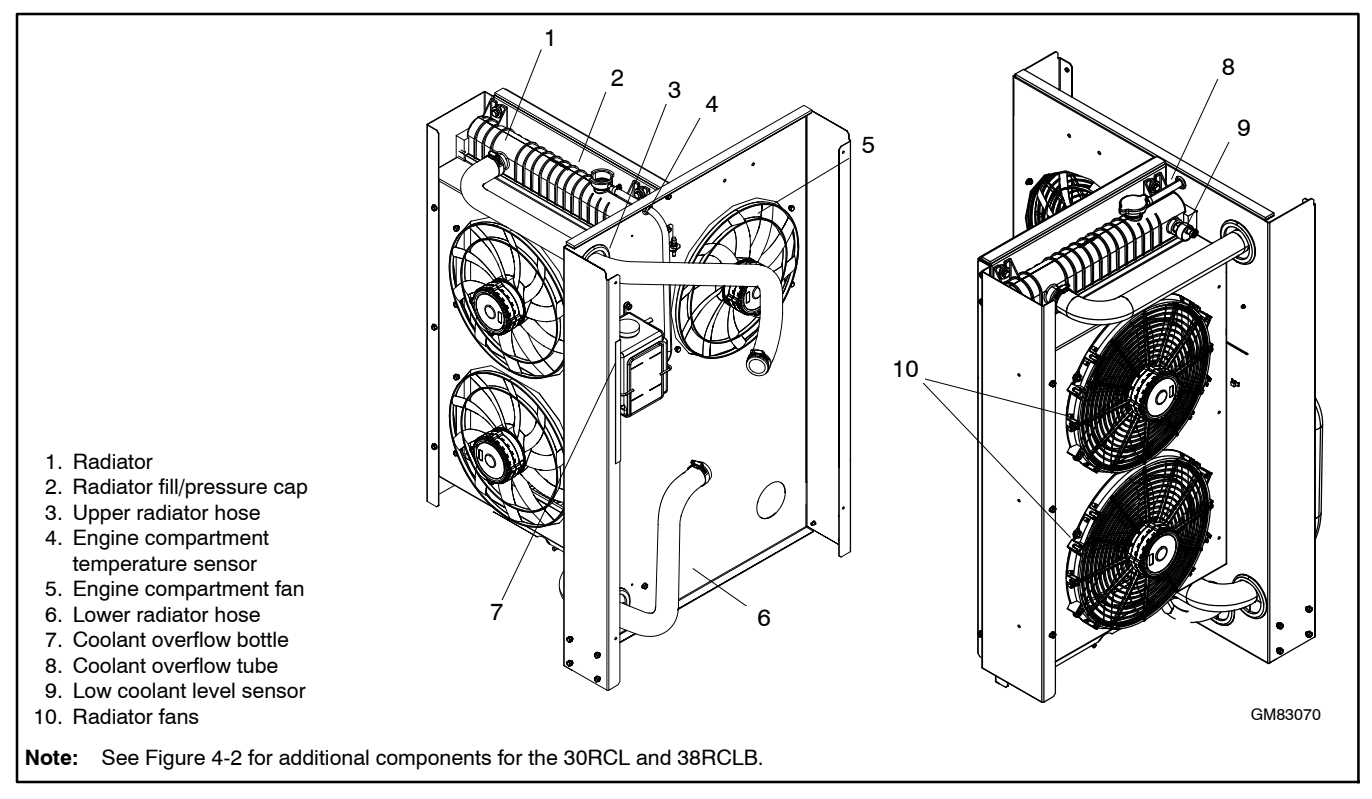

Figure 4-1 Cooling System Components

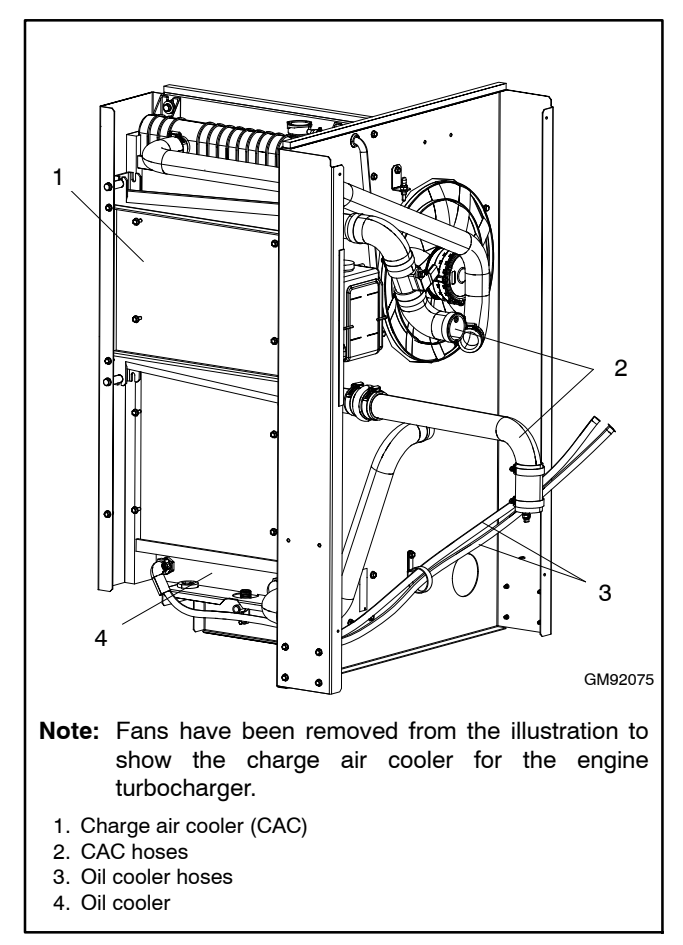

Figure 4-2 Additional Cooling System Components, 30RCL and 38RCLB only

# 4.3 Cleaning the Radiator Fins and Inspecting the Hoses

To prevent generator set from shutting down or becoming damaged due to overheating, keep the cooling air inlets clean and unobstructed at all times. Inspect the exterior of the radiator for obstructions; remove all dirt and foreign material with a soft brush or cloth (to avoid damaging radiator fins). Check all hoses and connections for leaks and replace any hoses that are cracked, frayed, or feel spongy. When coolant level checks are made, check the condition of the radiator cap rubber seal; replace if cracked or deteriorating. Remove dirt and other debris from the radiator cap and filler neck.

# 4.4 Engine Thermostat

See Figure 4-3 for the location of the engine thermostat. The thermostat rating is shown in Figure 4-4. Refer to the engine service manual for thermostat and water pump service information.

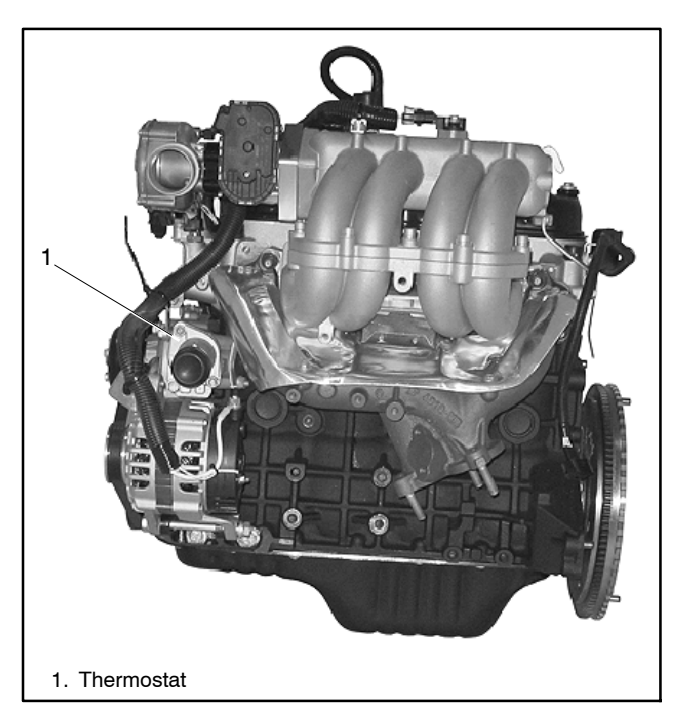

Figure 4-3 Thermostat Location on the Engine (24RCL engine shown)

| Item       | Setting                                                             |
|------------|---------------------------------------------------------------------|
| Thermostat | Valve open at 76°C (169°F)<br>Valve lift fully open at 88°C (190°F) |

Figure 4-4 Thermostat Setting

# 4.5 Checking and Filling Coolant

Maintain the coolant level in the coolant overflow bottle between the High and Low markings. See Section 1, Service Views, for the coolant overflow bottle location.

**Note:** Periodically check the coolant level by removing the radiator's pressure cap. Do not rely solely on the level in the coolant overflow bottle.

Add fresh coolant until the level is just below the overflow tube opening. Use a coolant mixture of 50% ethylene glycol and 50% clean, softened water to inhibit rust/corrosion and prevent freezing.

A coolant solution of 50% ethylene glycol provides freezing protection to  $-37^{\circ}$ C ( $-34^{\circ}$ F) and overheating protection to  $129^{\circ}$ C ( $265^{\circ}$ F). A coolant solution with less than 50% ethylene glycol may not provide adequate freezing and overheating protection. A coolant solution with more than 50% ethylene glycol can cause engine or component damage. Do not use alcohol or methanol antifreeze or mix them with the specified coolant.

# 4.6 Draining Cooling System

The radiator contains a coolant drain valve to drain the cooling system. When draining the coolant, remove the radiator's pressure cap, which will allow the entire system to drain and will prevent air pockets from forming and restricting coolant passage to the block.

- 1. Remove the pressure cap to allow the entire system to drain and prevent air pockets from restricting coolant flow through the engine block.
- 2. Open the coolant drain valve and allow the system to drain.
- 3. If the inside of the radiator has mineral deposits or the used coolant contains dirt or grease, go to Section 4.7, Flushing and Cleaning. If the cooling system does not have mineral deposits, refill the cooling system as instructed in Section 4.8, Filling Cooling System.

### 4.7 Flushing and Cleaning

For optimum protection, drain, flush, and refill the cooling system at the interval listed in the service schedule.

#### **Flushing and Cleaning Procedure**

- 1. Flush the system with clean water.
- 2. Drain, clean, and flush the coolant overflow bottle.
- 3. Refill the cooling system as instructed in Section 4.8.

# 4.8 Filling the Cooling System

| Model                       | Coolant Capacity, L (gal) |
|-----------------------------|---------------------------|
| 24RCL, 30RCL,<br>and 38RCLB | 13.2 (3.5)                |

#### Figure 4-5 Coolant Capacity

- **Note:** Do not add coolant to a hot engine. Adding coolant to a hot engine can cause the cylinder block or cylinder head to crack. Wait until engine has cooled.
  - 1. Close the radiator's coolant drain valve and tighten the hose clamps.
  - 2. Fill the radiator with the recommended coolant mixture of 50% ethylene glycol and 50% clean, softened water to inhibit rust/corrosion and prevent freezing. The coolant capacity is shown in Figure 4-5.
  - 3. Operate the engine with the radiator cap removed until the thermostat opens and the upper radiator hose becomes hot.
  - 4. Stop the engine and allow it to cool.
  - 5. Add coolant to the radiator to just below the overflow tube on the filler neck. See Section 1, Service Views, for the overflow tube location.
  - 6. Replace the radiator's pressure cap.
  - 7. Maintain the coolant level in the coolant overflow bottle between the High and Low markings. See Section 1, Service Views, for the coolant overflow bottle location.

# 4.9 Pressure Cap

The pressure cap raises the boiling point of the coolant, enabling higher operating temperatures. If the cap leaks, replace it with the same rating type of cap. The pressure cap typically has the pressure rating stamped on the cap body. Find the pressure cap rating in Figure 4-6.

| Item         | Rating          |
|--------------|-----------------|
| Pressure cap | 97 kPa (14 psi) |

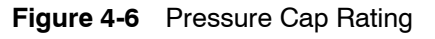

# 4.10 Cooling Fans

#### 4.10.1 Fan Operation

The generator cooling system includes three electric fans to provide cooling air flow. See Figure 4-1 for the fan locations. Two fans are mounted on the radiator assembly to cool the engine jacket water circuit. The third fan draws air through the generator enclosure to remove heat generated by the alternator and radiant heat from the engine.

The electric fans are powered by the 12 VDC starting battery and engine-mounted battery charging alternator. Each fan is protected by a 30 amp fuse. The fans are operated in high-speed and low-speed modes based on genset operating temperatures. The fan operating speeds are driven by five relays controlled by the RDC2 controller. The fuses and relays are housed in the fuse/relay terminal block. See Figure 4-7.

The radiator fans are operated in low-speed mode by configuring the relays to connect the two radiator fans in series across the 12-volt battery supply system, supplying each fan approximately one-half the supply voltage. For high-speed fan operation, the fans are connected in parallel across the power supply, supplying each fan the full 12-volt battery supply. The RDC2 controls operating speed based on engine coolant temperature. The fans are set to low-speed mode on generator set startup (for a minimum of the first 10 seconds of operation). High-speed operation is selected when the coolant temperature exceeds 93°C (200°F). If the coolant temperature returns to an operating temperature below 79°C (175°F), the fans return to low-speed operation.

The engine compartment fan is operated in low-speed mode by configuring the relays to connect the fan in series with a power resistor which is housed within protective covers behind the fuse/relay terminal block. For high-speed fan operation, the fan is connected directly across the 12 VDC battery supply. The RDC2 controls operating speed based on engine compartment temperature, as measured by the engine compartment temperature sensor located on the bulkhead wall adjacent to the engine compartment fan. The fan is set to low-speed mode on engine startup (for a minimum of the first 10 seconds of operation). High-speed operation is selected when engine compartment temperature exceeds  $43^{\circ}$ C ( $110^{\circ}$ F). If the engine compartment temperature returns to an operating temperature below  $32^{\circ}$ C ( $90^{\circ}$ F), the fan returns to low-speed operation.

**Note:** The engine compartment fan continues to run for 2 minutes after the engine stops to evacuate residual engine and exhaust system heat. The engine compartment fan will go to high speed any time the radiator fans are on high speed, regardless of compartment temperature. The engine compartment fans will go back to low speed, when the radiator fans are running at low speed and compartment temp is below 32°C (90°F).

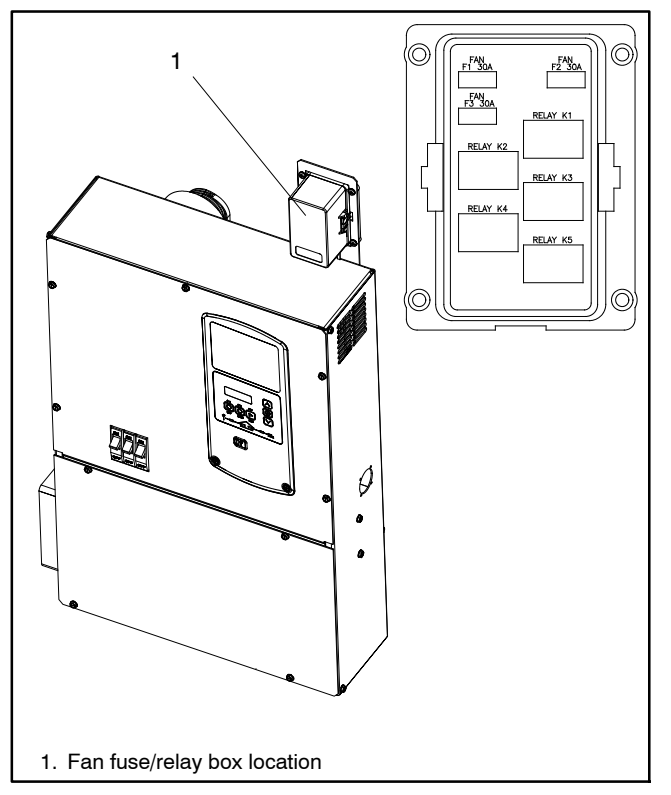

Figure 4-7 Fan Fuses and Relays

|                       | Temperature, °C (°F) |           |  |
|-----------------------|----------------------|-----------|--|
| Sensor                | High Speed           | Low Speed |  |
| Coolant               | 93 (200)             | 79 (175)  |  |
| Engine<br>Compartment | 43 (110)             | 32 (90)   |  |

Figure 4-8 Fan Operating Temperatures

# 4.10.2 Fan Troubleshooting Guide

| Symptom                                           | Corrective Action                                                                                        |
|---------------------------------------------------|----------------------------------------------------------------------------------------------------|
| All electric fans are not                         | Check fan fuses.                                                                                         |
| operating                                         | Check that fan system positive power supply is properly connected to the positive (+) battery terminal.  |
| Individual fan is not operating                   | Check fan fuses.                                                                                         |
|                                                   | Check fan for obstruction. Check that the fan blades rotate freely.                                      |
|                                                   | Check fan motor for open coil (continuity).                                                              |
|                                                   | Check harnesses from fuse/relay terminal block to fans and controller for damaged leads or terminations. |
|                                                   | Evaluate relays for functionality.                                                                       |
|                                                   | Check for transition at threshold temperatures noted in Figure 4-8.                                      |
| Overheating: Fan does not                         | Check sensor function.                                                                                   |
| transition to high-speed at threshold temperature | Check harnesses from fuse/relay terminal block to fans and controller for damaged leads or terminations. |
|                                                   | Evaluate relays for functionality.                                                                       |
|                                                   | Check continuity of the coil.                                                                            |
|                                                   | Check for transition at threshold temperatures noted above.                                              |
| Fans operate in high-speed                        | Check radiator and enclosure openings for air flow blockage.                                             |
| mode continuously                                 | Check sensor function.                                                                                   |
|                                                   | Check harnesses from fuse/relay terminal block to fans and controller for damaged leads or terminations. |
|                                                   | Evaluate relays for functionality.                                                                       |
|                                                   | Check continuity of the coil.                                                                            |
|                                                   | Check for transition at threshold temperatures noted above.                                              |

# Section 5 Troubleshooting

# 5.1 Introduction

Corrective action and testing in many cases requires knowledge of electrical systems and electronic circuits. Have an authorized distributor/dealer or trained service technician perform testing and service.

Refer to the engine service manuals for engine service information. See the List of Related Materials for the document part number.

If the troubleshooting procedures in this section identify a failed part, refer to the parts catalog for replacement part numbers. See the List of Related Materials in the Introduction for the parts catalog number.

# 5.2 Theory of Operation, Electronic Start Sequence

The following steps trace the electronic system as leads and components are energized and fuel, ignition, and engine crank are added during the start sequence. Use the steps below and refer to the wiring schematics in Section 8 to assist with troubleshooting and to check for loose connections or damaged leads.

- 1. When the generator is not running:
  - a. 12 VDC battery power is provided to the fuse and relay box (cooling fans), the RDC2 controller, and the ECM.
  - b. Accessories have power and communication through the RBUS connections.
  - c. The battery charging circuit is energized and charging.
  - d. The engine compartment temperature sensor (ETCS) is energized and is sending signals to the RDC2 controller.
- 2. Pressing the Run button on the RDC2 controller energizes lead 70.
  - a. Lead 70 energizes the P15 relay.
  - b. The P15 relay closes the P15 contact, which sends 12 VDC to the run circuit.
- 3. The run circuit, lead 70, sends 12 VDC to the K1 relay, fuel valves 1 and 2, the activator board, the diagnostic plug (P28), and the ECM interface plug.
  - a. K1 relay energizes the cooling fan circuit. Radiator fans (RF1 and RF2) start to run at low speed (6 VDC).
  - b. The fuel valves open allowing fuel to flow to the air-fuel mixer and throttle body.

- c. Lead 70 also sends 12 VDC to the ECM on inputs P26-3 (SW IGN) and P26-65 (ACTPWR Diagnostic Feedback), ignition coil, fuel control valve, battery charging alternator, and the O2 (HEGO) sensor.
  - Once ECM is energized on input P26-3, the ECM goes through the initialization process and begins CAN communication with the RDC2 controller (yellow and green leads).
  - (2) Input on P26-65 indicates to the ECM that the run relay is energized.
  - (3) During the initialization process, the ECM initiates the 5-volt sensor circuit, lead 40, and 12 VDC heater circuit for the O2 (HEGO) sensor, lead 82.
- 4. When CAN communication is established, the RDC2 controller starts the cranking sequence by energizing lead 71 with 12 VDC.
  - a. Lead 71 energizes P10 crank relay.
  - b. P10 crank relay closes the P10 contact which energizes lead 16S.
  - c. Lead 16S energizes the starter solenoid. The starter solenoid closes the start solenoid contact, energizing the starter motor and cranking the generator set.
  - d. Lead S1 signals the ECM on input P27-109 that the starter solenoid is energized.
  - e. As the engine begins to crank, the crank position sensor sends a small AC signal indicating speed sensing and engine timing to the ECM.
  - f. The ECM signals the electronic throttle control (ETC) to open, allowing fuel to flow into the engine, and also controls the ignition module through leads 116 and 117, providing spark for combustion.
  - g. The ECM monitors feedback from the ETC through leads TPS1 and TPS2 and adjusts the ETC through leads ETN and ETP to achieve the programmed engine speed.
  - h. The O2 (HEGO) sensor heater circuit is activated at this time.
- 5. When the RDC2 controller detects engine crank through CAN communication, the controller initiates alternator excitation by sending low DC voltage (1.2 VDC) through leads 3B and 5B.

a. This low voltage signal initiates the activator circuit, which allows 12 VDC input voltage on leads 55A to flow through the activator board and to F1-F2 field winding. The alternator creates voltage in the stator leads and AC voltage begins to build.

See the alternator service manual, TP-6878, for detailed information on the alternator operation.

- b. When the RDC2 controller senses that the engine has reached 750 RPM, the RDC2 controller ends the crank sequence by dropping power to lead 71, opening the P10 contact, and disconnecting the starter motor.
- c. The RDC2 controller will maintain an active signal on the 3B-5B input to the activator board, calling for more AC voltage until the target voltage is achieved.

The ativator board continues to flash the field using input voltage on lead 55A until approximately 25 VAC is detected. Once the 25 VAC is detected, the activator board no longer needs input voltage and removes the voltage on lead 55A by energizing the P16 flash relay and opening the P16 contact.

When the RDC2 controller senses the target voltage on leads V7 and V8, the internal voltage regulator will transition to a pulse width modulated signal on 3B-5B to maintain target voltage.

- 6. The ECM controls the ignition and throttle to maintain 1800 RPM.
- 7. The RDC2 controller monitors alternator voltage and frequency, annunciates warnings and issues shutdowns, and monitors the engine sensors either directly or through CAN communication.
- 8. Once the engine is running, the ECM controls the fuel control valve through lead 22 to achieve stoichiometric combustion.
- 9. The RDC2 controller monitors the coolant temperature and switches the radiator fans (RF1 and RF2) from low speed to high speed by energizing the K2 and K3 relays and changing the power supply from 6 VDC to 12 VDC.
- 10. Once the O2 (HEGO) sensor heats up and the coolant temperature reaches a predetermined level, the ECM transitions to a closed loop mode, delivering air and fuel based on O2 sensor input and engine sensor data. The ECM continues to control the fuel control valve through lead 22.

- 11. While monitoring the engine compartment temperature, the RDC2 controller turns the engine compartment fan on low speed (6 VDC) by energizing the K4 relay and on high speed (12 VDC) by energizing the K5 relay.
- 12. During shutdown, the controller removes power to lead 70 and opens the P15 contact.

The ECM no longer receives 12 VDC on inputs P26-3 and P26-65, the CAN bus stops transmitting data, and the generator set returns to a non-running state.

### 5.3 Initial Checks

When troubleshooting, always check for simple problems first. Check for the following common problems before replacing parts:

- Loose connections or damaged wiring.
- Blown fuses. See Section 5.3.2.
- Dead battery.
- Inadequate fuel supply. Check for damaged primary or secondary fuel regulators, loose connections to the fuel solenoid valve, a damaged or closed fuel shutoff valve, an empty LPG fuel tank, or other problems with the fuel supply. Check the fuel supply pressure to the generator set. See Section 6.7, Fuel Systems.
- Fault shutdown. Check for a fault message on the controller display. Section 5.6 describes the warning and shutdown fault messages. If a fault message is displayed, identify and correct the cause of the fault condition. Then reset the controller.
- Incorrect controller settings. Always check the controller settings before replacing the controller. See Section 3.3.1 for controller settings. Refer to the operation manual for instructions to check and change the controller settings from the controller keypad, or use a personal computer and Kohler<sup>®</sup> SiteTech<sup>™</sup> software.

#### 5.3.1 Line Circuit Breaker

The line circuit breaker interrupts the generator output in the event of an overload condition or a fault in the wiring between the generator and the load. If the circuit breaker trips, reduce the load and check the wiring.

#### 5.3.2 Fuses

Always identify and correct the cause of a blown fuse before restarting the generator set. Refer to Figure 5-4, Troubleshooting Chart, for conditions that may indicate a blown fuse.

**Fan Fuses.** Three 30 amp fan fuses are located in the fan fuse and relay box. See Section 1.7, Service Views, for location.

#### 5.3.3 Controller Internal Circuit Protection

The controller is equipped with internal circuit protection for accessory and main power overload conditions. Press OFF to reset.

# 5.4 Fuel System Troubleshooting

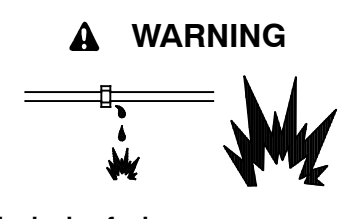

Explosive fuel vapors. Can cause severe injury or death.

Use extreme care when handling, storing, and using fuels.

The fuel system. Explosive fuel vapors can cause severe injury or death. Vaporized fuels are highly explosive. Use extreme care when handling and storing fuels. Store fuels in a well-ventilated area away from spark-producing equipment and out of the reach of children. Never add fuel to the tank while the engine is running because spilled fuel may ignite on contact with hot parts or from sparks. Do not smoke or permit flames or sparks to occur near sources of spilled fuel or fuel vapors. Keep the fuel lines and connections tight and in good condition. Do not replace flexible fuel lines with rigid lines. Use flexible sections to avoid fuel line breakage caused by vibration. Do not operate the generator set in the presence of fuel leaks, fuel accumulation, or sparks. Repair fuel systems before resuming generator set operation.

**Gas fuel leaks. Explosive fuel vapors can cause severe injury or death.** Fuel leakage can cause an explosion. Check the LPG vapor or natural gas fuel system for leakage by using a soap and water solution with the fuel system test pressurized to 6–8 ounces per square inch (10–14 inches water column). Do not use a soap solution containing either ammonia or chlorine because both prevent bubble formation. A successful test depends on the ability of the solution to bubble.

- Check primary fuel regulator outlet pressure. This is the line pressure.
- Check primary fuel regulator vent for obstructions.
- Check fuel shutoff inlet pressure.
- Check secondary fuel regulator inlet pressure.
- Check fuel inlet pressure at the gas mixer.
- Verify that fuel supply lines and meters are sized to support all gas appliances.
- Perform fuel system maintenance if necessary. See Section 2.8, Fuel System Maintenance.

# 5.5 USB Port Access

Section 3.3.1 lists controller settings. Some settings can be changed from the controller keypad. All other adjustable settings require a personal computer (laptop) with Kohler<sup>®</sup> SiteTech<sup>™</sup> software for changes.

A USB port is located on the front of the controller. Remove the rubber port cover to access the USB port. Use a USB cable with a mini-B connector to connect the controller to your PC. See Figure 5-1.

See TP-6701, SiteTech<sup>™</sup> Software Operation Manual, for software operation instructions.

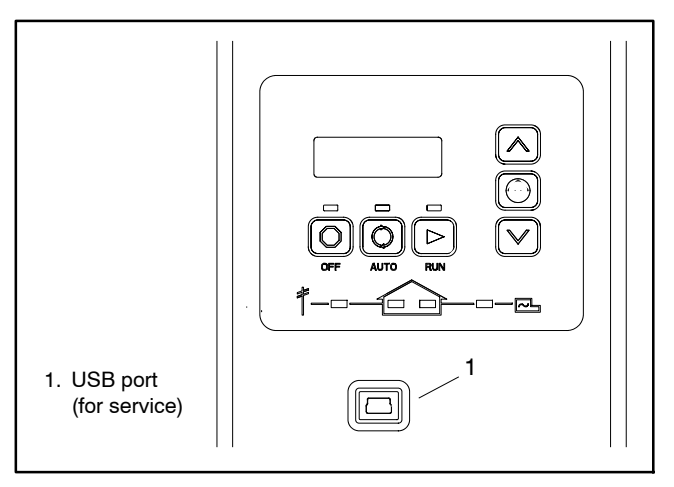

Figure 5-1 USB Port Location

# 5.6 Fault Messages

The RDC2 controller displays fault messages to aid in troubleshooting. Fault messages, descriptions, and recommended checks are listed in Figure 5-2.

Some fault conditions are reported to the RDC2 controller by the engine ECM. Refer to the Engine Service Manuals for more information.

Identify and correct the cause of the fault condition. Then press the OFF button to reset the controller after a fault shutdown.

| Fault Message                                     | Action      | <b>Description/ Comments</b>                                                                                                    | Check                                                           |
|---------------------------------------------------|-------------|----------------------------------------------------------------------------------------------------|-----------------------------------------------------------------|
| AC Sensing Lost                                   | Warning     | The controller has measured less than 5% of rated voltage on Phase A (or B or                                                                       | Check for loose wiring and connections.                         |
| (                                                 |             | C on 3 Phase), for 1 second, 10 seconds after crank disconnect.                                                                                     | Check all AC leads.<br>Troubleshoot alternator.                 |
| Accy PwrOver                                      | Warning     | Accessory Power Overload. An over                                                                                                    | Check wiring to accessories.                                    |
|                                                   |             | current fault (short circuit) on the                                                                                                    | Troubleshoot the accessories.                                   |
|                                                   |             |                                                                                                    | Refer to the documentation provided with the accessories.       |
| Alt Protect Shutdwn                               | Shutdwn     | High generator current has been<br>detected. The generator set shuts down<br>to protect the alternator from damage                                  | Reduce the load by<br>disconnecting non-essential<br>equipment. |
|                                                   |             | caused by overneating the windings.                                                                                                    | Check wiring and troubleshoot connected equipment.              |
|                                                   |             |                                                                                                    | Check for phase imbalance.                                      |
|                                                   |             |                                                                                                    | Check for very high power factor loads.                         |
| ATS ComError Warning                              | Warning     | The controller has lost communications                                                                                                    | Check connection to ATS                                         |
| (ATS communication error)                         |             | been communicating properly.                                                                                                    | module.                                                         |
| ATS Fail Xfr Warning                              | Warning     | The RXT ATS has reported a fail to                                                                                                    | Consult ATS manual for                                          |
| (ATS fail to transfer)                            |             | To Transfer (PIM) is active (contacts closed).                                                                                                    | troubleshooting.                                                |
| ATS PhaseRot Warning                              | Warning     | The RXT ATS has reported a Phase                                                                                                    | Check wiring to ATS.                                            |
| (ATS phase rotation mismatch)                     |             | the ATS will not transfer.                                                                                                    | Consult ATS manual for<br>troubleshooting.                      |
| Aux Input Shutdwn *<br>(Auxiliary input shutdown) | Shutdown    | The controller shut down the generator<br>because the digital input for a custom<br>shutdown (AuxiliaryInputShutdown -<br>PIM) was activated (low). | Check customer equipment connected to the PIM module.           |
| Bar Pres Lo Warning                               | Warning     | The ECM reported low barometric                                                                                                    | Check the enclosure                                             |
| (Bp low pressure)                                 |             | pressure.                                                                                                    | ventilation.                                                    |
| Battery CrLo Warning                              | Warning     | Engine starting battery voltage falls<br>below 11 V for more than 10 seconds.                                                                       | Check the battery rating and condition.                         |
|                                                   |             | Clears when the battery voltage returns                                                                                                    | Check the battery charger                                       |
|                                                   |             | to an acceptable level.                                                                                                    | Charge or replace the battery.                                  |
| Battery High Warning                              | Warning     | The controller has measured battery voltage that is above the high warning                                                                          | Check the battery rating and condition.                         |
|                                                   |             | setting for 10 seconds or more.                                                                                                    | Check the battery charger                                       |
|                                                   |             | Operates during exercise and normal operation.                                                                                                    | operation.                                                      |
| Battery Low Warning †                             | Warning     | The controller has measured battery voltage that is below the low warning setting for 90 seconds or more.                                           | Check cranking battery.<br>Check battery charger DC             |
|                                                   |             | The battery voltage is checked before allowing an exercise to start.                                                                                | from RDC2 to the battery.                                       |
| * Programmable Interface Module (PIN              | 1) required |                                                                                                    |                                                                 |

 $\dagger$  Applies during exercise runs and normal operation.

| Fault Message                                             | Action                  | <b>Description/ Comments</b>                                                                                                    | Check                                                                                                    |
|-----------------------------------------------------------|-------------------------|----------------------------------------------------------------------------------------------------|----------------------------------------------------------------------------------------------------|
| Chk DateTime Warning<br>(Check date and time warning)     | Warning                 | DC power to the controller has been<br>interrupted and the date and time may<br>not be correct. Event history may not<br>have accurate time/date stamps. | Verify the time and date<br>settings to ensure proper<br>operation of scheduled<br>operations and for event<br>history logging.                                         |
| Compartmnt Temp Shutdwn                                   | Shutdown                | The controller shutdown the generator<br>because engine compartment air<br>temperature has exceeded 174°F<br>(79°C).                                     | Check for blocked intake or<br>exhaust vents.<br>Troubleshoot fan circuit failure<br>and/or temperature sensor<br>circuit.                                              |
| Compartmnt Temp Warning                                   | Warning                 | The controller has detected engine<br>compartment temperature that is above<br>167°F (75°C).                                                             | Check for blocked intake or<br>exhaust vents.<br>Troubleshoot fan circuit failure<br>and/or temperature sensor<br>circuit.                                              |
| Coolant Lvl Low Shutdwn                                   | Shutdown                | The controller shutdown the engine<br>because the coolant level sensor<br>indicated low coolant for 5 seconds or<br>more.                                | Check coolant level and fill as<br>needed.<br>Check radiator hoses for<br>leaks.<br>Check for air in cooling<br>system.<br>Check the coolant level<br>sensor operation. |
| CooIntInpHi Warning                                       | Warning                 | The ECM reported a high voltage error with the coolant temperature sensor.                                                                               | Check the coolant temperature sensor circuit.                                                                                                    |
| CooIntInpLow Warning                                      | Warning                 | The ECM reported a low voltage error with the coolant temperature sensor.                                                                                | Check the coolant temperature sensor circuit.                                                                                                    |
| Coolnt Temp 13 Shutdown                                   | Shutdown                | The ECM reported a open circuit error with the coolant temperature sensor.                                                                               | Check cooling system and<br>coolant temperature sensor<br>circuit.                                                                                                    |
| CoolTemp High Shutdwn                                     | Shutdown                | The ECM shutdown the engine and reported high coolant temperature as the fault.                                                                          | Check engine cooling system.<br>Check radiator fans for proper<br>operation.<br>Check for blocked inlet and<br>exhaust vents.                                           |
| CoolTemp High Warning                                     | Warning                 | The ECM reported high coolant temperature.                                                                                                    | Check engine cooling system.<br>Check radiator fans for proper<br>operation.<br>Check for blocked inlet and<br>exhaust vents.                                           |
| Coolnt Temp Low Warning                                   | Warning                 | The ECM reported low coolant temperature.                                                                                                    | Check cooling system.                                                                                                    |
| CoolTemp VHi Warning                                      | Warning                 | The ECM reported high coolant temperature.                                                                                                    | Check engine cooling system.<br>Check radiator fans for proper<br>operation.<br>Check for blocked inlet and<br>exhaust vents.                                           |
| Crank Lost Warning                                        | Shutdown                | Crankshaft Position Sensor (CPS) timeout error occurred.                                                                                                 | Check the sensor leads.                                                                                                    |
| ECM Batt Hi Warning  * Programmable Interface Module (PIN | Warning<br>//) required | The ECM reported high voltage for the engine battery.                                                                                                    | Check the engine cranking<br>circuit.<br>Check the battery and the<br>battery charger.                                                                                  |
| * Applies during exercise runs and nor                    | mal operation.          |                                                                                                    |                                                                                                    |

| Fault Message                                  | Action         | Description/ Comments                                                                                     | Check                                                                                                    |  |
|------------------------------------------------|----------------|----------------------------------------------------------------------------------------------------|----------------------------------------------------------------------------------------------------|--|
| ECM Batt Lo Warning                            | Warning        | The ECM reported low voltage for the engine battery.                                                      | Check the engine cranking circuit.                                                                               |  |
|                                                |                |                                                                                                    | Check the battery and the battery charger.                                                                       |  |
| ECM Comm Err Shutdwn                           | Shutdown       | The controller shut down the generator because communication with the ECM was lost for 4 or more seconds. | Check CAN communication wiring between controller and ECM.                                                       |  |
| ECM Diag Warning                               | Warning        | The ECM reported a fault other than those specifically referenced in this chart.                          | Connect to the ECM<br>diagnostic plug on the<br>connection box to determine<br>the specific J1939 fault code.    |  |
|                                                |                |                                                                                                    | Follow the troubleshooting<br>steps in the fuel system<br>diagnostic service manual,<br>TP-6903.                 |  |
| ECM MAP SensorHi Warning                       | Warning        | The ECM reported a high voltage error                                                                     | Check the power supply.                                                                                          |  |
|                                                |                | for the Engine Air Temperature/Manifold<br>Absolute Pressure Sensor (TMAP) or<br>MAP sensor               | Check the TMAP Sensor for shorted leads.                                                                         |  |
|                                                |                |                                                                                                    | Check the MAP sensor for<br>shorted leads.<br>(30RCL/38RCLB)                                                     |  |
|                                                |                |                                                                                                    | Check for vacuum leaks.                                                                                          |  |
| ECM MAP SensorLo Warning                       | Warning        | The ECM reported a low voltage error                                                                      | Check the power supply.                                                                                          |  |
|                                                |                | for the Engine Air Temperature/Manifold<br>Absolute Pressure Sensor (TMAP) or                             | Check the TMAP Sensor for<br>shorted leads.                                                                      |  |
|                                                |                |                                                                                                    | Check the MAP sensor for<br>shorted leads.<br>(30RCL/38RCLB)                                                     |  |
|                                                |                |                                                                                                    | Check for vacuum leaks.                                                                                          |  |
| ECM Mismatch Shutdwn                           | Shutdown       | The controller shut down the generator because the ECM does not match any of the supported models.        | Verify controller configuration<br>using SiteTech. Consult local<br>service technician.                          |  |
| ECM O2 Open Circ Warning                       | Warning        | The ECM reported an open circuit error<br>for the Heated Exhaust Gas Oxygen<br>Sensor (HEGO).             | Check the wiring to the HEGO sensor.                                                                             |  |
| ECM O2SenseInpHi Warning                       | Warning        | The ECM reported a high voltage error<br>for Heated Exhaust Gas Oxygen                                    | Check the wiring to the HEGO sensor.                                                                             |  |
|                                                |                | Sensor (HEGO).                                                                                            | Check that the ignition wires are fully seated.                                                                  |  |
|                                                |                |                                                                                                    | Check the ignition system,<br>HEGO sensor, and fuel<br>control valve for shorted<br>leads.                       |  |
|                                                |                |                                                                                                    | Check that vacuum hoses are properly connected.                                                                  |  |
|                                                |                |                                                                                                    | Check that the fuel regulator<br>is set for the correct fuel type<br>(NG or LPG).                                |  |
|                                                |                |                                                                                                    | Check that the wiring is<br>properly connected for the<br>type of fuel set by the fuel<br>regulator (NG or LPG). |  |
| * Programmable Interface Module (PIM) required |                |                                                                                                    |                                                                                                    |  |
| Applies during exercise runs and nor           | mai operation. |                                                                                                    |                                                                                                    |  |

| Fault Message                                                                                          | Action      | <b>Description/ Comments</b>                                                                                                    | Check                                                                                                    |
|----------------------------------------------------------------------------------------------------|-------------|----------------------------------------------------------------------------------------------------|----------------------------------------------------------------------------------------------------|
| ECM O2SenseInpLo Warning                                                                               | Warning     | The ECM reported a low voltage error<br>for the Heated Exhaust Gas Oxygen                                                                                                    | Check the wiring to the HEGO sensor.                                                                             |
|                                                                                                    |             | Sensor (HEGO).                                                                                                    | Check that the ignition wires are fully seated.                                                                  |
|                                                                                                    |             |                                                                                                    | Check the ignition system,<br>HEGO sensor, and fuel<br>control valve for shorted<br>leads.                       |
|                                                                                                    |             |                                                                                                    | Check that vacuum hoses are properly connected.                                                                  |
|                                                                                                    |             |                                                                                                    | Check that the fuel regulator<br>is set for the correct fuel type<br>(NG or LPG).                                |
|                                                                                                    |             |                                                                                                    | Check that the wiring is<br>properly connected for the<br>type of fuel set by the fuel<br>regulator (NG or LPG). |
| Emerg Stop Shutdwn                                                                                     | Shutdown    | The controller shut down the generator because the emergency stop circuit was tripped (open circuit).                                                                                                    | Check E-stop circuit for open<br>switches, broken leads,<br>disconnected leads, etc.                             |
| Engine Speed High Shutdwn                                                                              | Shutdown    | The controller shut down the generator<br>because engine speed, as calculated<br>from AC frequency, was above the high<br>speed setting for 0.3 seconds or more;<br>or the ECM shut down the engine and<br>reported overspeed as the fault code.                                     | Troubleshoot engine<br>operation per the engine<br>service manual.                                               |
| Engine Speed Low Shutdwn                                                                               | Shutdown    | The controller shut down the generator,<br>after crank disconnect, because engine<br>speed, as calculated from AC<br>frequency, was below the low speed<br>setting for 3 seconds or more.                                                                                            | Troubleshoot engine<br>operation per the engine<br>service manual.                                               |
| Exer Not Sch Warning                                                                                   | Warning     | There is no exercise scheduled.                                                                                                    | Set the exercise schedule.                                                                                       |
| Frequency High Shutdwn                                                                                 | Shutdown    | The controller shut down the generator<br>because the frequency measured on<br>Phase A exceeded the high frequency<br>setting for 10 seconds, 10 seconds or<br>more after crank disconnect.                                                                                          | Troubleshoot engine operation per the engine service manual.                                                     |
| Frequency Low Shutdwn †                                                                                | Shutdown    | The controller shut down the generator<br>because the frequency measured on<br>Phase A was less than the low limit for<br>10 seconds or the measured frequency<br>was 10 Hz or more less than rated for<br>60 seconds or more, 10 seconds or<br>more seconds after crank disconnect. | Troubleshoot engine<br>operation per the engine<br>service manual.                                               |
| Fuel Leak Shutdwn *                                                                                    | Shutdown    | The controller shut down the generator<br>because the digital input for Fuel Tank<br>Leak Shutdown (PIM) was activated<br>(low).                                                                                                    | Check customer equipment connected to the PIM module.                                                            |
| Fuel Leak Warning *                                                                                    | Warning     | The digital input for Fuel Tank Leak<br>Warning (PIM) is active (low).                                                                                                    | Check customer equipment connected to the PIM module.                                                            |
| Fuel Level CrHi Warning *                                                                              | Warning     | The digital input for Critically High Fuel Level Warning (PIM) is active (low).                                                                                                    | Check customer equipment connected to the PIM module.                                                            |
| Fuel Level High Warning *                                                                              | Warning     | The digital input for High Engine Fuel Level Warning (PIM) is active (low).                                                                                                    | Check customer equipment connected to the PIM module.                                                            |
| Fuel Level Low Shutdwn *                                                                               | Shutdown    | The controller shut down the generator<br>because the digital input for Low Fuel<br>Level Shutdown (PIM) was activated<br>(low).                                                                                                    | Check customer equipment connected to the PIM module.                                                            |
| <ul> <li>Programmable Interface Module (PIN<br/>† Applies during exercise runs and nor     </li> </ul> | M) required |                                                                                                    |                                                                                                    |

| Fault Message                                               | Action      | Description/ Comments                                                                                                    | Check                                                                                                    |
|-------------------------------------------------------------|-------------|----------------------------------------------------------------------------------------------------|----------------------------------------------------------------------------------------------------|
| Fuel Level Low Warning *                                    | Warning     | The digital input for Low Fuel Level Warning (PIM) is active (low).                                                                                                    | Check customer equipment connected to the PIM module.                                                                                                    |
| GenBrkerOpen Warning<br>(Generator Circuit Breaker<br>Open) | Warning     | There is voltage at the generator set but<br>no voltage measured on the emergency<br>side of the ATS (Model RXT transfer<br>switch).                                             | Check line circuit breaker.<br>Check for and correct short<br>circuits or overloading on the<br>load side before resetting the<br>circuit breaker.                         |
| Ground Fault Warning *                                      | Warning     | The digital input for Ground Fault<br>Warning (PIM) is active (low).                                                                                                    | Check customer equipment connected to the PIM module.                                                                                                    |
| Genset S/N Unaval Warning                                   | Warning     | Generator serial number parameter not populated or is invalid.                                                                                                    | If available, reenter the<br>correct or valid Serial<br>Number.                                                                                                    |
|                                                             |             |                                                                                                    | saved parameter file for this generator.                                                                                                    |
| IAT High 2 Warning                                          | Warning     | The ECM reported that the engine                                                                                                    | Clean debris.                                                                                                    |
|                                                             |             | manifold air temperature is too high.                                                                                                    | Check engine compartment fan wiring.                                                                                                    |
|                                                             |             |                                                                                                    | Check engine compartment<br>fan fuses. Reconnect intake<br>air duct.                                                                                                    |
| IAT Volt Hi Warning                                         | Warning     | The ECM reported that the signal (voltage) from the manifold air temperature sensor is too high.                                                                                 | Check the TMAP sensor for shorted leads.                                                                                                    |
| IAT Volt Lo Warning                                         | Warning     | The ECM reported that the signal (voltage) from the manifold air temperature sensor is too low.                                                                                  | Check the TMAP sensor for shorted leads.                                                                                                    |
| Lo Crank VIt Warning                                        | Warning     | During cranking, the controller<br>measured battery voltage less than<br>60% (7.2V or 14.4V) for 6 seconds or<br>more during cranking.                                           | Check cranking battery.                                                                                                    |
| Locked Rotor Shutdwn                                        | Shutdown    | The controller shut down the generator                                                                                                    | Check cranking circuit.                                                                                                    |
|                                                             |             | alternator was detected, for 3 seconds<br>or more, during cranking.                                                                                                    | Check for loose connections.                                                                                                    |
|                                                             |             |                                                                                                    | Check for obstruction of alternator or engine.                                                                                                    |
|                                                             |             |                                                                                                    | Troubleshoot the engine. See Engine Service Manuals.                                                                                                    |
|                                                             |             |                                                                                                    | Check alternator connections to controller and auxiliary winding circuit breaker.                                                                                          |
|                                                             |             |                                                                                                    | Troubleshoot the alternator.                                                                                                    |
| MainPwrOverL Shutdwn                                        | Shutdown    | The internal current limit circuit has<br>tripped, indicating an overcurrent<br>condition on the DC power supply<br>circuit.                                                     | Check crank, run, and flash relay circuits for short circuits.                                                                                                    |
| Maint Req'd Warning                                         | Warning     | Engine run time, or calendar days, has<br>exceeded the maintenance reminder<br>setting.                                                                                          | Change the oil and perform<br>other service according to the<br>service schedule in<br>Section 2.2.<br>Reset the maintenance timer<br>after service.<br>See Section 2.3.4. |
| Not In Auto Warning                                         | Warning     | The RDC2 controller is not in AUTO.<br>The generator will not start from an ATS<br>or remote device.<br>The digital output for Not In Auto (PIM)<br>is active (contacts closed). | Press the Auto button to<br>ensure automatic system<br>operation.                                                                                                    |
| * Programmable Interface Module (PII                        | M) required |                                                                                                    |                                                                                                    |

| Fault Message                                            | Action         | <b>Description/ Comments</b>                                                                                                    | Check                                                                                                    |  |
|----------------------------------------------------------|----------------|----------------------------------------------------------------------------------------------------|----------------------------------------------------------------------------------------------------|--|
| OB1 CommLoss<br>(PIM, load management device,<br>or RXT) | Warning        | Communications with option board #1 has been lost.                                                                                                    | Check RBUS wiring to<br>inoperative option board.                                                                               |  |
| OB2 CommLoss<br>(PIM, load management device,<br>or RXT) | Warning        | Communications with option board #2 has been lost.                                                                                                    | Check RBUS wiring to inoperative option board.                                                                                  |  |
| OB3 CommLoss<br>(PIM, load management device,<br>or RXT) | Warning        | Communications with option board #3 has been lost.                                                                                                    | Check RBUS wiring to inoperative option board.                                                                                  |  |
| OB4 CommLoss<br>(PIM, load management device,<br>or RXT) | Warning        | Communications with option board #4 has been lost.                                                                                                    | Check RBUS wiring to inoperative option board.                                                                                  |  |
| Oil Pressure Low Shutdwn                                 | Shutdown       | The ECM shutdown the engine and reported low oil pressure as the fault.                                                                                                    | Check the oil level and add oil if low.                                                                                         |  |
|                                                          |                |                                                                                                    | Check the oil pressure sensor and wiring.                                                                                       |  |
| Oil Sens Hi Warning                                      | Warning        | The ECM reported a high voltage error for the oil pressure sensor.                                                                                                    | Check the oil level and add oil if low.                                                                                         |  |
|                                                          |                |                                                                                                    | Check the oil pressure sensor and wiring.                                                                                       |  |
| Oil Sens Lo Warning                                      | Warning        | The ECM reported a low voltage error                                                                                                    | Check for oil leaks.                                                                                                    |  |
|                                                          |                | for the oil pressure sensor.                                                                                                    | Check the oil level and add oil if low.                                                                                         |  |
|                                                          |                |                                                                                                    | Check the oil pressure sensor and wiring.                                                                                       |  |
| Over Crank Shutdwn                                       | Shutdown       | The controller shut down the generator,<br>and ceased cranking, because the<br>engine was not successfully started<br>after the completion of the last of the<br>crank cycles setting delay 15 seconds.                         | Check fuel supply. Check<br>cranking circuit. Check<br>cranking battery.<br>Troubleshoot engine; see<br>Engine Service Manuals. |  |
| PrimLoopOpn Warning                                      | Warning        | Ignition coil 1 voltage is below normal or                                                                                                    | Check the battery voltage.                                                                                                    |  |
|                                                          |                | there is an open circuit.                                                                                                    | Check the ignition wires for shorts.                                                                                            |  |
| PrimLoopSht Warning                                      | Warning        | Ignition coil 1 voltage is abnormal.                                                                                                    | Check the battery voltage.                                                                                                    |  |
|                                                          |                |                                                                                                    | Check the ignition wires for shorts.                                                                                            |  |
| RBUS ComError Warning                                    | Warning        | The controller has lost communications<br>with a PIM, or load management device<br>that had previously been<br>communicating properly.                                                                                          | Check connection to the PIM, or load management device.                                                                         |  |
| Spd Sens Flt Shutdwn                                     | Shutdown       | The controller, or the ECM, shutdown                                                                                                    | Check speed sensor and                                                                                                    |  |
| (Speed sensor fault)                                     |                | the generator because the speed signal was lost.                                                                                                    | circuitry to ECM.                                                                                                    |  |
| Volts L1-L2 High Shutdwn †                               | Shutdown       | The controller shut down the generator<br>because the voltage measured from<br>Phase A to Phase B exceeded the high<br>limit for a time greater than the delay<br>setting 2 seconds.                                            | Troubleshoot alternator; see alternator service manual.                                                                         |  |
| Volts L1-L2 Low Shutdwn †                                | Shutdown       | The controller shut down the generator<br>because the voltage measured from<br>Phase A to Phase B was greater 5% of<br>rated, but less than the low voltage<br>setting for a time greater than the delay<br>setting 10 seconds. | Troubleshoot alternator; see<br>alternator service manual.                                                                      |  |
| * Programmable Interface Module (PIM) required           |                |                                                                                                    |                                                                                                    |  |
| Applies during exercise runs and non                     | mai operation. |                                                                                                    |                                                                                                    |  |

| Fault Message                          | Action                                         | <b>Description/ Comments</b>                                                                                                    | Check                                                      |  |  |
|----------------------------------------|------------------------------------------------|----------------------------------------------------------------------------------------------------|------------------------------------------------------------|--|--|
| Volts L2-L3 High Shutdwn †             | Shutdown                                       | The controller shut down the generator<br>because the voltage measured from<br>Phase B to Phase C exceeded the high<br>limit for a time greater than the delay<br>setting 2 seconds.                                                      | Troubleshoot alternator; see alternator service manual.    |  |  |
| Volts L2-L3 Low Shutdwn †              | Shutdown                                       | The controller shut down the generator<br>because the voltage measured from<br>Phase B to Phase C was greater 5% of<br>rated, but less than the low voltage<br>setting for a time greater than the delay<br>setting (default 10 seconds). | Troubleshoot alternator; see<br>alternator service manual. |  |  |
| Volts L3-L1 High Shutdwn †             | Shutdown                                       | The controller shut down the generator<br>because the voltage measured from<br>Phase C to Phase A exceeded the high<br>limit for a time greater than the delay<br>setting. (default delay time is 2<br>seconds.)                          | Troubleshoot alternator; see<br>alternator service manual. |  |  |
| Volts L3-L1 Low Shutdwn †              | Shutdown                                       | The controller shut down the generator<br>because the voltage measured from<br>Phase C to Phase A was greater 5% of<br>rated, but less than the low voltage<br>setting for a time greater than the delay<br>setting.                      | Troubleshoot alternator; see<br>alternator service manual. |  |  |
| * Programmable Interface Module (PIN   | * Programmable Interface Module (PIM) required |                                                                                                    |                                                            |  |  |
| † Applies during exercise runs and nor | mal operation.                                 |                                                                                                    |                                                            |  |  |

Figure 5-2 Fault Messages Displayed on the RDC2 Controller

# 5.7 Status Messages

The following messages are displayed to show system status. Notices are displayed in the Event History in SiteTech when active but do not appear on the controller display. Some status messages are displayed when a digital input is activated; the optional Programmable Interface Module (PIM) is required for display of those messages as noted in the table.

| Status Message                                             | Action  | Description/ Comments                                                                                                    | Check                                                                                                    |
|------------------------------------------------------------|---------|----------------------------------------------------------------------------------------------------|----------------------------------------------------------------------------------------------------|
| Always Off *                                               | Notice  | OnCue <sup>®</sup> Plus has been used to control<br>this PIM digital output. The digital output<br>is no longer controlled by the generator<br>set.                                                                                                    | Click on the PIM output in<br>OnCue Plus to turn the output<br>on or off. See the OnCue<br>Plus Operation Manual.                                                                                      |
| Always On *                                                | Notice  | Applies to digital outputs B3 through B6 on the PIM only.                                                                                                    | To reset the PIM digital output<br>to a function controlled by the<br>generator set, use SiteTech<br>software to re-assign the<br>output event.                                                        |
| Auto Locked *<br>(Chicago Code Active)                     | Notice  | The digital output for Chicago Code<br>Active (PIM) is active (contacts closed),<br>indicating the digital input for Chicago<br>Code Active (PIM) is active (low) and<br>thus master switch is locked in the AUTO<br>position.                                         | Check customer equipment connected to the PIM module.                                                                                                    |
| Common Fault                                               | Notice  | The digital output for Common Fault<br>(PIM) is active (contacts closed),<br>indicating the generator is shutdown for<br>any (all) fault.                                                                                                    | Check for faults and troubleshoot any/all fault conditions individually.                                                                                                    |
| Common Warng                                               | Notice  | The digital output for Common Warning<br>(PIM) is active (contacts closed),<br>indicating the any (all) warning is active.                                                                                                    | Check for warnings and<br>troubleshoot any/all warning<br>conditions individually.                                                                                                    |
| Default Pars Warning<br>(Default Parameters)               | Warning | The controller has been loaded with default parameters.                                                                                                    | Configure settings as needed<br>or as required for desired<br>operation.                                                                                                    |
| Emerg Pwr On<br>(Emergency Power System<br>Supplying Load) | Notice  | The digital output for EPS Supplying<br>Load (PIM) is active (contacts closed),<br>indicating there is current output (>5%)<br>from the alternator, only if CT's are<br>installed.                                                                                     | Nothing to check.                                                                                                    |
| Eng Cooldown                                               | Notice  | The digital output for Engine Cooldown<br>Active (PIM) is active (contacts closed),<br>indicating the generator is running in<br>cooldown. (delay 5 min.)                                                                                                    | Check remote start circuit if it<br>was expected that the<br>generator should be running.<br>Consult ATS operations<br>manual.                                                                         |
| Fuel Spill *                                               | Notice  | The digital output for Fuel Spill (PIM) is<br>active (contacts closed), indicating any of<br>the digital inputs for Fuel Tank Leak<br>Warning, Fuel Tank Leak Shutdown,<br>Engine Fuel Level Warning or Engine<br>Fuel Level Critically High (PIM) is active<br>(low). | Check customer equipment connected to the PIM module.                                                                                                    |
| Gen Running                                                | Notice  | The digital output for Generator Running<br>(PIM) is active (contacts closed),<br>indicating the generator is running.                                                                                                    | Check controller front panel<br>buttons for potential RUN<br>command. If in AUTO, check<br>remote start lines. Consult<br>ATS operation manual for<br>events that may cause the<br>generator to start. |
| Low Fuel *                                                 | Notice  | The digital output for Low Fuel (PIM) is<br>active (contacts closed), indicating any of<br>the digital inputs for Low Fuel Pressure<br>Warning, Low Fuel Level Warning or Low<br>Fuel Level Shutdown (PIM) is active<br>(low).                                         | Check customer equipment connected to the PIM module.                                                                                                    |

† Load management device required (LCM, load shed kit, or RXT with combined interface/load management board).

| Status Message                                           | Action | <b>Description/ Comments</b>                                                                                                    | Check                                                                                                    |
|----------------------------------------------------------|--------|----------------------------------------------------------------------------------------------------|----------------------------------------------------------------------------------------------------|
| Minor Fault                                              | Notice | The digital output for Minor Fault (PIM) is<br>active (contacts closed), indicating either<br>the digital input for Ground Fault<br>Indicator Warning (PIM) is active (low) or<br>the controller detected Low Cranking<br>Voltage. | Check customer equipment<br>connected to the PIM module.<br>Check cranking battery<br>condition.                 |
| NFPA Alarm                                               | Notice | The digital output for NFPA Alarm Active<br>(PIM) is active (contacts closed),<br>indicating that at least one of the NFPA<br>faults or warnings is active.                                                                        | Check for faults and troubleshoot any/all fault conditions individually.                                         |
| NormSrcUnavl (RXT required)                              | Notice | The normal power source (source1) is<br>disconnected, unavailable or<br>unacceptable.                                                                                                    | Check for utility source power<br>outage. Check wiring and<br>connections to the ATS.                            |
| Rmt StartCmd                                             | Notice | The controller has received a remote start signal while the master switch is in AUTO, and will go to normal running.                                                                                                    | Verify remote start signal.<br>Consult ATS operations<br>manual for cause of generator<br>start.                 |
| Run Btn Ack<br>(Run Button Acknowledged)                 | Notice | The RUN button on the controller has been pushed.                                                                                                    | NA                                                                                                    |
| Start Delay                                              | Notice | The digital output for Engine Start Delay<br>(PIM) is active (contacts closed),<br>indicating the engine is in between active<br>cranking cycles.                                                                                  | NA                                                                                                    |
| System Ready                                             | Notice | The digital output for System Ready<br>(PIM) is active (contacts closed),<br>indicating the generator has no active<br>faults or warnings.                                                                                         | NA                                                                                                    |
| VSpdStartCmd<br>(Variable Speed Start Command<br>Issued) | Notice | A diagnostic exercise request has been received by the controller.                                                                                                    | Check for a remote exercise command from OnCue.                                                                  |
| Load Shed 1 Status Info †                                | Notice | The digital output for LoadPriority1Shed<br>is active (contacts closed), indicating the<br>1st priority load shed 1st priority load<br>shed (load management device) has<br>been activated.                                        | Remove loads as required.<br>Check building wiring for<br>proper load distribution.<br>Check engine fuel supply. |
| Load Shed 2 Status Info †                                | Notice | The digital output for LoadPriority2Shed<br>is active (contacts closed), indicating the<br>2nd priority load shed 1st priority load<br>shed (load management device) has<br>been activated.                                        | Remove loads as required.<br>Check building wiring for<br>proper load distribution.<br>Check engine fuel supply. |
| Load Shed 3 Status Info †                                | Notice | The digital output for LoadPriority3Shed<br>is active (contacts closed), indicating the<br>3rd priority load shed 1st priority load<br>shed (load management device) has<br>been activated.                                        | Remove loads as required.<br>Check building wiring for<br>proper load distribution.<br>Check engine fuel supply. |
| Load Shed 4 Status Info †                                | Notice | The digital output for LoadPriority4Shed<br>is active (contacts closed), indicating the<br>4th priority load shed 1st priority load<br>shed (load management device) has<br>been activated.                                        | Remove loads as required.<br>Check building wiring for<br>proper load distribution.<br>Check engine fuel supply. |
| Load Shed 5 Status Info †                                | Notice | The digital output for LoadPriority5Shed<br>is active (contacts closed), indicating the<br>5th priority load shed 1st priority load<br>shed (load management device) has<br>been activated.                                        | Remove loads as required.<br>Check building wiring for<br>proper load distribution.<br>Check engine fuel supply. |
| Load Shed 6 Status Info †                                | Notice | The digital output for LoadPriority6Shed<br>is active (contacts closed), indicating the<br>6th priority load shed 1st priority load<br>shed (load management device) has<br>been activated.                                        | Remove loads as required.<br>Check building wiring for<br>proper load distribution.<br>Check engine fuel supply. |
| * Programmable Interface Module (PIM) required           |        |                                                                                                    |                                                                                                    |

† Load management device required (LCM, load shed kit, or RXT with combined interface/load management board).

Figure 5-3 Status Messages Displayed on the RDC2 Controller
#### 5.8 Generator Set Troubleshooting

The following tables contain generator set troubleshooting, diagnostic, and repair information. Check for loose connections and incorrect controller settings before replacing parts.

For problems with engine starting, operation, speed/governing, or stopping, refer to the engine

service manuals. For issues with generator output voltage, refer to the alternator service manual in addition to the items mentioned in the tables below. See the List of Related Materials in the Introduction section of this manual for engine and alternator service manual part numbers.

| Generator set<br>engine does not<br>crank.   Weak or dead battery.   Recharge or replace the battery.   —     Weak or dead battery due to<br>battery charging malfunction.   Check for DC voltage on lead to the battery.   W/D Section 8     Check for 120 VAC on the black and white<br>leads to controller P5-1 and P5-3 for battery<br>charging.   W/D Section 8     Reversed or poor battery<br>connections.   Check the battery charging alternator on the<br>engine.   W/D Section 8     Reversed or poor battery<br>connections.   Check the battery connections and ground<br>connection.   W/D Section 8     Inoperative controller.   Check the battery connections.   W/D Section 8     Troubleshoot the controller.   W/D Section 8     Open circuit in engine or controller   Press the OFF button to reset the controller.   —     Open circuit in engine or controller   Check for loose connections.   W/D Section 8     Renator set is OFF.   Press the QIN button to start the engine or<br>press AUTO to allow remote starting.   W/D Section 8     Generator set<br>engine cranks<br>but does not<br>start.   Air cleaner clogged.   Clean and/or replace the air cleaner.   Section 2.4     Weak battery.   Recharge or replace the battery.   W/D Section 8   W/D Section 8     Check for 120 VAC on the black and white<br>leads t                                                                                                    | m P        | Possible Cause                                        | Corrective Action                                                                                | Reference                         |  |  |  |
|----------------------------------------------------------------------------------------------------|------------|-------------------------------------------------------|--------------------------------------------------------------------------------------------------|-----------------------------------|--|--|--|
| engine does not<br>crank.   Weak or dead battery due to<br>battery charging maifunction.   Check for DC voltage on lead to the battery.<br>Check for 120 VAC on the black and white<br>leads to controller P5-1 and P5-3 for battery<br>charging.   W/D Section 8     Reversed or poor battery<br>connections.   Check tor D20 VAC utility power connection to the<br>generator set.   W/D Section 8     Inoperative controller.   Check the battery charging alternator on the<br>engine.   W/D Section 8     Reversed or poor battery<br>connections.   Check the battery connections and ground<br>connection.   W/D Section 8     Inoperative controller.   Check the battery connections.   W/D Section 8     Controller's internal circuit<br>protection has tripped.   Press the OFF button to reset the controller.   W/D Section 8     Open circuit in engine or controller<br>connections.   Check for loose connections.   W/D Section 8     Generator set is OFF.   Press the RUN button to start the engine or<br>press AUTO to allow remote starting.   —     Engine problem.   Troubleshoot/service the engine.   Engine S/M     Air cleaner clogged.   Clean and/or replace the battery.   Section 2.4     Weak battery.   Check for D2 voltage on lead to the battery.   W/D Section 8     Check for D2 VAC on the black and white<br>leads to controller P5-1 and P5-3 for battery<br>charging.                                                                                                    | ator set W | r set Weak or dead battery.                           | Recharge or replace the battery.                                                                 | —                                 |  |  |  |
| Challik. battery charging malfunction. Check for 120 VAC on the black and white leads to controller P5-1 and P5-3 for battery charging.   Check 120 VAC utility power connection to the generator set. Check the battery charging alternator on the engine.   Reversed or poor battery connections. Check the battery connections and ground connection.   Inoperative controller. Check power to the controller. W/D Section 8   Troubleshoot the controller. Open circuit in engine or controller Press the OFF button to reset the controller. —   Open circuit in engine or controller Check the wire harness continuity. W/D Section 8   Poor ground (-) connection. Clean and tighten. W/D Section 8   Generator set engine cranks but does not start. Clean and/or replace the engine. Engine S/M   Air cleaner clogged. Clean and/or replace the battery. Section 2.4   Weak battery. Check for DC voltage on lead to the battery. W/D Section 8   Check for DC voltage on lead to the battery. Check for DC voltage on lead to the battery. W/D Section 8                                                                                                    | does not W | Weak or dead battery due to                           | Check for DC voltage on lead to the battery.                                                     | W/D Section 8                     |  |  |  |
| Generator set<br>engine cranks<br>but does not<br>start.   Check 120 VAC utility power connection to the<br>generator set.   Check the battery connection to the<br>engine.     Reversed or poor battery<br>connections.   Check the battery connections and ground<br>connection.   W/D Section 8     Inoperative controller.   Check the battery connections.   W/D Section 8     Troubleshoot the controller.   Section 5.9     Controller's internal circuit<br>protection has tripped.   Press the OFF button to reset the controller.      Open circuit in engine or controller<br>connections.   Check the wire harness continuity.   W/D Section 8     Poor ground (-) connection.   Clean and tighten.   W/D Section 8     Generator set<br>engine cranks<br>but does not<br>start.   Air cleaner clogged.   Clean and/or replace the air cleaner.   Section 2.4     Weak battery.   Recharge or replace the battery.<br>Check for 120 VAC on the black and white<br>leads to controller P5-1 and P5-3 for battery.<br>charging.<br>Check 120 VAC utility power connection to the<br>generator set.   W/D Section 8                                                                                                    | bi         | battery charging malfunction.                         | Check for 120 VAC on the black and white leads to controller P5-1 and P5-3 for battery charging. |                                   |  |  |  |
| Image: series of the series of the |            |                                                       | Check 120 VAC utility power connection to the generator set.                                     |                                   |  |  |  |
| Reversed or poor battery<br>connections.   Check the battery connections and ground<br>connection.   W/D Section 8     Inoperative controller.   Check power to the controller.   W/D Section 8     Troubleshoot the controller.   Section 5.9     Controller's internal circuit<br>protection has tripped.   Press the OFF button to reset the controller.                                                                                                    |            |                                                       | Check the battery charging alternator on the engine.                                             |                                   |  |  |  |
| Inoperative controller.   Check power to the controller.   W/D Section 8     Troubleshoot the controller.   Section 5.9     Controller's internal circuit<br>protection has tripped.   Press the OFF button to reset the controller.      Open circuit in engine or controller<br>connections.   Check for loose connections.   W/D Section 8     Poor ground (-) connection.   Clean and tighten.   W/D Section 8     Generator set is OFF.   Press the RUN button to start the engine or<br>press AUTO to allow remote starting.      Engine problem.   Troubleshoot/service the engine.   Engine S/M     Generator set<br>engine cranks<br>but does not<br>start.   Air cleaner clogged.   Clean and/or replace the air cleaner.   Section 2.4     Weak battery.   Recharge or replace the battery.   W/D Section 8   W/D Section 8     Check for 120 VAC on the black and white<br>leads to controller P5-1 and P5-3 for battery<br>charging.   W/D Section 8                                                                                                    | R          | Reversed or poor battery connections.                 | Check the battery connections and ground connection.                                             |                                   |  |  |  |
| Image: Controller's internal circuit<br>protection has tripped.Troubleshoot the controller.Section 5.9Open circuit in engine or controller<br>connections.Press the OFF button to reset the controller.<br>Check for loose connections.W/D Section 8Poor ground (-) connection.Clean and tighten.W/D Section 8Generator set is OFF.Press the RUN button to start the engine or<br>press AUTO to allow remote starting.—Engine problem.Troubleshoot/service the engine.Engine S/MGenerator set<br>engine cranks<br>but does not<br>start.Air cleaner clogged.Clean and/or replace the battery.Section 2.4Weak battery.Recharge or replace the battery.<br>Check for 120 VAC on the black and white<br>leads to controller P5-1 and P5-3 for battery<br>charging.<br>Check 120 VAC utility power connection to the<br>generator set.W/D Section 8                                                                                                    | Ir         | Inoperative controller.                               | Check power to the controller.                                                                   | W/D Section 8                     |  |  |  |
| Controller's internal circuit<br>protection has tripped.Press the OFF button to reset the controller.—Open circuit in engine or controller<br>connections.Check for loose connections.W/D Section 8Poor ground (-) connection.Clean and tighten.W/D Section 8Generator set is OFF.Press the RUN button to start the engine or<br>press AUTO to allow remote starting.—Generator set<br>engine problem.Air cleaner clogged.Clean and/or replace the air cleaner.Engine S/MWeak battery.Recharge or replace the battery.W/D Section 8WD Section 8Check for 120 VAC on the black and white<br>leads to controller P5-1 and P5-3 for battery<br>charging.W/D Section 8                                                                                                    |            |                                                       | Troubleshoot the controller.                                                                     | Section 5.9                       |  |  |  |
| Open circuit in engine or controller<br>connections.Check for loose connections.W/D Section 8Poor ground (-) connection.Clean and tighten.W/D Section 8Poor ground (-) connection.Clean and tighten.W/D Section 8Generator set is OFF.Press the RUN button to start the engine or<br>press AUTO to allow remote starting.—Engine problem.Troubleshoot/service the engine.Engine S/MGenerator set<br>engine cranks<br>but does not<br>start.Air cleaner clogged.Clean and/or replace the air cleaner.Section 2.4Weak battery.Recharge or replace the battery.W/D Section 8Check for 120 VAC on the black and white<br>leads to controller P5-1 and P5-3 for battery<br>charging.W/D Section 8                                                                                                    | C<br>p     | Controller's internal circuit protection has tripped. | Press the OFF button to reset the controller.                                                    |                                   |  |  |  |
| connections.Check the wire harness continuity.Poor ground (-) connection.Clean and tighten.W/D Section 8Generator set is OFF.Press the RUN button to start the engine or<br>press AUTO to allow remote startingEngine problem.Troubleshoot/service the engine.Engine S/MGenerator set<br>engine cranks<br>but does not<br>start.Air cleaner clogged.Clean and/or replace the air cleaner.Section 2.4Weak battery.Recharge or replace the battery.Check for DC voltage on lead to the battery.W/D Section 8Check for 120 VAC on the black and white<br>leads to controller P5-1 and P5-3 for battery<br>charging.W/D Section 7                                                                                                    | C          | Open circuit in engine or controller                  | Check for loose connections.                                                                     | W/D Section 8                     |  |  |  |
| Poor ground (-) connection.Clean and tighten.W/D Section 8Generator set is OFF.Press the RUN button to start the engine or<br>press AUTO to allow remote starting.—Engine problem.Troubleshoot/service the engine.Engine S/MGenerator set<br>engine cranks<br>but does not<br>start.Air cleaner clogged.Clean and/or replace the air cleaner.Section 2.4Weak battery.Recharge or replace the battery.Check for DC voltage on lead to the battery.W/D Section 8Check for 120 VAC on the black and white<br>leads to controller P5-1 and P5-3 for battery<br>charging.W/D Section 7                                                                                                    | C          | connections.                                          | Check the wire harness continuity.                                                               |                                   |  |  |  |
| Generator set is OFF. Press the RUN button to start the engine or press AUTO to allow remote starting. —   Engine problem. Troubleshoot/service the engine. Engine S/M   Generator set engine cranks but does not start. Air cleaner clogged. Clean and/or replace the air cleaner. Section 2.4   Weak battery. Recharge or replace the battery. V/D Section 8   Check for 120 VAC on the black and white leads to controller P5-1 and P5-3 for battery charging. W/D Section 10   Check 120 VAC utility power connection to the generator set. Check 120 VAC utility power connection to the generator set.                                                                                                    | P          | Poor ground (-) connection.                           | Clean and tighten.                                                                               | W/D Section 8                     |  |  |  |
| Engine problem.Troubleshoot/service the engine.Engine S/MGenerator set<br>engine cranks<br>but does not<br>start.Air cleaner clogged.Clean and/or replace the air cleaner.Section 2.4Weak battery.Recharge or replace the battery.Check for DC voltage on lead to the battery.W/D Section 8Check for 120 VAC on the black and white<br>leads to controller P5-1 and P5-3 for battery<br>charging.W/D Section 8                                                                                                    | G          | Generator set is OFF.                                 | Press the RUN button to start the engine or press AUTO to allow remote starting.                 | —                                 |  |  |  |
| Generator set<br>engine cranks<br>but does not<br>start. Air cleaner clogged. Clean and/or replace the air cleaner. Section 2.4   Weak battery. Recharge or replace the battery. Check for DC voltage on lead to the battery. W/D Section 8   Check for 120 VAC on the black and white<br>leads to controller P5-1 and P5-3 for battery<br>charging. W/D Section 10                                                                                                    | E          | Engine problem.                                       | Troubleshoot/service the engine.                                                                 | Engine S/M                        |  |  |  |
| engine cranks<br>but does not<br>start. Weak battery. Recharge or replace the battery. W/D Section 8   Check for DC voltage on lead to the battery. W/D Section 8   Check for 120 VAC on the black and white<br>leads to controller P5-1 and P5-3 for battery<br>charging. W/D Section 8   Check 120 VAC utility power connection to the<br>generator set. Check 120 VAC utility power connection to the                                                                                                    | ator set A | r set Air cleaner clogged.                            | Clean and/or replace the air cleaner.                                                            | Section 2.4                       |  |  |  |
| Start. Check for DC voltage on lead to the battery. W/D Section 8<br>Check for 120 VAC on the black and white<br>leads to controller P5-1 and P5-3 for battery<br>charging.<br>Check 120 VAC utility power connection to the<br>generator set.                                                                                                    | cranks W   | anks Weak battery.                                    | Recharge or replace the battery.                                                                 |                                   |  |  |  |
| Check for 120 VAC on the black and white<br>leads to controller P5-1 and P5-3 for battery<br>charging.<br>Check 120 VAC utility power connection to the<br>generator set.                                                                                                    | 55 1101    | not                                                   | Check for DC voltage on lead to the battery.                                                     | W/D Section 8                     |  |  |  |
| Check 120 VAC utility power connection to the generator set.                                                                                                    |            |                                                       | Check for 120 VAC on the black and white leads to controller P5-1 and P5-3 for battery charging. |                                   |  |  |  |
|                                                                                                    |            |                                                       | Check 120 VAC utility power connection to the generator set.                                     |                                   |  |  |  |
| Check the battery charging alternator on the engine.                                                                                                    |            |                                                       | Check the battery charging alternator on the engine.                                             |                                   |  |  |  |
| Poor battery connection. Clean and tighten the battery connections.                                                                                                    | Ρ          | Poor battery connection.                              | Clean and tighten the battery connections.                                                       |                                   |  |  |  |
| Spark plugs. Check the spark plugs. Regap or replace if necessary. Section 2.6                                                                                                    | S          | Spark plugs.                                          | Check the spark plugs. Regap or replace if necessary.                                            | Section 2.6                       |  |  |  |
| Spark plug connections.Tighten connections.Replace spark plug wiresSection 2.6if necessary.                                                                                                    | S          | Spark plug connections.                               | Tighten connections. Replace spark plug wires if necessary.                                      | Section 2.6                       |  |  |  |
| No fuel or low fuel pressure. Check the fuel supply, regulators, fuel supply Section 5.4 lines, and valves.                                                                                                    | N          | No fuel or low fuel pressure.                         | Check the fuel supply, regulators, fuel supply lines, and valves.                                | Section 5.4                       |  |  |  |
| Loose connections or faulty Check connections to fuel solenoid valves. Section 6.7, Fuel System                                                                                                    | L          | Loose connections or faulty wiring.                   | Check connections to fuel solenoid valves.                                                       | Section 6.7, Fuel<br>System       |  |  |  |
| Check the engine/controller connections and W/D Section 8 wiring.                                                                                                    |            |                                                       | Check the engine/controller connections and wiring.                                              | W/D Section 8                     |  |  |  |
| No engine rotation sensed. Check for locked rotor shutdown. Section 5.6 and Alternator S/M                                                                                                    | Ν          | No engine rotation sensed.                            | Check for locked rotor shutdown.                                                                 | Section 5.6 and<br>Alternator S/M |  |  |  |
| Engine problem.   Troubleshoot/service the engine.   Engine S/M                                                                                                    | E          | Engine problem.                                       | Troubleshoot/service the engine. Engine S/M                                                      |                                   |  |  |  |

| Problem                                                                                                    | Possible Cause                                            | Corrective Action                                                                                        | Reference                                  |  |  |
|----------------------------------------------------------------------------------------------------|-----------------------------------------------------------|----------------------------------------------------------------------------------------------------|--------------------------------------------|--|--|
| Generator set<br>engine starts                                                                                                   | Air cleaner clogged.                                      | Clean and/or replace the air cleaner.                                                                    | Generator set operation manual             |  |  |
| hard.                                                                                                    | Weak battery.                                             | Recharge or replace the battery.                                                                         |                                            |  |  |
|                                                                                                    |                                                           | Check for DC voltage on lead to the battery.                                                             | W/D Section 8                              |  |  |
|                                                                                                    |                                                           | Check for 120 VAC on the black and white leads to controller P5-1 and P5-3 for battery charging.         |                                            |  |  |
|                                                                                                    |                                                           | Check 120 VAC utility power connection to the generator set.                                             |                                            |  |  |
|                                                                                                    |                                                           | Check the battery charging alternator on the engine.                                                     |                                            |  |  |
|                                                                                                    | Poor battery connection.                                  | Clean and tighten the battery connections.                                                               |                                            |  |  |
|                                                                                                    | Spark plugs.                                              | Regap or replace spark plugs.                                                                            | Section 2.6                                |  |  |
|                                                                                                    | Spark plug wire connection loose.                         | Tighten the spark plug connections. Replace wires if necessary.                                          | Section 2.6                                |  |  |
|                                                                                                    | Low fuel pressure.                                        | Check the fuel supply. Verify that fuel supply lines and meters are sized to support all gas appliances. | Section 5.4                                |  |  |
|                                                                                                    | Engine problem.                                           | Troubleshoot/service the engine.                                                                         | Engine S/M                                 |  |  |
| Generator set<br>stops suddenly.                                                                                                 | Low oil pressure shutdown.                                | Check for oil leaks. Check the oil level and add oil if necessary.                                       | Section 2.3                                |  |  |
|                                                                                                    | No fuel or inadequate fuel pressure.                      | Check fuel supply.                                                                                       | Section 5.4                                |  |  |
|                                                                                                    |                                                           | Check fuel lines for restrictions or leaks.                                                              |                                            |  |  |
|                                                                                                    |                                                           | Verify that fuel system is sized to supply all gas appliances.                                           |                                            |  |  |
|                                                                                                    | Fault shutdown.                                           | Identify and correct the cause of the fault shutdown. Then press OFF to clear the fault.                 | Section 5.6, Fault<br>Messages             |  |  |
|                                                                                                    | Air cleaner clogged.                                      | Clean and/or replace the air cleaner.                                                                    | Generator set operation manual             |  |  |
|                                                                                                    | Engine overheated (hot engine).                           | Check air intake, oil level, air outlets.                                                                | Generator set operation manual             |  |  |
|                                                                                                    |                                                           | Check the coolant level.                                                                                 | Section 4, Cooling                         |  |  |
|                                                                                                    |                                                           | Check the cooling fan fuses, relays, and operation.                                                      | System                                     |  |  |
|                                                                                                    |                                                           | Check temperature sensors.                                                                               | Section 6.6 and<br>Engine S/M              |  |  |
|                                                                                                    | Engine overloaded.                                        | Reduce the load.                                                                                         | —                                          |  |  |
|                                                                                                    |                                                           | If the system is equipped with a load<br>management device, troubleshoot the load<br>management device.  | Load management<br>device<br>documentation |  |  |
|                                                                                                    | Remote stop command received                              | Check the remote switch position.                                                                        | —                                          |  |  |
|                                                                                                    | from a remote switch, ATS, or<br>OnCue <sup>®</sup> Plus. | Check the ATS/OnCue Plus.                                                                                |                                            |  |  |
|                                                                                                    | Loss of generator output voltage                          | Check controller connections.                                                                            | W/D, Section 8                             |  |  |
|                                                                                                    |                                                           | Check continuity of AC sensing leads V7 and V8 (1-phase) or V7-V8-V9 (3-phase).                          |                                            |  |  |
|                                                                                                    | Engine problem.                                           | Troubleshoot/service the engine.                                                                         | Engine service<br>manuals                  |  |  |
| Note: I/M = generator set installation manual; O/M = generator set Operation Manual; S/M = service manual; W/D = wiring diagram. |                                                           |                                                                                                    |                                            |  |  |

| Problem                                                                                                    | Possible Cause                                              | Corrective Action                                                                                                    | Reference                                                    |  |
|----------------------------------------------------------------------------------------------------|-------------------------------------------------------------|----------------------------------------------------------------------------------------------------|--------------------------------------------------------------|--|
| Generator set                                                                                                    | Air cleaner clogged                                         | Replace element.                                                                                                    | Section 2.4                                                  |  |
| operates                                                                                                    | Inadequate cooling (hot engine                              | Inspect air inlet and outlet.                                                                                                    | —                                                            |  |
| erratically                                                                                                    | only)                                                       | Check the coolant level.                                                                                                    | Section 4, Cooling                                           |  |
|                                                                                                    |                                                             | Check the cooling fan fuses, relays, and operation.                                                                                        | System                                                       |  |
|                                                                                                    |                                                             | Check temperature sensors.                                                                                                    |                                                              |  |
|                                                                                                    | Engine fuel system problem                                  | Refer to the engine service manual for troubleshooting and repair information.                                                             | Engine S/M                                                   |  |
| Generator set overheats                                                                                                    | Inadequate cooling                                          | Inspect cooling system and ventilation for obstructions.                                                                                   |                                                              |  |
|                                                                                                    |                                                             | Check the coolant level.                                                                                                    | Section 4, Cooling                                           |  |
|                                                                                                    |                                                             | Check the cooling fan fuses, relays, and operation.                                                                                        | System                                                       |  |
|                                                                                                    |                                                             | Check temperature sensors.                                                                                                    |                                                              |  |
|                                                                                                    | Air cleaner clogged                                         | Replace element.                                                                                                    | O/M                                                          |  |
| Generator set is                                                                                                    | Exhaust system leaks                                        | Check and repair as necessary.                                                                                                    | —                                                            |  |
| noisy                                                                                                    | Engine not running smoothly                                 | See "Generator set operates erratically" in this table.                                                                                    | See "Generator set<br>operates erratically"<br>in this table |  |
|                                                                                                    | Broken or damaged vibromount(s)                             | Check and replace as necessary.                                                                                                    | —                                                            |  |
|                                                                                                    | Loose or vibrating sheet metal/housing                      | Retighten screws, replace rivets.                                                                                                    | _                                                            |  |
|                                                                                                    | Exhaust piping or air inlets/outlets not securely installed | Inspect for loose parts and secure if necessary.                                                                                           |                                                              |  |
|                                                                                                    | Excessive engine/generator vibration                        | Check, rotor, crankshaft, bearing, etc.<br>(disassembly of engine and/or alternator may<br>be required).                                   | See the Alternator<br>S/M and Engine S/M                     |  |
| High generator<br>output voltage                                                                                                    | Incorrect controller settings                               | Check and adjust the controller configuration parameters.                                                                                  | Section 3.6                                                  |  |
|                                                                                                    | Incorrect controller voltage settings                       | Check and adjust the controller voltage settings and voltage calibration.                                                                  | Sections 3.6, 3.7,<br>and 6.4                                |  |
|                                                                                                    | Loose voltage sensing<br>connections                        | Check connections: stator leads 7 and 8 (for<br>1-phase models) or leads 7, 8, and 9 (for<br>3-phase models) and P2 controller connection. | W/D, Section 8                                               |  |
|                                                                                                    | Controller                                                  | Check wiring and connections.                                                                                                    | W/D, Section 8                                               |  |
| Generator set                                                                                                    | Air intake restriction                                      | Inspect air intakes and exhaust for obstructions.                                                                                          |                                                              |  |
| lacks power                                                                                                    |                                                             | Check the air cleaner.                                                                                                    | Section 2.4                                                  |  |
|                                                                                                    | Low fuel pressure.                                          | Check the fuel supply, regulators, fuel lines, and valves.                                                                                 |                                                              |  |
|                                                                                                    | Inadequate cooling                                          | Check the coolant level.                                                                                                    | Section 4, Cooling                                           |  |
|                                                                                                    |                                                             | Check the cooling fan fuses, relays, and operation.                                                                                        | System                                                       |  |
|                                                                                                    |                                                             | Check temperature sensors.                                                                                                    |                                                              |  |
|                                                                                                    | Spark plugs.                                                | Check the spark plugs. Regap or replace if necessary.                                                                                      | Section 2.6                                                  |  |
|                                                                                                    | Spark plug connections.                                     | Tighten connections. Replace spark plug wires if necessary.                                                                                | Section 2.6                                                  |  |
|                                                                                                    | Engine overloaded                                           | Reduce load.                                                                                                    | Generator Set I/M                                            |  |
|                                                                                                    |                                                             | If the system is equipped with a load<br>management device, troubleshoot the load<br>management device.                                    | Load management<br>device<br>documentation                   |  |
|                                                                                                    | Engine not running at rated rpm                             | Check controller settings for engine speed and generator set frequency.                                                                    | Section 6.5                                                  |  |
| <b>Note:</b> I/M = generator set installation manual; O/M = generator set Operation Manual; S/M = service manual; W/D = wiring diagram. |                                                             |                                                                                                    |                                                              |  |

| Problem                                                                                                    | Possible Cause                                          | Corrective Action                                                                                                    | Reference                                  |  |  |
|----------------------------------------------------------------------------------------------------|---------------------------------------------------------|----------------------------------------------------------------------------------------------------|--------------------------------------------|--|--|
|                                                                                                    | Engine power loss                                       | Refer to the Engine Service Manual for troubleshooting and repair instructions.                                                                                                    | Engine S/M                                 |  |  |
| Low output or                                                                                                    | Generator set overloaded                                | Reduce the load.                                                                                                    | —                                          |  |  |
| excessive drop<br>in voltage.                                                                                                    |                                                         | If the system is equipped with a load<br>management device, troubleshoot the load<br>management device.                                                                                                    | Load management<br>device<br>documentation |  |  |
|                                                                                                    | Incorrect controller settings                           | Check system voltage, frequency, and engine model settings.                                                                                                    | Section 3.6                                |  |  |
|                                                                                                    | Incorrect voltage settings                              | Check and adjust the voltage settings and voltage calibration on the RDC2 controller.                                                                                                    | Sections 3.6, 3.7,<br>and 6.4              |  |  |
|                                                                                                    | Alternator or control system                            | Perform separate excitation procedure to isolate problem to the alternator or the control system.                                                                                                    | Alternator S/M                             |  |  |
|                                                                                                    | Controller                                              | Check the controller settings.                                                                                                    | Section 3.6                                |  |  |
|                                                                                                    |                                                         | Check the controller wiring and connections.                                                                                                    | W/D, Section 8                             |  |  |
|                                                                                                    | Rotor (open, grounded, or shorted windings)             | Test and/or replace.                                                                                                    | Alternator S/M                             |  |  |
|                                                                                                    | Stator (open, grounded, or shorted windings)            | Test and/or replace.                                                                                                    | Alternator S/M                             |  |  |
|                                                                                                    | Low engine speed causing voltage roll-off               | Check system voltage, frequency and engine model settings.                                                                                                    | Section 3.6                                |  |  |
|                                                                                                    |                                                         | Troubleshoot the engine.                                                                                                    | Engine S/M                                 |  |  |
| No AC output<br>voltage.                                                                                                    | AC circuit breaker tripping<br>because of short circuit | Check for AC voltage on the generator side of<br>the circuit breaker. If there is AC voltage on the<br>generator side of the breaker, then a problem in<br>the load circuits is causing the line circuit<br>breaker to trip. Check for and correct short<br>circuits or overloading on the load side before<br>resetting the circuit breaker. |                                            |  |  |
|                                                                                                    | AC circuit breaker tripping                             | Reduce the load on the generator set.                                                                                                    | —                                          |  |  |
|                                                                                                    | because of overload                                     | If the system is equipped with a load<br>management device, troubleshoot the load<br>management device.                                                                                                    | Load management<br>device<br>documentation |  |  |
|                                                                                                    | Controller settings incorrect                           | Check and adjust the controller settings.                                                                                                    | Section 3.6                                |  |  |
|                                                                                                    | Controller connections                                  | Check for loose connections. Check the generator set wiring.                                                                                                    | W/D, Section 8                             |  |  |
|                                                                                                    | Alternator or control system                            | Perform separate excitation procedure to<br>isolate the problem to the alternator or the<br>control system. Then troubleshoot the<br>alternator or control system components as<br>follows.                                                                                                    | Alternator S/M                             |  |  |
|                                                                                                    | Alternator excitation failure                           | Perform separate excitation procedure from alternator service manual.                                                                                                    | Alternator S/M                             |  |  |
|                                                                                                    | Rotor (open, grounded, or shorted windings)             | Check voltage and continuity.                                                                                                    | Alternator S/M                             |  |  |
|                                                                                                    | Stator (open, grounded, or shorted windings)            | Check voltage and continuity.                                                                                                    | Alternator S/M                             |  |  |
| Note: I/M = generator set installation manual; O/M = generator set Operation Manual; S/M = service manual; W/D = wiring diagram. |                                                         |                                                                                                    |                                            |  |  |

Figure 5-4 General Troubleshooting Chart

# 5.9 Controller Troubleshooting

Figure 5-5 contains basic troubleshooting information for the RDC2 controller.

| Problem                                                       | Possible Cause                                               | Corrective Action                                                                                                    | Reference                                                                        |
|---------------------------------------------------------------|--------------------------------------------------------------|----------------------------------------------------------------------------------------------------|----------------------------------------------------------------------------------|
| Controller LCD                                                | Low or no battery voltage                                    | Check controller connections.                                                                                                    | W/D, Section 8                                                                   |
| display is off.                                               |                                                              | Check DC power to the RDC2 controller.                                                                                                    |                                                                                  |
|                                                               |                                                              | Check generator set battery<br>connections and condition.                                                                                   |                                                                                  |
|                                                               |                                                              | Check utility power connection<br>to the generator set terminal<br>block (power for battery<br>charging).                                   |                                                                                  |
| Controller display backlight is off.                          | Backlight turns off after about 1 minute with no activity    | Backlight will turn on when a button is pressed or the generator set starts.                                                                |                                                                                  |
| Loss of<br>communication to<br>accessory modules.             | Bad connections                                              | Check wiring and connections.<br>Verify that cable size and length<br>of run comply with the<br>instructions in the Installation<br>manual. | Generator set Installation<br>Manual or accessory module<br>documentation.       |
|                                                               | Low or no battery voltage                                    | Check generator set battery<br>connections and condition.                                                                                   | —                                                                                |
|                                                               |                                                              | See "Low or no battery voltage" above.                                                                                                    |                                                                                  |
| Load management<br>relays do not<br>operate (if<br>equipped). | Bad connections                                              | Check wiring and connections.<br>Verify that cable size and length<br>of run comply with<br>specifications.                                 | Generator set Installation<br>Manual or load management<br>device documentation. |
|                                                               | Low or no battery voltage                                    | Check generator set battery connections and condition.                                                                                      |                                                                                  |
|                                                               |                                                              | See "Low or no battery voltage" above.                                                                                                    |                                                                                  |
| Date is flashing.                                             | Controller power was<br>disconnected and then<br>reconnected | Check battery connections.                                                                                                    |                                                                                  |
|                                                               |                                                              | Check controller connections.                                                                                                    | W/D, Section 8                                                                   |
|                                                               |                                                              | Check utility power connection to the generator set terminal block.                                                                         |                                                                                  |
|                                                               |                                                              | Reset the time, date, and exercise schedule.                                                                                                | Generator set Operation<br>Manual                                                |

Figure 5-5 RDC2 Troubleshooting Chart

## Notes

#### 6.1 Alternator Excitation Troubleshooting

This section covers the basic procedures for troubleshooting alternator excitation. For advanced service procedures, refer to the alternator service manuals listed in the introduction of this manual.

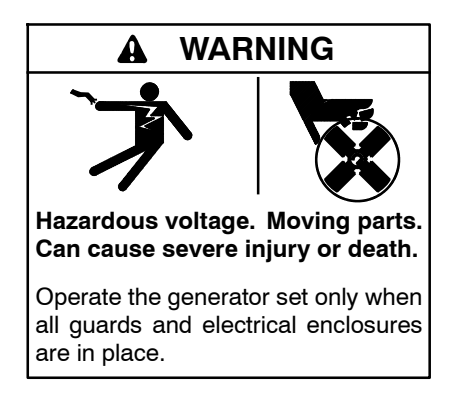

Servicing the generator set when it is operating. Exposed moving parts can cause severe injury or death. Keep hands, feet, hair, clothing, and test leads away from the belts and pulleys when the generator set is running. Replace guards, screens, and covers before operating the generator set.

#### 6.1.1 Low to No Voltage Operation

This section covers the operation of the alternator excitation and troubleshooting information for low or no voltage output. Before beginning the test procedures, read all safety precautions at the beginning of this manual. Many of the test procedures include additional safety precautions.

Before beginning the troubleshooting steps in this section, verify that the controller is trying to excite the field on the generator. This can be determined by observing that the generator set is in one of the following states:

- Running
- Unloaded full speed exercise
- Unloaded cycle diagnostic mode (only during the 3 minute full speed portion of the test)

If the generator state is in one of the following states, the controller is deliberately not exciting the alternator field and no voltage is produced:

- Cooldown
- Unloaded cycle diagnostic mode (except during the 3 minute full speed portion of the test)

To further isolate the cause of low or no output voltage:

- 1. Verify that the generator frequency is above the cut-in frequency for the volts/Hz curve. See Section 6.4.3.
- 2. Verify that the RDC2 controller is configured to output the correct voltage and that it is metering accurately. Check the system voltage setting and the voltage calibration.
- 3. Open the line circuit breaker to see if the voltage recovers (the generator may be feeding a short circuit).

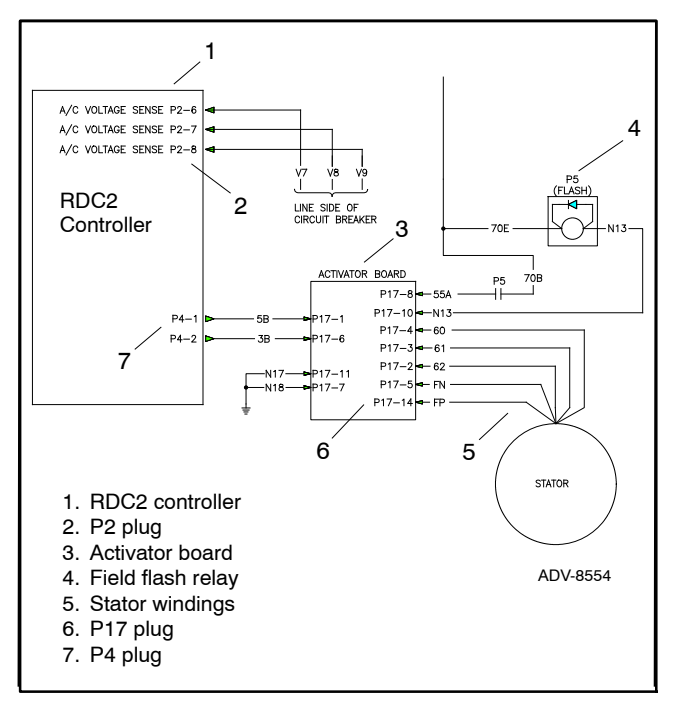

Figure 6-1 24RCL Single-Phase or Three-Phase Generator Schematic

pins P4-2 (+) and P4-1 (-).

controller can provide.

b. If the current is greater than 50 mA, check the leads between the RDC2 and the activator board for short circuits or damaged wiring.

4. Determine if the controller is damaged. With the

generator set running, disconnect P4 from the

RDC2 controller and measure the voltage between

- c. If the RDC2 controller is not able to source greater than 3 VDC when P4 is disconnected or is not able to source greater than 50 mA to an ammeter, and the generator is shutting down on undervoltage after starting (indicating that the controller is trying to excite the field), it is possible that the RDC2 controller is damaged.
- 5. Determine if the leads between the RDC2 and the activator board are damaged. Reconnect P4 to the RDC2 controller. Disconnect the plug, P17, at the activator board and measure the voltage between wire 3B (+) and 5B (-), P17-1 and P17-6.
  - a. If the voltage between 3B and 5B is greater than 3 VDC, connect an ammeter between wire 3B (+) and 5B (-) and measure the current that the RDC2 controller can provide.
  - b. If the current between 3B and 5B is greater than 50 mA and the generator does not output any voltage with the activator board connected and the line circuit breaker open, verify that the activator board is working properly.
  - c. If the the voltage between 3B and 5B is not greater than 3 VDC or is not able to source greater than 50 mA to an ammeter, and the generator is shutting down on undervoltage after starting (indicating that the controller is trying to excite the field), leads 3B and 5B may be damaged.
- 6. To troubleshoot the activator board and the alternator for low voltage, see the alternator service manual.

#### 6.1.2 Erratic Voltage Regulation

Dramatic variations in the alternator voltage (more than 5 VAC) while the generator is operating at a steady load may cause flicker. Connect a flicker lamp to the generator output to determine if the generator is

producing flicker. If flicker is observed, it can be caused by any of the following:

- Load Fluctuation
- Engine speed fluctuation. Refer to Section 6.5 and the engine service manual for troubleshooting.
- Alternator fault. Refer to the alternator service manual for troubleshooting.
- Outer loop gain (Voltage Regulator Gain Adjust) too high. Try decreasing to 1 to see if erratic fluctuations stop. See Section 6.4.4.
- Incorrect cut-in frequency or slope for the Volts/Hz curve. Verify that the settings match the factory defaults. See Section 6.4.3, Volts/Hz and Cut-In Frequency.
- Loose connection(s) in wiring to the Activator board or RDC2 controller.

#### 6.1.3 Overvoltage Condition

The alternator field can be overexcited, causing excessive output voltage. If this failure is observed, ensure that the line circuit breaker is open and that no customer loads can be damaged by continued testing of this condition. Do not run the generator set for extended periods of time in an overvoltage condition.

To further isolate the cause of an overvoltage condition:

- 1. Remove the connector from P4 on the RDC2 controller. If the overvoltage conditions clears (the voltage should decay to a few volts), check the voltage sensing wiring and verify the configuration and metering accuracy of the RDC2 controller. Check the system voltage setting and the voltage calibration.
- 2. If the configuration in the controller is correct and the voltage is being metered accurately (shuts down for overvoltage) the RDC2 controller may be damaged. Check the wiring and the activator board to determine the cause of the controller failure.
- 3. If the overvoltage condition persists with P4 unplugged, check for both AC and DC voltage between 3B (+) and 5B (-) of the disconnected P4. If voltage is found, check the wiring to the activator board.
- 4. Refer to the Alternator Service Manual for additional troubleshooting procedures.

#### 6.2 Voltage Connections

Generator sets equipped with a 12-lead alternator are reconnectable to the following configurations: Delta, Low Wye, and High Wye. See the generator set Installation Manual or the alternator service manual for reconnection instructions and diagrams. Generator sets equipped with a 4-lead alternator are not reconnectable.

Setting the system voltage above 300 VAC will cause the controller to automatically switch from a low wye to a high wye configuration. Use Kohler<sup>®</sup> SiteTech<sup>™</sup> Software or the controller keypad to update the System Voltage and Phase Connection when the alternator voltage connections are changed.

# 6.3 Additional Alternator Service Information

Refer to the alternator service manual for additional alternator testing and service information.

#### 6.4 Voltage Adjustments

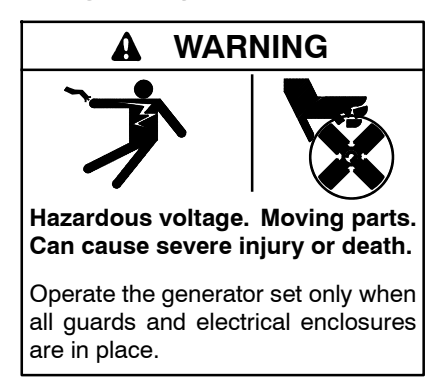

**Testing live electrical circuits. Hazardous voltage or current can cause severe injury or death.** Have trained and qualified personnel take diagnostic measurements of live circuits. Use adequately rated test equipment with electrically insulated probes and follow the instructions of the test equipment manufacturer when performing voltage tests. Observe the following precautions when performing voltage tests: (1) Remove all jewelry. (2) Stand on a dry, approved electrically insulated mat. (3) Do not touch the enclosure or components inside the enclosure. (4) Be prepared for the system to operate automatically. (600 volts and under)

(600 voits and under)

Short circuits. Hazardous voltage/current can cause severe injury or death. Short circuits can cause bodily injury and/or equipment damage. Do not contact electrical connections with tools or jewelry while making adjustments or repairs. Remove all jewelry before servicing the equipment.

**Note:** For voltage calibration instructions, see Section 3.7.

#### 6.4.1 Voltage Adjustments Using SiteTech

The SiteTech parameters used to adjust the voltage in the following procedures are shown in Figure 6-2 and Figure 6-3.

| SiteTech Group              | Parameter                           |  |
|-----------------------------|-------------------------------------|--|
| Genset System Configuration | Genset System Voltage               |  |
| Voltage Regulator           | Average Voltage Adjustment          |  |
|                             | Volts per Hertz Slope               |  |
|                             | Volts per Hertz Cut-in<br>Frequency |  |
|                             | Voltage Regulator Gain              |  |

Figure 6-2 SiteTech Parameters for Voltage

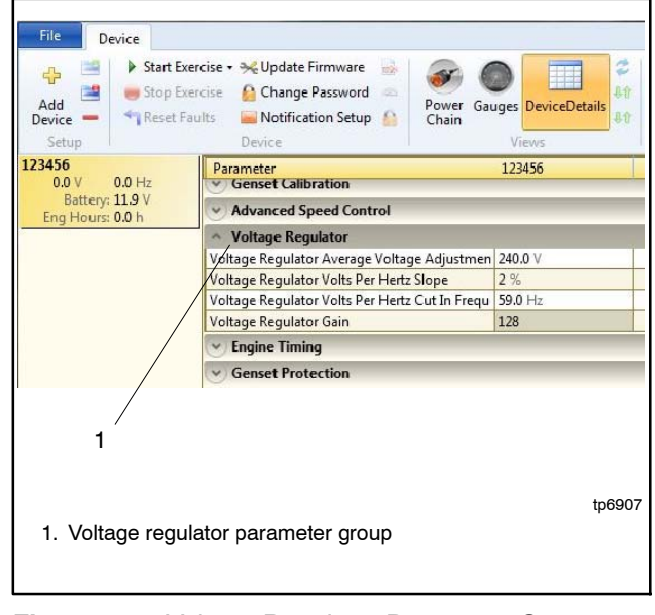

Figure 6-3 Voltage Regulator Parameter Group in SiteTech

#### 6.4.2 Voltage Regulator Average Voltage Adjustment

Voltage regulation is performed by the controller. The controller monitors generator output voltage and adjusts the excitation current to the rotor.

Excitation current control is performed by the patented Kohler<sup>®</sup> Hybrid Voltage Regulator. This regulator consists of a fast-reacting analog inner loop and a slower digital outer loop. The inner loop regulates the average output voltage to a setpoint which is controlled by the outer loop, allowing the voltage to recover very quickly during transient conditions. The outer loop measures the RMS magnitude of the voltage and adjusts the setpoint for the inner loop until the RMS voltage amplitude matches the Voltage Regulator Average Voltage Adjustment setpoint.

The Hybrid Voltage Regulator regulates to the average RMS voltage of all three phases on a three-phase generator set.

The Hybrid Regulator should require no voltage adjustment, as it regulates the RMS output voltage to the configured output voltage. The Voltage Regulator Average Voltage Adjustment setpoint may require alteration to more closely match the utility voltage at a particular location or to compensate for voltage drop on wiring between the generator and the ATS.

The Voltage Regulator Average Voltage Adjustment can be adjusted from the Voltage Regulator menu on the RDC2 controller, or adjusted using SiteTech. See Figure 6-3 and Figure 6-4.

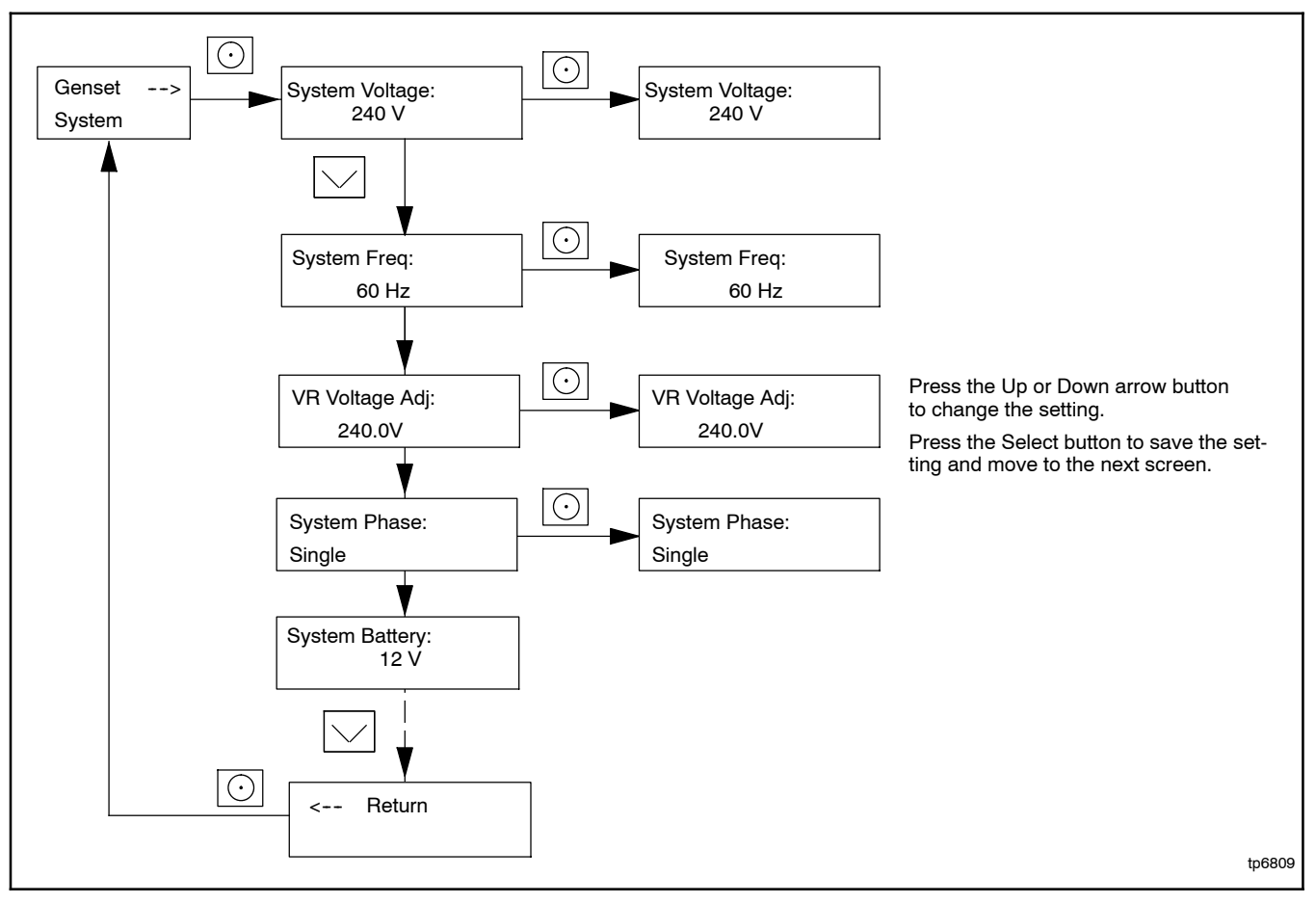

Figure 6-4 Voltage Regulator Voltage Adjustment Using RDC2 Controller4 Menus and Keypad

#### 6.4.3 Volts/Hz Slope and Cut-In Frequency

The Volts/Hz setting for the voltage regulator performs the following functions on the generator:

- Serves as a method for unloading the engine to allow recovery during a sharp increase in load
- Serves as a means of protection for the alternator to avoid saturating the field (rotor heating) at low frequencies

The slope and cut-in frequency of the volts/Hz curve are set at the factory to allow the generator to meet factory performance standards. They should not be adjusted except under unique circumstances and under direction from a Kohler factory representative.

If the slope of the Volts/Hz curve is set too low, the engine will not be unloaded quickly enough to recover from a quick load increase. If the slope is set too high, the voltage will dip dramatically with a quick load increase, which will cause temporary brownouts.

The cut-in frequency is typically set to 1 Hz below system frequency so that normally small frequency variations do not cause the voltage to vary. Setting the cut-in frequency further from rated frequency may adversely affect the generator's ability to recover frequency after a sharp load increase.

See Figure 6-5 for an illustration of the volts/Hz curves for 50 and 60 Hz.

#### 6.4.4 Voltage Regulator Gain

The gain of the inner loop of the hybrid regulator is set at the factory and is not adjustable in the field. The Voltage Regulator Gain listed in SiteTech is for the outer loop. The outer loop is responsible for correcting the setpoint to the inner loop to ensure that the generator output is regulated to the RMS regulator setpoint. The outer loop thus corrects for wave-shape distortion, temperature variations in the inner loop circuitry, inter-board metering variations, etc. Typically the outer loop only adjusts the setpoint to the inner loop on initial startup (battery is first plugged in) and after calibration has changed.

At a gain setting of 1, it will take 128 seconds to adjust the voltage output 1%. At a gain setting of 255, the voltage adjustment rate is related to the difference between the target voltage and the measured voltage, but could vary up to 3.1% per second.

At lower gains, the voltage may reach the target value very slowly, but the chance of overshoot from the two controller loops fighting is minimal. At higher gains, there is a chance that the outer loop will change the setpoint faster than the inner loop can accommodate, resulting in unstable output voltage. This may show up as slight flicker on a light bulb.

Note: The RMS correction outer loop is not active when the controller is in Volts/Hz mode; the last known correction factor, or inner loop setpoint, is used.

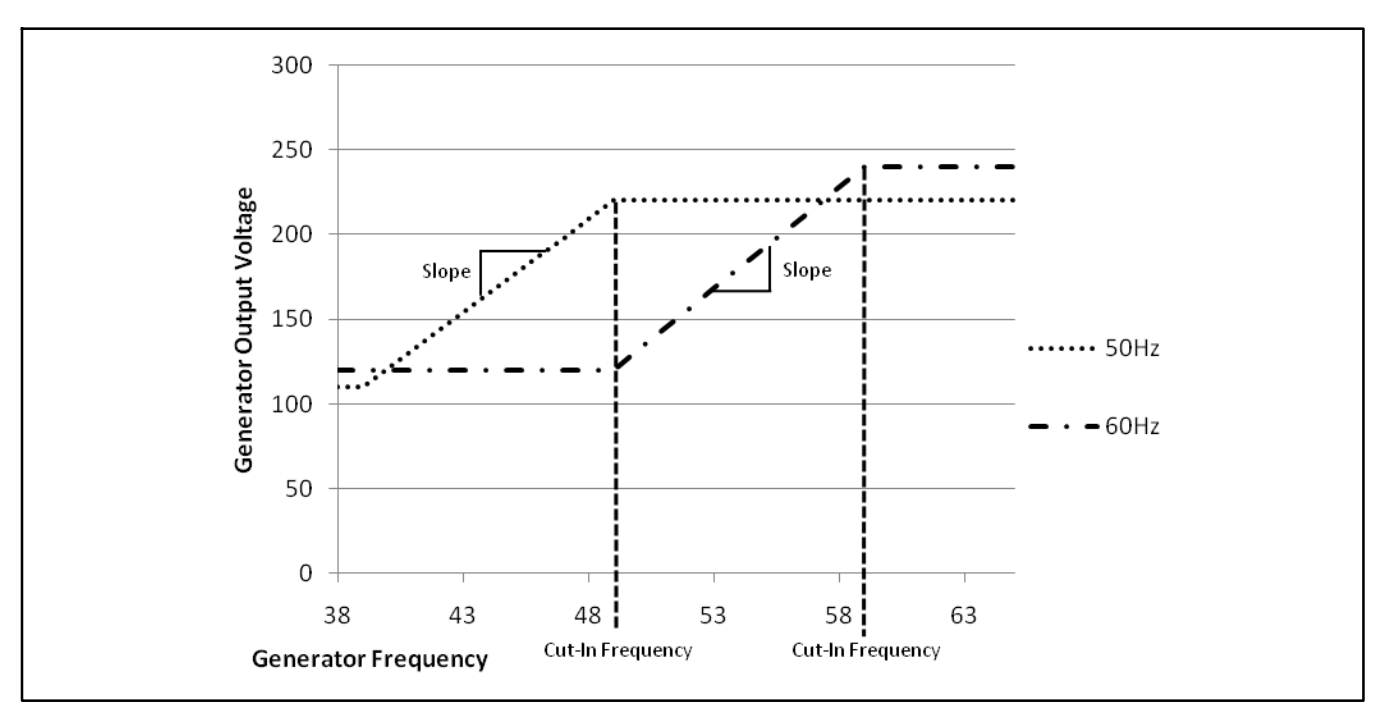

Figure 6-5 Volts/Hz Curves

#### 6.5 Frequency Adjustment

The engine speed determines the generator output frequency. 60 Hz units operate at 1800 RPM and 50 Hz units run at 1500 RPM. The engine speed is maintained by the engine ECM, which controls the speed to a target speed set by the RDC2 controller.

The operating frequency of the generator is set by changing the Genset System Frequency using the front panel or Kohler<sup>®</sup> SiteTech<sup>™</sup> Software. See Figure 6-6 for engine speed and frequency parameters in SiteTech.

#### 6.5.1 Engine Speed Governor Settings

The default setting for the engine speed adjustment is 50. This gives engine speeds of 1800 RPM for 60 Hz models, and 1500 RPM for 50 Hz models. The setting can be adjusted from 0 to 99. Changing the setting will change the engine speed according to the following formula:

(System Frequency  $\times$  30) + (Setting - 50) = RPM

Examples:

System frequency of 60 Hz, changing the setting to 40:

(60 x 30) + (40 - 50) = 1790 RPM

System frequency of 50 Hz, changing the setting to 60:

(50 x 30) + (60 - 50) = 1510 RPM

The engine speed gain adjustment has no effect. The engine speed is controlled by the engine ECM.

#### 6.5.2 Hunting/Surging

The engine speed regulation gains reside in the engine ECM and are not adjustable. Most Hunting or surging problems are caused by fuel supply pressures that are out of spec, dirty air filters, air intake restriction, etc. If Hunting or surging occurs, verify the following:

- The load is stable (not changing significantly).
- The fuel pressure is within the acceptable range both at no-load and full load.
- The air cleaner is clean and dry.
- There is not a buildup of leaves, etc. blocking the airflow in or out of the engine compartment.

If the hunting/surging persists, refer to the engine service manual for additional troubleshooting procedures. See the List of Related Materials in the Introduction of this manual for the engine service manual part numbers.

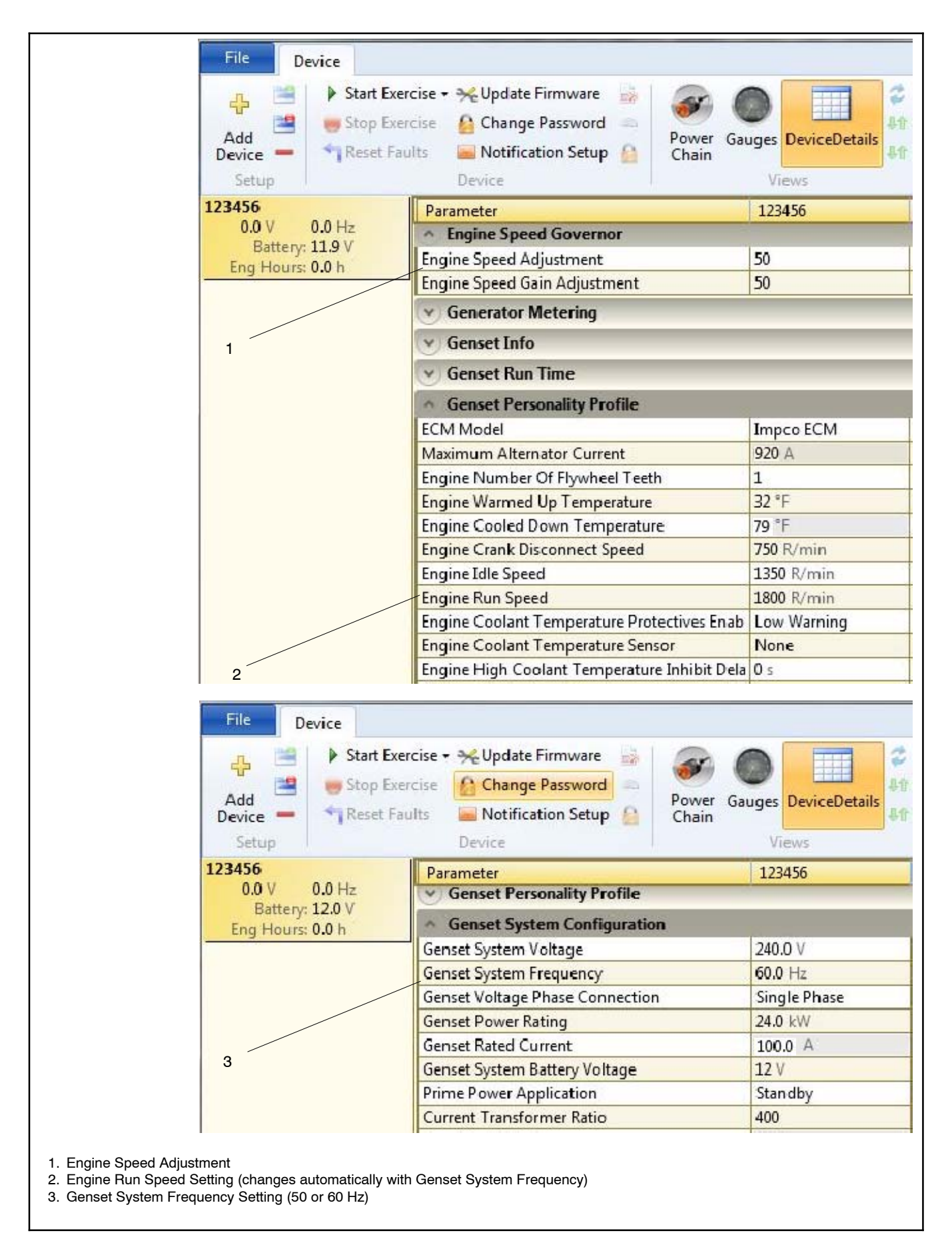

Figure 6-6 Engine Speed and Frequency Adjustments in SiteTech

#### 6.6 Generator Set Switches

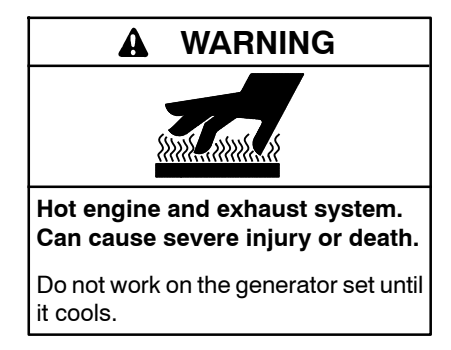

Servicing the exhaust system. Hot parts can cause severe injury or death. Do not touch hot engine parts. The engine and exhaust system components become extremely hot during operation.

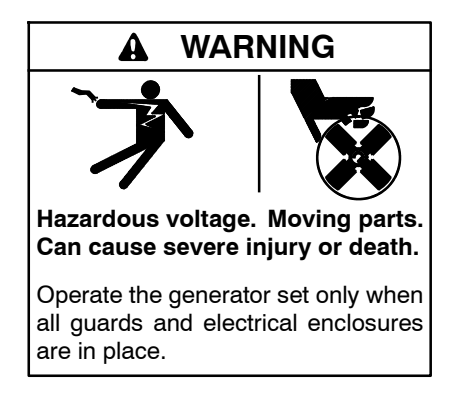

Servicing the generator set when it is operating. Exposed moving parts can cause severe injury or death. Keep hands, feet, hair, clothing, and test leads away from the belts and pulleys when the generator set is running. Replace guards, screens, and covers before operating the generator set.

Short circuits. Hazardous voltage/current can cause severe injury or death. Short circuits can cause bodily injury and/or equipment damage. Do not contact electrical connections with tools or jewelry while making adjustments or repairs. Remove all jewelry before servicing the equipment.

#### 6.6.1 Engine Compartment Air Temperature Sensor

The temperature sensor is used to monitor engine compartment air temperature for the cooling fan operation. See the service views in Section 1.7 for the air temperature sensor location. The cooling fan operation is temperature-dependent. See Section 4.10 for information about fan operation.

Check the high engine compartment temperature sensor by performing the following test procedure. If the sensor does not function as described, replace it.

#### Temperature Sensor Test Procedure

- 1. Press the OFF button on the controller to stop the generator set and allow the generator set to cool.
- 2. Disconnect the temperature sensor and use an ohmmeter to measure the resistance across the sensor. The sensor resistance varies with temperature and should be within the values shown in Figure 6-7.
- 3. If the resistance is very low (indicating a short circuit) or very high (indicating an open circuit), replace the sensor.

| Temperature, °C (°F) | Resistance, Ohms |
|----------------------|------------------|
| 30 (86)              | 2100-2400        |
| 100 (212)            | 180-200          |

Figure 6-7 Temperature Sensor CTS Resistance Readings

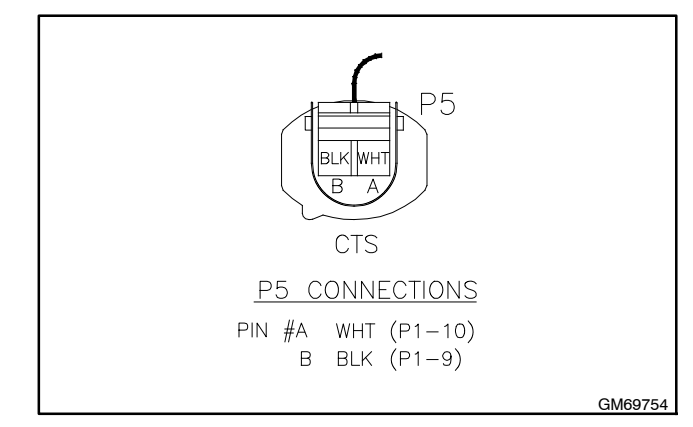

Figure 6-8 Temperature Sensor Connector P5

#### 6.6.2 Other Switches and Sensors

Other switches and sensors, such as the low oil pressure sensor, are installed on the engine and communicate with the engine ECM. Refer to the engine service manuals for troubleshooting and service information.

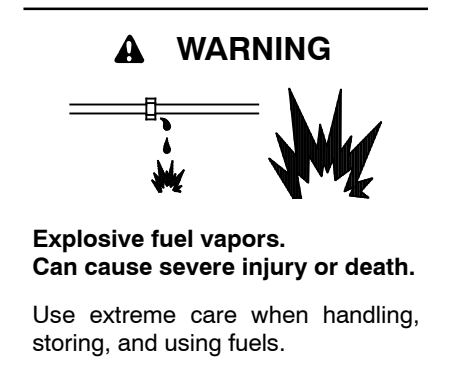

The fuel system. Explosive fuel vapors can cause severe injury or death. Vaporized fuels are highly explosive. Use extreme care when handling and storing fuels. Store fuels in a well-ventilated area away from spark-producing equipment and out of the reach of children. Never add fuel to the tank while the engine is running because spilled fuel may ignite on contact with hot parts or from sparks. Do not smoke or permit flames or sparks to occur near sources of spilled fuel or fuel vapors. Keep the fuel lines and connections tight and in good condition. Do not replace flexible fuel lines with rigid lines. Use flexible sections to avoid fuel line breakage caused by vibration. Do not operate the generator set in the presence of fuel leaks, fuel accumulation, or sparks. Repair fuel systems before resuming generator set operation.

**Gas fuel leaks. Explosive fuel vapors can cause severe injury or death.** Fuel leakage can cause an explosion. Check the LPG vapor or natural gas fuel system for leakage by using a soap and water solution with the fuel system test pressurized to 6-8 ounces per square inch (10-14 inches water column). Do not use a soap solution containing either ammonia or chlorine because both prevent bubble formation. A successful test depends on the ability of the solution to bubble.

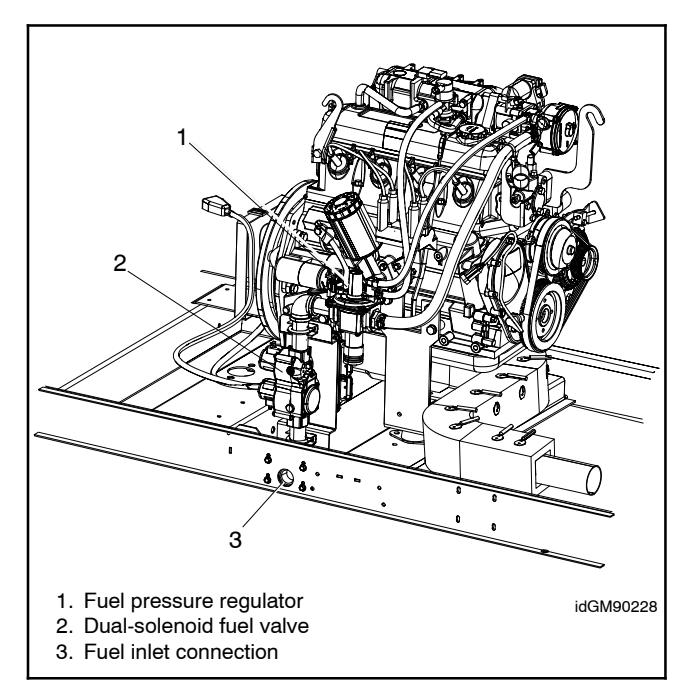

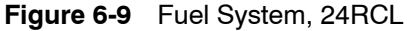

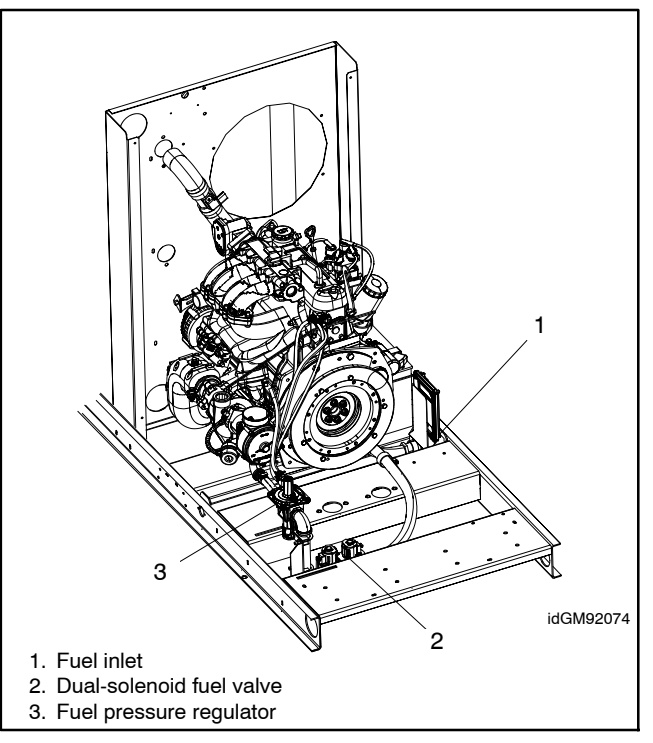

Figure 6-10 Fuel System, 30RCL and 38RCLB

The fuel supplier provides and maintains manual shut-off valves and the primary regulator. See the generator set installation manual for fuel pipe size recommendations. Verify that the fuel system capacity is adequate to supply the generator set plus all other gas appliances.

The typical gaseous fuel system uses two regulators. The primary regulator reduces the line pressure to an allowable inlet pressure for the secondary regulator. The secondary regulator is factory-installed on the generator set engine and is designed for a maximum inlet pressure of 2.7 kPa (6 oz./in.<sup>2</sup>) or 280 mm (11 in.) water column. This regulator is electronically controlled. Do not attempt to adjust the fuel mixture or engine speed by adjusting the regulators.

The fuel system on the engine includes the electronic fuel pressure regulator and mixer. Refer to the engine service manuals for troubleshooting and repair of the engine's fuel system.

Note: The Integrated Electronic Pressure Regulator (IEPR) and air/fuel mixer are specially calibrated emission-control devices. Do not adjust the IEPR or the air/fuel mixer.

Refer to the troubleshooting instructions in Section 5, Troubleshooting, to identify generator set operation problems that may be caused by an inadequate fuel supply, incorrect adjustments, or damaged fuel system components.

#### 6.7.1 Fuel Solenoid Valves

Two 12 VDC fuel solenoid valves or one dual-solenoid valve are mounted upstream of the engine on the generator set skid. See Figure 6-9 or Figure 6-10. The fuel solenoid valves provide automatic fuel on/off control. The engine starting battery powers the solenoid valve and the engine starting controls open the valves when the engine cranks or runs.

**Note:** On the model 24RCL, two fuel solenoid valves were replaced with one dual-solenoid valve in February, 2016. If valve replacement is required, replace both valves with one dual-solenoid valve.

#### **Fuel Valve Operation Test Procedure**

- 1. Disconnect the positive (+) battery lead from the gas valve terminal.
- 2. Apply 12 VDC to the gas valve terminal and listen for an audible click, indicating that the valve actuates.
- 3. Replace the gas valve if it does not actuate in step 2.

#### 6.7.2 Checking the Fuel Pressure

Connect a pressure gauge or manometer to the port on either side of the fuel solenoid valve to measure the fuel pressure to the engine. See Figure 6-11 or Figure 6-12.

Measure the fuel pressure with the generator set running at rated load. The fuel pressure should be 5-11 in. water column or 1.2-2.7 kPa. Contact the fuel supplier if the inlet pressure is not within the specified range.

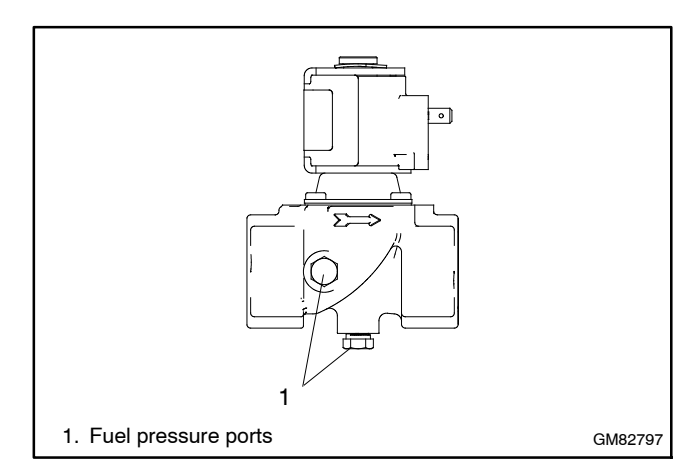

Figure 6-11 Fuel Solenoid Valve

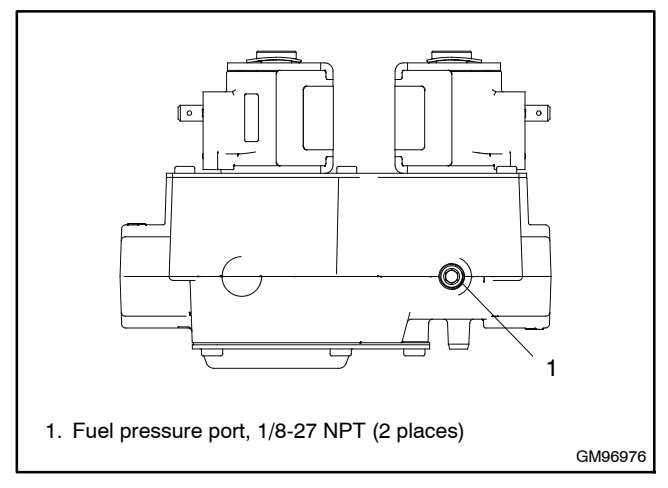

Figure 6-12 Dual-Solenoid Fuel Valve

#### 6.7.3 Fuel Conversion Procedures

The generator set is easily configurable for use with either NG or LPG. System configuration for NG or LPG requires a mechanical setting on the fuel pressure regulator and an electrical connection on the wiring harness. These adjustments will ensure that the proper fuel and spark timing are supplied to the engine.

**Note:** The fuel pressure regulator is factory preset for NG. When using NG, no mechanical adjustment is required.

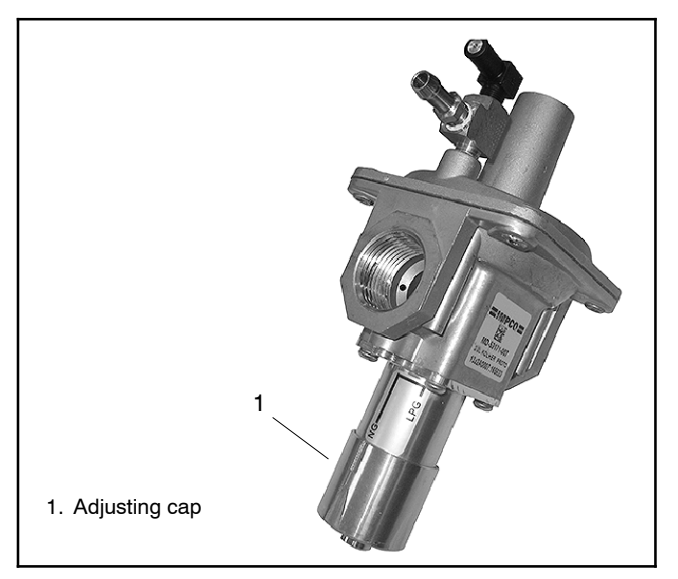

Figure 6-13 Fuel Pressure Regulator

#### To set the regulator for LPG:

- 1. Push the adjusting cap to its upper stop and rotate clockwise, release upward pressure, and lock into place. See Figure 6-13.
- 2. For LPG fuel only, use the quick-connect adapters to connect wire N20 from the fuel pressure regulator to wire 45 from the ECM wiring harness. See Figure 6-14.

#### To reset the regulator for NG:

Reverse the above procedure to reset for NG operation.

- 1. Push up on the adjusting cap and rotate counterclockwise. Release upward pressure, and lock into place. See Figure 6-13.
- 2. Disconnect wire N20 and wire 45. See Figure 6-14.

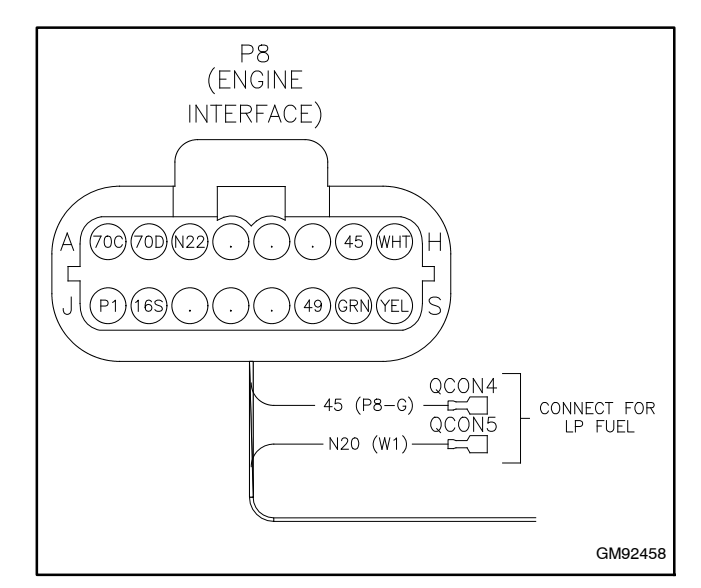

Figure 6-14 Fuel Type Connections

#### Nameplate

Converting the fuel will change the generator set rating. See the generator set specification sheet for ratings with natural gas and LPG. Order a new nameplate with the updated rating and fuel information from an authorized distributor/dealer, if necessary. Provide the following information from the original nameplate:

- Model Number
- Spec Number
- Serial Number
- Fuel (original and new)
- kW

#### Fuel Type Setting

Change the fuel type setting on the RDC2 controller to match the new fuel type. The fuel type setting affects the generator set power rating setting in the controller, which in turn affects the load add and load shed settings for the optional load management device.

Use the RDC2 controller menus or a personal computer (laptop) with Kohler SiteTech software to change the fuel type. On controllers with firmware version 4.5 or higher, the fuel type is located in the Genset System menu. In SiteTech, the fuel type is located in the Genset System Configuration group.

- ٠
- kVAAmps
- Volts
- Hz

TP-6907 5/16

## Notes

#### 7.1 Introduction

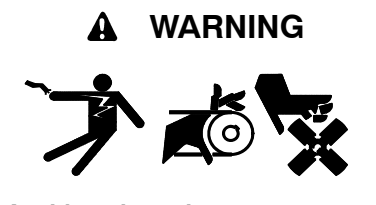

Accidental starting. Can cause severe injury or death.

Disconnect the battery cables before working on the generator set. Remove the negative (-) lead first when disconnecting the battery. Reconnect the negative (-) lead last when reconnecting the battery.

**Disabling the generator set.** Accidental starting can cause severe injury or death. Before working on the generator set or equipment connected to the set, disable the generator set as follows: (1) Press the generator set off/reset button to shut down the generator set. (2) Disconnect the power to the battery charger, if equipped. (3) Remove the battery cables, negative (-) lead first. Reconnect the negative (-) lead last when reconnecting the battery. Follow these precautions to prevent the starting of the generator set by the remote start/stop switch.

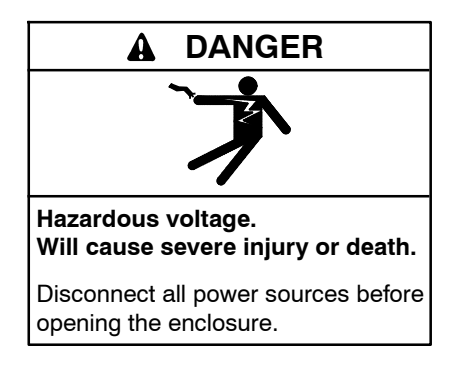

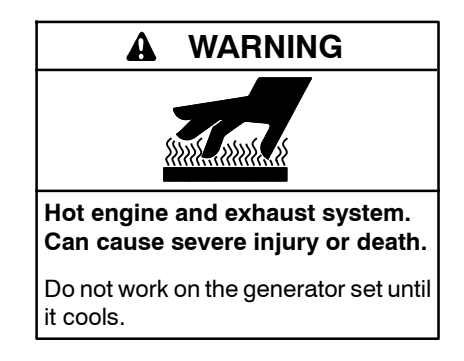

Servicing the alternator. Hot parts can cause severe injury or death. Avoid touching the alternator field or exciter armature. When shorted, the alternator field and exciter armature become hot enough to cause severe burns.

Servicing the exhaust system. Hot parts can cause severe injury or death. Do not touch hot engine parts. The engine and exhaust system components become extremely hot during operation.

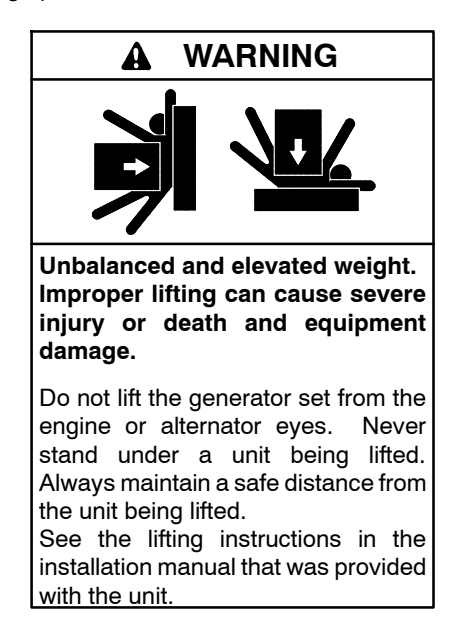

This section provides information about removing the enclosure and other components to gain access to the alternator and engine. Refer to the alternator service manual and the engine service manual for additional disassembly and reassembly instructions.

This procedure provides important information to minimize disassembly time and indicates where special configurations exist which may require taking notes.

Before beginning the disassembly procedure, carefully read all safety precautions at the beginning of this manual.

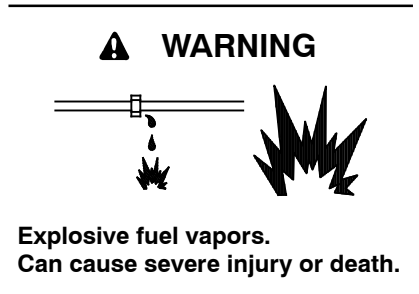

Use extreme care when handling, storing, and using fuels.

The fuel system. Explosive fuel vapors can cause severe injury or death. Vaporized fuels are highly explosive. Use extreme care when handling and storing fuels. Store fuels in a well-ventilated area away from spark-producing equipment and out of the reach of children. Never add fuel to the tank while the engine is running because spilled fuel may ignite on contact with hot parts or from sparks. Do not smoke or permit flames or sparks to occur near sources of spilled fuel or fuel vapors. Keep the fuel lines and connections tight and in good condition. Do not replace flexible fuel lines with rigid lines. Use flexible sections to avoid fuel line breakage caused by vibration. Do not operate the generator set in the presence of fuel leaks, fuel accumulation, or sparks. Repair fuel systems before resuming generator set operation. **Gas fuel leaks. Explosive fuel vapors can cause severe injury or death.** Fuel leakage can cause an explosion. Check the LPG vapor or natural gas fuel system for leakage by using a soap and water solution with the fuel system test pressurized to 6–8 ounces per square inch (10–14 inches water column). Do not use a soap solution containing either ammonia or chlorine because both prevent bubble formation. A successful test depends on the ability of the solution to bubble.

Perform the following steps before disassembling the generator set.

- 1. Press the OFF button on the controller.
- 2. Disconnect AC power to the generator set by opening the upstream circuit breaker.
- 3. Unplug the block heater and the oil pan heater, if equipped.
- 4. Disconnect the engine starting battery, negative (-) lead first.
- 5. Shut off the fuel supply. Disconnect fuel system as necessary. Ventilate the area to clear fumes.
- 6. Allow the generator set and engine to cool.
- 7. Verify that any hoists or lifting devices used in the disassembly or reassembly procedure are rated for the weight of the generator set, which is approximately 572 kg (1260 lbs).

#### 7.3 Enclosure Disassembly

See Figure 7-1 for an illustration of enclosure parts. Remove enclosure panels as necessary to access the alternator.

- 1. To remove the doors:
  - a. Use the latch opening key to unlock the door.
  - b. Lift and remove the door.
  - c. Disconnect the ground cable on the back of the door.
- 2. To remove the roof:
  - a. Remove the fourteen screws that secure the roof, three screws in each side and four on each end.
  - b. Lift and remove the roof.
- 3. To remove the side panels:
  - a. Remove the two screws that secure the side panel to the bulkhead.

- b. Remove the screw that secures the side panel to the skid.
- c. Lift and remove the side panel.
- 4. To remove the front panel:
  - a. Remove the three screws connecting the front panel to the skid.
  - b. Remove the two screws connecting the front panel to the exhaust mounting bracket.
  - c. Lift and remove the front panel.
- 5. To remove the rear panel:
  - a. Remove the four screws that connect the rear panel to the skid.
  - b. Disconnect and remove the engine snorkel from the air cleaner.
  - c. Lift and remove the rear panel.

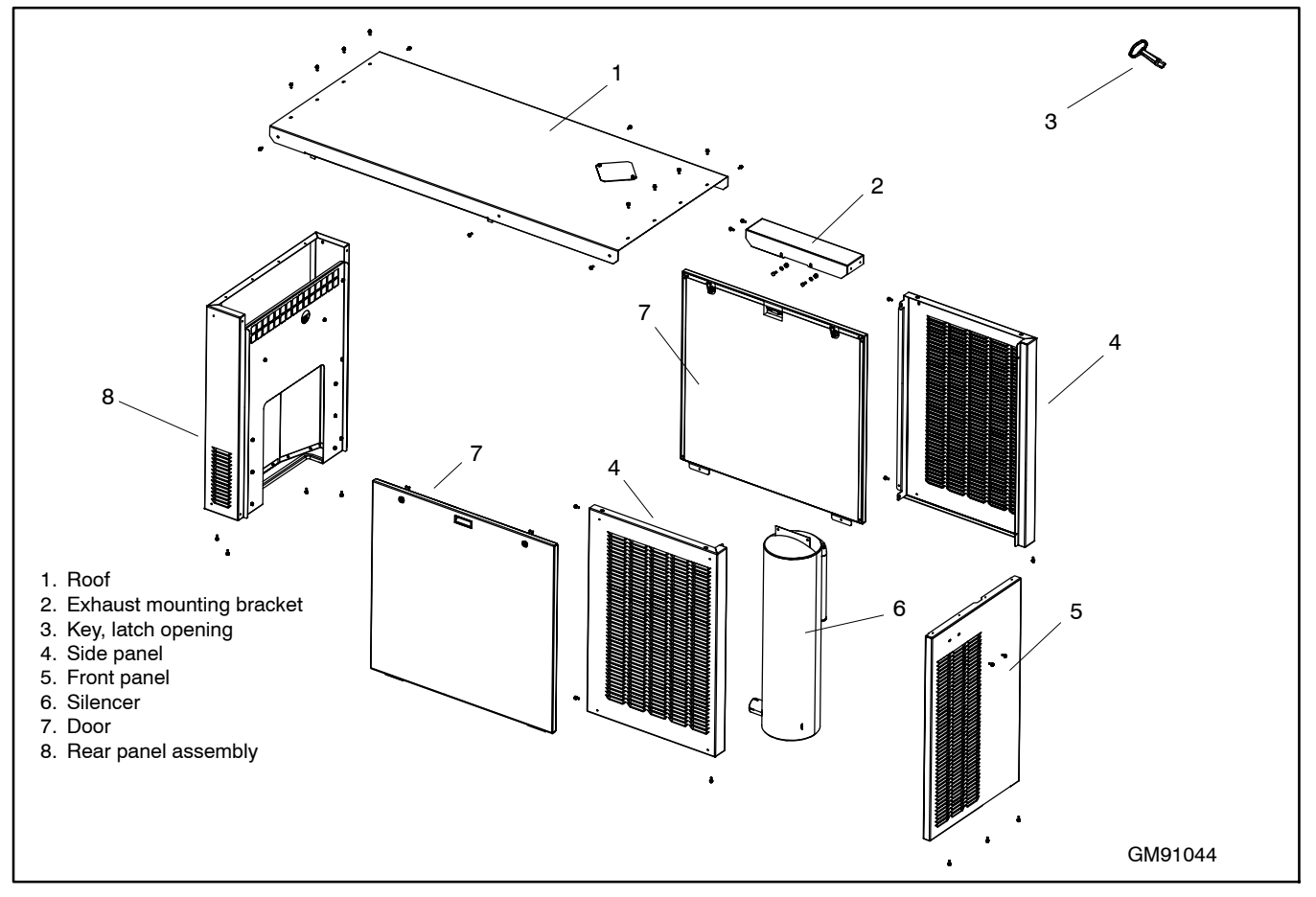

Figure 7-1 Enclosure

#### 7.4 Connection Box Disassembly

Remove the connection box before removing the alternator. Refer to Figure 7-2 and the schematic diagrams, Section 8.

- **Note:** To simplify the disassembly, the generator wire harness and the connection box can be removed together.
  - 1. Be sure to perform the initial steps described in Section 7.2 before proceeding.
  - 2. To remove the controller:
    - a. Remove the controller mounting bolts.
    - b. Lift the controller carefully and disconnect the wire harness plugs and ethernet plug on the back of the controller.
    - c. Remove the controller.
  - 3. Remove the upper and lower access covers.
  - 4. Label and disconnect the following alternator harness leads inside the connection box:
    - Auxiliary power, exciter field leads and voltage sensing leads
    - Alternator leads on the circuit breaker
  - 5. Label and disconnect the following leads inside the connection box:
    - Load leads on the circuit breaker
    - External leads on TB1 such as the transfer switch or load control module connections
    - 120 V utility power leads for the battery charger
  - 6. Open the saddle box lid on the alternator and pull the alternator leads out of the connection box.
  - 7. Label and disconnect the following generator wire harness connections as needed on the radiator and the engine compartment:
    - Engine harness connector
    - Coolant level sensor, located at the top of the radiator. See Figure 7-3.
    - Radiator fans
    - Engine compartment fan
    - Engine compartment temperature sensor
    - Quick connection leads on the ballast resistor. The ballast resistor is located on the alternator saddlebox. Remove the cover to access the ballast resistor connections.

- Quick connection leads on the fuel solenoid valves
- Generator wire harness leads connected to the starter motor
- 8. Remove the connection box ground strap that connects to the skid.
- 9. Remove four mounting bolts at the base of the connection box.
- 10. Move the connection box out of the way and remove the ground on the stator housing.
- 11. Carefully lift the connection box off the skid.

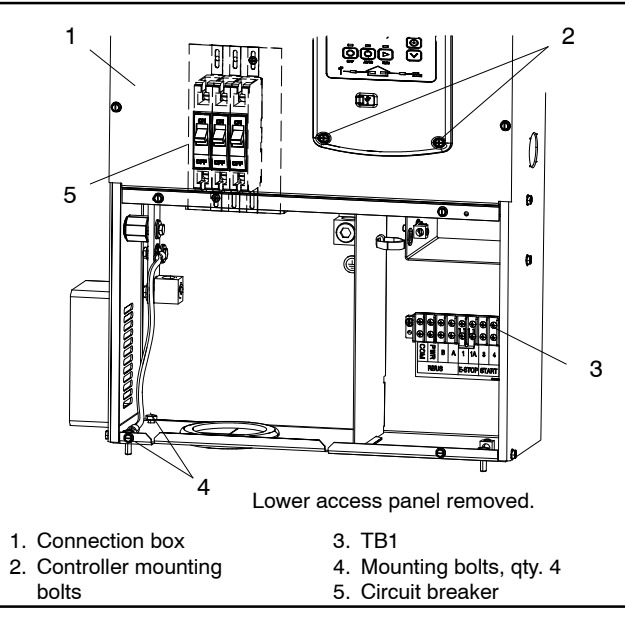

Figure 7-2 Connection box

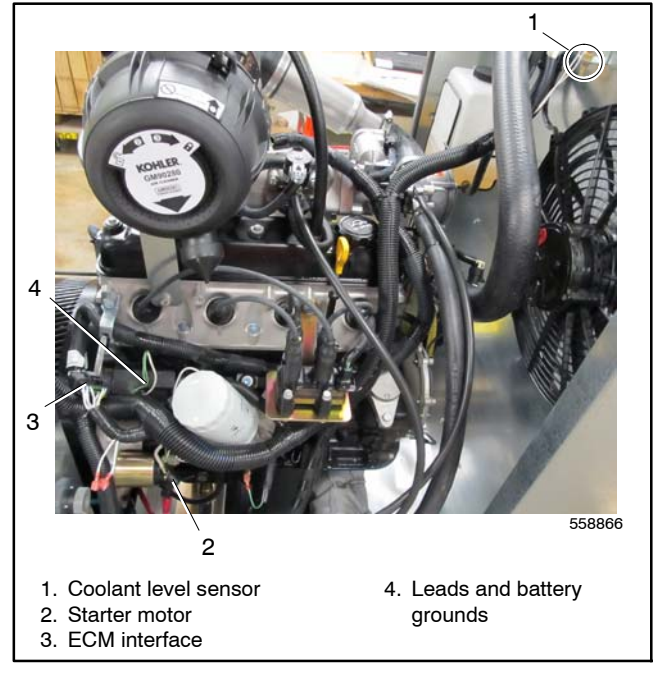

Figure 7-3 Wire Harness Connections

#### 7.5 Alternator Disassembly

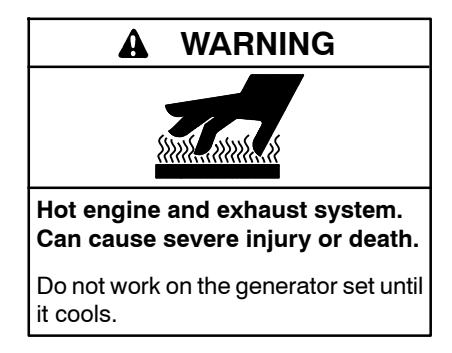

Servicing the alternator. Hot parts can cause severe injury or death. Avoid touching the alternator field or exciter armature. When shorted, the alternator field and exciter armature become hot enough to cause severe burns.

The alternator is shown in Figure 7-4. The following instructions cover the general steps for disassembling the alternator. See the alternator service manual for detailed disassembly/assembly instructions and torque specifications.

- 1. Be sure to perform the initial steps described in Section 7.2 before proceeding.
- 2. Remove the grounding strap connecting the alternator to the skid.
- 3. Remove the alternator studs.
- 4. Remove the air duct intake.
- 5. Remove the saddle box.
- 6. To lift the alternator end of the generator:
  - a. Attach a hoist to the stator.
  - **Note:** Use a hoist or lifting device that is rated for the weight of the generator set. See section 7.2.
  - b. Remove the two vibromount bolts securing the alternator to the skid. See Figure 7-5.
  - c. Raise the alternator end and place a wood block under the adapter plate. Lower the alternator until the wood block supports the adapter plate. See Figure 7-5.
- 7. Disassemble the end bracket, stator, and rotor. See the alternator service manual for detailed disassembly/assembly instructions and torque specifications.
- **Note:** To detach the alternator from the engine, the alternator must be disassembled to access the adapter plate bolts.

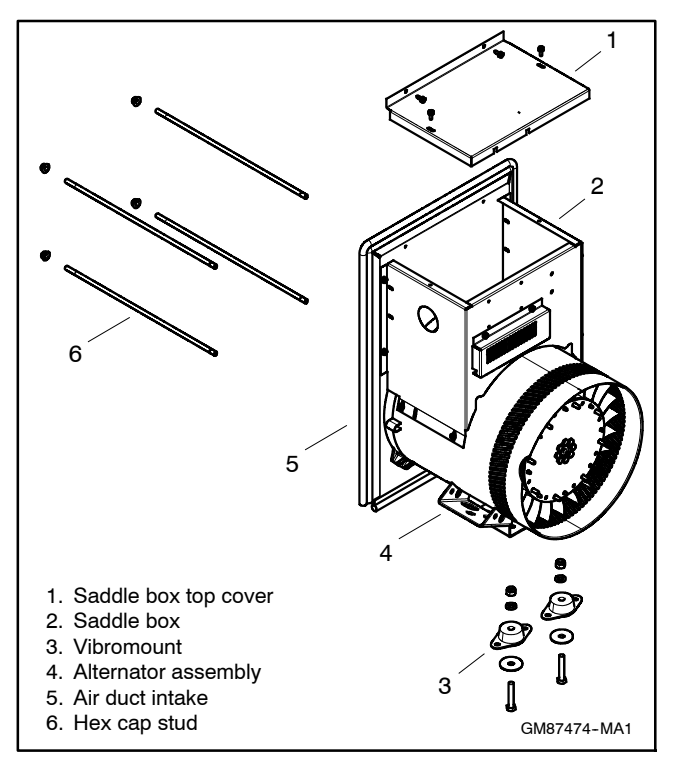

Figure 7-4 Alternator Components

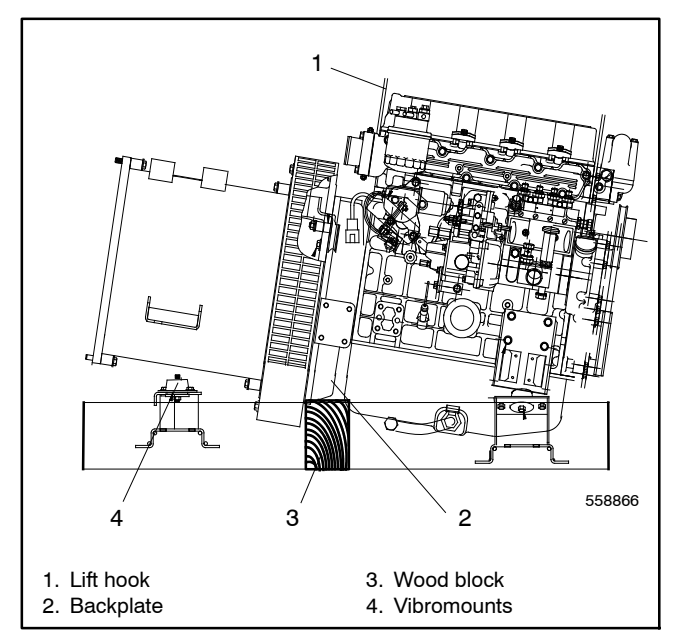

Figure 7-5 Supporting the Generator, Typical

#### 7.6 Engine Disassembly

See Figure 7-6 for 24 RCL engine component identification. See Figure 7-7 for 30RCL and 38RCLB turbocharged engine components. The following instructions cover the general steps for removing the engine from the skid. See the engine service manual for detailed disassembly/assembly instructions. See Appendix C for torgue specifications.

- 1. Be sure to perform the initial steps described in Section 7.2 before proceeding.
  - **Note:** If the generator set is equipped with a block heater, make sure that the heater is unplugged before draining the coolant.
- 2. Drain the coolant from the engine.
- 3. Disconnect the oil drain hose.
- 4. Disconnect the coolant hoses.
  - **Note:** The turbocharged engine on the 30RCL and 38RCLB has additional coolant hoses for the charge air cooler and the oil cooler.
- 5. To remove the air cleaner:
  - a. Disconnect the crankcase vent hose.
  - b. Disconnect the air intake elbow from the throttle body.
  - c. Remove the screws that secure the air intake bracket to the engine.
- 6. Disconnect the fuel vacuum hoses from the throttle body and the fuel control valve. Disconnect the fuel intake hose from the throttle body.
- 7. Label and disconnect the engine wire harness from the following:
  - Ground leads and battery ground on the engine.
  - ECM
  - Heated Exhaust Gas Oxygen (HEGO) sensor

- 8. Remove the nuts on the exhaust flange and disconnect the exhaust. Remove the old exhaust gasket and obtain a gasket for the reassembly procedure.
- 9. To remove the engine:
  - a. Install the lift hooks onto the engine.
  - **Note:** The lift hooks are available for purchase as serviceable parts. Refer to the engine parts catalog.
  - b. Connect a hoist to the lift hooks.
  - **Note:** Use a hoist or lifting device that is rated for the weight of the generator set. See Section 7.2.
  - c. Remove the bolts connecting the engine to the engine feet.
  - d. Use the hoist to lift and remove the engine.

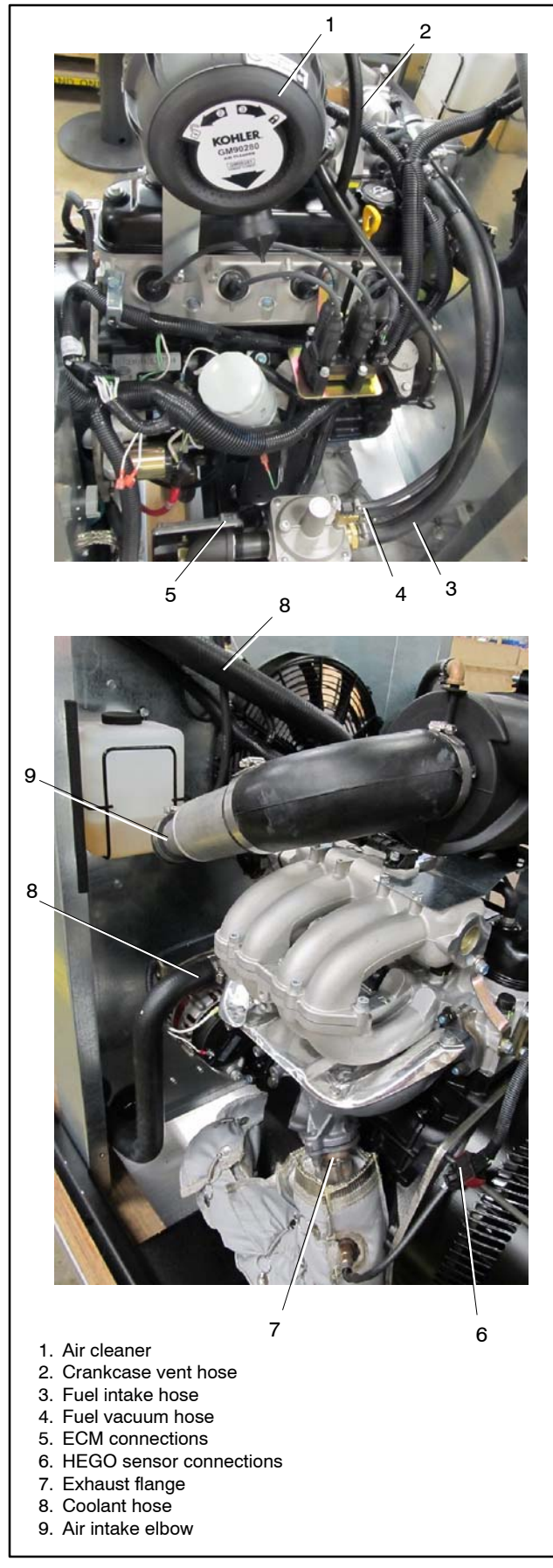

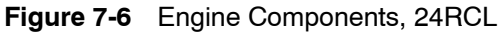

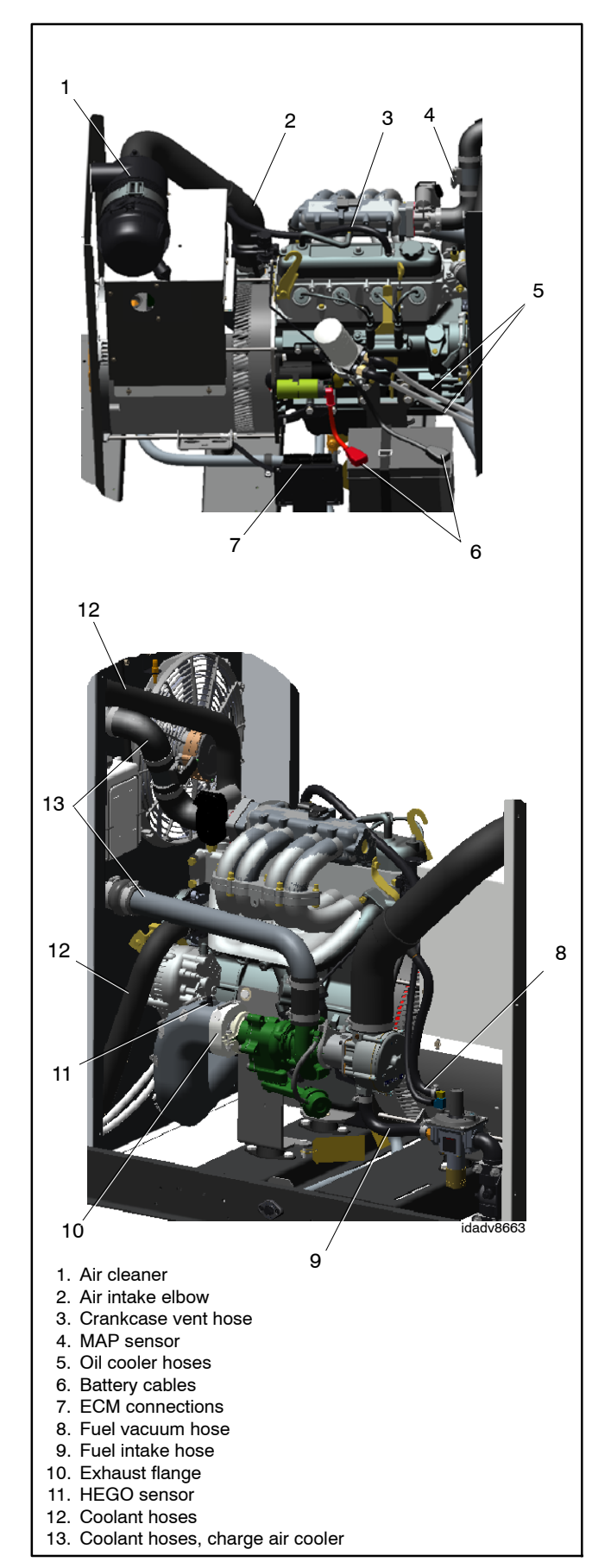

Figure 7-7 Engine Components, 30RCL/38RCLB

#### 7.7 Engine Reassembly

See Figure 7-6 for 24 RCL engine component identification. See Figure 7-7 for 30RCL and 38RCLB turbocharged engine components. The following instructions cover the general steps for securing the engine to the skid. See the engine service manual for detailed component disassembly/assembly instructions and Appendix C for torgue specifications.

- 1. Use a hoist to position and connect the engine as follows:
  - **Note:** Use a hoist or lifting device that is rated for the weight of the generator set. See Section 7.2.
  - a. Align the engine with the engine feet and the exhaust flange.
  - b. Use the mounting bolts to secure the engine feet to the engine.
  - c. Place support blocks under the adapter plate to support the engine until the alternator is installed.
  - d. Torque the exhaust flange nuts to 20 Nm (15 ft. lb.).
  - Note: Use new exhaust gaskets when re-installing the exhaust.

- 2. Connect the engine wire harness to the following:
  - Ground leads and battery ground on the engine.
  - ECM
  - HEGO sensor
- 3. Connect the fuel vacuum hoses to the throttle body and the fuel control valve. Connect the fuel intake hose to the throttle body.
- 4. Connect the coolant hoses.
- 5. Connect the oil drain hose.
- 6. To attach the air cleaner:
  - a. Secure the air cleaner to the air intake bracket.
  - b. Connect the air intake elbow to the throttle body.
  - c. Connect the crankcase vent hose.
- 7. Add coolant to the engine.
  - **Note:** After the generator set is completely assembled, follow the instructions in Section 4.8 to purge the air from the cooling system.

#### 7.8 Alternator Reassembly

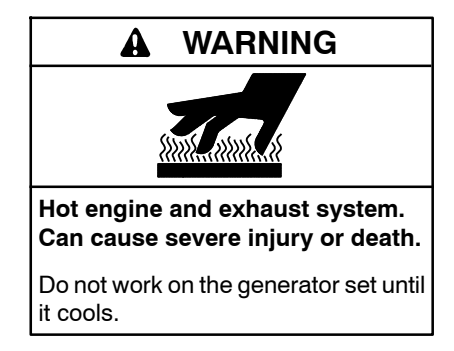

Servicing the alternator. Hot parts can cause severe injury or death. Avoid touching the alternator field or exciter armature. When shorted, the alternator field and exciter armature become hot enough to cause severe burns.

The alternator is shown in Figure 7-8. The following instructions cover the general steps for assembling the alternator. See the alternator service manual for detailed disassembly/assembly instructions and torque specifications.

- 1. Assemble the rotor, stator and end bracket. See the alternator service manual for detailed disassembly/assembly instructions and torque specifications.
- 2. Attach a hoist to the stator. Raise the alternator end of the generator and remove the wood block supports. Lower the alternator and align the mounting holes with the vibromounts.
  - **Note:** Use a hoist or lifting device that is rated for the weight of the generator set. See Section 7.2.
- 3. Secure the alternator to the skid with the two vibromount bolts. See Figure 7-9.
- 4. Attach the saddle box.
- 5. Attach the air duct intake.
- 6. Install and tighten the alternator studs.
- 7. Attach the ground strap to the alternator.

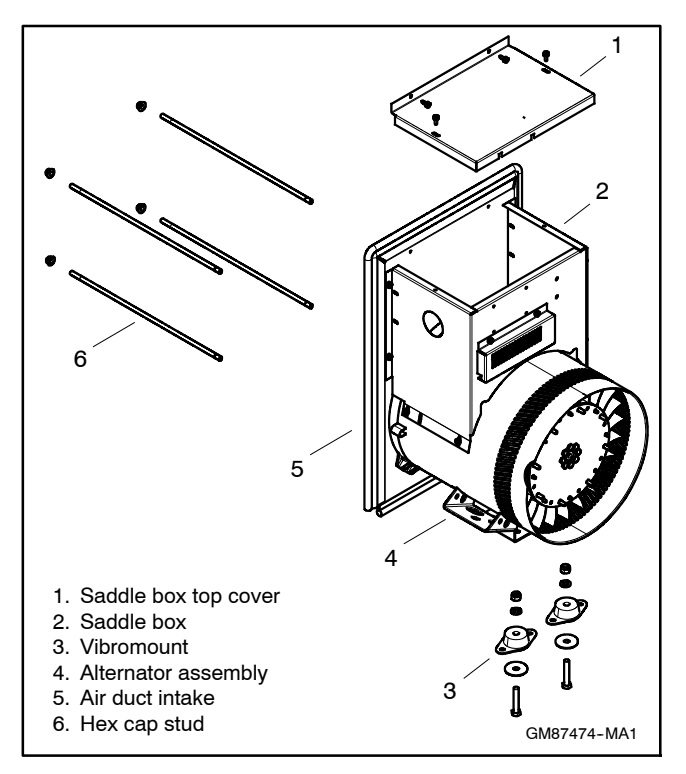

Figure 7-8 Alternator Components

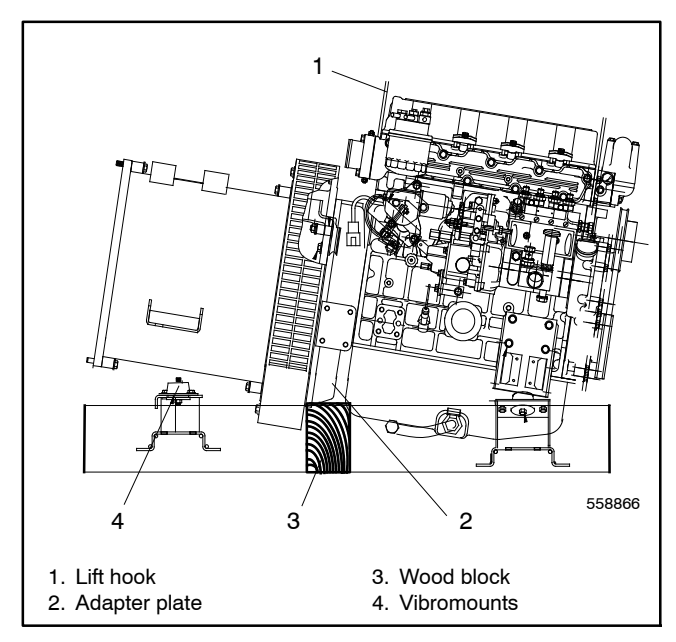

Figure 7-9 Supporting the Generator, Typical

#### 7.9 Connection Box Reassembly

- 1. Attach the ground from the connection box to the stator housing.
- 2. Carefully position the connection box on the skid and secure with four mounting bolts.
- 3. Attach the connection box ground strap to the skid.
- 4. Open the saddle box lid on the alternator and pull the alternator leads into the connection box.
- 5. Connect the following alternator harness leads inside the connection box:
  - Auxiliary power, exciter field leads and voltage sensing leads
  - Alternator leads on the circuit breaker
- 6. Connect the following leads inside the connection box:
  - · Load leads on the circuit breaker
  - External leads on TB1 such as the transfer switch or load control module connections
  - 120 V utility power leads for the battery charger
- 7. Connect the following generator wire harness connections on the radiator and in the engine compartment:
  - Engine harness connector
  - Coolant level sensor, located at the top of the radiator
  - Radiator fans
  - Engine compartment fan
  - Engine compartment temperature sensor
  - Quick connection leads on the ballast resistor
  - Note: The ballast resistor is located on the alternator saddlebox. Remove the cover to access the ballast resistor connections.
  - Quick connection leads on the fuel solenoid valves
  - Generator wire harness leads on the starter motor

- 8. To attach the controller:
  - a. Connect the wire harness and ethernet plugs on the back of the controller.
  - b. Position the controller.
  - c. Use the mounting bolts to secure the controller.
- 9. Position and secure the upper and lower access covers.

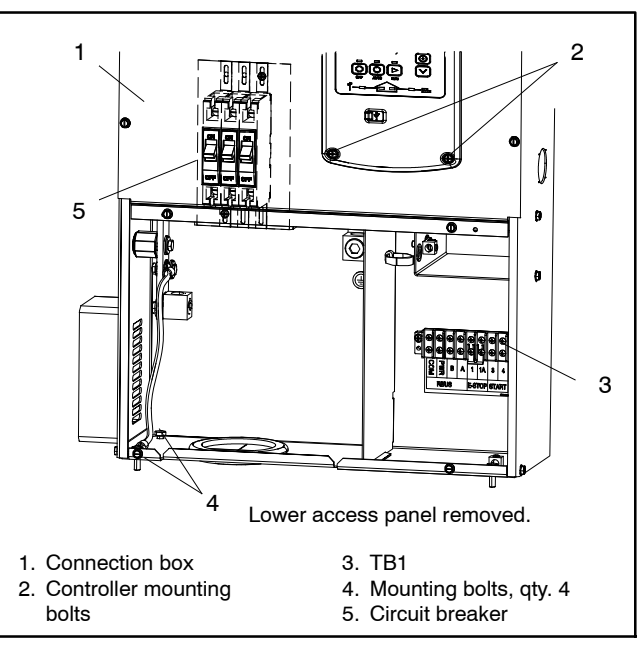

Figure 7-10 Connection box

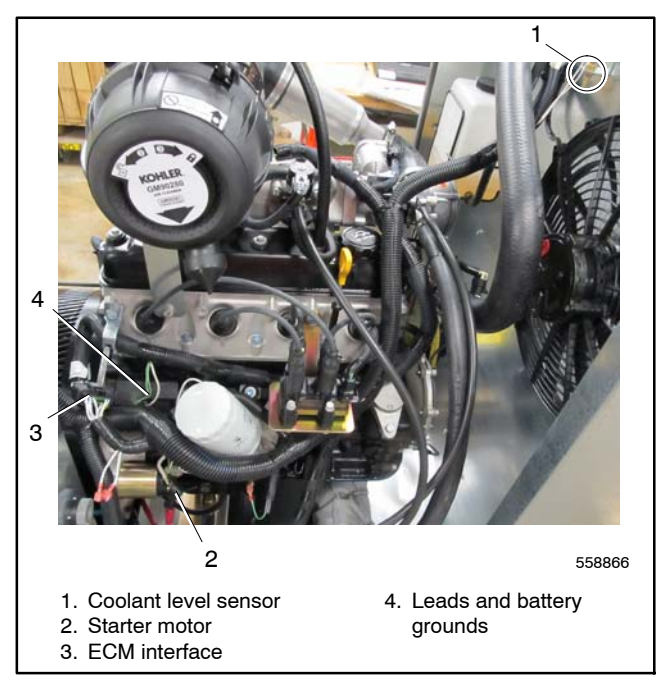

Figure 7-11 Wire Harness Connections

#### 7.10 Enclosure Reassembly

See Figure 7-12 for an illustration of enclosure parts.

- **Note:** When reassembling the enclosure, do not over-tighten the screws into the aluminum enclosure panels. The maximum torque for screws into aluminum enclosure panels is 5.7 Nm (50 in. lbs.).
  - 1. To attach the rear panel:
    - a. Position the rear panel on the skid.
    - b. Use four screws to secure the rear panel to the skid.
    - c. Connect the engine snorkel to the air cleaner.
  - 2. To attach the front panel:
    - a. Position the front panel on the skid.
    - b. Use two screws to secure the front panel to the exhaust mounting bracket.
    - c. Use three screws to secure the front panel to the skid.

- 3. To attach the side panels:
  - a. Position the side panel.
  - b. Use two screws to secure the side panel to the bulkhead.
  - c. Use one screw to secure the side panel to the skid.
- 4. To attach the roof:
  - a. Position the roof and secure with fourteen screws, three screws in each side and four on each end.
- 5. To attach the doors:
  - a. Attach the ground cable on the back of the door.
  - b. Position the door.
  - c. Use the latch opening key to lock the door.

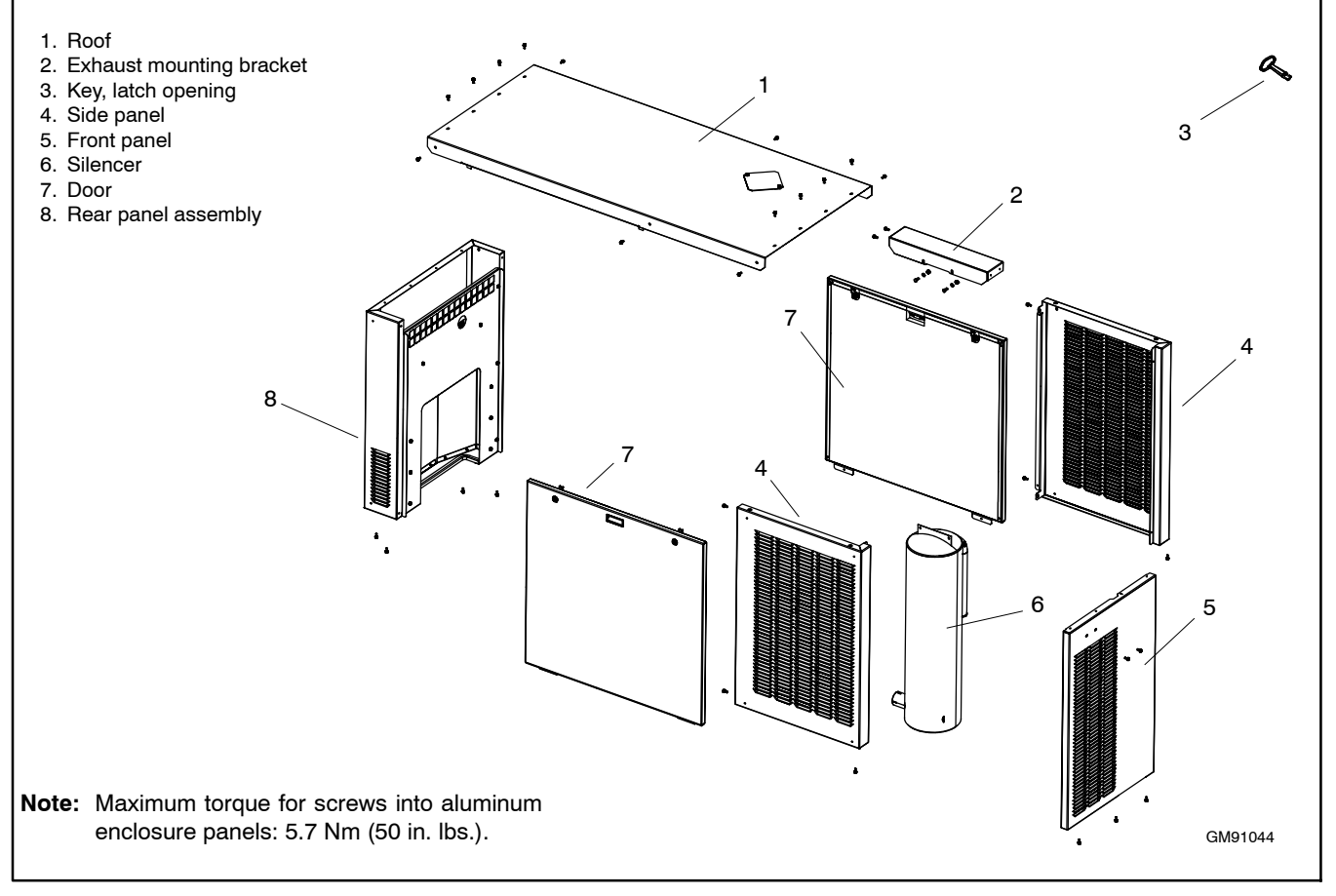

#### Figure 7-12 Enclosure

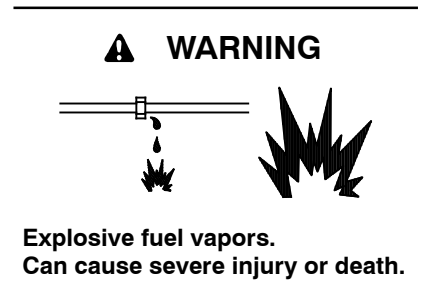

Use extreme care when handling, storing, and using fuels.

The fuel system. Explosive fuel vapors can cause severe injury or death. Vaporized fuels are highly explosive. Use extreme care when handling and storing fuels. Store fuels in a well-ventilated area away from spark-producing equipment and out of the reach of children. Never add fuel to the tank while the engine is running because spilled fuel may ignite on contact with hot parts or from sparks. Do not smoke or permit flames or sparks to occur near sources of spilled fuel or fuel vapors. Keep the fuel lines and connections tight and in good condition. Do not replace flexible fuel lines with rigid lines. Use flexible sections to avoid fuel line breakage caused by vibration. Do not operate the generator set in the presence of fuel leaks, fuel accumulation, or sparks. Repair fuel systems before resuming generator set operation. **Gas fuel leaks. Explosive fuel vapors can cause severe injury or death.** Fuel leakage can cause an explosion. Check the LPG vapor or natural gas fuel system for leakage by using a soap and water solution with the fuel system test pressurized to 6–8 ounces per square inch (10–14 inches water column). Do not use a soap solution containing either ammonia or chlorine because both prevent bubble formation. A successful test depends on the ability of the solution to bubble.

- 1. Reconnect the battery.
- 2. Re-apply the 120VAC power supply to the generator set by closing the upstream circuit breaker.
- 3. Reconnect the fuel line and turn on the fuel supply.
- 4. Press RUN to start the generator set and check for leaks with the engine running.
- 5. Follow the instructions in Section 4.8 to purge the air from the cooling system.
- 6. If the generator set is equipped with a block heater, plug in the block heater power cord.
- 7. Press OFF to turn off the generator set. Then press AUTO if an automatic transfer switch or remote start/stop switch is used.

This section contains dimension drawings, wiring diagrams, and schematics for the enclosed generator set. Figure 8-1 lists the drawing numbers and page numbers. Drawings are arranged in numerical order on the following pages.

See the generator set Operation Manual for service views, if necessary.

|                         | 24RCL            |      | 30RCL, 38RCLB    |      |
|-------------------------|------------------|------|------------------|------|
| Drawing Description     | Drawing Number   | Page | Drawing Number   | Page |
| Dimension Drawing:      |                  |      |                  |      |
| Dimensions              | ADV-8641, 1 of 2 | 107  | ADV-8663, 1 of 2 | 109  |
| Installation clearances | ADV-8641, 2 of 2 | 108  | ADV-8663, 2 of 2 | 110  |
| Wiring Diagrams:        |                  |      |                  |      |
| Schematic:              |                  |      |                  |      |
| Generator Set, Sheet 1  | ADV-8554, 1 of 2 | 105  | ADV-8799, 1 of 2 | 111  |
| Generator Set, Sheet 2  | ADV-8554, 2 of 2 | 106  | ADV-8799, 2 of 2 | 112  |
| Wiring Diagram:         |                  |      |                  |      |
| Generator Set, Sheet 1  | GM92458, 1 of 2  | 113  | GM97040, 1 of 2  | 115  |
| Generator Set, Sheet 2  | GM92458, 2 of 2  | 114  | GM97040, 2 of 2  | 116  |

Figure 8-1 Drawing Numbers and Locations

# Notes

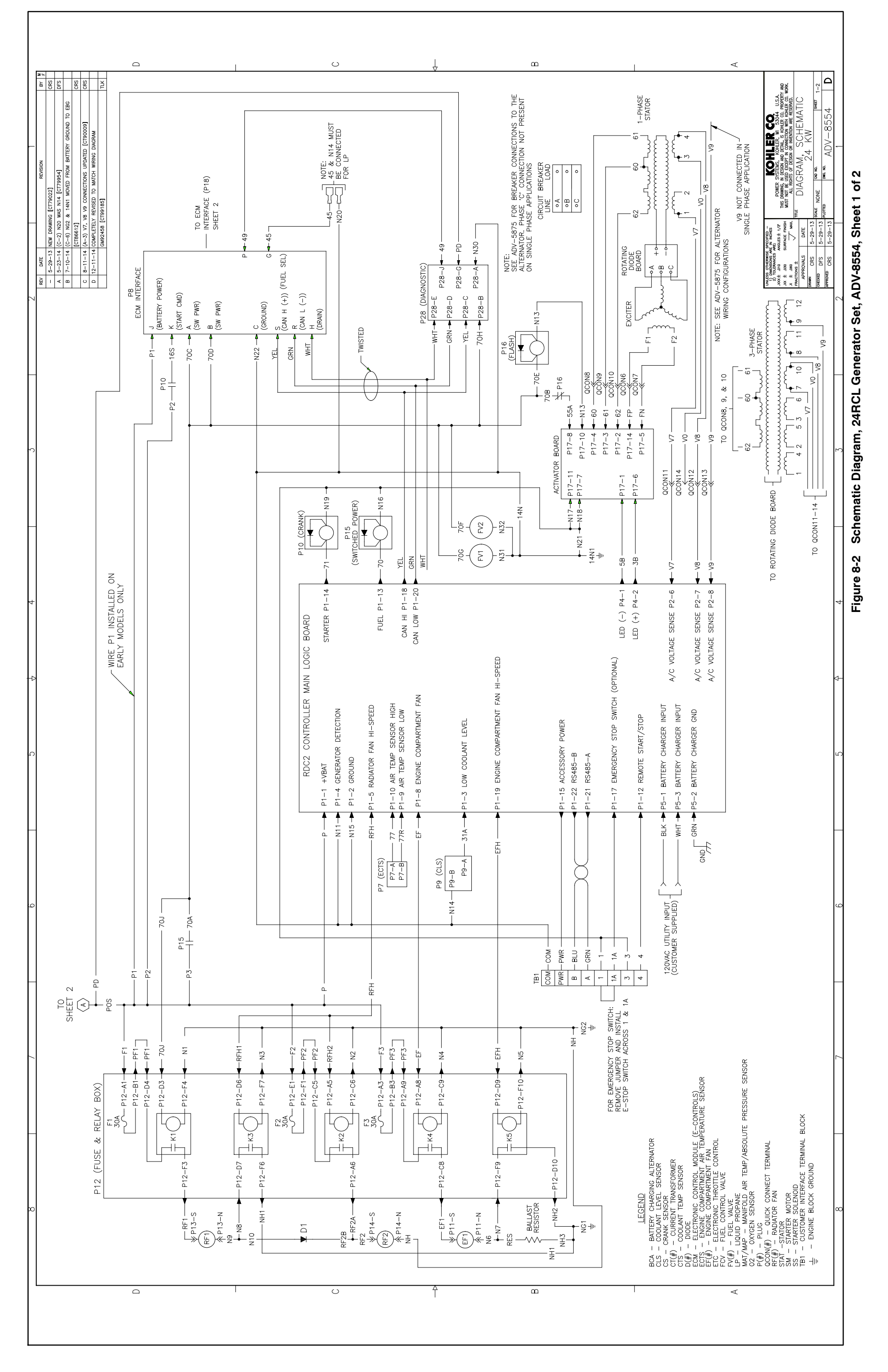

TP-69075/16

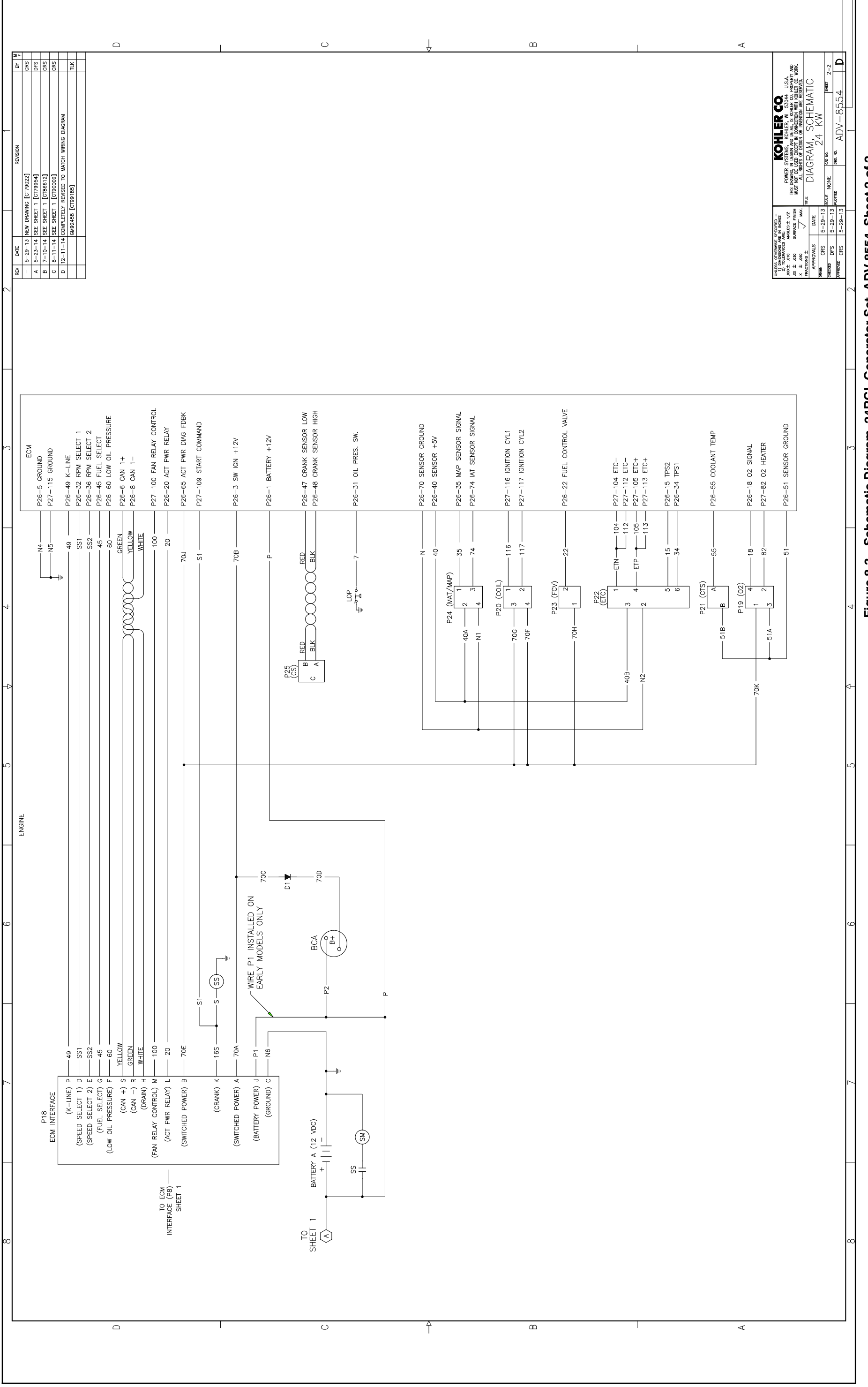

Figure 8-3 Schematic Diagram, 24RCL Generator Set, ADV-8554, Sheet 2 of 2

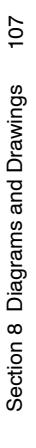

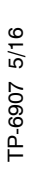

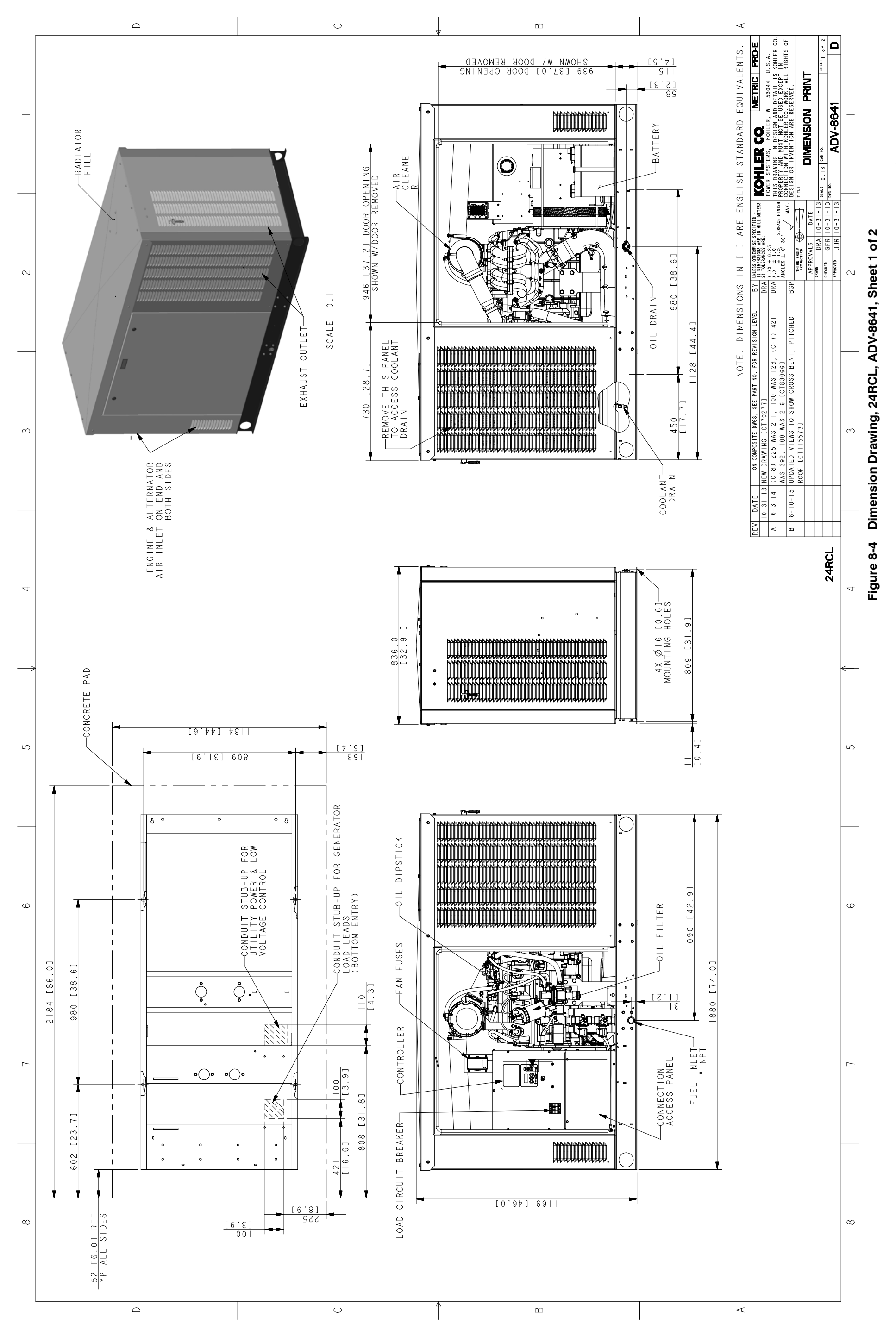

TP-69075/16

# 108 Section 8 Diagrams and Drawings

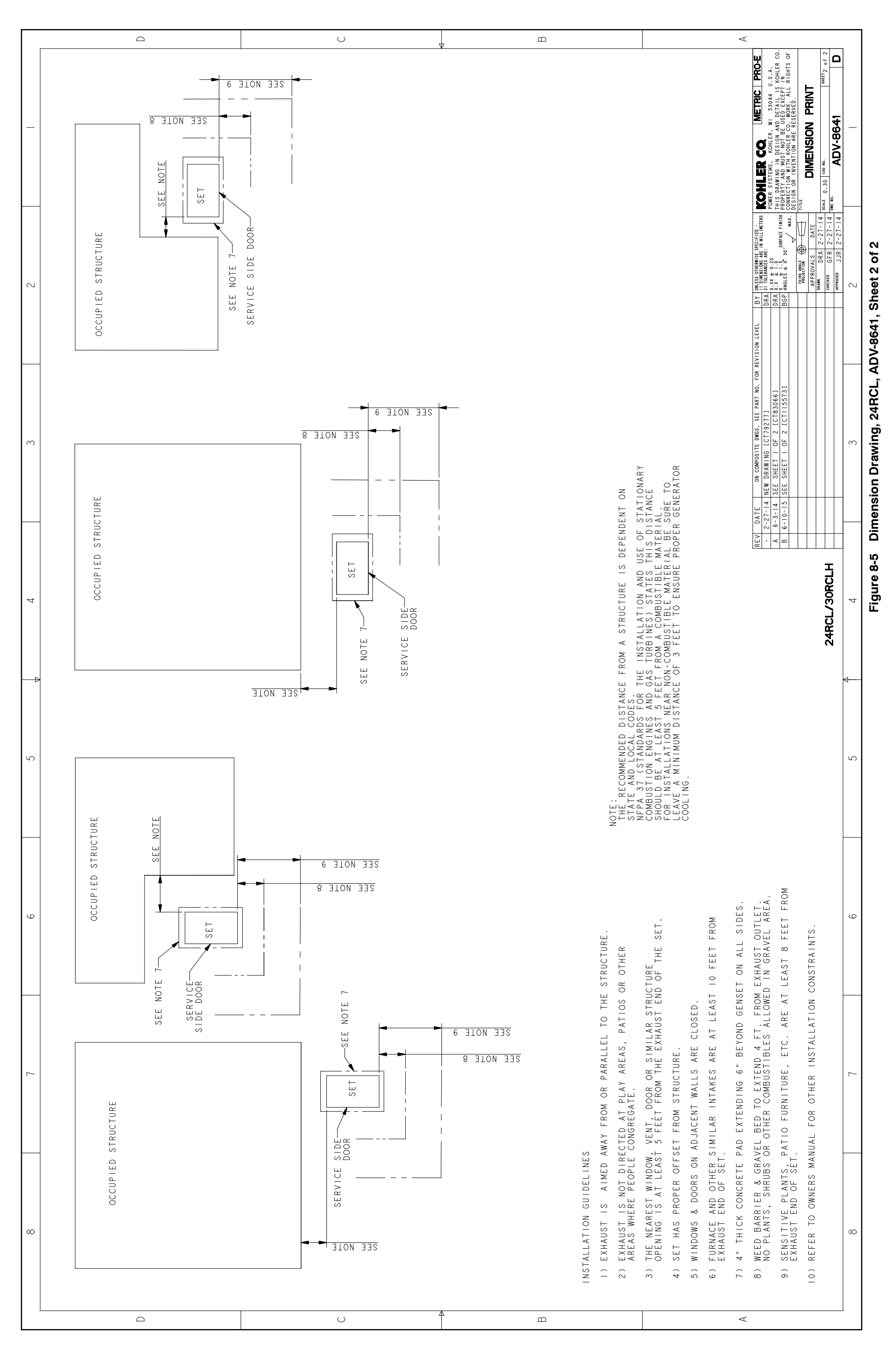
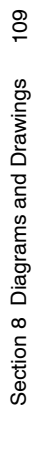

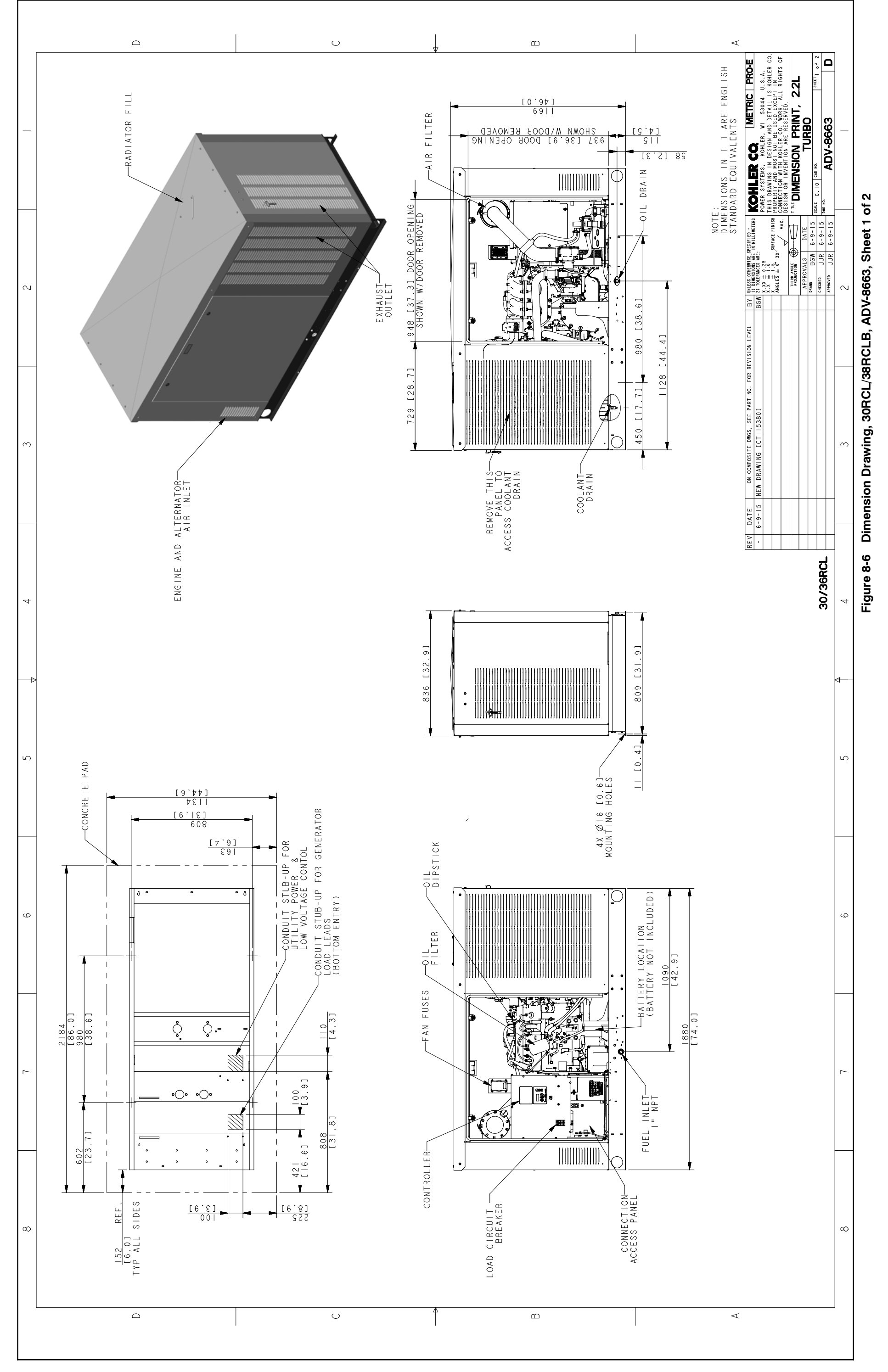

110 Section 8 Diagrams and Drawings

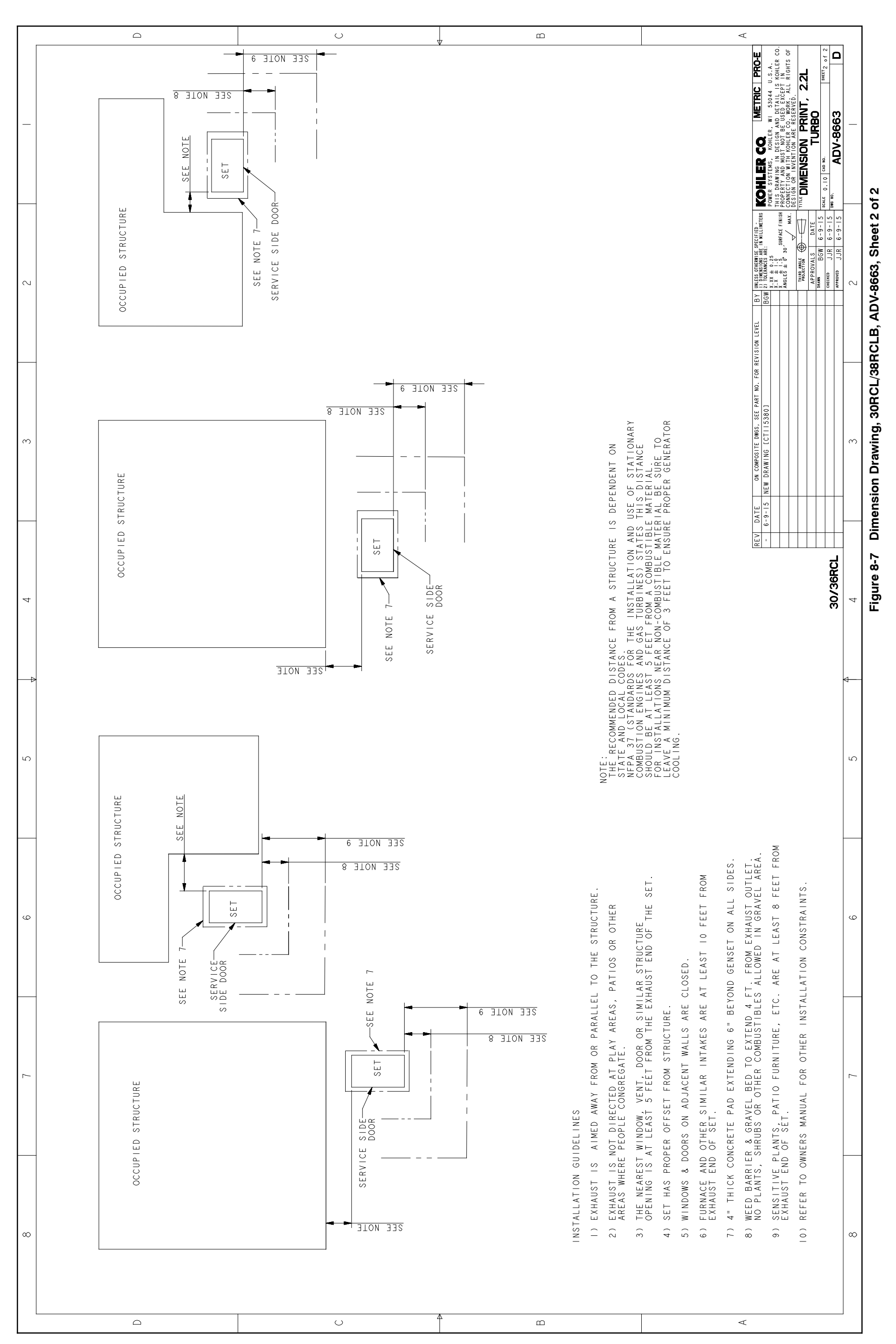

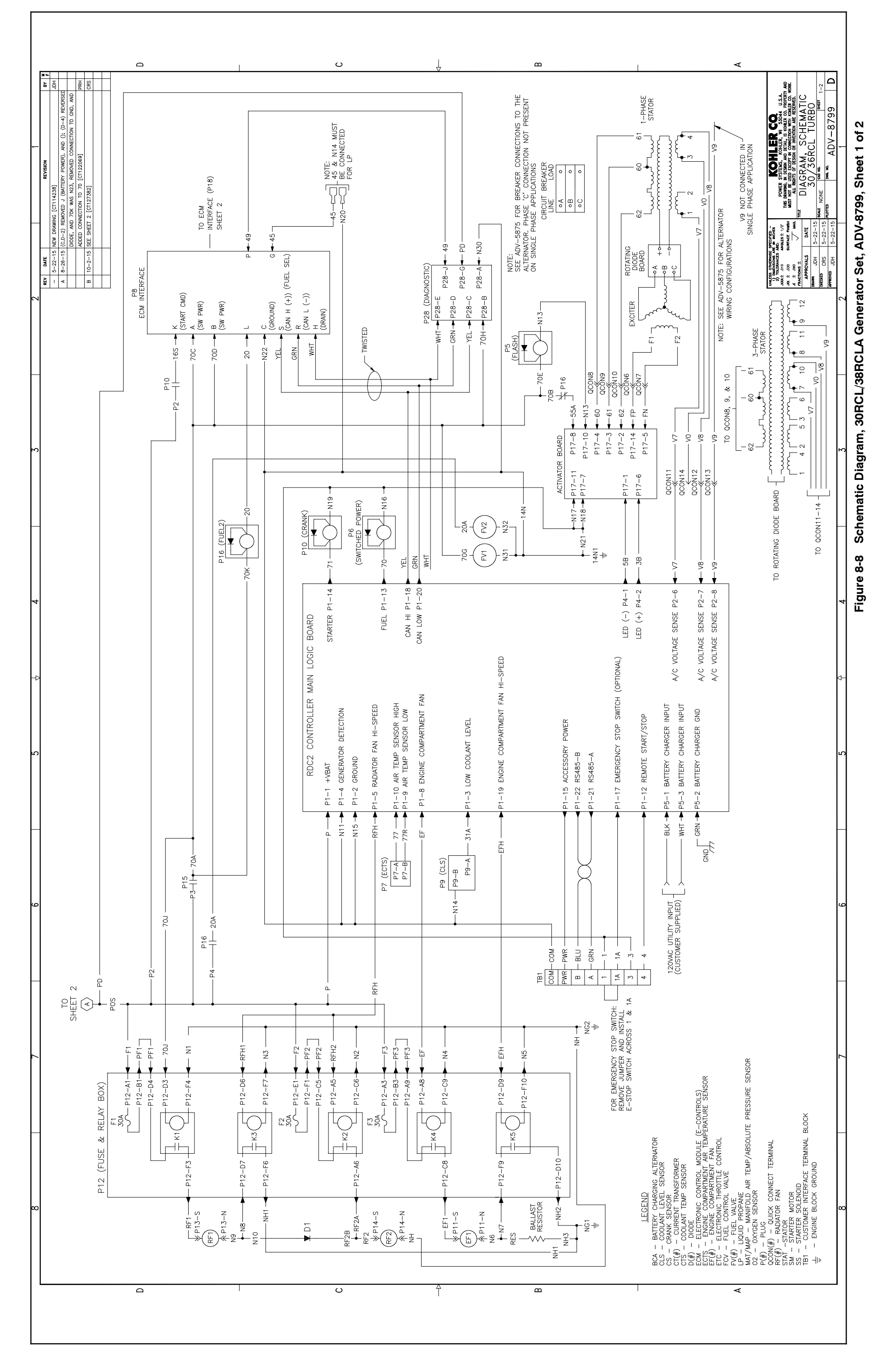

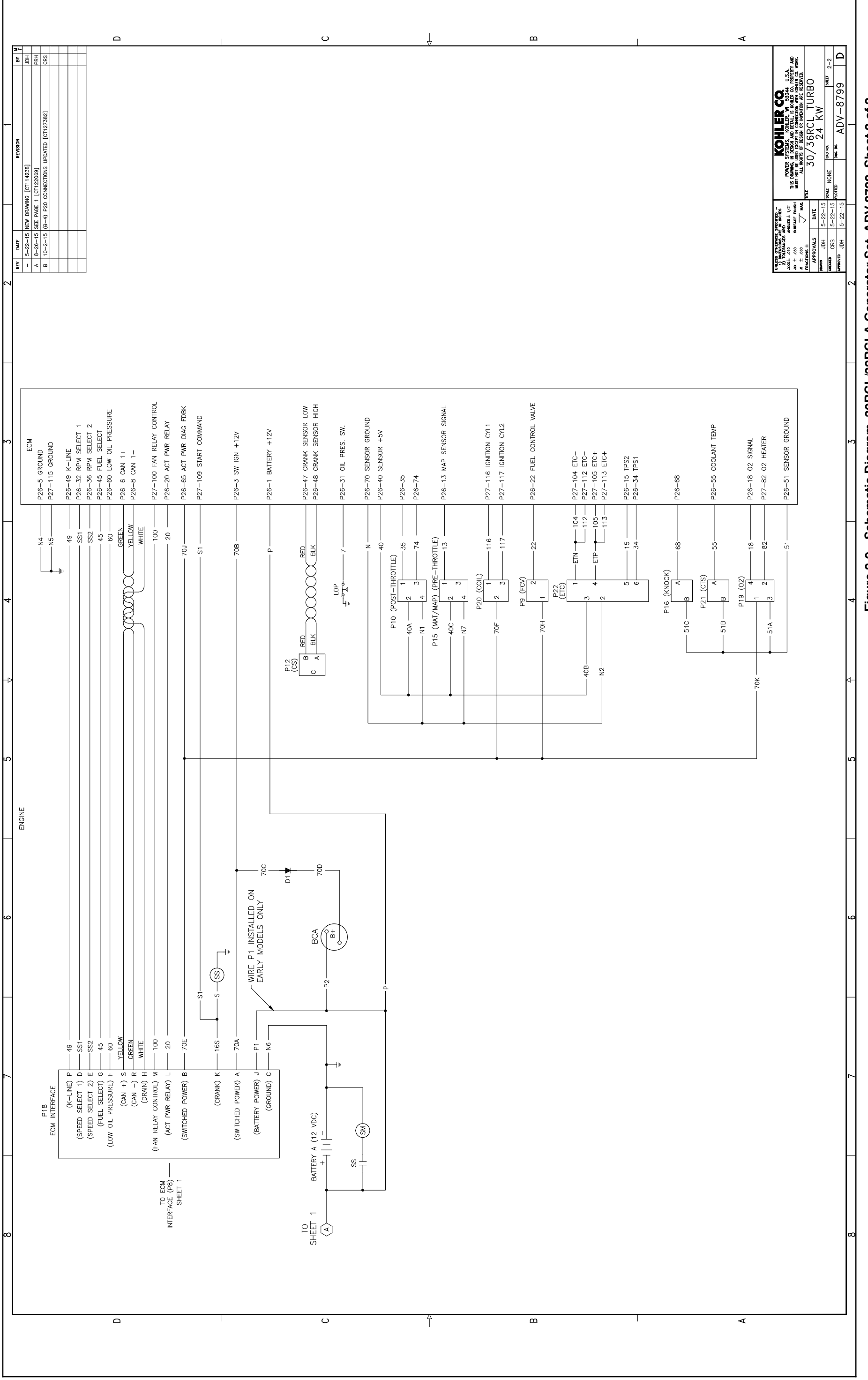

# Figure 8-9 Schematic Diagram, 30RCL/38RCLA Generator Set, ADV-8799, Sheet 2 of 2

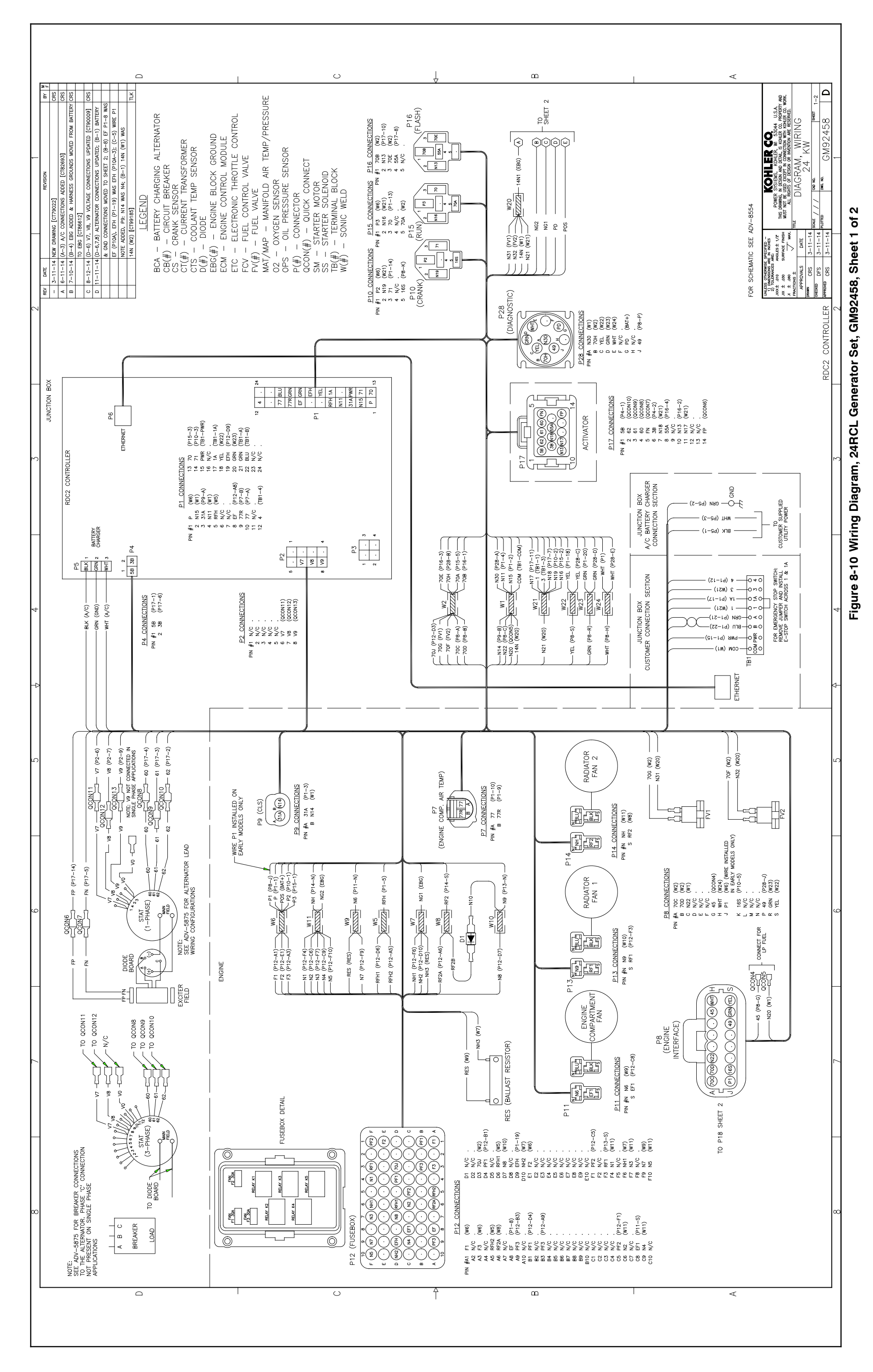

Section 8 Diagrams and Drawings 113

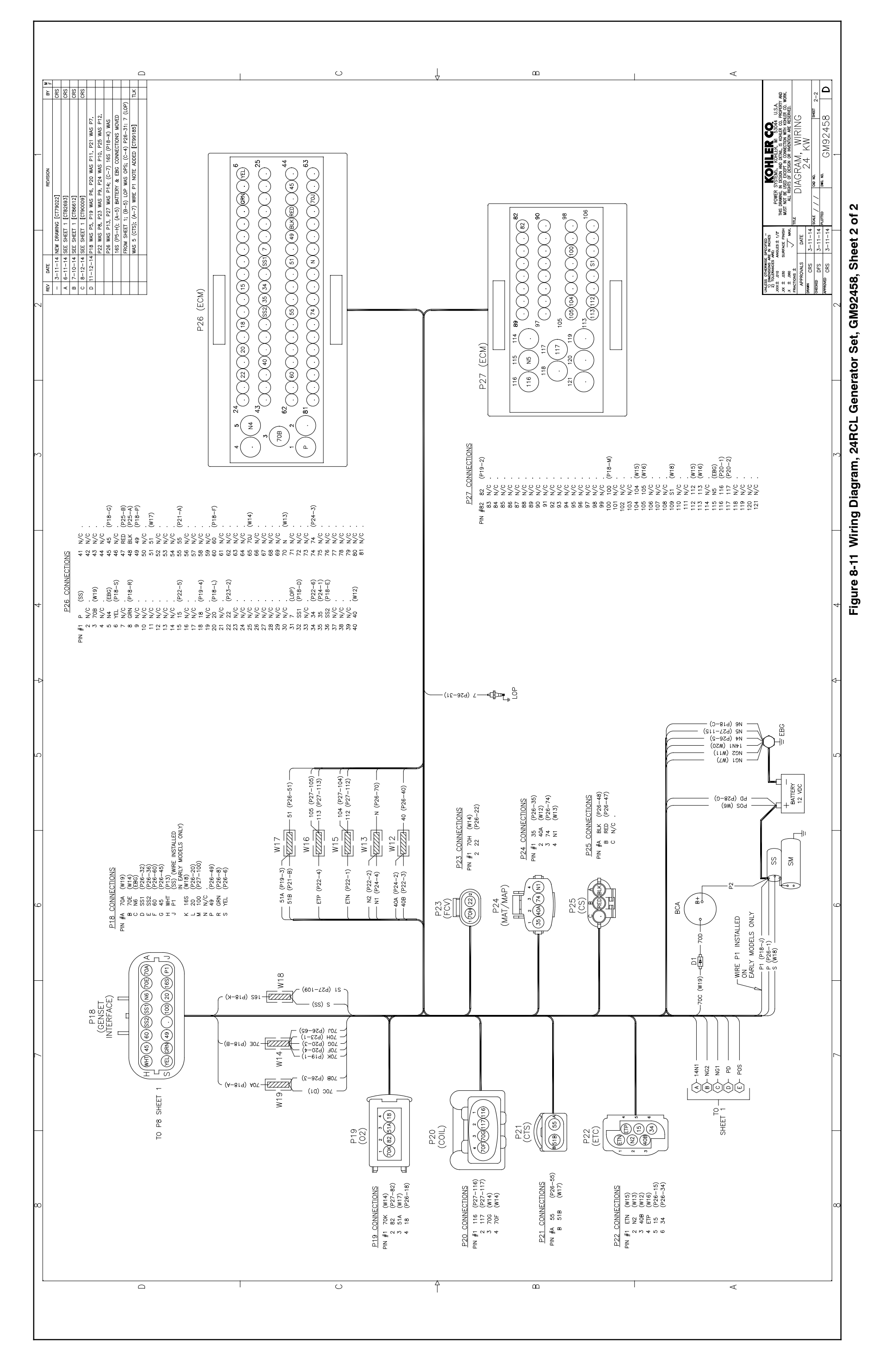

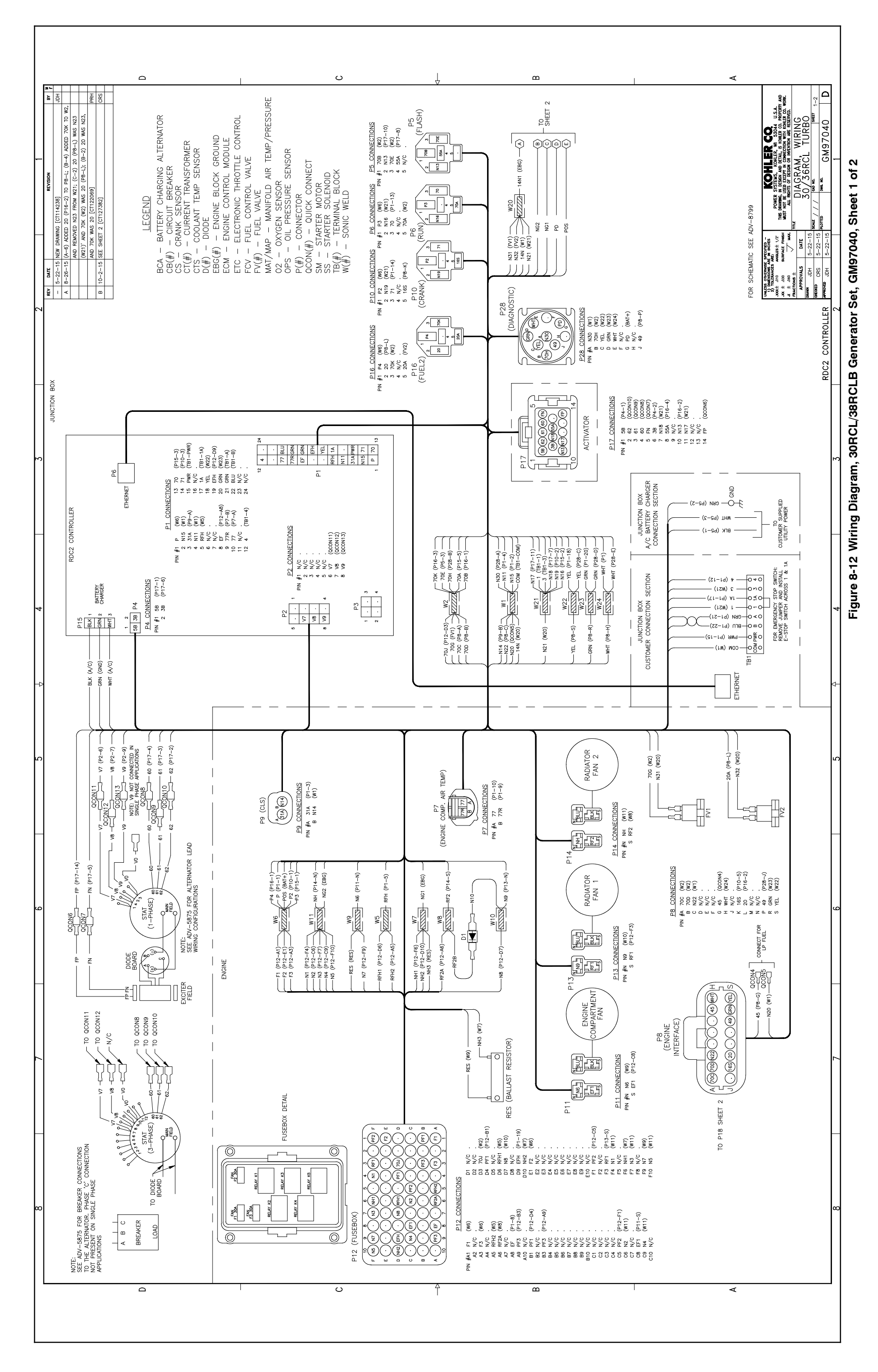

115 Section 8 Diagrams and Drawings

TP-6907 5/16

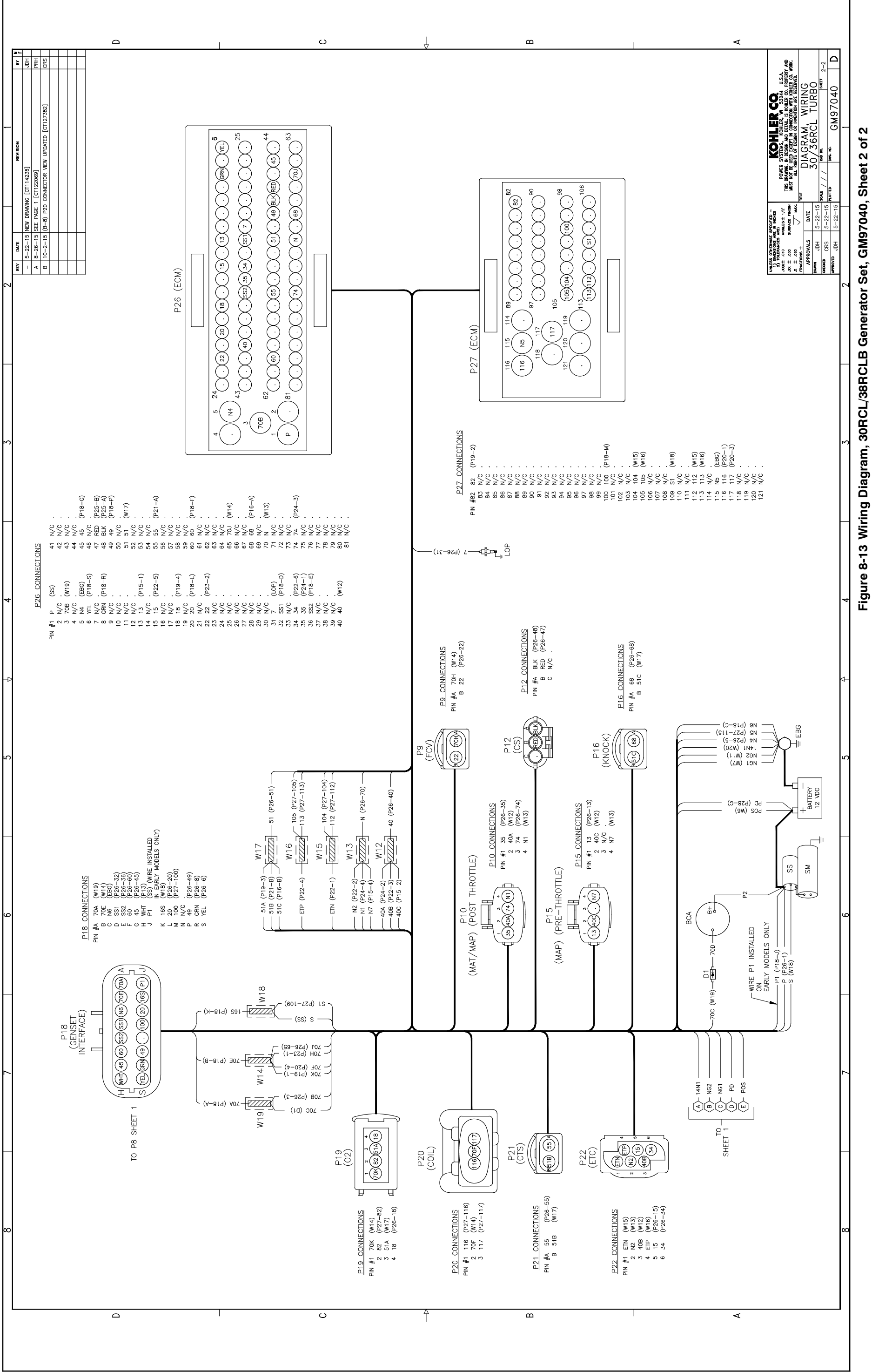

The following list contains abbreviations that may appear in this publication.

| A, amp   | ampere                                | ( |
|----------|---------------------------------------|---|
| ABDC     | after bottom dead center              | ( |
| AC       | alternating current                   | ( |
| A/D      | analog to digital                     | ( |
| ADC      | advanced digital control;             | ( |
|          | analog to digital converter           | ( |
| adj.     | adjust, adjustment                    |   |
| ADV      | advertising dimensional               | ( |
| A I.     | drawing                               | ( |
| An       | amp-nour                              | ( |
| AHWI     | anticipatory nign water               | ( |
|          | American Iron and Steel               | ( |
| AIOI     | Institute                             | ( |
| ALOP     | anticipatory low oil pressure         | ( |
| alt.     | alternator                            | ( |
| Al       | aluminum                              |   |
| ANSI     | American National Standards           | ( |
|          | Institute (formerly American          |   |
|          | Standards Association, ASA)           | Ì |
| AO       | anticipatory only                     | Ì |
| APDC     | Air Pollution Control District        | ` |
| API      | American Petroleum Institute          | ( |
| approx.  | approximate, approximately            |   |
| AQMD     | Air Quality Management District       | ( |
| AR       | as required, as requested             | ( |
| AS       | as supplied, as stated, as            | ( |
| ASE      | American Society of Engineers         | ( |
|          | American Society of                   | I |
| AGIVIL   | Mechanical Engineers                  | I |
| assv.    | assembly                              | ( |
| ASTM     | American Society for Testing          | ( |
|          | Materials                             | I |
| ATDC     | after top dead center                 | I |
| ATS      | automatic transfer switch             | ( |
| auto.    | automatic                             | ( |
| aux.     | auxiliary                             | I |
| avg.     | average                               |   |
| AVR      | automatic voltage regulator           |   |
| AWG      | American Wire Gauge                   |   |
| AWM      | appliance wiring material             |   |
| bat.     | battery                               |   |
| BBDC     | before bottom dead center             | I |
| BC       | battery charger, battery              | I |
|          | charging                              | I |
| BCA      | battery charging alternator           | I |
| BCI      | Battery Council International         | I |
| BDC      | before dead center                    | I |
| BHP      | brake horsepower                      | I |
| DIK.     | black (paint color), block            |   |
| hlk htr  | block beater                          | I |
| BMEP     | brake mean effective pressure         | I |
| hns      | hits per second                       | e |
| hr       | brass                                 | I |
| BTDC     | before top dead center                | I |
| Btu      | British thermal unit                  |   |
| Btu/min. | British thermal units per minute      | 1 |
| C        | Celsius centiorade                    |   |
| cal.     | calorie                               | 1 |
| CAN      | controller area network               |   |
| CARB     | California Air Resources Board        | , |
| CB       | circuit breaker                       |   |
| CC       | cubic centimeter                      |   |
| CCA      | cold cranking amps                    | ļ |
| CCW.     | counterclockwise                      | i |
| CEC      | Canadian Electrical Code              | j |
| cert.    | certificate, certification, certified |   |
| cfh      | cubic feet per hour                   | I |
|          | · · - · · · - · · ·                   |   |

| CIIII                                                                                                    | cubic feet per minute                                                                                                    |
|----------------------------------------------------------------------------------------------------|----------------------------------------------------------------------------------------------------|
| CG                                                                                                    | center of gravity                                                                                                    |
| CID                                                                                                    | cubic inch displacement                                                                                                    |
| CL                                                                                                    | centerline                                                                                                    |
| cm                                                                                                    | centimeter                                                                                                    |
| CMOS                                                                                                    | complementary metal oxide                                                                                                    |
|                                                                                                    | substrate (semiconductor)                                                                                                    |
| cogen.                                                                                                    | cogeneration                                                                                                    |
| com                                                                                                    | communications (port)                                                                                                    |
| coml                                                                                                    | commercial                                                                                                    |
| Coml/Rec                                                                                                    | Commercial/Recreational                                                                                                    |
| conn.                                                                                                    | connection                                                                                                    |
| cont.                                                                                                    | continued                                                                                                    |
| CPVC                                                                                                    | chlorinated polyvinyl chloride                                                                                                    |
| crit.                                                                                                    | critical                                                                                                    |
| CRT                                                                                                    | cathode ray tube                                                                                                    |
| CSA                                                                                                    | Canadian Standards                                                                                                    |
|                                                                                                    | Association                                                                                                    |
| СТ                                                                                                    | current transformer                                                                                                    |
| Cu                                                                                                    | copper                                                                                                    |
| cUL                                                                                                    | Canadian Underwriter's<br>Laboratories                                                                                                    |
| CUL                                                                                                    | Canadian Underwriter's                                                                                                    |
| cu in                                                                                                    | cubic inch                                                                                                    |
|                                                                                                    | clockwise                                                                                                    |
| CWC                                                                                                    | city water-cooled                                                                                                    |
| CVVC                                                                                                    | city water-cooled                                                                                                    |
|                                                                                                    | digital to analog                                                                                                    |
|                                                                                                    | digital to analog convortor                                                                                                    |
| dB                                                                                                    | decibel                                                                                                    |
| dB(A)                                                                                                    | decibel (A weighted)                                                                                                    |
|                                                                                                    | direct current                                                                                                    |
| DCB                                                                                                    | direct current resistance                                                                                                    |
| dea °                                                                                                    | degree                                                                                                    |
| dept                                                                                                    | department                                                                                                    |
|                                                                                                    | Design Esilure Mode and                                                                                                    |
| DFINEA                                                                                                    | Effects Analysis                                                                                                    |
| dia.                                                                                                    | diameter                                                                                                    |
| DI/EO                                                                                                    | dual inlet/end outlet                                                                                                    |
| DIN                                                                                                    | Deutsches Institut fur Normung                                                                                                    |
|                                                                                                    | e. V. (also Deutsche Industrie                                                                                                    |
|                                                                                                    | Normenausschuss)                                                                                                    |
| DIP                                                                                                    |                                                                                                    |
|                                                                                                    | dual Inine package                                                                                                    |
| DPDT                                                                                                    | double-pole, double-throw                                                                                                    |
| DPDT                                                                                                    | double-pole, double-throw<br>double-pole, single-throw                                                                                                    |
| DPDT<br>DPST<br>DS                                                                                                    | double-pole, double-throw<br>double-pole, single-throw<br>disconnect switch                                                                                                    |
| DPDT<br>DPST<br>DS<br>DVR                                                                                                    | double-pole, double-throw<br>double-pole, single-throw<br>disconnect switch<br>digital voltage regulator                                                                                                    |
| DPDT<br>DPST<br>DS<br>DVR<br>E, emer.                                                                                                    | dual Inine package<br>double-pole, double-throw<br>double-pole, single-throw<br>disconnect switch<br>digital voltage regulator<br>emergency (power source)                                                                                                    |
| DPDT<br>DPST<br>DS<br>DVR<br>E, emer.<br>ECM                                                                                                    | dual limite package<br>double-pole, double-throw<br>double-pole, single-throw<br>disconnect switch<br>digital voltage regulator<br>emergency (power source)<br>electronic control module,                                                                                                    |
| DPDT<br>DPST<br>DS<br>DVR<br>E, emer.<br>ECM                                                                                                    | double-pole, double-throw<br>double-pole, single-throw<br>disconnect switch<br>digital voltage regulator<br>emergency (power source)<br>electronic control module,<br>engine control module                                                                                                    |
| DPDI<br>DPST<br>DS<br>DVR<br>E, emer.<br>ECM<br>EDI                                                                                                 | double-pole, double-throw<br>double-pole, single-throw<br>disconnect switch<br>digital voltage regulator<br>emergency (power source)<br>electronic control module,<br>engine control module                                                                                                    |
| DPDI<br>DPST<br>DS<br>DVR<br>E, emer.<br>ECM<br>EDI<br>EFR                                                                                          | dual mine package<br>double-pole, double-throw<br>double-pole, single-throw<br>disconnect switch<br>digital voltage regulator<br>emergency (power source)<br>electronic control module,<br>engine control module<br>electronic data interchange<br>emergency frequency relay                                                                                                    |
| DPDI<br>DPST<br>DS<br>DVR<br>E, emer.<br>ECM<br>EDI<br>EFR<br>e.g.                                                                                  | double-pole, double-throw<br>double-pole, single-throw<br>disconnect switch<br>digital voltage regulator<br>emergency (power source)<br>electronic control module,<br>engine control module<br>electronic data interchange<br>emergency frequency relay<br>for example (exempli gratia)                                                                                                    |
| DPDI<br>DPST<br>DS<br>DVR<br>E, emer.<br>ECM<br>EDI<br>EFR<br>e.g.<br>EG                                                                            | double-pole, double-throw<br>double-pole, single-throw<br>disconnect switch<br>digital voltage regulator<br>emergency (power source)<br>electronic control module,<br>engine control module<br>electronic data interchange<br>emergency frequency relay<br>for example ( <i>exempli gratia</i> )<br>electronic governor                                                                                                    |
| DPDI<br>DPST<br>DS<br>DVR<br>E, emer.<br>ECM<br>EDI<br>EFR<br>e.g.<br>EG<br>EGSA                                                                    | dual mine package<br>double-pole, double-throw<br>double-pole, single-throw<br>disconnect switch<br>digital voltage regulator<br>emergency (power source)<br>electronic control module,<br>engine control module<br>electronic data interchange<br>emergency frequency relay<br>for example ( <i>exempli gratia</i> )<br>electronic governor<br>Electrical Generating Systems<br>Association                                                                                                    |
| DPDI<br>DPST<br>DS<br>DVR<br>E, emer.<br>ECM<br>EDI<br>EFR<br>e.g.<br>EG<br>EGSA<br>EIA                                                             | double-pole, double-throw<br>double-pole, single-throw<br>disconnect switch<br>digital voltage regulator<br>emergency (power source)<br>electronic control module,<br>engine control module<br>electronic data interchange<br>emergency frequency relay<br>for example ( <i>exempli gratia</i> )<br>electronic governor<br>Electrical Generating Systems<br>Association<br>Electronic Industries                                                                                                    |
| DPDI<br>DPST<br>DS<br>DVR<br>E, emer.<br>ECM<br>EDI<br>EFR<br>e.g.<br>EG<br>EGSA<br>EIA                                                             | dual mine package<br>double-pole, double-throw<br>double-pole, single-throw<br>disconnect switch<br>digital voltage regulator<br>emergency (power source)<br>electronic control module,<br>engine control module<br>electronic data interchange<br>emergency frequency relay<br>for example ( <i>exempli gratia</i> )<br>electronic governor<br>Electrical Generating Systems<br>Association<br>Electronic Industries<br>Association                                                                                                    |
| DPDI<br>DPST<br>DS<br>DVR<br>E, emer.<br>ECM<br>EDI<br>EFR<br>e.g.<br>EG<br>EGSA<br>EIA<br>EIA<br>EI/EO                                             | dual mine package<br>double-pole, double-throw<br>double-pole, single-throw<br>disconnect switch<br>digital voltage regulator<br>emergency (power source)<br>electronic control module,<br>engine control module<br>electronic data interchange<br>emergency frequency relay<br>for example ( <i>exempli gratia</i> )<br>electronic governor<br>Electronic Generating Systems<br>Association<br>Electronic Industries<br>Association<br>end inlet/end outlet                                                                                                    |
| DPDI<br>DPST<br>DS<br>DVR<br>E, emer.<br>ECM<br>EDI<br>EFR<br>e.g.<br>EG<br>EGSA<br>EIA<br>EIA<br>EI/EO<br>EMI                                      | dual mine package<br>double-pole, double-throw<br>double-pole, single-throw<br>disconnect switch<br>digital voltage regulator<br>emergency (power source)<br>electronic control module,<br>engine control module<br>electronic data interchange<br>emergency frequency relay<br>for example ( <i>exempli gratia</i> )<br>electronic governor<br>Electrical Generating Systems<br>Association<br>Electronic Industries<br>Association<br>end inlet/end outlet<br>electromagnetic interference                                                                                                    |
| DPDI<br>DPST<br>DS<br>DVR<br>E, emer.<br>ECM<br>EDI<br>EFR<br>e.g.<br>EG<br>EGSA<br>EIA<br>EIA<br>EI/EO<br>EMI<br>emiss.                            | double-pole, double-throw<br>double-pole, single-throw<br>disconnect switch<br>digital voltage regulator<br>emergency (power source)<br>electronic control module,<br>engine control module<br>electronic data interchange<br>emergency frequency relay<br>for example ( <i>exempli gratia</i> )<br>electronic governor<br>Electrical Generating Systems<br>Association<br>Electronic Industries<br>Association<br>end inlet/end outlet<br>electromagnetic interference<br>emission                                                                                                    |
| DPDI<br>DPST<br>DS<br>DVR<br>E, emer.<br>ECM<br>EDI<br>EFR<br>e.g.<br>EG<br>EGSA<br>EIA<br>EIA<br>EI/EO<br>EMI<br>emiss.<br>eng.                    | double-pole, double-throw<br>double-pole, single-throw<br>disconnect switch<br>digital voltage regulator<br>emergency (power source)<br>electronic control module,<br>engine control module<br>electronic data interchange<br>emergency frequency relay<br>for example ( <i>exempli gratia</i> )<br>electronic governor<br>Electrical Generating Systems<br>Association<br>Electronic Industries<br>Association<br>end inlet/end outlet<br>electromagnetic interference<br>emission<br>engine                                                                                                    |
| DPDI<br>DPST<br>DS<br>DVR<br>E, emer.<br>ECM<br>EDI<br>EFR<br>e.g.<br>EG<br>EGSA<br>EIA<br>EI/EO<br>EMI<br>emiss.<br>eng.<br>EPA                    | dual mine package<br>double-pole, double-throw<br>double-pole, single-throw<br>disconnect switch<br>digital voltage regulator<br>emergency (power source)<br>electronic control module,<br>engine control module<br>electronic data interchange<br>emergency frequency relay<br>for example ( <i>exempli gratia</i> )<br>electronic governor<br>Electrical Generating Systems<br>Association<br>Electronic Industries<br>Association<br>end inlet/end outlet<br>electromagnetic interference<br>emission<br>engine<br>Environmental Protection                                                                                                    |
| DPDI<br>DPST<br>DS<br>DVR<br>E, emer.<br>ECM<br>EDI<br>EFR<br>e.g.<br>EG<br>EGSA<br>EIA<br>EI/EO<br>EMI<br>emiss.<br>eng.<br>EPA                    | double-pole, double-throw<br>double-pole, single-throw<br>disconnect switch<br>digital voltage regulator<br>emergency (power source)<br>electronic control module,<br>engine control module<br>electronic data interchange<br>emergency frequency relay<br>for example ( <i>exempli gratia</i> )<br>electronic governor<br>Electrical Generating Systems<br>Association<br>Electronic Industries<br>Association<br>end inlet/end outlet<br>electromagnetic interference<br>emission<br>engine<br>Environmental Protection<br>Agency                                                                                                    |
| DPDI<br>DPST<br>DS<br>DVR<br>E, emer.<br>ECM<br>EDI<br>EFR<br>e.g.<br>EG<br>EGSA<br>EIA<br>EI/EO<br>EMI<br>emiss.<br>eng.<br>EPA<br>EPS             | double-pole, double-throw<br>double-pole, single-throw<br>disconnect switch<br>digital voltage regulator<br>emergency (power source)<br>electronic control module,<br>engine control module<br>electronic data interchange<br>emergency frequency relay<br>for example ( <i>exempli gratia</i> )<br>electronic governor<br>Electrical Generating Systems<br>Association<br>Electronic Industries<br>Association<br>end inlet/end outlet<br>electromagnetic interference<br>emission<br>engine<br>Environmental Protection<br>Agency<br>emergency power system                                                                                       |
| DPDI<br>DPST<br>DS<br>DVR<br>E, emer.<br>ECM<br>EDI<br>EFR<br>e.g.<br>EG<br>EGSA<br>EIA<br>EI/EO<br>EMI<br>emiss.<br>eng.<br>EPA<br>EPS<br>ER       | double-pole, double-throw<br>double-pole, single-throw<br>disconnect switch<br>digital voltage regulator<br>emergency (power source)<br>electronic control module,<br>engine control module<br>electronic data interchange<br>emergency frequency relay<br>for example ( <i>exempli gratia</i> )<br>electronic governor<br>Electrical Generating Systems<br>Association<br>Electronic Industries<br>Association<br>end inlet/end outlet<br>electromagnetic interference<br>emission<br>engine<br>Environmental Protection<br>Agency<br>emergency power system<br>emergency relay                                                                    |
| DPDI<br>DPST<br>DS<br>DVR<br>E, emer.<br>ECM<br>EDI<br>EFR<br>e.g.<br>EG<br>EGSA<br>EIA<br>EI/EO<br>EMI<br>emiss.<br>eng.<br>EPA<br>EPS<br>ER<br>ES | dual mine package<br>double-pole, double-throw<br>double-pole, single-throw<br>disconnect switch<br>digital voltage regulator<br>emergency (power source)<br>electronic control module,<br>engine control module<br>electronic data interchange<br>emergency frequency relay<br>for example ( <i>exempli gratia</i> )<br>electronic governor<br>Electrical Generating Systems<br>Association<br>Electronic Industries<br>Association<br>end inlet/end outlet<br>electromagnetic interference<br>emission<br>engine<br>Environmental Protection<br>Agency<br>emergency relay<br>engineering special,                                                 |
| DPDI<br>DPST<br>DS<br>DVR<br>E, emer.<br>ECM<br>EDI<br>EFR<br>e.g.<br>EG<br>EGSA<br>EIA<br>EI/EO<br>EMI<br>emiss.<br>eng.<br>EPA<br>EPS<br>ER<br>ES | dual mine package<br>double-pole, double-throw<br>double-pole, single-throw<br>disconnect switch<br>digital voltage regulator<br>emergency (power source)<br>electronic control module,<br>engine control module<br>electronic data interchange<br>emergency frequency relay<br>for example ( <i>exempli gratia</i> )<br>electronic governor<br>Electrical Generating Systems<br>Association<br>Electronic Industries<br>Association<br>end inlet/end outlet<br>electromagnetic interference<br>emission<br>engine<br>Environmental Protection<br>Agency<br>emergency power system<br>emergency relay<br>engineering special,<br>engineered special |

| est.     | estimated                       |
|----------|---------------------------------|
| E-Stop   | emergency stop                  |
| etc.     | et cetera (and so forth)        |
| exh.     | exhaust                         |
| ext.     | external                        |
| F        | Fahrenheit, female              |
| fglass.  | fiberglass                      |
| FHM      | flat head machine (screw)       |
| fl. oz.  | fluid ounce                     |
| flex.    | flexible                        |
| freq.    | frequency                       |
| FS       | full scale                      |
| ft.      | foot, feet                      |
| ft. lb.  | foot pounds (torque)            |
| ft./min. | feet per minute                 |
| ftp      | file transfer protocol          |
| g        | gram                            |
| ga.      | gauge (meters, wire size)       |
| gal.     | gallon                          |
| gen.     | generator                       |
| genset   | generator set                   |
| GFI      | ground fault interrupter        |
| GND, 🕘   | ground                          |
| gov.     | governor                        |
| gph      | gallons per hour                |
| gpm      | gallons per minute              |
| gr.      | grade, gross                    |
| GRD      | equipment ground                |
| gr. wt.  | gross weight                    |
| HxWxD    | height by width by depth        |
| HC       | hex cap                         |
| HCHI     | high cylinder head temperature  |
| HD       | heavy duty                      |
| HEI      | high exhaust temp., high        |
| hov      | engine temp.                    |
| Ha       | mercury (element)               |
| нц       | hey head                        |
| ннс      | hey head can                    |
| HP       | horsepower                      |
| hr       | hour                            |
| HS       | heat shrink                     |
| hsa.     | housing                         |
| HVAC     | heating, ventilation, and air   |
|          | conditioning                    |
| HWT      | high water temperature          |
| Hz       | hertz (cycles per second)       |
| IC       | integrated circuit              |
| ID       | inside diameter, identification |
| IEC      | International Electrotechnical  |
|          | Commission                      |
| IEEE     | Institute of Electrical and     |
| IMS      | improved motor starting         |
| in       | inch                            |
| in H-O   | inches of water                 |
| in. Hg   | inches of mercury               |
| in lb    | inch pounds                     |
| Inc      | incorporated                    |
| ind.     | industrial                      |
| int.     | internal                        |
| int./ext | internal/external               |
| 1/0      | input/output                    |
| IP       | iron pipe                       |
| ISO      | International Organization for  |
|          | Standardization                 |
| J        | joule                           |
| JIS      | Japanese Industry Standard      |

|                                                                                                    | kilo (1000)                                                                                                    |
|----------------------------------------------------------------------------------------------------|----------------------------------------------------------------------------------------------------|
| K                                                                                                    | kelvin                                                                                                    |
| kA                                                                                                    | kiloampere                                                                                                    |
| KB                                                                                                    | kilobyte (2 <sup>10</sup> bytes)                                                                                                    |
| KBus                                                                                                    | Kohler communication protocol                                                                                                    |
| kg                                                                                                    | kilogram                                                                                                    |
| kg/cm <sup>2</sup>                                                                                                    | kilograms per square                                                                                                    |
|                                                                                                    | centimeter                                                                                                    |
| kgm                                                                                                    | kilogram-meter                                                                                                    |
| kg/m <sup>3</sup>                                                                                                    | kilograms per cubic meter                                                                                                    |
| kHz                                                                                                    | kilohertz                                                                                                    |
| kJ                                                                                                    | kilojoule                                                                                                    |
| km                                                                                                    | kilometer                                                                                                    |
| kOhm, kΩ                                                                                                    | kilo-ohm                                                                                                    |
| kPa                                                                                                    | kilopascal                                                                                                    |
| kph                                                                                                    | kilometers per hour                                                                                                    |
| kV                                                                                                    | kilovolt                                                                                                    |
| kVA                                                                                                    | kilovolt ampere                                                                                                    |
| kVAR                                                                                                    | kilovolt ampere reactive                                                                                                    |
| kW                                                                                                    | kilowatt                                                                                                    |
| kWh                                                                                                    | kilowatt-hour                                                                                                    |
| kWm                                                                                                    | kilowatt mechanical                                                                                                    |
| kWth                                                                                                    | kilowatt-thermal                                                                                                    |
| L                                                                                                    | liter                                                                                                    |
| LAN                                                                                                    | local area network                                                                                                    |
| LxWxH                                                                                                    | length by width by height                                                                                                    |
| lb.                                                                                                    | pound, pounds                                                                                                    |
| lbm/ft <sup>3</sup>                                                                                                    | pounds mass per cubic feet                                                                                                    |
| LCB                                                                                                    | line circuit breaker                                                                                                    |
| LCD                                                                                                    | liquid crystal display                                                                                                    |
| ld. shd.                                                                                                    | load shed                                                                                                    |
| LED                                                                                                    | light emitting diode                                                                                                    |
| Lph                                                                                                    | liters per hour                                                                                                    |
| Lpm                                                                                                    | liters per minute                                                                                                    |
| LOP                                                                                                    | low oil pressure                                                                                                    |
| LP                                                                                                    | liquefied petroleum                                                                                                    |
| LPG                                                                                                    | liquefied petroleum gas                                                                                                    |
| LS                                                                                                    | left side                                                                                                    |
| L <sub>wa</sub>                                                                                                    | sound power level, A weighted                                                                                                    |
| LWL                                                                                                    | low water level                                                                                                    |
| LWT                                                                                                    | low water temperature                                                                                                    |
| m                                                                                                    | meter, milli (1/1000)                                                                                                    |
| Μ                                                                                                    | mega (10 <sup>6</sup> when used with SI                                                                                                    |
|                                                                                                    |                                                                                                    |
| 0                                                                                                    | unitš), male                                                                                                    |
| m <sup>3</sup>                                                                                                    | units), male<br>cubic meter                                                                                                    |
| m <sup>3</sup><br>m <sup>3</sup> /hr.                                                                                                    | units), male<br>cubic meter<br>cubic meters per hour                                                                                                    |
| m <sup>3</sup><br>m <sup>3</sup> /hr.<br>m <sup>3</sup> /min.                                                                                                    | units), male<br>cubic meter<br>cubic meters per hour<br>cubic meters per minute                                                                                                    |
| m <sup>3</sup><br>m <sup>3</sup> /hr.<br>m <sup>3</sup> /min.<br>mA                                                                                                    | units), male<br>cubic meter<br>cubic meters per hour<br>cubic meters per minute<br>milliampere                                                                                                    |
| m <sup>3</sup><br>m <sup>3</sup> /hr.<br>m <sup>3</sup> /min.<br>mA<br>man.                                                                                                    | units), male<br>cubic meter<br>cubic meters per hour<br>cubic meters per minute<br>milliampere<br>manual                                                                                                    |
| m <sup>3</sup><br>m <sup>3</sup> /hr.<br>m <sup>3</sup> /min.<br>mA<br>man.<br>max.                                                                                                    | units), male<br>cubic meter<br>cubic meters per hour<br>cubic meters per minute<br>milliampere<br>manual<br>maximum                                                                                                    |
| m <sup>3</sup><br>m <sup>3</sup> /hr.<br>m <sup>3</sup> /min.<br>mA<br>man.<br>max.<br>MB                                                                                                    | units), male<br>cubic meter<br>cubic meters per hour<br>cubic meters per minute<br>milliampere<br>manual<br>maximum<br>megabyte (2 <sup>20</sup> bytes)                                                                                                    |
| m <sup>3</sup><br>m <sup>3</sup> /hr.<br>m <sup>3</sup> /min.<br>mA<br>man.<br>max.<br>MB<br>MCCB                                                                                                    | units), male<br>cubic meter<br>cubic meters per hour<br>cubic meters per minute<br>milliampere<br>manual<br>maximum<br>megabyte (2 <sup>20</sup> bytes)<br>molded-case circuit breaker                                                                                                    |
| m <sup>3</sup> /hr.<br>m <sup>3</sup> /min.<br>mA<br>man.<br>max.<br>MB<br>MCCB<br>MCM                                                                                                    | units), male<br>cubic meter<br>cubic meters per hour<br>cubic meters per minute<br>milliampere<br>manual<br>maximum<br>megabyte (2 <sup>20</sup> bytes)<br>molded-case circuit breaker<br>one thousand circular mils                                                                                                    |
| m <sup>3</sup><br>m <sup>3</sup> /hr.<br>m <sup>3</sup> /min.<br>mA<br>man.<br>MB<br>MCCB<br>MCM<br>meggar                                                                                                    | units), male<br>cubic meter<br>cubic meters per hour<br>cubic meters per minute<br>milliampere<br>manual<br>maximum<br>megabyte (2 <sup>20</sup> bytes)<br>molded-case circuit breaker<br>one thousand circular mils<br>megohmmeter                                                                                                    |
| m <sup>3</sup><br>m <sup>3</sup> /hr.<br>m <sup>3</sup> /min.<br>mA.<br>man.<br>MB.<br>MCCB<br>MCM<br>meggar<br>MHz                                                                                                    | units), male<br>cubic meter<br>cubic meters per hour<br>cubic meters per minute<br>milliampere<br>manual<br>maximum<br>megabyte (2 <sup>20</sup> bytes)<br>molded-case circuit breaker<br>one thousand circular mils<br>megohmmeter<br>megahertz                                                                                                    |
| m <sup>3</sup><br>m <sup>3</sup> /hr.<br>m <sup>3</sup> /min.<br>mA<br>man.<br>MB<br>MCCB<br>MCB<br>MCM<br>meggar<br>MHz<br>mi.                                                                                                    | units), male<br>cubic meter<br>cubic meters per hour<br>cubic meters per minute<br>milliampere<br>manual<br>maximum<br>megabyte (2 <sup>20</sup> bytes)<br>molded-case circuit breaker<br>one thousand circular mils<br>megohmmeter<br>megahertz<br>mile                                                                                                    |
| m <sup>3</sup><br>m <sup>3</sup> /hr.<br>m <sup>3</sup> /min.<br>mA<br>man.<br>max.<br>MB<br>MCCB<br>MCCB<br>MCM<br>meggar<br>MHz<br>mi.<br>mil                                                                                                    | units), male<br>cubic meter<br>cubic meters per hour<br>cubic meters per minute<br>milliampere<br>manual<br>maximum<br>megabyte (2 <sup>20</sup> bytes)<br>molded-case circuit breaker<br>one thousand circular mils<br>megohmmeter<br>megahertz<br>mile<br>one one-thousandth of an inch                                                                                                    |
| m <sup>3</sup><br>m <sup>3</sup> /hr.<br>m <sup>3</sup> /min.<br>mA<br>man.<br>max.<br>MB<br>MCCB<br>MCCB<br>MCM<br>meggar<br>MHz<br>mi.<br>mil<br>min.                                                                                                    | units), male<br>cubic meter<br>cubic meters per hour<br>cubic meters per minute<br>milliampere<br>manual<br>maximum<br>megabyte (2 <sup>20</sup> bytes)<br>molded-case circuit breaker<br>one thousand circular mils<br>megohmmeter<br>megahertz<br>mile<br>one one-thousandth of an inch<br>minimum, minute                                                                                                    |
| m <sup>3</sup><br>m <sup>3</sup> /hr.<br>m <sup>3</sup> /min.<br>mA<br>man.<br>max.<br>MB<br>MCCB<br>MCM<br>meggar<br>MHz<br>mi.<br>mil<br>min.<br>misc.                                                                                                    | units), male<br>cubic meter<br>cubic meters per hour<br>cubic meters per minute<br>milliampere<br>manual<br>maximum<br>megabyte (2 <sup>20</sup> bytes)<br>molded-case circuit breaker<br>one thousand circular mils<br>megahemter<br>megahertz<br>mile<br>one one-thousandth of an inch<br>minimum, minute<br>miscellaneous                                                                                                    |
| m <sup>3</sup><br>m <sup>3</sup> /hr.<br>m <sup>3</sup> /min.<br>mA<br>man.<br>max.<br>MB<br>MCCB<br>MCCB<br>MCM<br>meggar<br>MHz<br>mi.<br>mil<br>min.<br>misc.<br>MJ                                                                                       | units), male<br>cubic meter<br>cubic meters per hour<br>cubic meters per minute<br>milliampere<br>manual<br>maximum<br>megabyte (2 <sup>20</sup> bytes)<br>molded-case circuit breaker<br>one thousand circular mils<br>megohmmeter<br>megahertz<br>mile<br>one one-thousandth of an inch<br>minimum, minute<br>miscellaneous<br>megajoule                                                                                                    |
| m <sup>3</sup><br>m <sup>3</sup> /hr.<br>m <sup>3</sup> /min.<br>mA<br>man.<br>max.<br>MB<br>MCCB<br>MCCB<br>MCCB<br>MCM<br>meggar<br>MHz<br>mi.<br>mil<br>min.<br>misc.<br>MJ<br>mJ                                                                         | units), male<br>cubic meter<br>cubic meters per hour<br>cubic meters per minute<br>milliampere<br>manual<br>maximum<br>megabyte (2 <sup>20</sup> bytes)<br>molded-case circuit breaker<br>one thousand circular mils<br>megohmmeter<br>megahertz<br>mile<br>one one-thousandth of an inch<br>minimum, minute<br>miscellaneous<br>megajoule<br>millijoule                                                                                                    |
| m <sup>3</sup><br>m <sup>3</sup> /hr.<br>m <sup>3</sup> /min.<br>mA<br>man.<br>max.<br>MB<br>MCCB<br>MCB<br>MCM<br>meggar<br>MHz<br>mi.<br>mil<br>min.<br>misc.<br>MJ<br>mJ<br>mJ<br>mm                                                                      | units), male<br>cubic meter<br>cubic meters per hour<br>cubic meters per minute<br>milliampere<br>manual<br>maximum<br>megabyte (2 <sup>20</sup> bytes)<br>molded-case circuit breaker<br>one thousand circular mils<br>megohmmeter<br>megahertz<br>mile<br>one one-thousandth of an inch<br>minimum, minute<br>miscellaneous<br>megajoule<br>millijoule<br>millijoule                                                                                                    |
| m <sup>3</sup><br>m <sup>3</sup> /hr.<br>mA<br>man.<br>max.<br>MB<br>MCCB<br>MCM<br>meggar<br>MHz<br>mi.<br>mil<br>min.<br>misc.<br>MJ<br>mJ<br>mJ<br>mM                                                                                                    | units), male<br>cubic meter<br>cubic meters per hour<br>cubic meters per minute<br>milliampere<br>manual<br>maximum<br>megabyte (2 <sup>20</sup> bytes)<br>molded-case circuit breaker<br>one thousand circular mils<br>megohmmeter<br>megahertz<br>mile<br>one one-thousandth of an inch<br>minimum, minute<br>miscellaneous<br>megajoule<br>millijoule<br>millimeter                                                                                                    |
| m <sup>3</sup><br>m <sup>3</sup> /hr.<br>m <sup>3</sup> /min.<br>mA<br>man.<br>max.<br>MB<br>MCCB<br>MCCB<br>MCCB<br>MCCB<br>MHz<br>mi.<br>mil<br>min.<br>misc.<br>MJ<br>mJ<br>mJ<br>mM                                                                      | units), male<br>cubic meter<br>cubic meters per hour<br>cubic meters per minute<br>milliampere<br>manual<br>maximum<br>megabyte (2 <sup>20</sup> bytes)<br>molded-case circuit breaker<br>one thousand circular mils<br>megohmmeter<br>megahertz<br>mile<br>one one-thousandth of an inch<br>minimum, minute<br>miscellaneous<br>megajoule<br>millijoule<br>millimeter<br>2<br>milliohm                                                                                                    |
| m <sup>3</sup><br>m <sup>3</sup> /hr.<br>m <sup>3</sup> /min.<br>mA<br>max.<br>MB<br>MCCB<br>MCM<br>meggar<br>MHz<br>mi.<br>mil<br>min.<br>misc.<br>MJ<br>mJ<br>mM<br>mm<br>mOhm, mΩ                                                                         | units), male<br>cubic meter<br>cubic meters per hour<br>cubic meters per minute<br>milliampere<br>manual<br>maximum<br>megabyte (2 <sup>20</sup> bytes)<br>molded-case circuit breaker<br>one thousand circular mils<br>megohmmeter<br>megahertz<br>mile<br>one one-thousandth of an inch<br>minimum, minute<br>miscellaneous<br>megajoule<br>millijoule<br>millimeter<br>2<br>milliohm                                                                                                    |
| m <sup>3</sup><br>m <sup>3</sup> /hr.<br>m <sup>3</sup> /min.<br>mA.<br>max.<br>MB<br>MCCB<br>MCM<br>meggar<br>MHz<br>mi.<br>mil<br>min.<br>misc.<br>MJ<br>mJ<br>mJ<br>mMohm, mS<br>MOhm, MS                                                                 | units), male<br>cubic meter<br>cubic meters per hour<br>cubic meters per minute<br>milliampere<br>manual<br>maximum<br>megabyte (2 <sup>20</sup> bytes)<br>molded-case circuit breaker<br>one thousand circular mils<br>megohmmeter<br>megahertz<br>mile<br>one one-thousandth of an inch<br>minimum, minute<br>miscellaneous<br>megajoule<br>millijoule<br>milliiohm<br>20<br>megohm<br>metal oxide varistor                                                                                                 |
| m <sup>3</sup><br>m <sup>3</sup> /hr.<br>m <sup>3</sup> /min.<br>mA<br>max.<br>MB<br>MCCB<br>MCM<br>meggar<br>MHz<br>mi.<br>mil<br>min.<br>misc.<br>MJ<br>mJ<br>mM<br>mOhm, mΩ<br>MOhm, MS<br>MOV<br>MPa                                                     | units), male<br>cubic meter<br>cubic meters per hour<br>cubic meters per minute<br>milliampere<br>manual<br>maximum<br>megabyte (2 <sup>20</sup> bytes)<br>molded-case circuit breaker<br>one thousand circular mils<br>megohmmeter<br>megahertz<br>mile<br>one one-thousandth of an inch<br>minimum, minute<br>miscellaneous<br>megajoule<br>millipoule<br>millipoule<br>milliohm<br>2<br>megohm<br>metal oxide varistor<br>megapascal                                                                       |
| m <sup>3</sup><br>m <sup>3</sup> /hr.<br>m <sup>3</sup> /min.<br>mA<br>man.<br>max.<br>MB<br>MCCB<br>MCM<br>meggar<br>MHz<br>mi.<br>mil<br>min.<br>misc.<br>MJ<br>mJ<br>mJ<br>mMohm, mS<br>MOhm, MS<br>MOV<br>MPa<br>mpg                                     | units), male<br>cubic meter<br>cubic meters per hour<br>cubic meters per minute<br>milliampere<br>manual<br>maximum<br>megabyte (2 <sup>20</sup> bytes)<br>molded-case circuit breaker<br>one thousand circular mils<br>megohmmeter<br>megahertz<br>mile<br>one one-thousandth of an inch<br>minimum, minute<br>miscellaneous<br>megajoule<br>millijoule<br>millijoule<br>milliohm<br>2<br>megohm<br>metal oxide varistor<br>megapascal<br>miles per gallon                                                   |
| m <sup>3</sup><br>m <sup>3</sup> /hr.<br>m <sup>3</sup> /min.<br>mA<br>man.<br>max.<br>MB<br>MCCB<br>MCM<br>meggar<br>MHz<br>mi.<br>mil<br>min.<br>misc.<br>MJ<br>mJ<br>mm<br>mOhm, mS<br>MOhm, MS<br>MOV<br>MPa<br>mpg<br>mph                               | units), male<br>cubic meter<br>cubic meters per hour<br>cubic meters per minute<br>milliampere<br>manual<br>maximum<br>megabyte (2 <sup>20</sup> bytes)<br>molded-case circuit breaker<br>one thousand circular mils<br>megohmmeter<br>megahertz<br>mile<br>one one-thousandth of an inch<br>minimum, minute<br>miscellaneous<br>megajoule<br>millijoule<br>millijoule<br>millimeter<br>2<br>millohm<br>2megohm<br>metal oxide varistor<br>megapascal<br>miles per gallon<br>miles per hour                   |
| m <sup>3</sup><br>m <sup>3</sup> /hr.<br>m <sup>3</sup> /min.<br>mA<br>man.<br>max.<br>MB<br>MCCB<br>MCM<br>meggar<br>MHz<br>mi.<br>mil<br>min.<br>misc.<br>MJ<br>mJ<br>mm<br>mOhm, mS<br>MOhm, MS<br>MOV<br>MPa<br>mpg<br>mph<br>MS                         | units), male<br>cubic meter<br>cubic meters per hour<br>cubic meters per minute<br>milliampere<br>manual<br>maximum<br>megabyte (2 <sup>20</sup> bytes)<br>molded-case circuit breaker<br>one thousand circular mils<br>megohmmeter<br>megahertz<br>mile<br>one one-thousandth of an inch<br>minimum, minute<br>miscellaneous<br>megajoule<br>millipoule<br>millimeter<br>2<br>milliohm<br>2megohm<br>metal oxide varistor<br>megapascal<br>miles per gallon<br>miles per hour<br>military standard           |
| m <sup>3</sup><br>m <sup>3</sup> /hr.<br>m <sup>3</sup> /min.<br>mA<br>man.<br>max.<br>MB<br>MCCB<br>MCM<br>meggar<br>MHz<br>mi.<br>mil<br>min.<br>misc.<br>MJ<br>mJ<br>mm<br>mOhm, mS<br>MOhm, MS<br>MOV<br>MPa<br>mpg<br>mph<br>MS<br>ms                   | units), male<br>cubic meter<br>cubic meters per hour<br>cubic meters per minute<br>milliampere<br>manual<br>maximum<br>megabyte (2 <sup>20</sup> bytes)<br>molded-case circuit breaker<br>one thousand circular mils<br>megohmmeter<br>megahertz<br>mile<br>one one-thousandth of an inch<br>minimum, minute<br>miscellaneous<br>megajoule<br>millijoule<br>millimeter<br>2<br>milliohm<br>2megohm<br>metal oxide varistor<br>megapascal<br>miles per gallon<br>miles per hour<br>millisecond                 |
| m <sup>3</sup><br>m <sup>3</sup> /hr.<br>m <sup>3</sup> /min.<br>mA<br>man.<br>max.<br>MB<br>MCCB<br>MCM<br>meggar<br>MHz<br>mi.<br>mil<br>min.<br>misc.<br>MJ<br>mJ<br>mm<br>mOhm, mS<br>MOV<br>MPa<br>MPV<br>MPa<br>mpg<br>mph<br>MS<br>ms<br>ms<br>m/sec. | units), male<br>cubic meter<br>cubic meters per hour<br>cubic meters per minute<br>milliampere<br>manual<br>maximum<br>megabyte (2 <sup>20</sup> bytes)<br>molded-case circuit breaker<br>one thousand circular mils<br>megahemeter<br>megahertz<br>mile<br>one one-thousandth of an inch<br>minimum, minute<br>miscellaneous<br>megajoule<br>millijoule<br>millipoule<br>milliohm<br>2megohm<br>metal oxide varistor<br>megapascal<br>miles per gallon<br>miles per hour<br>millisecond<br>meters per second |

| MTBO     | mean time between overhauls                       |
|----------|---------------------------------------------------|
| mtg.     | mounting                                          |
| MTU      | Motoren-und Turbinen-Union                        |
| MW       | megawatt                                          |
| mW       | milliwatt                                         |
| μF       | microfarad                                        |
| N norm   | normal (power source)                             |
| NA       | not available not applicable                      |
| nat das  | natural das                                       |
| NRS      | National Bureau of Standards                      |
| NC       | national buleau of Standards                      |
| NEC      | Notional Electrical Code                          |
|          | National Electrical Code                          |
| NEMA     | National Electrical<br>Manufacturers Association  |
|          | National Fire Protection                          |
| NILA     | Association                                       |
| Nm       | newton meter                                      |
| NO       | normally open                                     |
|          | number numbers                                    |
| NDC      | National Dina, Straight                           |
|          | National Pipe, Straight                           |
| NP3C     | National Pipe,<br>Straight_coupling               |
| NDT      | National Standard tapor pipo                      |
|          | thread per general use                            |
| NPTE     | National Pine, Taper-Fine                         |
|          | not required normal relay                         |
| ne       | nanosecond                                        |
| 00       | overerenk                                         |
| 00       | overcrank                                         |
|          |                                                   |
| UEIM     | onginal equipment                                 |
|          | ovorfroquonov                                     |
| ont      | option optional                                   |
| opt.     |                                                   |
|          | Operational Sofety and Health                     |
| USHA     | Administration                                    |
| OV       | overvoltage                                       |
| 07       | ounce                                             |
| 02.      |                                                   |
| p., pp.  | page, pages                                       |
|          | personal computer                                 |
| PCB      | printed circuit board                             |
| рг       |                                                   |
| PF       | power factor                                      |
| pn.,⊘    | phase                                             |
| PHC      | Phillips <sup>®</sup> head Crimptite <sup>®</sup> |
|          |                                                   |
| PHH      | Phillips® nex nead (screw)                        |
| PHM      | pan nead machine (screw)                          |
| PLC      | programmable logic control                        |
| PMG      | permanent magnet generator                        |
| pot      | potentiometer, potential                          |
| ppm      | parts per million                                 |
| PROM     | programmable read-only                            |
|          | memory                                            |
| psi      | pounds per square inch                            |
| psig     | pounds per square inch gauge                      |
| pt.      | pint                                              |
| PTC      | positive temperature coefficient                  |
| РТО      | power takeoff                                     |
| PVC      | polyvinyl chloride                                |
| qt.      | quart, quarts                                     |
| qty.     | quantity                                          |
| R        | replacement (emergency)                           |
|          | power source                                      |
| rad.     | radiator, radius                                  |
| RAM      | random access memory                              |
| RDO      | relay driver output                               |
| ref.     | reference                                         |
| rem.     | remote                                            |
| Res/Coml | Residential/Commercial                            |
| RFI      | radio frequency interference                      |
| RH       | round head                                        |
| RHM      | round head machine (screw)                        |

| rly.    | relay                            |
|---------|----------------------------------|
| rms     | root mean square                 |
| rnd.    | round                            |
| ROM     | read only memory                 |
| rot.    | rotate, rotating                 |
| rpm     | revolutions per minute           |
| RS      | right side                       |
| RTU     | remote terminal unit             |
| RIV     | room temperature vulcanization   |
| RW      | read/write                       |
| SAE     | Society of Automotive            |
| scfm    | standard cubic feet per minute   |
| SCR     | silicon controlled rectifier     |
| S, SEC. | second                           |
| SI      | Systeme international d'unites,  |
|         | International System of Units    |
| SI/EO   | side in/end out                  |
| sil.    | silencer                         |
| SN      | serial number                    |
| SNMP    | simple network management        |
| ODDT    |                                  |
| SPDI    | single-pole, double-throw        |
| 5-51    | snoification                     |
| spec    | specification(s)                 |
| specs   | square                           |
| sq.     | square centimeter                |
| sq. cm  | square inch                      |
| SS      | stainless steel                  |
| std     | standard                         |
| stl.    | steel                            |
| tach.   | tachometer                       |
| TD      | time delay                       |
| TDC     | top dead center                  |
| TDEC    | time delay engine cooldown       |
| TDEN    | time delay emergency to          |
|         | normal                           |
| TDES    | time delay engine start          |
| TDNE    | time delay normal to             |
| TDOE    | emergency                        |
| TDOE    | time delay off to emergency      |
| tomn    | temperature                      |
| torm    | terminal                         |
| THD     | total harmonic distortion        |
| TIF     | telephone influence factor       |
| TIR     | total indicator reading          |
| tol.    | tolerance                        |
| turbo.  | turbocharger                     |
| typ.    | typical (same in multiple        |
|         | locations)                       |
| UF      | underfrequency                   |
| UHF     | ultrahigh frequency              |
| UL      | Underwriter's Laboratories, Inc. |
| UNC     | unified coarse thread (was NC)   |
| UNF     | unified fine thread (was NF)     |
| univ.   | universal                        |
| US      | undersize, underspeed            |
|         | ultraviolet, undervoltage        |
| VAC     | volte alternating ourrent        |
| VAB     | voltampere reactive              |
| VDC     | volts direct current             |
| VED     | vacuum fluorescent display       |
| VGA     | video graphics adapter           |
| VHF     | verv high frequency              |
| W       | watt                             |
| WCR     | withstand and closing rating     |
| w/      | with                             |
| w/o     | without                          |
| wt.     | weight                           |
| xfmr    | transformer                      |

Use the information below and on the following pages to identify proper fastening techniques when no specific reference for reassembly is made.

*Bolt/Screw Length*: When bolt/screw length is not given, use Figure 1 as a guide. As a general rule, a minimum length of one thread beyond the nut and a maximum length of 1/2 the bolt/screw diameter beyond the nut is the preferred method.

*Washers and Nuts*: Use split lock washers as a bolt locking device where specified. Use SAE flat washers with whiz nuts, spiralock nuts, or standard nuts and preloading (torque) of the bolt in all other applications.

See Appendix C, General Torque Specifications, and other torque specifications in the service literature.

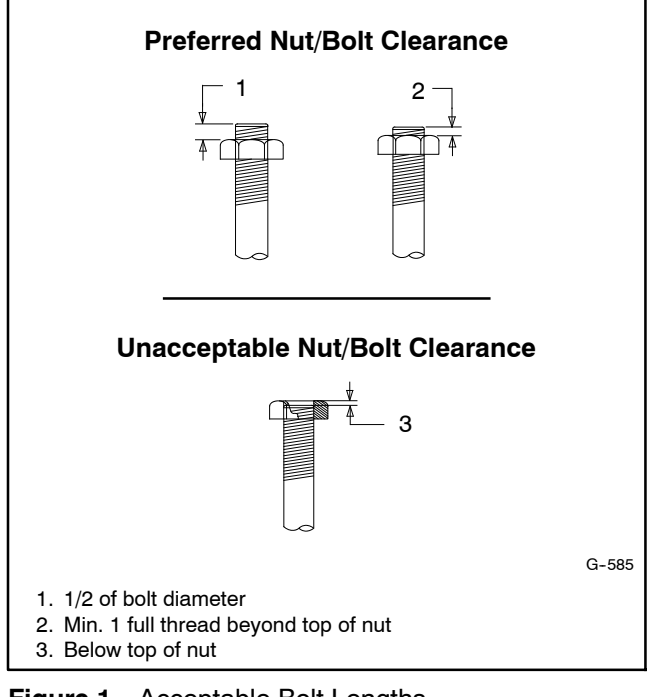

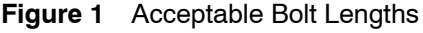

Steps for common hardware application:

- 1. Determine entry hole type: round or slotted.
- 2. Determine exit hole type: fixed female thread (weld nut), round, or slotted.

For round and slotted exit holes, determine if hardware is greater than 1/2 inch in diameter, or 1/2 inch in diameter or less. Hardware that is *greater than 1/2 inch* in diameter takes a standard nut and SAE washer. Hardware 1/2 inch or less in diameter can take a properly torqued whiz nut or spiralock nut. See Figure 2.

- 3. Follow these SAE washer rules after determining exit hole type:
  - a. Always use a washer between hardware and a slot.
  - b. Always use a washer under a nut (see 2 above for exception).
  - c. Use a washer under a bolt when the female thread is fixed (weld nut).
- 4. Refer to Figure 2, which depicts the preceding hardware configuration possibilities.

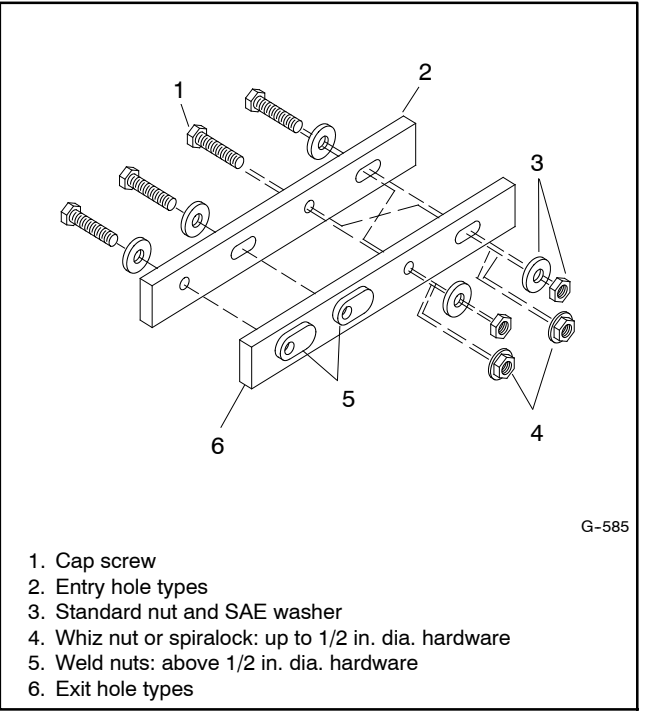

Figure 2 Acceptable Hardware Combinations

| American Standard Fasteners Torque Specifications |                       |       |       |       |       |                |       |              |  |
|---------------------------------------------------|-----------------------|-------|-------|-------|-------|----------------|-------|--------------|--|
| Assembled into Cast Iron or Steel                 |                       |       |       |       |       | Assembled into |       |              |  |
| Size                                              | Iorque<br>Measurement | Grad  | e 2   | Grad  | е 5   | Grade 8        |       | Grade 2 or 5 |  |
| 8-32                                              | Nm (in. lb.)          | 1.8   | (16)  | 2.3   | (20)  |                |       |              |  |
| 10-24                                             | Nm (in. lb.)          | 2.9   | (26)  | 3.6   | (32)  |                |       | -            |  |
| 10-32                                             | Nm (in. lb.)          | 2.9   | (26)  | 3.6   | (32)  | _              |       |              |  |
| 1/4-20                                            | Nm (in. lb.)          | 6.8   | (60)  | 10.8  | (96)  | 14.9           | (132) |              |  |
| 1/4-28                                            | Nm (in. lb.)          | 8.1   | (72)  | 12.2  | (108) | 16.3           | (144) |              |  |
| 5/16-18                                           | Nm (in. lb.)          | 13.6  | (120) | 21.7  | (192) | 29.8           | (264) |              |  |
| 5/16-24                                           | Nm (in. lb.)          | 14.9  | (132) | 23.1  | (204) | 32.5           | (288) |              |  |
| 3/8-16                                            | Nm (ft. lb.)          | 24.0  | (18)  | 38.0  | (28)  | 53.0           | (39)  |              |  |
| 3/8-24                                            | Nm (ft. lb.)          | 27.0  | (20)  | 42.0  | (31)  | 60.0           | (44)  |              |  |
| 7/16-14                                           | Nm (ft. lb.)          | 39.0  | (29)  | 60.0  | (44)  | 85.0           | (63)  |              |  |
| 7/16-20                                           | Nm (ft. lb.)          | 43.0  | (32)  | 68.0  | (50)  | 95.0           | (70)  | See Note 3   |  |
| 1/2-13                                            | Nm (ft. lb.)          | 60.0  | (44)  | 92.0  | (68)  | 130.0          | (96)  |              |  |
| 1/2-20                                            | Nm (ft. lb.)          | 66.0  | (49)  | 103.0 | (76)  | 146.0          | (108) |              |  |
| 9/16-12                                           | Nm (ft. lb.)          | 81.0  | (60)  | 133.0 | (98)  | 187.0          | (138) |              |  |
| 9/16-18                                           | Nm (ft. lb.)          | 91.0  | (67)  | 148.0 | (109) | 209.0          | (154) |              |  |
| 5/8-11                                            | Nm (ft. lb.)          | 113.0 | (83)  | 183.0 | (135) | 259.0          | (191) |              |  |
| 5/8-18                                            | Nm (ft. lb.)          | 128.0 | (94)  | 208.0 | (153) | 293.0          | (216) |              |  |
| 3/4-10                                            | Nm (ft. lb.)          | 199.0 | (147) | 325.0 | (240) | 458.0          | (338) |              |  |
| 3/4-16                                            | Nm (ft. lb.)          | 222.0 | (164) | 363.0 | (268) | 513.0          | (378) |              |  |
| 1-8                                               | Nm (ft. lb.)          | 259.0 | (191) | 721.0 | (532) | 1109.0         | (818) |              |  |
| 1-12                                              | Nm (ft. lb.)          | 283.0 | (209) | 789.0 | (582) | 1214.0         | (895) |              |  |

| Metric Fasteners Torque Specifications, Measured in Nm (ft. lb.) |                |                               |             |                  |  |  |  |
|------------------------------------------------------------------|----------------|-------------------------------|-------------|------------------|--|--|--|
|                                                                  | Assembled into |                               |             |                  |  |  |  |
| Size (mm)                                                        | Grade 5.8      | rade 5.8 Grade 8.8 Grade 10.9 |             | Grade 5.8 or 8.8 |  |  |  |
| M6 x 1.00                                                        | 6.2 (4.6)      | 9.5 (7)                       | 13.6 (10)   |                  |  |  |  |
| M8 x 1.25                                                        | 15.0 (11)      | 23.0 (17)                     | 33.0 (24)   |                  |  |  |  |
| M8 x 1.00                                                        | 16.0 (11)      | 24.0 (18)                     | 34.0 (25)   |                  |  |  |  |
| M10 x 1.50                                                       | 30.0 (22)      | 45.0 (34)                     | 65.0 (48)   | -                |  |  |  |
| M10 x 1.25                                                       | 31.0 (23)      | 47.0 (35)                     | 68.0 (50)   | -                |  |  |  |
| M12 x 1.75                                                       | 53.0 (39)      | 80.0 (59)                     | 115.0 (85)  | -                |  |  |  |
| M12 x 1.50                                                       | 56.0 (41)      | 85.0 (63)                     | 122.0 (90)  | See Note 3       |  |  |  |
| M14 x 2.00                                                       | 83.0 (61)      | 126.0 (93)                    | 180.0 (133) | -                |  |  |  |
| M14 x 1.50                                                       | 87.0 (64)      | 133.0 (98)                    | 190.0 (140) | -                |  |  |  |
| M16 x 2.00                                                       | 127.0 (94)     | 194.0 (143)                   | 278.0 (205) | -                |  |  |  |
| M16 x 1.50                                                       | 132.0 (97)     | 201.0 (148)                   | 287.0 (212) |                  |  |  |  |
| M18 x 2.50                                                       | 179.0 (132)    | 273.0 (201)                   | 390.0 (288) |                  |  |  |  |
| M18 x 1.50                                                       | 189.0 (140)    | 289.0 (213)                   | 413.0 (305) |                  |  |  |  |

### Notes:

- 1. The torque values above are general guidelines. Always use the torque values specified in the service manuals and/or assembly drawings when they differ from the above torque values.
- The torque values above are based on new plated threads. Increase torque values by 15% if non-plated threads are used. 2.
- 3. Hardware threaded into aluminum must have either two diameters of thread engagement or a 30% or more reduction in the torque to
- prevent stripped threads. Torque values are calculated as equivalent stress loading on American hardware with an approximate preload of 90% of the yield strength 4. and a friction coefficient of 0.125.

# Appendix D Common Hardware Identification

| Screw/Bolts/Studs                                           |            |  |  |  |  |
|-------------------------------------------------------------|------------|--|--|--|--|
| Head Styles                                                 |            |  |  |  |  |
| Hex Head or Machine Head                                    |            |  |  |  |  |
| Hex Head or Machine Head with Washer                        | ØP         |  |  |  |  |
| Flat Head (FHM)                                             | Aman       |  |  |  |  |
| Round Head (RHM)                                            | 4          |  |  |  |  |
| Pan Head                                                    | <u>S</u>   |  |  |  |  |
| Hex Socket Head Cap or<br>Allen™ Head Cap                   |            |  |  |  |  |
| Hex Socket Head or Allen <sup>™</sup><br>Head Shoulder Bolt |            |  |  |  |  |
| Sheet Metal Screw                                           |            |  |  |  |  |
| Stud                                                        |            |  |  |  |  |
| Drive Styles                                                |            |  |  |  |  |
| Hex                                                         | $\bigcirc$ |  |  |  |  |
| Hex and Slotted                                             |            |  |  |  |  |
| Phillips®                                                   | Ŧ          |  |  |  |  |
| Slotted                                                     | $\bigcirc$ |  |  |  |  |
| Hex Socket                                                  | $\bigcirc$ |  |  |  |  |

| Nuts                            |             |
|---------------------------------|-------------|
| Nut Styles                      |             |
| Hex Head                        | 6 6         |
| Lock or Elastic                 | 6           |
| Square                          | Ø           |
| Cap or Acorn                    | ()          |
| Wing                            | Þ           |
| Washers                         |             |
| Washer Styles                   |             |
| Plain                           | $\bigcirc$  |
| Split Lock or Spring            | Q           |
| Spring or Wave                  | $\bigcirc$  |
| External Tooth Lock             | Store State |
| Internal Tooth Lock             |             |
| Internal-External Tooth<br>Lock | Ô           |

| Hardness Grades                       |                              |  |  |  |  |  |
|---------------------------------------|------------------------------|--|--|--|--|--|
| American Standard                     |                              |  |  |  |  |  |
| Grade 2                               | $\bigcirc \bigcirc \bigcirc$ |  |  |  |  |  |
| Grade 5                               |                              |  |  |  |  |  |
| Grade 8                               |                              |  |  |  |  |  |
| Grade 8/9 (Hex Socket<br>Head)        | $\bigcirc$                   |  |  |  |  |  |
| Metric                                |                              |  |  |  |  |  |
| Number stamped on hardware; 5.8 shown | 5.8                          |  |  |  |  |  |

Allen<sup>™</sup> head screw is a trademark of Holo-Krome Co.

Phillips® screw is a registered trademark of Phillips Screw Company.

### Sample Dimensions

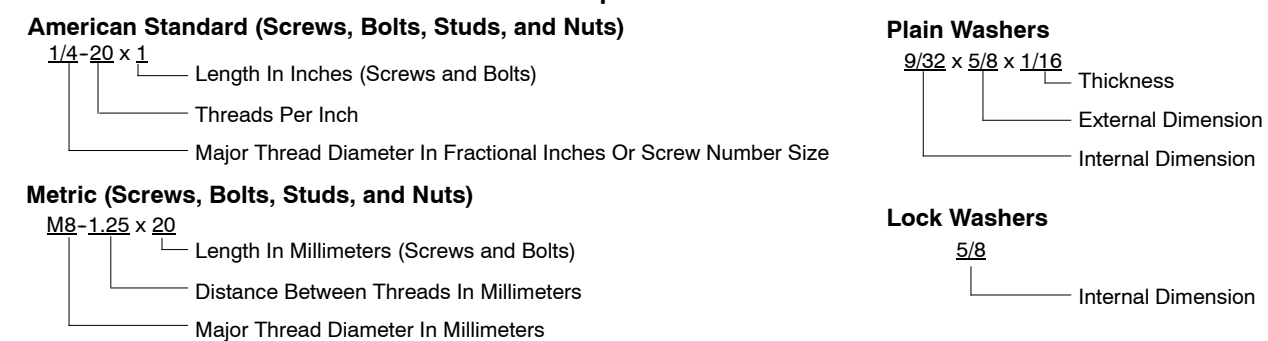

The Common Hardware List lists part numbers and dimensions for common hardware items.

# **American Standard**

| Part No.                 | Dimensions                                       | Part No.               | Dimensions                     | Part No.  | Dimensions  | Туре          |  |
|--------------------------|--------------------------------------------------|------------------------|--------------------------------|-----------|-------------|---------------|--|
| Hex Head Bolts (Grade 5) |                                                  | Hex Head Bolts, cont.  |                                | Hex Nuts  |             |               |  |
| X-465-17                 | 1/4-20 x .38                                     | X-6238-14              | 3/8-24 x .75                   | X-6009-1  | 1-8         | Standard      |  |
| X-405-0<br>X-465-2       | $1/4 - 20 \times .50$<br>$1/4 - 20 \times .62$   | X-6238-21              | $3/8 - 24 \times 4.00$         | X 6210 2  | 6 32        | \\/biz        |  |
| X-465-16                 | $1/4 - 20 \times .02$                            | X-6238-22              | $3/8 - 24 \times 4.50$         | X-0210-3  | 0-32        | Whiz          |  |
| X-465-18                 | 1/4-20 x 88                                      | X=0200=22              | 0/0-24 × 4.00                  | X-0210-4  | 10 24       | WillZ<br>Whiz |  |
| X-465-7                  | $1/4 - 20 \times 1.00$                           | X-6024-5               | 7/16-14 x .75                  | X-0210-5  | 10-24       | WINZ          |  |
| X-465-8                  | $1/4 = 20 \times 1.00$<br>$1/4 = 20 \times 1.25$ | X-6024-2               | 7/16-14 x 1.00                 | X-0210-1  | 10-32       | VVIIIZ        |  |
| X-465-9                  | $1/4 - 20 \times 1.20$<br>$1/4 - 20 \times 1.50$ | X-6024-8               | 7/16-14 x 1.25                 | X-6210-2  | 1/4-20      | Spiralock     |  |
| X-465-10                 | $1/4 - 20 \times 1.75$                           | X-6024-3               | 7/16-14 x 1.50                 | X-6210-6  | 1/4-28      | Spiralock     |  |
| X-465-11                 | $1/4 - 20 \times 2.00$                           | X-6024-4               | 7/16-14 x 2.00                 | X-6210-7  | 5/16-18     | Spiralock     |  |
| X-465-12                 | $1/4-20 \times 2.25$                             | X-6024-11              | 7/16-14 x 2.75                 | X-6210-8  | 5/16-24     | Spiralock     |  |
| X-465-14                 | 1/4-20 x 2.75                                    | X-6024-12              | 7/16-14 x 6.50                 | X-6210-9  | 3/8-16      | Spiralock     |  |
| X-465-21                 | 1/4-20 x 5.00                                    | X-120-15               | $1/2 - 13 \times 75$           | X-6210-10 | 3/8-24      | Spiralock     |  |
| X-465-25                 | 1/4-28 x .38                                     | X-120-17               | $1/2 - 13 \times 1.00$         | X-6210-11 | 7/16+14     | Spiralock     |  |
| X-465-20                 | 1/4-28 x 1.00                                    | X-129-18               | $1/2 - 13 \times 1.00$         | X_6210_12 | 1/2_13      | Spiralock     |  |
|                          | ·                                                | X-120-10               | $1/2 - 13 \times 1.50$         | X-6210-12 | 7/16-20     | Spiralock     |  |
| X-125-33                 | 5/16-18 x .50                                    | X-129-20               | $1/2 - 13 \times 1.75$         | X-0210-13 | 1/2-20      | Spiralock     |  |
| X-125-23                 | 5/16-18 x .62                                    | X-120-20               | $1/2 - 13 \times 2.00$         | X-0210-14 | 1/2-20      | opiralock     |  |
| X-125-3                  | 5/16-18 x .75                                    | X-120-21<br>X-120-22   | $1/2 - 13 \times 2.00$         | X-85-3    | 5/8-11      | Standard      |  |
| X-125-31                 | 5/16-18 x .88                                    | X-120-22               | $1/2 - 13 \times 2.50$         | X-88-12   | 3/4-10      | Standard      |  |
| X-125-5                  | 5/16-18 x 1.00                                   | X-120-20               | $1/2 - 13 \times 2.50$         | X-89-2    | 1/2-20      | Standard      |  |
| X-125-24                 | 5/16-18 x 1.25                                   | X-129-24<br>X-120-25   | $1/2 - 13 \times 3.00$         | X 00 L    | 1/2 20      | otandara      |  |
| X-125-34                 | 5/16-18 x 1.50                                   | X_120_20<br>X_120_27   | $1/2 - 13 \times 3.50$         |           |             |               |  |
| X-125-25                 | 5/16-18 x 1.75                                   | X_120_20               | $1/2 - 13 \times 4.00$         | Washers   |             |               |  |
| X-125-26                 | 5/16-18 x 2.00                                   | X-129-29<br>X-129-30   | $1/2 - 13 \times 4.50$         | muoniore  |             |               |  |
| 230578                   | 5/16-18 x 2.25                                   | X-463-9                | $1/2 - 13 \times 5.50$         |           |             | Bolt/         |  |
| X-125-29                 | 5/16-18 x 2.50                                   | X-120-44               | $1/2 - 13 \times 6.00$         | Part No.  | ID OD       | Thick. Screw  |  |
| X-125-27                 | 5/16-18 x 2.75                                   | X-123-44               | 1/2-10 X 0:00                  | V 05 40   | 105 050     | 000 #4        |  |
| X-125-28                 | 5/16-18 x 3.00                                   | X-129-51               | 1/2-20 x .75                   | X-25-46   | .125 .250   | .022 #4       |  |
| X-125-22                 | 5/16-18 x 4.50                                   | X-129-45               | 1/2-20 x 1.25                  | X-25-9    | .150 .375   | .049 #6       |  |
| X-125-32                 | 5/16-18 x 5.00                                   | X-129-52               | 1/2-20 x 1.50                  | X-25-48   | .188 .438   | .049 #8       |  |
| X-125-35                 | 5/16-18 x 5.50                                   | V 6001 0               | E/0. 11 × 1.00                 | X-25-36   | .219 .500   | .049 #10      |  |
| X-125-36                 | 5/16-18 x 6.00                                   | X-0021-3               | 5/0-11 x 1.00                  | X-25-40   | .281 .625   | .065 1/4      |  |
| X-125-40                 | 5/16-18 x 6.50                                   | X-0021-4               | 5/0-11 x 1.25                  | X-25-85   | .344 .687   | .065 5/16     |  |
| X-125-43                 | 5/16-24 x 1 75                                   | X-0021-2<br>X 6021 1   | 5/0-11 X 1.50<br>5/0 11 x 1 75 | X-25-37   | .406 .812   | .065 3/8      |  |
| X-125-44                 | 5/16-24 x 2 50                                   | 272040                 | 5/0 11 x 2 00                  | X-25-34   | .469 .922   | .065 7/16     |  |
| X-125-30                 | 5/16-24 x 75                                     | Z73049<br>X 6021 5     | 5/0 11 x 2.00                  | X-25-26   | .531 1.062  | .095 1/2      |  |
| X-125-39                 | $5/16 - 24 \times 2.00$                          | X 6021-5               | 5/0 11 x 2.25                  | X-25-15   | .656 1.312  | .095 5/8      |  |
| X-125-38                 | 5/16-24 x 2.75                                   | X-6021-0               | $5/8 - 11 \times 2.50$         | X-25-29   | .812 1.469  | .134 3/4      |  |
|                          |                                                  | X-6021-12              | $5/8 - 11 \times 3.75$         | X-25-127  | 1.062 2.000 | .134 1        |  |
| X-6238-2                 | 3/8-16 x .62                                     | X-6021-12<br>X-6021-11 | $5/8 - 11 \times 4.50$         |           |             |               |  |
| X-6238-10                | 3/8-16 x .75                                     | X-6021-11<br>X-6021-10 | $5/8 - 11 \times 6.00$         |           |             |               |  |
| X-6238-3                 | 3/8-16 x .88                                     | X=0021=10              | 5/6-11 X 0.00                  |           |             |               |  |
| X-6238-11                | 3/8-16 x 1.00                                    | X-6021-9               | 5/8-18 x 2.50                  |           |             |               |  |
| X-6238-4                 | 3/8-16 x 1.25                                    | V 6020 1               | 2/4 10 x 1 00                  |           |             |               |  |
| X-6238-5                 | 3/8-16 x 1.50                                    | X-0239-1               | $3/4 = 10 \times 1.00$         |           |             |               |  |
| X-6238-1                 | 3/8-16 x 1.75                                    | X-0209-0               | $3/4 = 10 \times 1.23$         |           |             |               |  |
| X-6238-6                 | 3/8-16 x 2.00                                    | X-0239-2               | $3/4 - 10 \times 1.50$         |           |             |               |  |
| X-6238-17                | 3/8-16 x 2.25                                    | X-0239-3<br>X 6220 4   | $3/4 = 10 \times 2.00$         |           |             |               |  |
| X-6238-7                 | 3/8-16 x 2.50                                    | X 6220 5               | $3/4 = 10 \times 2.00$         |           |             |               |  |
| X-6238-8                 | 3/8-16 x 2.75                                    | X-0239-5<br>X 6220 6   | $3/4 = 10 \times 3.00$         |           |             |               |  |
| X-6238-9                 | 3/8-16 X 3.00                                    | 7-0239-0               | 0/4+ TO X 0.00                 |           |             |               |  |
| X-6238-19                | 3/8-16 x 3.25                                    | X-792-1                | 1-8 x 2.25                     |           |             |               |  |
| X-6238-12                | 3/8-16 x 3.50                                    | X-792-5                | 1-8 x 3.00                     |           |             |               |  |
| X-6238-20                | 3/8-16 x 3.75                                    | X-792-8                | 1-8 x 5.00                     |           |             |               |  |
| X-6238-13                | 3/8-16 X 4.50                                    |                        |                                |           |             |               |  |
| X-6238-18                | 3/8-16 X 5.50                                    |                        |                                |           |             |               |  |
| X-6238-25                | 3/8-16 x 6.50                                    |                        |                                |           |             |               |  |

# Metric

Hex head bolts are hardness grade 8.8 unless noted.

| Part No.       | Dimensions                                     | Part No.       | Dimensions            |
|----------------|------------------------------------------------|----------------|-----------------------|
| Hex Head Bolts | (Partial Thread)                               | Hex Head Bolts | (Partial Thread),     |
| M931-05055-60  | M5-0.80 x 55                                   | continued      |                       |
| M931-06040-60  | M6-1.00 x 40                                   | M960-16090-60  | M16-1.50 x 90         |
| M031-00055-00  | M6 1 00 x 60                                   | M931-16090-60  | M16-2.00 x 90         |
| M031 06060 SS  | M6 1 00 x 60                                   | M931-16100-60  | M16-2.00 x 100        |
| M931-06070-60  | $M6_{-1}00 \times 70$                          | M931-16100-82  | M16-2.00 X 100^       |
| M931-06070-SS  | M6-1.00 x 70                                   | M931-16120-60  | M16-2.00 X 120        |
| M931-06075-60  | M6-1.00 x 75                                   | 10130-00       | WIT0-2.00 X 130       |
| M931-06090-60  | M6-1.00 x 90                                   | M931-20065-60  | M20-2.50 x 65         |
| M931-06145-60  | M6-1.00 x 145                                  | M931-20090-60  | M20-2.50 x 90         |
| M931-06150-60  | M6-1.00 x 150                                  | M931-20100-60  | M20-2.50 x 100        |
| M931-08035-60  | M8-1 25 x 35                                   | M031 20140 60  | M20-2.50 X 120        |
| M931-08040-60  | M8-1.25 x 40                                   | M931-20160-60  | M20-2.50 x 140        |
| M931-08045-60  | M8-1.25 x 45                                   | 1001 20100 00  | WE0 2.00 X 100        |
| M931-08050-60  | M8-1.25 x 50                                   | M931-22090-60  | M22-2.50 x 90         |
| M931-08055-60  | M8-1.25 x 55                                   | M931-22120-60  | M22-2.50 x 120        |
| M931-08055-82  | M8-1.25 x 55*                                  | M931-22160-60  | M22-2.50 X 160        |
| M931-08060-60  | M8-1.25 x 60                                   | M931-24090-60  | M24-3.00 x 90         |
| M931-08070-60  | M8-1.25 x 70                                   | M931-24120-60  | M24-3.00 x 120        |
| M931-08070-82  | M8-1.25 X 70*                                  | M931-24160-60  | M24-3.00 x 160        |
| M031-08075-60  | M8-1.25 X 75                                   | M931-24200-60  | M24-3.00 x 200        |
| M031-08000-00  | M8-1.25 x 80<br>M8-1.25 x 90                   |                |                       |
| M931-08095-60  | M8-1.25 x 95                                   | Hex Head Bolts | (Full Thread)         |
| M931-08100-60  | M8-1.25 x 100                                  | M933-04006-60  | M4-0 70 x 6           |
| M931-08110-60  | M8-1.25 x 110                                  | 11000 04000 00 | WI- 0.70 X 0          |
| M931-08120-60  | M8-1.25 x 120                                  | M933-05030-60  | M5-0.80 x 30          |
| M931-08130-60  | M8-1.25 x 130                                  | M933-05035-60  | M5-0.80 x 35          |
| M931-08140-60  | M8-1.25 x 140                                  | M933-05050-60  | M5-0.80 X 50          |
| M931-08150-60  | M8-1.25 x 150                                  | M933-06010-60  | M6-1.00 x 10          |
| M931-08200-60  | M8-1.25 x 200                                  | M933-06012-60  | M6-1.00 x 12          |
| M931-10040-82  | M10-1.25 x 40*                                 | M933-06014-60  | M6-1.00 x 14          |
| M931-10040-60  | M10-1.50 x 40                                  | M933-06016-60  | M6-1.00 x 16          |
| M931-10045-60  | M10-1.50 x 45                                  | M933-06020-60  | M6-1.00 x 20          |
| M931-10050-60  | M10-1.50 x 50                                  | M933-06025-60  | M6-1.00 X 25          |
| M931-10050-82  | M10-1.25 x 50*                                 | M033-00030-00  | $M6 + 1.00 \times 30$ |
| M931-10055-60  | M10-1.50 X 55                                  | M933-06050-60  | $M6-1.00 \times 50$   |
| M931-10060-60  | $M10-1.50 \times 65$                           |                |                       |
| M931-10070-60  | M10-1.50 x 70                                  | M933-07025-60  | M7-1.00 x 25          |
| M931-10080-60  | M10-1.50 x 80                                  | M933-08010-60  | M8-1.25 x 10          |
| M931-10080-82  | M10-1.25 x 80*                                 | M933-08012-60  | M8-1.25 x 12          |
| M931-10090-60  | M10-1.50 x 90                                  | M933-08016-60  | M8-1.25 x 16          |
| M931-10090-82  | M10-1.50 x 90*                                 | M933-08020-60  | M8-1.25 x 20          |
| M931-10100-60  | M10-1.50 x 100                                 | M933-08025-60  | M8-1.25 x 25          |
| M931-10110-60  | M10-1.50 x 110                                 | M933-08030-60  | M8-1.25 x 30          |
| M931-10120-60  | M10-1.50 x 120                                 | M933-08030-82  | M8-1.25 x 30*         |
| M031-10130-60  | M10-1.50 X 130                                 | M933-10012-60  | M10-1.50 x 12         |
| M031-10140-00  | $M10-1.50 \times 140$<br>$M10-1.50 \times 180$ | M961-10020-60  | M10-1.25 x 20         |
| M931-10235-60  | M10-1.50 x 235                                 | M933-10020-60  | M10-1.50 x 20         |
| M931-10260-60  | M10-1.50 x 260                                 | M933-10025-60  | M10-1.50 x 25         |
| M960-10330-60  | M10-1.25 x 330                                 | M961-10025-60  | M10-1.25 x 25         |
| M004 40045 00  |                                                | M933-10025-82  | M10-1.50 x 25*        |
| M931-12045-60  | M12-1.75 X 45                                  | M033 10030-60  | M10 1 50 x 30         |
| M960-12050-00  | M12-1.25 x 50<br>M12-1.25 x 50*                | M933-10030-82  | M10-1.50 x 30*        |
| M931-12050-02  | M12-1.75 x 50                                  | M961-10035-60  | M10-1.25 x 35         |
| M931-12050-82  | M12-1.75 x 50*                                 | M933-10035-60  | M10-1.50 x 35         |
| M931-12055-60  | M12-1.75 x 55                                  | M933-10035-82  | M10-1.50 x 35*        |
| M931-12060-60  | M12-1.75 x 60                                  | M961-10040-60  | M10-1.25 x 40         |
| M931-12060-82  | M12-1.75 x 60*                                 |                |                       |
| M931-12065-60  | M12-1.75 x 65                                  |                |                       |
| M931-12075-60  | M12-1.75 x 75                                  |                |                       |
| M021 12080-60  | W12-1.75 X 80<br>M12-1.75 x 00                 |                |                       |
| M931-12090-00  | M12-1.75 x 90<br>M12-1.75 v 100                |                |                       |
| M931-12110-60  | M12-1.75 x 110                                 |                |                       |
|                |                                                |                |                       |

| M933-12016-60<br>M933-12020-60<br>M961-12020-60F<br>M933-12025-60<br>M933-12025-82<br>M961-12030-82<br>M961-12030-82F<br>M933-12030-60<br>M933-12035-60<br>M961-12040-82<br>M933-12040-60<br>M933-12040-82                                 | $\begin{array}{l} M12-1.75 \times 16 \\ M12-1.75 \times 20 \\ M12-1.50 \times 20 \\ M12-1.75 \times 25 \\ M12-1.75 \times 25^* \\ M12-1.25 \times 30^* \\ M12-1.75 \times 30^* \\ M12-1.75 \times 30 \\ M12-1.75 \times 35 \\ M12-1.75 \times 35 \\ M12-1.25 \times 40^* \\ M12-1.75 \times 40 \\ M12-1.75 \times 40^* \end{array}$                                |
|----------------------------------------------------------------------------------------------------|----------------------------------------------------------------------------------------------------|
| M961-14025-60<br>M933-14025-60<br>M961-14050-82                                                                                                    | M14-1.50 x 25<br>M14-2.00 x 25<br>M14-1.50 x 50*                                                                                                    |
| M961-16025-60<br>M933-16025-60<br>M961-16030-82<br>M933-16030-82<br>M933-16035-60<br>M961-16040-60<br>M933-16040-60<br>M961-16045-82<br>M933-16045-82<br>M933-16050-60<br>M933-16050-82<br>M933-16060-60<br>M933-16070-60<br>M933-18035-60 | $\begin{array}{l} M16-1.50 \times 25 \\ M16-2.00 \times 25 \\ M16-1.50 \times 30^{*} \\ M16-2.00 \times 30^{*} \\ M16-2.00 \times 35 \\ M16-1.50 \times 40 \\ M16-2.00 \times 40 \\ M16-1.50 \times 45^{*} \\ M16-2.00 \times 50 \\ M16-2.00 \times 50 \\ M16-2.00 \times 50^{*} \\ M16-2.00 \times 60 \\ M16-2.00 \times 70 \\ M18-2.50 \times 35 \\ \end{array}$ |
| M933-18050-60<br>M933-18060-60                                                                                                    | M18-2.50 x 50<br>M18-2.50 x 60                                                                                                    |
| M933-20050-60<br>M933-20055-60                                                                                                    | M20-2.50 x 50<br>M20-2.50 x 55                                                                                                    |
| M933-24060-60<br>M933-24065-60<br>M933-24070-60                                                                                                    | M24-3.00 x 60<br>M24-3.00 x 65<br>M24-3.00 x 70                                                                                                    |
| Pan Head Machi                                                                                                    | ne Screws                                                                                                    |
| M7985A-03010-20<br>M7985A-03012-20                                                                                                    | M3-0.50 x 10<br>M3-0.50 x 12                                                                                                    |
| M7985A-04010-20<br>M7985A-04016-20<br>M7985A-04020-20<br>M7985A-04050-20<br>M7985A-04100-20                                                                                                    | M4-0.70 x 10<br>M4-0.70 x 16<br>M4-0.70 x 20<br>M4-0.70 x 50<br>M4-0.70 x 100                                                                                                    |

Part No.

continued

Dimensions

Hex Head Bolts (Full Thread),

M7985A-05010-20 M5-0.80 x 10 M7985A-05012-20 M5-0.80 x 12 M7985A-05016-20 M5-0.80 x 16 M7985A-05020-20 M5-0.80 x 20 M7985A-05025-20 M5-0.80 x 25 M7985A-05030-20 M5-0.80 x 30 M7985A-05080-20 M5-0.80 x 80 M7985A-05100-20 M5-0.80 x 100

M7985A-06100-20 M6-1.00 x 100

### **Flat Head Machine Screws**

M965A-04012-SS M4-0.70 x 12 M965A-05012-SS M5-0.80 x 12 M965A-05016-20 M5-0.80 x 16 M965A-06012-20 M6-1.00 x 12

\* This metric hex bolt's hardness is grade 10.9.

# Metric, continued

| Part No.    | Dimensions | Туре         |
|-------------|------------|--------------|
| Hex Nuts    |            |              |
| M934-03-50  | M3-0.50    | Standard     |
| M934-04-50  | M4-0.70    | Standard     |
| M934-04-B   | M4-0.70    | Brass        |
| M934-05-50  | M5-0.80    | Standard     |
| M934-06-60  | M6-1.00    | Standard     |
| M934-06-64  | M6-1.00    | Std. (green) |
| M6923-06-80 | 0 M6-1.00  | Spiralock    |
| M982-06-80  | M6-1.00    | Elastic Stop |
| M934-08-60  | M8-1.25    | Standard     |
| M6923-08-80 | 0 M8-1.25  | Spiralock    |
| M982-08-80  | M8-1.25    | Elastic Stop |
| M934-10-60  | M10-1.50   | Standard     |
| M934-10-60  | F M10-1.25 | Standard     |
| M6923-10-80 | 0 M10-1.50 | Spiralock    |
| M6923-10-60 | 2 M10-1.50 | Spiralock†   |
| M982-10-80  | M10-1.50   | Elastic Stop |
| M934-12-60  | M12-1.75   | Standard     |
| M934-12-60  | F M12-1.25 | Standard     |
| M6923-12-80 | 0 M12-1.75 | Spiralock    |
| M982-12-80  | M12-1.75   | Elastic Stop |
| M982-14-60  | M14-2.00   | Elastic Stop |
| M6923-16-80 | 0 M16-2.00 | Spiralock    |
| M982-16-80  | M16-2.00   | Elastic Stop |
| M934-18-80  | M18-2.5    | Standard     |
| M982-18-60  | M18-2.50   | Elastic Stop |
| M934-20-80  | M20-2.50   | Standard     |
| M982-20-80  | M20-2.50   | Elastic Stop |
| M934-22-60  | M22-2.50   | Standard     |
| M934-24-80  | M24-3.00   | Standard     |
| M982-24-60  | M24-3.00   | Elastic Stop |
| M934-30-80  | M30-3.50   | Standard     |

### Washers

|             |      |      |        | Bolt/ |
|-------------|------|------|--------|-------|
| Part No.    | ID   | OD   | Thick. | Screw |
| M125A-03-80 | 3.2  | 7.0  | 0.5    | M3    |
| M125A-04-80 | 4.3  | 9.0  | 0.8    | M4    |
| M125A-05-80 | 5.3  | 10.0 | 1.0    | M5    |
| M125A-06-80 | 6.4  | 12.0 | 1.6    | M6    |
| M125A-08-80 | 8.4  | 16.0 | 1.6    | M8    |
| M125A-10-80 | 10.5 | 20.0 | 2.0    | M10   |
| M125A-12-80 | 13.0 | 24.0 | 2.5    | M12   |
| M125A-14-80 | 15.0 | 28.0 | 2.5    | M14   |
| M125A-16-80 | 17.0 | 30.0 | 3.0    | M16   |
| M125A-18-80 | 19.0 | 34.0 | 3.0    | M18   |
| M125A-20-80 | 21.0 | 37.0 | 3.0    | M20   |
| M125A-24-80 | 25.0 | 44.0 | 4.0    | M24   |
|             |      |      |        |       |

† This metric hex nut's hardness is grade 8.

# Notes

# Notes

# **KOHLER** Power Systems

KOHLER CO. Kohler, Wisconsin 53044 Phone 920-457-4441, Fax 920-459-1646

Kohler Power Systems Asia Pacific Headquarters 7 Jurong Pier Road Singapore 619159 Phone (65) 6264-6422, Fax (65) 6264-6455

For the nearest KOHLER authorized installation, service, and sales dealer in the US and Canada: Call 1-800-544-2444 or visit KOHLERPower.com

# TP-6907 5/16c

© 2014, 2015, 2016 by Kohler Co. All rights reserved.